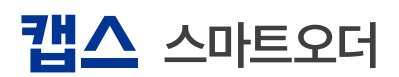

# 캡스 스마트오더 관리자 태블릿(선/후불형)

사용설명서

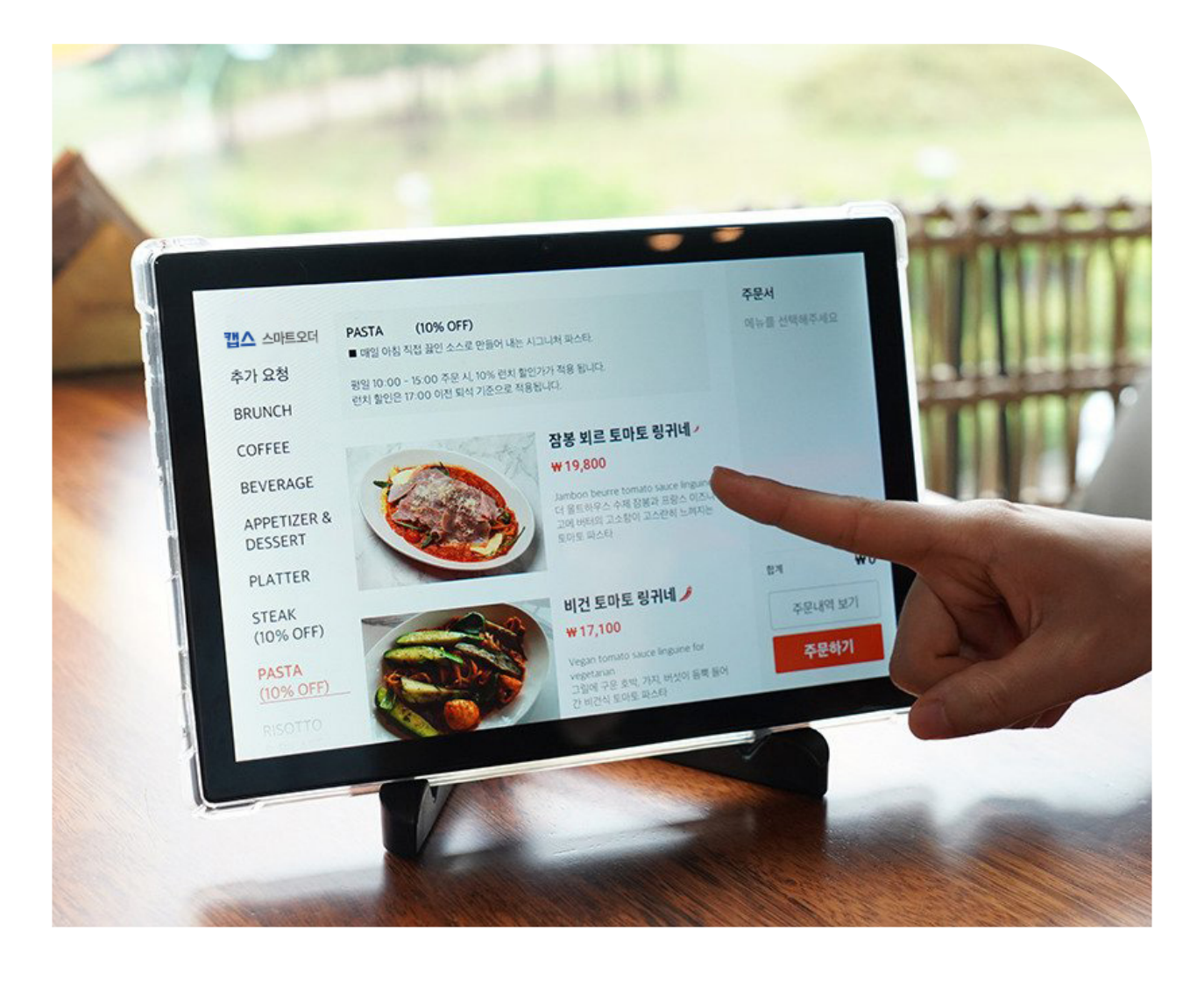

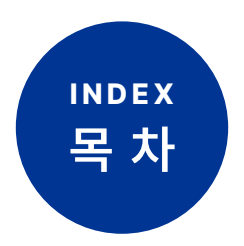

## 1. 관리자 태블릿(선/후불형) 사용방법

| 테이블 화면구성                                                                                                    | 3     |
|----------------------------------------------------------------------------------------------------|-------|
| 주문관리                                                                                                    | 4-42  |
| : 주문 추가 /주문 선택 취소 /주문 전체 취소<br>결제 금액 변경 /결제 금액 전체 할인 /서비스 /<br>포인트 적립 및 사용 / 주문서 재 출력 /픽업 메시지 전송 /<br>카드 결제 / 현금 결제 / 분할 결제 /결제 취소 /테이블 합석 |       |
| <b>주문 현황 관리</b><br>: 방문 및 배달 주문 확인                                                                                                    | 43    |
| <b>매출 조회</b> ···································                                                                                           | 44-46 |
| <b>메뉴판 태블릿 관리</b><br>: 기기 제어 (일괄/개별 전원 On-Off, 재부팅, 업데이트 등)                                                                                | 47-51 |
| 관리자 태블릿 설정 및 관리 ··································                                                                                         | 52-72 |

메뉴판 카테고리 수정 / 메뉴 추가 / 메뉴 설정

: 매출 요약 / 매출 조회 / 카드승인 조회 / 현금영수증 발행 조회 단순현금 결제 조회 / 시재 점검 / 메뉴 판매 집계

| 테이블 설정                         | 99-112 |
|--------------------------------|--------|
| : 테이블 추가 / 테이블 수정 / 테이블 그룹추가 / |        |
| 테이블 그룹 수정                      |        |

화면 설정 ..... 113-119

: 시작 페이지 설정 / 주문완료 페이지 설정 / 로고 설정

**프린터 설정 120-131** : 주방 프린터 설정 / POS프린터 설정

기타 설정 ..... 132-147

## 2. 장비 관리 방법

| 장비 관리                                   | 148-150 |
|-----------------------------------------|---------|
| : 공유기 / 관리자 태블릿 / 메뉴판 태블릿 / 프린터 / 보조배터리 |         |

## 3. 오류 및 고장

: 공유기 / 카드 리더기 / 프린터

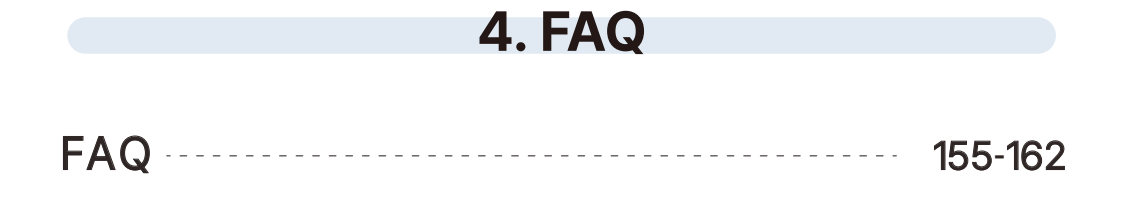

## 테이블 화면구성

▶ 캡스 스마트오더 App실행 시 초기화면에 대한 설명 입니다.

| <b>1</b> |        |        | 1    |       | ] | <b>캡스</b><br>스마트오더 |
|----------|--------|--------|------|-------|---|--------------------|
|          |        |        | -    |       |   | 성미                 |
|          |        |        | æ    | 빈테이블  |   | 주문                 |
| 단체석      | 4      | 5      | 2    | 15:14 |   | 매출                 |
|          |        |        | 김치찌개 |       |   | 7 7                |
| □ 빈테이블   | □ 빈테이블 | - 빈테이블 |      | 5,000 |   | 관리                 |
|          |        |        | 3    | ]     |   |                    |
|          |        |        | œ    | 빈테이블  |   |                    |
|          |        |        |      |       |   |                    |
|          |        |        |      |       |   | 재수신                |
|          |        |        |      |       |   | 종료                 |

- 1 테이블 명칭 및 주문현황, 주문금액이 표현되는 테이블 구성 영역 입니다.
- 2 매출관리, 메뉴관리, 테이블 설정 등 각종 기능관리를 위한 기능 설정 영역 입니다.

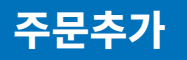

▶ 메뉴판 태블릿 외 관리자 태블릿에서도 테이블 별로 주문을 추가할 수 있습니다.

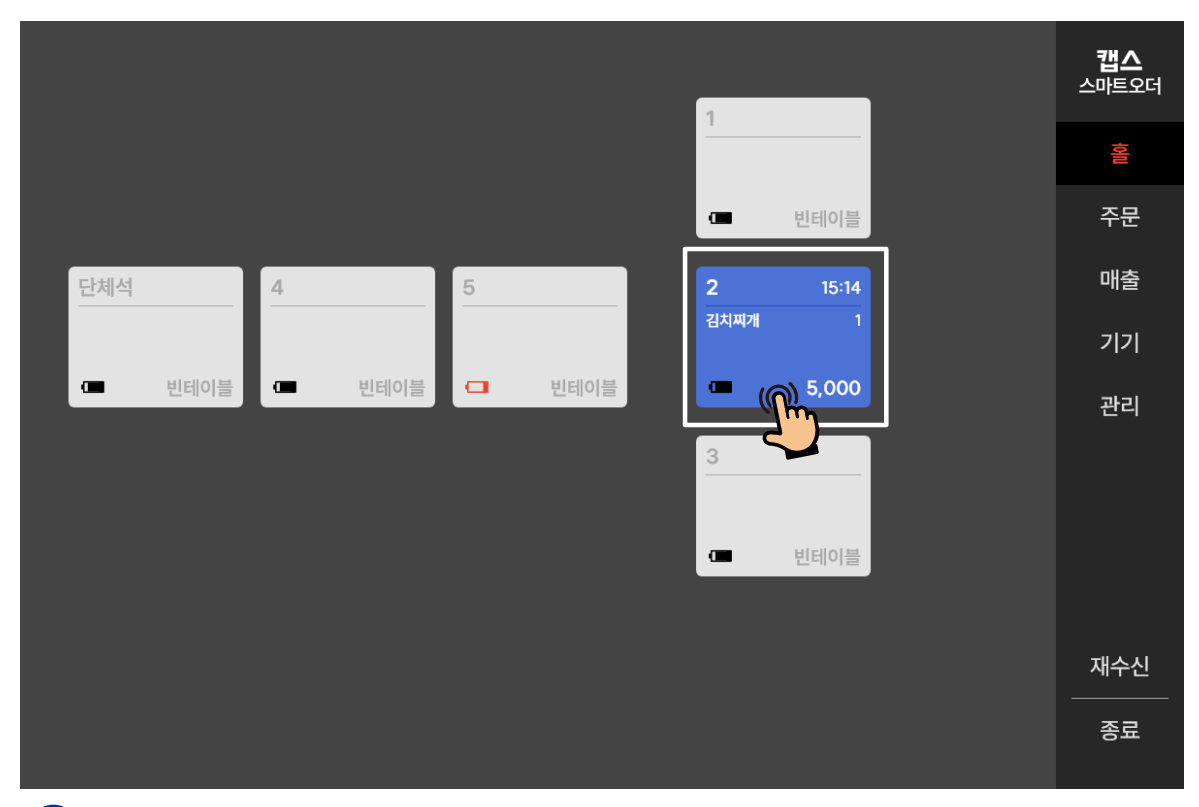

 테이블 구성 영역에서 메뉴 주문이 필요한 테이블을 확인 후 눌러 주세요.

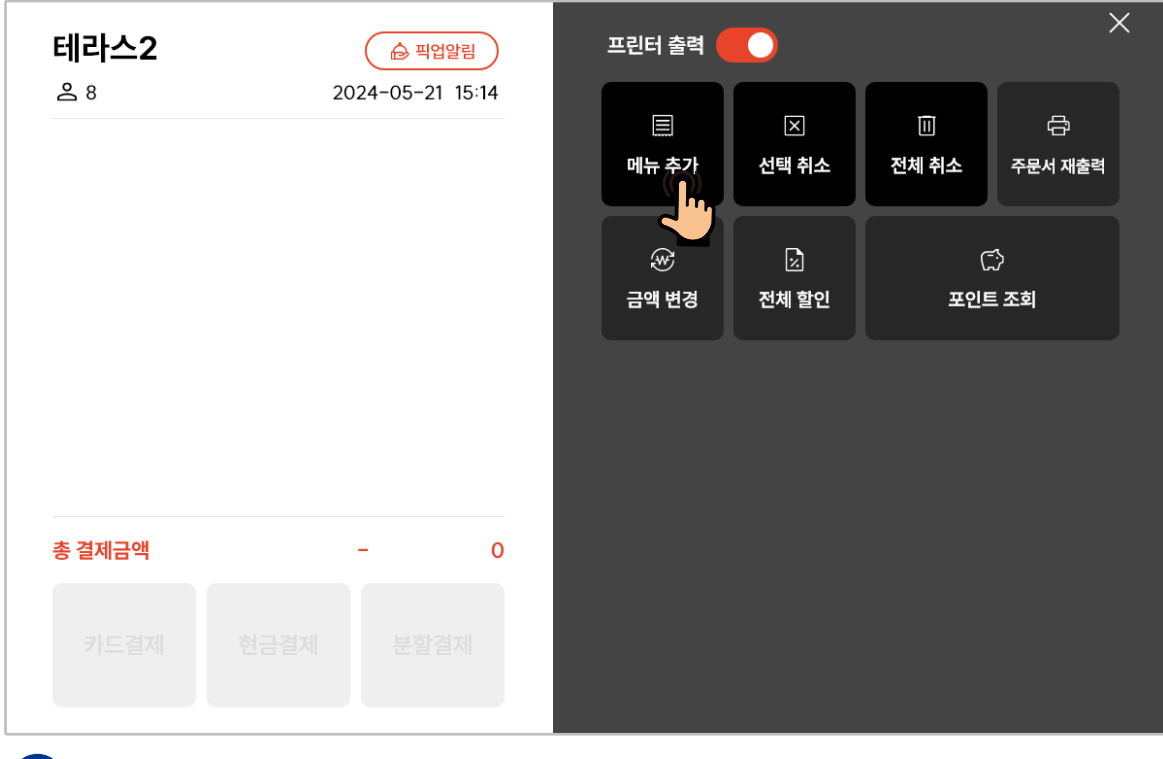

2 화면의 [메뉴추가] 버튼을 누르세요.

주문추가

| 한식   | 된장찌개  | 김치찌개  | 2    |          | ×     |
|------|-------|-------|------|----------|-------|
| 중식   | 5,000 | 5,000 | 된장찌개 |          | 5,000 |
| 양식   |       |       |      | <u> </u> | +     |
| 직원호출 |       |       |      |          |       |
|      |       |       |      |          |       |
|      |       |       |      |          |       |
|      |       |       |      |          |       |
|      |       |       | 합계   | Į        | 5.000 |
|      |       |       |      | +        |       |
|      |       |       |      |          | , –   |

3 좌측 메뉴 항목에서 주문하고자 하는 메뉴 및 수량 선택 후 [추가완료]를 누르세요.

| 옵션        |                | 선택된 옵션              | ×     |
|-----------|----------------|---------------------|-------|
| ● 보통 (+0) | ⊙ 곱빼기 (+1,000) | - 옵션 : 곱뻬기 (+1,000) |       |
|           |                | 1                   | +     |
|           |                | 합계 ₩<br>담기 ()       | 8,000 |
|           |                |                     |       |

4 추가 옵션이 있는 메뉴의 경우 옵션 선택 후 [담기]를 누른 다음
 ③의 [추가완료]를 누르세요.

주문 선택 취소

▶ 각 테이블 별 주문 내역을 개별 취소할 수 있습니다.

|        |        |        | 1                | <b>캡스</b><br>스마트오더 |
|--------|--------|--------|------------------|--------------------|
|        |        |        | ·                | 비아<br>이            |
|        |        |        | ☞ 빈테이블           | 주문                 |
| 단체석    | 4      | 5      | 2 15:14          | 매출                 |
|        |        |        | 김치찌개 1<br>된장찌개 1 | 기기                 |
| □ 빈테이블 | □ 빈테이블 | - 빈테이블 |                  | 관리                 |
|        |        |        | 3                |                    |
|        |        |        |                  |                    |
|        |        |        |                  |                    |
|        |        |        |                  | 재수신                |
|        |        |        |                  | 종료                 |

 테이블 구성 영역에서 메뉴 선택 취소가 필요한 테이블을 확인 후 눌러 주세요.

| 테라스2       |      |        | 🗟 픽업알림      | 프린 | 터 출력          |         |         | ×    |
|------------|------|--------|-------------|----|---------------|---------|---------|------|
| <u>ද</u> 1 | :    | 2024-0 | 05-21 15:14 |    |               |         |         | Ę    |
| 김치찌개       |      | 1      | 5,000       | ы  | ·····<br>뉴 추가 | 스 선택 취소 | 끤 전체 취소 | '다'  |
| 된장찌개       |      | 1      | 5,000       |    |               |         |         |      |
|            |      |        |             |    | *             |         | C       | 3    |
|            |      |        |             | 금  | 액 변경          | 전체 할인   | 포인트     | 트 조회 |
| 총 결제금액     |      | 2      | 10,000      |    |               |         |         |      |
| 카드결제       | 현금결제 |        | 분할결제        |    |               |         |         |      |

2 화면의 [선택 취소] 버튼을 누르세요.

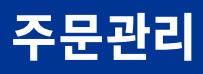

| <b>테라스2</b><br>은 1<br>김치찌개<br>된장찌개 | ☑ 김치찌개 ()) | 선택 취소 | × | <ul> <li>一 合</li> <li>전체 취소</li> <li>주문서 재출력</li> </ul> |
|------------------------------------|------------|-------|---|---------------------------------------------------------|
|                                    | ☑ 된장찌개     |       |   | (元)<br>포인트 조회                                           |
| 총 결제금액                             |            |       |   |                                                         |
| 카드결제 현금                            | 건          | 선택 취소 |   |                                                         |

3 취소하고자 하는 메뉴를 선택해 주세요.

| <b>테라스2</b> | <ul> <li>✓ 김</li> <li>✓ 된</li> </ul> | 치찌개<br>장찌개 | ⊠ 선택 취소 | X<br>- 1 +<br>- 1 + | (二)<br>전체 취소<br>(二)<br>포인트 | ★<br>주문서 재출력 |
|-------------|--------------------------------------|------------|---------|---------------------|----------------------------|--------------|
| 총 결제금액      |                                      |            |         |                     |                            |              |
| 카드결제        | 현금결                                  |            | 선택 취소   |                     |                            |              |

 하나 이상의 수량이 주문되어 있는 메뉴는 취소하고 싶은 수량을 선택 후 ③의 [선택 취소]를 누르세요. 주문 전체 취소

▶ 각 테이블 별 주문 내역을 전체 취소할 수 있습니다.

|        |        |        | 1       | <b>캡스</b><br>스마트오더 |
|--------|--------|--------|---------|--------------------|
|        |        |        |         | 성                  |
|        |        |        | ☞ 빈테이블  | 주문                 |
| 단체석    | 4      | 5      | 2 15:14 | 매출                 |
|        |        |        | 김치찌개 1  | 7 7                |
| □ 빈테이블 | □ 빈테이블 | - 빈테이블 | 5,000   | 관리                 |
|        |        |        | 3 7     |                    |
|        |        |        | 대 빈테이블  |                    |
|        |        |        |         |                    |
|        |        |        |         | 재수신                |
|        |        |        |         | 종료                 |

 테이블 구성 영역에서 메뉴 전체 취소가 필요한 테이블을 확인 후 눌러 주세요.

| <u> 음</u> 1 |        |            |                   |            |                    |                  |
|-------------|--------|------------|-------------------|------------|--------------------|------------------|
| 김치찌개        | 2024-0 | 5–21 15:14 | 国<br>메뉴 추가        | ⋉<br>선택 취소 | ····<br>전체 취소      | 🕞<br>주문서 재출력     |
|             |        |            | <i>≫</i><br>금액 변경 | ☑<br>전체 할인 | ्र<br>म्रि<br>स्रि | ⋽<br>≣ <b>조회</b> |
|             |        |            |                   |            |                    |                  |
| 총 결제금액      | 1      | 5,000      |                   |            |                    |                  |
| 카드결제 현금     | ·결제 분  | 분할결제       |                   |            |                    |                  |

2 화면의 [전체취소] 버튼을 누르세요.

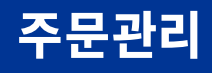

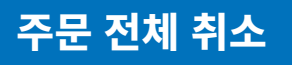

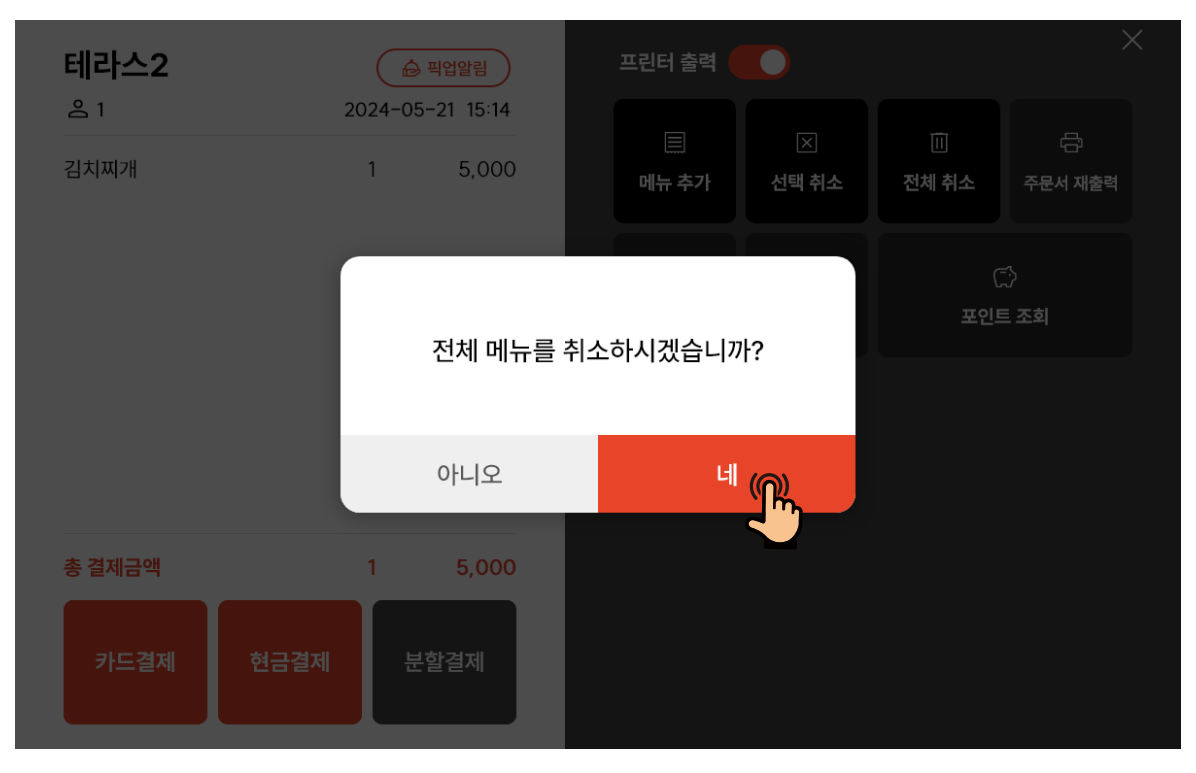

3 화면의 [네]를 누르면 주문된 메뉴가 전체취소 됩니다.

▶ 테이블 별 결제 금액을 증액하거나 차감할 수 있습니다.

|        |        |        | 1       |   | <b>캡스</b><br>스마트오더 |
|--------|--------|--------|---------|---|--------------------|
|        |        |        |         |   | 미아                 |
|        |        |        | ☞ 빈테이블  |   | 주문                 |
| 단체석    | 4      | 5      | 2 15:14 |   | 매출                 |
|        |        |        | 김치찌개 1  |   | 7 7                |
| □ 빈테이블 | □ 빈테이블 | - 빈테이블 | 5,000   |   | 관리                 |
|        |        |        | 3       |   |                    |
|        |        |        | ☞ 빈테이블  |   |                    |
|        |        |        |         | , |                    |
|        |        |        |         |   | 재수신                |
|        |        |        |         |   | 종료                 |

 테이블 구성 영역에서 주문금액 변경이 필요한 테이블을 확인 후 눌러 주세요.

| 테라스2        |      | 🔓 픽업알림                 |    | 프린터 출력            |            |            | ×                 |
|-------------|------|------------------------|----|-------------------|------------|------------|-------------------|
| 은 1<br>김치찌개 | 20   | 24-05-21 15:<br>1 5,00 | 4  | <b>□</b><br>메뉴 추가 | ⊠<br>선택 취소 | 回<br>전체 취소 | 급<br>주문서 재출력      |
|             |      |                        |    | ☞<br>금액 변경        | 」<br>전체 할인 | ()<br>포인트  | ੱ)<br>E <b>조회</b> |
|             |      |                        |    |                   |            |            |                   |
| 총 결제금액      |      | 1 5,00                 | 00 |                   |            |            |                   |
| 카드결제        | 현금결제 | 분할결제                   |    |                   |            |            |                   |

2 화면의 [금액 변경]을 누르세요.

주문관리

결제 금액변경

| 테라스2    |      |     | цż      | 터 축력         |   |           | ×                 |
|---------|------|-----|---------|--------------|---|-----------|-------------------|
| 음 1<br> | 20   | ×   | 🖯 금액 변경 | ×            |   |           |                   |
| 김지씨개    |      |     | 500     |              | 소 | 전체 취소     | 주문서 재출력           |
|         |      | 1   | 2       | 3            | 인 | ()<br>포인트 | []<br>트 <b>조회</b> |
|         |      | 4   | 5       | 6            |   |           |                   |
|         |      | 7   | 8       | 9            |   |           |                   |
| 초 경제구애  |      | -/+ | 0       | $\leftarrow$ |   |           |                   |
|         |      |     | 변경하기    | $(\bigcirc)$ |   |           |                   |
| 카드결제    | 현금결제 |     | _       | <u>ل</u>     |   |           |                   |
|         |      |     |         |              |   |           |                   |

3 결제금액 증액 시 증액하고자 하는 금액 입력 후 [변경하기]를 누르세요.

| 테라스2                                      |     | 프리터 측                         | 독립 🦳         |   |            |              |
|-------------------------------------------|-----|-------------------------------|--------------|---|------------|--------------|
| 김치찌개 ···································· | æ   | ; 금액 변경<br>- <mark>500</mark> | X            | 소 | 回<br>전체 취소 | 급<br>주문서 재출력 |
|                                           | 1   | 2                             | 3            | 인 | ()<br>포인트  | )<br>[ 조회    |
|                                           | 4   | 5                             | 6            |   |            |              |
|                                           | 7   | 8                             | 9            |   |            |              |
|                                           | -/+ | 0                             | $\leftarrow$ |   |            |              |
| 송 걸세금액<br>카드결제 현금결제                       |     | 변경하기                          |              |   |            |              |

④ 결제금액 차감 시 [-/+]를 누르고 차감 하고자 하는 금액 입력 후 [변경하기]를 누르세요.

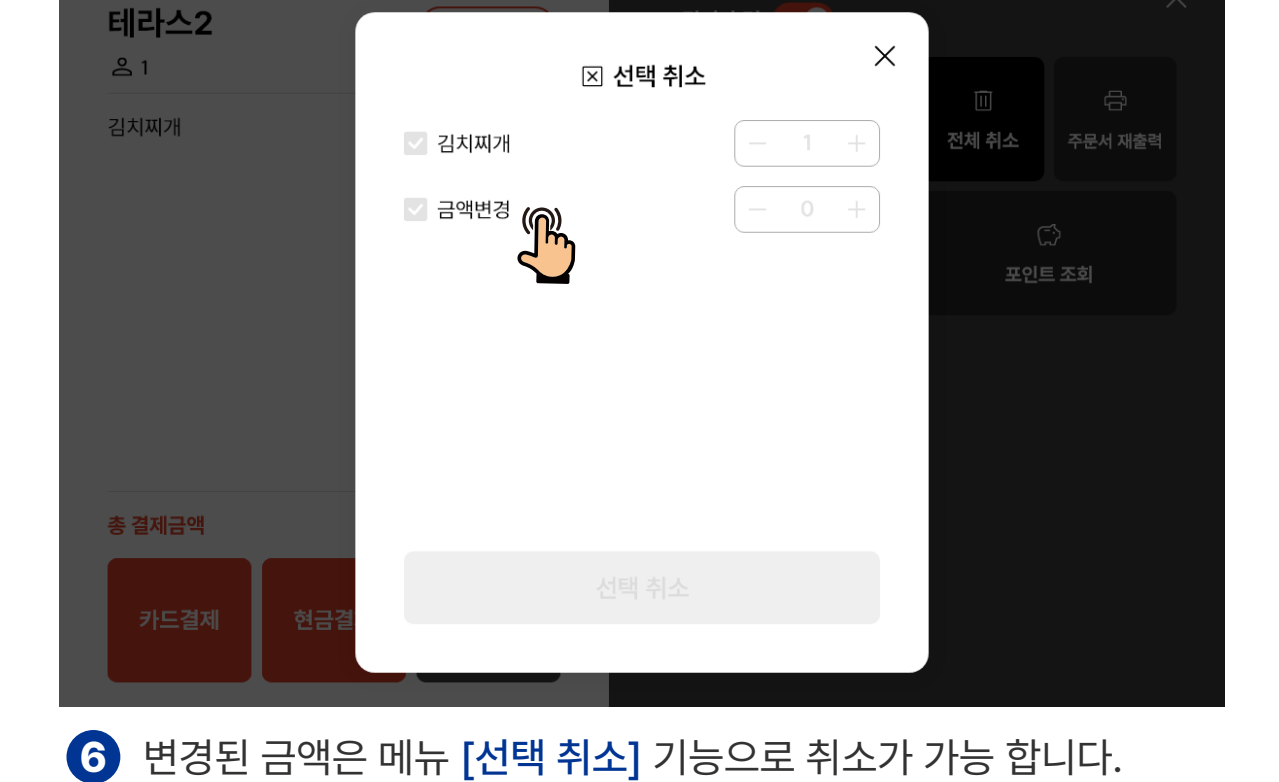

| 🕤 번경된 금액을 확인 입니냐 | 6 | 변경된 금액을 확인 합니다. |
|------------------|---|-----------------|
|------------------|---|-----------------|

| 테라스2               |      | 🕞 픽업알림  | 프린터 출력            |            |                                       | ×                |
|--------------------|------|---------|-------------------|------------|---------------------------------------|------------------|
| <b>은 1</b><br>김치찌개 | 20   | 1 5,000 | <b>□</b><br>메노 추가 | ⊠          | ····································· | 음 조무서 재충려        |
| 금액변경               |      | - 500   |                   |            |                                       |                  |
|                    |      |         | ₩<br>금액 변경        | ⊠<br>전체 할인 | (<br>포인!                              | 〕<br>트 <b>조희</b> |
|                    |      |         |                   |            |                                       |                  |
|                    |      |         |                   |            |                                       |                  |
| 총 결제금액             |      | 1 5,500 |                   |            |                                       |                  |
| 카드결제               | 현금결제 | 분할결제    |                   |            |                                       |                  |

▶ 테이블 별 결제금액을 설정 퍼센트율로 할인 적용할 수 있습니다.

|        |        |        |          | <b>캡스</b><br>스마트오더 |
|--------|--------|--------|----------|--------------------|
|        |        |        |          | 성교                 |
|        |        |        | □ 빈테이블   | 주문                 |
| 단체석    | 4      | 5      | 2 15:14  | 매출                 |
|        |        |        | 김치찌개 1   | 7 7                |
| □ 빈테이블 | □ 빈테이블 | - 빈테이블 | 5,000    | 관리                 |
|        |        |        | 3        |                    |
|        |        |        | . ● 빈테이블 |                    |
|        |        |        |          |                    |
|        |        |        |          | 재수신                |
|        |        |        |          | 종료                 |

1 테이블 구성 영역에서 전체 결제금액 할인이 필요한 테이블을 확인 후 눌러 주세요.

| 테라스2        |               | 픽업알림               | 프린터 출력     |            |            | >                   |
|-------------|---------------|--------------------|------------|------------|------------|---------------------|
| 은 1<br>김치찌개 | 2024-05·<br>1 | -21 15:14<br>5,000 | 目 메뉴 추가    | X ★ 전택 취소  | 回<br>전체 취소 | 日<br>주문서 재출력        |
|             |               |                    | ₩<br>금액 변경 | 之<br>전체 할인 | (<br>포인트   | ͡.)<br>≣ <b>조</b> 회 |
| 총 결제금액      | 1             | 5,000              |            |            |            |                     |
| 카드결제        | 현금결제 분        | 발결제                |            |            |            |                     |

2 화면의 [전체 할인]을 누르세요.

| 테라스2       | 드 스 페이아리 프리터 축력 |   |       |         |
|------------|-----------------|---|-------|---------|
| <u>ද</u> 1 | 20:<br>🗹 전체 할인  | × |       |         |
| 김치찌개       | ◎ 할인없음          | 소 | 전체 취소 | 주문서 재출력 |
|            | • 5%            |   |       |         |
|            | 0 10%           | 인 | 도인트   |         |
|            | 15%             |   |       |         |
|            | 20%             |   |       |         |
|            | 25%             |   |       |         |
|            | 0 30%           |   |       |         |
| 총 결제금액     |                 |   |       |         |
| 현금결제 카드결제  | 적용하기 (이)        |   |       |         |
|            |                 |   |       |         |
|            |                 |   |       |         |

#### 3 전체 할인하고자 하는 할인 퍼센트율 선택 또는 직접 입력 한 후 [적용하기]을 누르세요.

| 테라스2           |      |              | 픽업알림         | 프린터 출력              |            |            | >         |
|----------------|------|--------------|--------------|---------------------|------------|------------|-----------|
| 은 1<br>김치찌개    | 2    | 2024-05<br>1 | 5,000        | <b>□</b><br>메뉴 추가   | ×<br>선택 취소 | 回<br>전체 취소 | 금 주문서 재출력 |
| 할인적용           |      | 10%          | -500         | <i>€</i> €<br>금액 변경 | 」<br>전체 할인 | ()<br>포인트  | ⑦<br>[ 조회 |
| 초 겨제그애         |      | 1            | 4 500        |                     |            |            |           |
| 송 실제금액<br>카드결제 | 현금결제 | ا<br>ل       | 4,500<br>할결제 |                     |            |            |           |

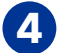

4 할인 적용된 결제 금액을 확인 합니다.

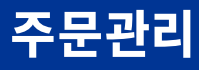

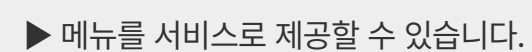

서비스

|          | 1                                     | <b>캡스</b><br>스마트오더                    |
|----------|---------------------------------------|---------------------------------------|
|          |                                       | ŝ                                     |
|          | □ 빈테이블                                | 주문                                    |
| 단체석      | 5 2 15:14                             | 매출                                    |
|          | 김치찌개 1                                | 7 7                                   |
| . ● 빈테이블 | · · · · · · · · · · · · · · · · · · · | 관리                                    |
|          | 3 <b></b>                             |                                       |
|          | ( 비비이북                                |                                       |
|          |                                       |                                       |
|          |                                       | 재수신                                   |
|          |                                       | ····································· |

1 테이블 구성 영역에서 서비스를 제공할 테이블을 확인 후 눌러 주세요.

| 테라스2        | Ê       | 픽업알림  | 프린터 출력     |         |            | ×                |
|-------------|---------|-------|------------|---------|------------|------------------|
| 출 1<br>김치찌개 | 2024-05 | 5,000 | 国<br>메뉴 추가 | ⋉ ✓ ✓ ✓ | 山<br>전체 취소 | 급)<br>주문서 재출력    |
| -           |         |       | ₩<br>금액 변경 | 전체 할인   | (<br>포인!   | 전<br>호<br>호<br>회 |
|             |         |       |            |         |            |                  |
| 총 결제금액      | 1       | 5,000 |            |         |            |                  |
| 카드결제        | 현금결제 분  | 할결제   |            |         |            |                  |

2 좌측의 주문서에서 서비스를 적용할 메뉴를 누르세요.

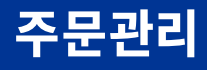

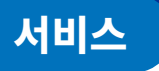

| 테라스2    | Α πιοιοι-21 | 프리터 축혁 | 2 |     | ×             |
|---------|-------------|--------|---|-----|---------------|
| 은 1<br> | 20          | 서비스 ♡  | × |     |               |
|         |             | 5,000  |   | 소전자 | 제 취소 주문서 재출력  |
|         | 1           | 2      | 3 | 인   | (급)<br>포인트 조회 |
|         | 4           | 5      | 6 |     |               |
|         | 7           | 8      | 9 |     |               |
| 총 결제금액  | 00          | 0      | ← |     |               |
| 식사완료    |             | 적용하기 🛞 |   |     |               |
|         |             |        |   |     |               |

③ 할인하고자 하는 서비스 금액을 입력 후 [적용하기]을 누르세요. (메뉴 금액이 자동 적용되어 있습니다.)

| 테라스2                       |          | 픽업알림  | 프린터 출력 🌘   |            |            | ×                |
|----------------------------|----------|-------|------------|------------|------------|------------------|
| 은 1<br>김치찌개<br>-서비스·-5 000 | 2025-01  | 5,000 | 🗐<br>메뉴 추가 | ⋉<br>선택 취소 | 山<br>전체 취소 | 급<br>주문서 재출력     |
|                            |          |       |            | ·<br>전체 할인 | ()<br>포인트  | 〕<br><b>王 조회</b> |
|                            |          |       |            |            |            |                  |
|                            |          |       |            |            |            |                  |
| 총 결제금액<br>식                | 1<br>사완료 | 0     |            |            |            |                  |
|                            |          |       |            |            |            |                  |

4 서비스가 적용된 결제 금액을 확인 합니다.

▶ 주문 회원 별 결제금액 포인트 적립 또는 포인트 사용 기능을 제공합니다.

|        |      |        |          | <b>캡스</b><br>스마트오더                     |
|--------|------|--------|----------|----------------------------------------|
|        |      |        | <u> </u> | 홀                                      |
|        |      |        | • 빈테이블   | 주문                                     |
| 단체석    | 4    | 5      | 2 15:14  | 매출                                     |
|        |      |        | 김치찌개 1   | 7 7                                    |
| □ 빈테이블 | 비비이블 | - 빈테이블 | 5,000    | 관리                                     |
|        |      |        | 3        |                                        |
|        |      |        | 대 빈테이블   |                                        |
|        |      |        |          |                                        |
|        |      |        |          | 재수신                                    |
|        |      |        |          | ~~~~~~~~~~~~~~~~~~~~~~~~~~~~~~~~~~~~~~ |

1 테이블 구성 영역에서 포인트 적립 또는 사용이 필요한 테이블을 확인 후 눌러 주세요.

| 테라스2    |                           | 픽업알림               | ≞ | 드린터 출력     |            |            | Х                        |
|---------|---------------------------|--------------------|---|------------|------------|------------|--------------------------|
| 은 1<br> | 2024-05 <sup>.</sup><br>1 | -21 15:14<br>5,000 |   | 三<br>메뉴 추가 | ×<br>선택 취소 | 回<br>전체 취소 | 日<br>주문서 재출력             |
|         |                           |                    |   | ☞<br>금액 변경 | 。<br>전체 할인 | ()<br>포인트  | 3<br>• 조희 <mark>በ</mark> |
|         |                           |                    |   |            |            |            |                          |
| 총 결제금액  | 1                         | 5,000              |   |            |            |            |                          |
| 카드결제    | 현금결제 분                    | 할결제                |   |            |            |            |                          |
|         |                           |                    |   |            |            |            |                          |

2 화면의 [포인트 조회]를 누르세요.

| 테라스2      |     | Ξ     | 터 축력 🦳       |   |                   |            |  |
|-----------|-----|-------|--------------|---|-------------------|------------|--|
| 은 1 20    | Ć   | 포인트 조 | 회<br>×       |   |                   |            |  |
|           | 010 | 2345  | 6789         | 소 | 전체 취소             | 주문서 재출력    |  |
|           | 1   | 2     | 3            | 인 | ()<br><b>포인</b> 트 | ි)<br>E 조회 |  |
|           | 4   | 5     | 6            |   |                   |            |  |
|           | 7   | 8     | 9            |   |                   |            |  |
| 초 경제그애    | 010 | 0     | $\leftarrow$ |   |                   |            |  |
| 카드결제 현금결제 |     | 조회하기  | P.           |   |                   |            |  |

#### 3 포인트 조회를 하고자 하는 고객의 핸드폰 번호를 입력 후 [조회하기]를 누르세요.

| 테라스2                                                                                                    |                        | 프리터 축력                    | ×             |
|----------------------------------------------------------------------------------------------------|------------------------|---------------------------|---------------|
| <u><u></u><u></u><u></u><u></u><u></u><u></u><u></u><u></u><u></u><u></u><u></u><u></u><u></u><u></u><u></u><u></u><u></u><u></u><u></u></u> | ← ☆ 포인트                | 트 조회 ×                    |               |
| 김치찌개                                                                                                    | <u>010 2345 6789</u> 님 | 잔여 포인트 <mark>5,400</mark> | 전체 취소 주문서 재출력 |
|                                                                                                    | 2024-05-17             | - 43,200                  | Ġ             |
|                                                                                                    | 2024-05-16             | + 5,400                   | 포인트 조회        |
|                                                                                                    | 2024-05-16             | + 43,200                  |               |
|                                                                                                    |                        |                           |               |
| 총 결제금액                                                                                                    |                        |                           |               |
| 카드결제 현금결                                                                                                    | 임의 적립                  | 포인트 사용                    |               |
|                                                                                                    |                        |                           |               |

4 잔여 포인트를 통해 현재 적립되어 있는 포인트 확인이 가능 합니다.

## 6 적립 할 포인트를 입력 후 [입력하기]를 누르세요.

| 테라스2    |      |     | 프린     | 터 춬력 🦳       |   |           |                  |
|---------|------|-----|--------|--------------|---|-----------|------------------|
| 음 1<br> | 20   | ŝ   | 포인트 적립 | a ×          |   |           |                  |
| 김치찌개    |      |     | 1,000  |              | 소 | 전체 취소     | 주문서 재출력          |
|         |      | 1   | 2      | 3            | 인 | ()<br>포인트 | 친<br>트 <b>조회</b> |
|         |      | 4   | 5      | 6            |   |           |                  |
|         |      | 7   | 8      | 9            |   |           |                  |
|         |      | -/+ | 0      | $\leftarrow$ |   |           |                  |
| 송 결제금액  |      |     | 입력하기   | $(\bigcirc)$ |   |           |                  |
| 카드결제    | 현금결제 |     |        |              |   |           |                  |

## **5** 포인트 적립의 경우 **[임의 적립]**을 누르세요.

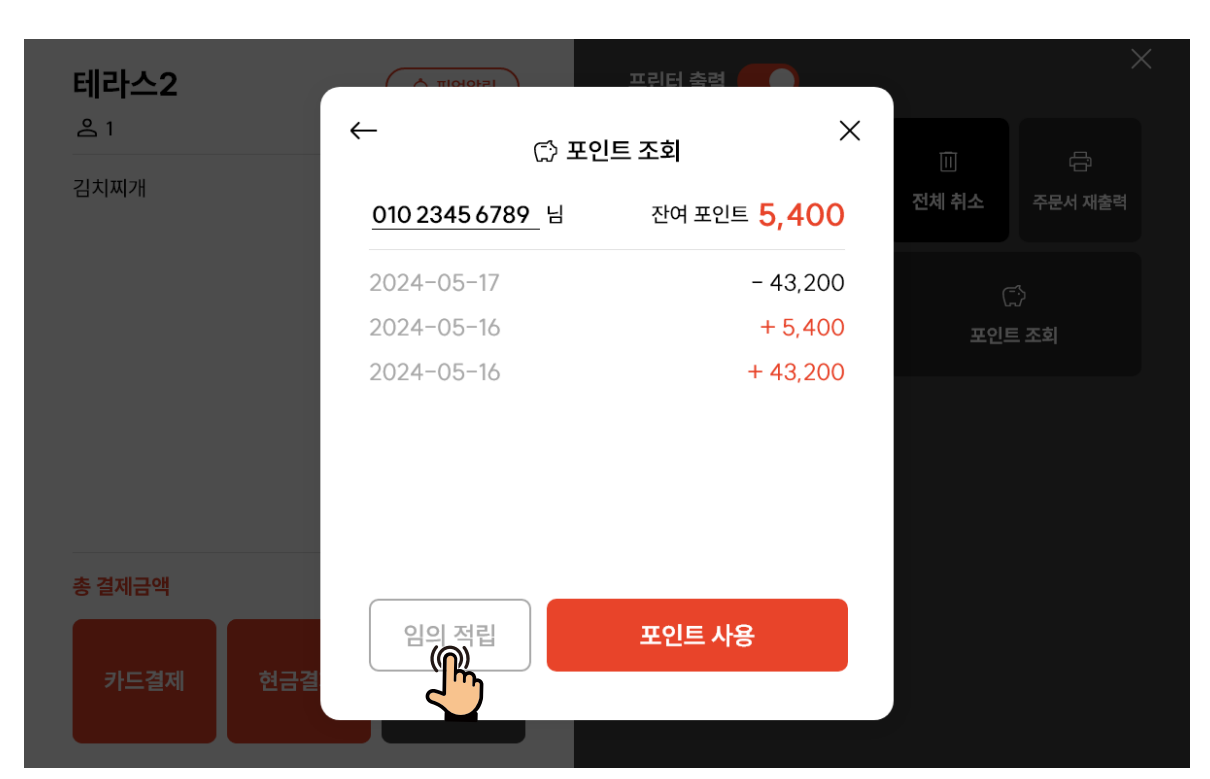

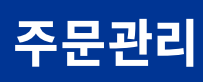

| 테라스2     |                        | 프리터 춬력                    |       | ×       |
|----------|------------------------|---------------------------|-------|---------|
| <u> </u> | ←<br>☆ 포인              | <u>!</u> 트 조회             | Î     |         |
| 김치찌개     | <u>010 2345 6789</u> 님 | 잔여 포인트 <mark>5,400</mark> | 전체 취소 | 주문서 재출력 |
|          | 2024-05-21             | + 1,000                   | C     |         |
|          | 2024-05-17             | - 43,200                  | 포인트   | 트 조회    |
|          | 2024-05-16             | + 5,400                   |       |         |
|          | 2024-05-16             | + 43,200                  |       |         |
|          |                        |                           |       |         |
|          |                        |                           |       |         |
| 총 결제금액   |                        |                           |       |         |
| 카드결제 현금결 | 임의 적립                  | 포인트 사용                    |       |         |
|          |                        |                           |       |         |

7 적립이 완료 되면 해당 구역에 적립일과 적립포인트가 조회 됩니다.

| 테라스2    | 6    |    | тş                 | 티터 축력 🥂      |     |          |           |
|---------|------|----|--------------------|--------------|-----|----------|-----------|
| 은 1<br> | 20   | Ċ  | <sup>9</sup> 포인트 사 | 용<br>왕       | × 🗌 |          |           |
| 김지씨개    |      |    | 2,500              | )            | 소   | 전체 취소    | 주문서 재출력   |
|         |      | 1  | 2                  | 3            | 인   | (<br>포인! | 〕<br>트 조회 |
|         |      | 4  | 5                  | 6            |     |          |           |
|         |      | 7  | 8                  | 9            |     |          |           |
| 총 곀제금액  |      | 00 | 0                  | $\leftarrow$ |     |          |           |
| 카드결제    | 현금결제 |    | 사용하기               |              |     |          |           |
|         |      |    |                    |              |     |          |           |

⑧ 포인트 사용의 경우 ⑤의 [포인트 사용]을 누르고 사용하고자 하는 포인트 입력 후 [사용하기]를 누르세요.

| 테라스2     |        | 🗟 픽업알림     | 프린터 출력 🌘 |       |       | ×       |
|----------|--------|------------|----------|-------|-------|---------|
| <u> </u> | 2024-0 | 5-21 15:14 |          | ×     |       |         |
| 김치찌개     | 1      | 5,000      | 메뉴 추가    | 선택 취소 | 전체 취소 | 주문서 재출력 |
| 포인트사용    | -      | -2,500     |          |       |       |         |
|          |        |            | 8        | Z     | C     | 5       |
|          |        |            | 금액 변경    | 전체 할인 | 포인트   | 트 조회    |
|          |        |            |          |       |       |         |
|          |        |            |          |       |       |         |
|          |        |            |          |       |       |         |
|          |        |            |          |       |       |         |
| 총 결제금액   | 1      | 2,500      |          |       |       |         |
|          |        |            |          |       |       |         |
| 카드결제 7   | 현금결제 봄 | 분할결제       |          |       |       |         |
|          |        |            |          |       |       |         |
|          |        |            |          |       |       |         |

## 9 좌측 주문서에서 포인트 사용 금액을 확인 합니다.

▶ 각 테이블 별 주문서를 다시 출력할 수 있습니다.

|        |        |        | 1            |   | <b>캡스</b><br>스마트오더 |
|--------|--------|--------|--------------|---|--------------------|
|        |        |        |              |   | 미아                 |
|        |        |        | 빈테이블         | _ | 주문                 |
| 단체석    | 4      | 5      | 2 15:14      |   | 매출                 |
|        |        |        | 김치찌개 1       |   | 7 7                |
| □ 빈테이블 | □ 빈테이블 | □ 빈테이블 | <b>5,000</b> |   | 관리                 |
|        |        |        | 3            |   |                    |
|        |        |        | • 빈테이블       |   |                    |
|        |        |        |              |   |                    |
|        |        |        |              |   | 재수신                |
|        |        |        |              |   | 종료                 |

 테이블 구성 영역에서 주문서 재 출력이 필요한 테이블을 확인 후 눌러 주세요.

| 테라스2        |        | 🗟 픽업알림 | 프린터 출력 🛑          |            |            | ×              |
|-------------|--------|--------|-------------------|------------|------------|----------------|
| 으 1<br>김치찌개 | 2024-( | 5,000  | <b>□</b><br>메뉴 추가 | ×<br>선택 취소 | 回<br>전체 취소 | 合<br>주문서 재출력   |
|             |        |        | <i>₩</i><br>금액변경  | 〕<br>전체 할인 | (<br>포인!   | <br>సై<br>≣ 조회 |
|             |        |        |                   |            |            |                |
| 총 결제금액      | 1      | 5,000  |                   |            |            |                |
| 카드결제        | 현금결제   | 분할결제   |                   |            |            |                |

**2** 우측 상단의 [주문서 재출력]을 눌러 주세요.

주문관리

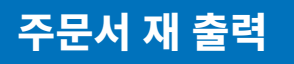

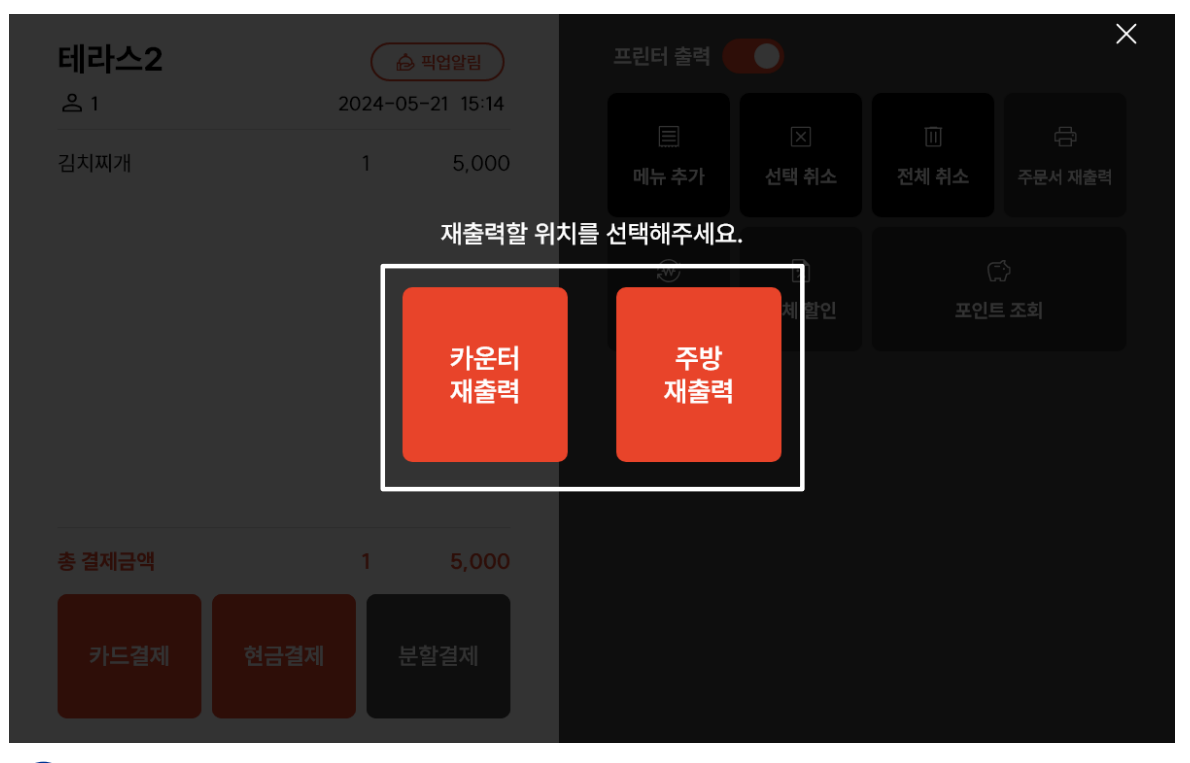

#### 3 주문서를 재 출력 할 프린터 위치를 선택하시면 선택한 위치에 주문서가 출력 됩니다.

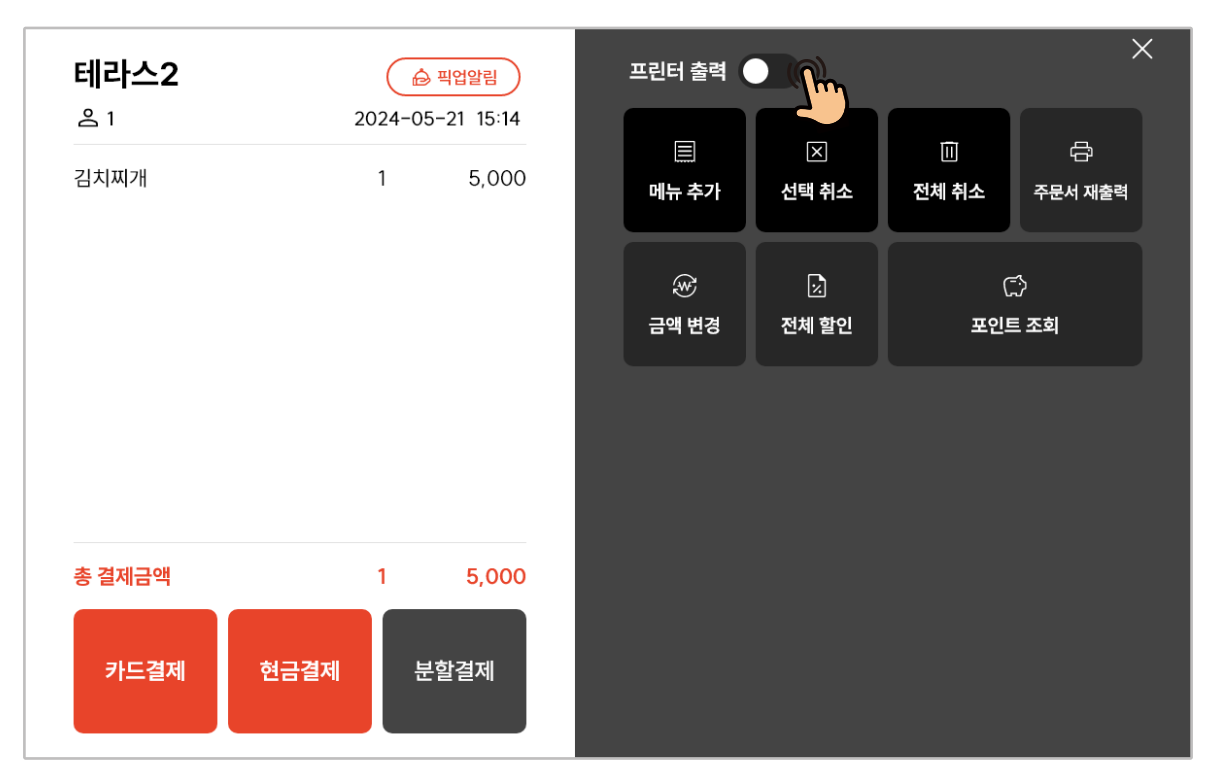

(4) [출력ON] 상태에서 관리자 태블릿에서 주문 추가 또는 취소 시 주문서가 자동 출력 됩니다. 출력을 원하지 않을 경우, [출력OFF]로 버튼 상태를 변경해 주세요. ▶ 메뉴 픽업을 기다리는 테이블로 픽업 메시지를 전송합니다.

|        |        |        | 1       |   | <b>캡스</b><br>스마트오더 |
|--------|--------|--------|---------|---|--------------------|
|        |        |        |         |   | 명아                 |
|        |        |        | □ 빈테이블  | _ | 주문                 |
| 단체석    | 4      | 5      | 2 15:14 |   | 매출                 |
|        |        |        | 김치찌개 1  |   | 7 7                |
| □ 빈테이블 | □ 빈테이블 | - 빈테이블 | 5,000   |   | 관리                 |
|        |        |        | 3       |   |                    |
|        |        |        | □ 빈테이블  |   |                    |
|        |        |        |         |   |                    |
|        |        |        |         |   | 재수신                |
|        |        |        |         |   | 종료                 |

1 테이블 구성 영역에서 픽업 메시지 전송이 필요한 테이블을 확인 후 눌러 주세요.

| 테라스2        |      | चिथ्रधेले     चिथ्रधेले     चिर्वेदेवे     चिर्वेदेवे     चिर्वेदेवे | 프린터 출력     |            |               | ×            |
|-------------|------|----------------------------------------------------------------------------------------------------|------------|------------|---------------|--------------|
| 온 1<br>김치찌개 | 20:  | 24-05-21 1<br>1 5,000                                                                                                    |            | ×<br>선택 취소 | ····<br>전체 취소 | 🕞<br>주문서 재출력 |
|             |      |                                                                                                    | ☞<br>금액 변경 | ☑<br>전체 할인 | (<br>포인I      |              |
|             |      |                                                                                                    |            |            |               |              |
| 총 결제금액      |      | 5,000                                                                                                    |            |            |               |              |
| 카드결제        | 현금결제 | 분할결제                                                                                                    |            |            |               |              |

2 주문서 상단의 [픽업알림]을 누르세요.

| <b>테라스2</b><br>ዶ 1 | ▲ 팩업알림<br>2024-05-21 15:14                      |  |
|--------------------|-------------------------------------------------|--|
| 김치찌개               | · · · · · · · · · · · · · · · · · · ·           |  |
|                    | 🗘 직접 작성                                         |  |
|                    | 주문한 메뉴가 완료되었습니다.<br>픽업해 주세요                     |  |
| 총 결제금액             | 메시지 발송하기                                        |  |
| 카드결제               | 현금결제 분할결제 · · · · · · · · · · · · · · · · · · · |  |

#### ③ [저장된 메시지] 또는 [직접 작성]을 선택하여 메시지 작성 후 [메시지 발송하기]를 누르세요.

\*저장된 메시지 변경은 **기능 설정영역 [관리-설정-메뉴판 기능 설정]** 에서 변경 가능 합니다.

| 주문한 메뉴가 완료되었습니다.<br>픽업해 주세요. |    |
|------------------------------|----|
|                              |    |
|                              | 닫기 |

\* 픽업 메시지 전송화면

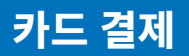

▶ 메뉴판 태블릿 외 관리자 태블릿에서도 테이블 별 카드결제를 진행할 수 있습니다.

|        |        |        | 1            |   | <b>캡스</b><br>스마트오더 |
|--------|--------|--------|--------------|---|--------------------|
|        |        |        |              |   | 이아                 |
|        |        |        | □ 빈테이블       | _ | 주문                 |
| 단체석    | 4      | 5      | 2 15:14      |   | 매출                 |
|        |        |        | 김치찌개 1       |   | 7 7                |
| □ 빈테이블 | □ 빈테이블 | □ 빈테이블 | <b>5,000</b> |   | 관리                 |
|        |        |        | 3            |   |                    |
|        |        |        | (표 빈테이블      |   |                    |
|        |        |        |              |   |                    |
|        |        |        |              |   | 재수신                |
|        |        |        |              |   | 종료                 |

1 테이블 구성 영역에서 카드결제가 필요한 테이블을 확인 후 눌러 주세요.

| 테라스2        | C                   | 🔓 픽업알림               | 프린터 출력              |            |            | ×                |
|-------------|---------------------|----------------------|---------------------|------------|------------|------------------|
| 은 1<br>김치찌개 | 2024-<br>1          | 05-21 15:14<br>5,000 | <b>□</b><br>메뉴 추가   | ⊠<br>선택 취소 | 回<br>전체 취소 | 급<br>주문서 재출력     |
|             |                     |                      | <i>€</i> €<br>금액 변경 | ☑<br>전체 할인 | ()<br>포인트  | 중<br>= <b>조희</b> |
| 총 결제금액      | 1                   | 5,000                |                     |            |            |                  |
| 카드결제        | 현금결제<br>(Marcology) | 분할결제                 |                     |            |            |                  |

2 주문서 좌측 하단의 [카드결제]을 누르세요

주문관리

| 카드 결제 |  |
|-------|--|
|-------|--|

| 테라스2      |      | 프리터 축력 🦳 |             |                                            |
|-----------|------|----------|-------------|--------------------------------------------|
|           | ॎ 카드 | 드결제 ×    |             |                                            |
| 김치찌개      | 결제금액 | 5,000    | 소 전체 취소     | 주문서 재출력                                    |
|           | 청구금액 | 5,000    | ()<br>인 포인트 | ·<br>· · · · · · · · · · · · · · · · · · · |
|           | 일시불  | ~        |             |                                            |
| 총 결제금액    | 결제전  | 하기 (『~~  |             |                                            |
| 리드경제 친구경제 | 임의   | 결제       |             |                                            |
| 가드릴세 연금열세 |      |          |             |                                            |

#### 3 결제금액 확인 후 일시불/할부 개월수를 선택하여 [결제하기]를 누르세요.

|                                            | 고리터 출려 🍧     |   |  |
|--------------------------------------------|--------------|---|--|
| ·<br>· · · · · · · · · · · · · · · · · · · | ~<br>드결제     |   |  |
| 결제금액                                       | 5,000        |   |  |
| 25<br><b>결제</b>                            | 진행           | 인 |  |
|                                            |              |   |  |
| 카드를 투입구                                    | 에 넣어주세요      |   |  |
| an - HPEAD<br>HWR (24844<br>결제             | 60-977/00002 |   |  |
| 임의                                         | 결제           |   |  |
|                                            |              |   |  |

④ 결제 진행 화면 팝업 후 카드를 삽입하면 카드결제가 완료 됩니다.
 \* 카드를 삽입하지 않으면 30초 후 자동 취소 됩니다.

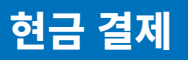

▶ 메뉴판 태블릿 외 관리자 태블릿에서도 테이블 별 현금결제를 진행할 수 있습니다.

|        |        |        | 1       | <b>캡스</b><br>스마트오더 |
|--------|--------|--------|---------|--------------------|
|        |        |        |         | 년<br>아             |
|        |        |        | ☞ 빈테이블  | 주문                 |
| 단체석    | 4      | 5      | 2 15:14 | 매출                 |
|        |        |        | 김치찌개 1  | 7 7                |
| □ 빈테이블 | □ 빈테이블 | - 빈테이블 | 5,000   | 관리                 |
|        |        |        | 3       |                    |
|        |        |        | • 빈테이블  |                    |
|        |        |        |         |                    |
|        |        |        |         | 재수신                |
|        |        |        |         | 종료                 |

 테이블 구성 영역에서 현금결제가 필요한 테이블을 확인 후 눌러 주세요.

| 테라스2        |      | 🔒 मध           | 알림             | 프린 | 너 출력                   |            |    |           | ×                |
|-------------|------|----------------|----------------|----|------------------------|------------|----|-----------|------------------|
| 은 1<br>김치찌개 | 20   | )24-05-21<br>1 | 15:14<br>5,000 |    | 目<br>마 추가              | ×<br>선택 취소 | 전차 | 回<br>예 취소 | 급<br>주문서 재출력     |
|             |      |                |                | ŧ  | ☞<br><del>?</del> 액 변경 | ☑<br>전체 할인 |    | ()<br>포인트 | 〕<br>= <b>조회</b> |
|             |      |                |                |    |                        |            |    |           |                  |
| 총 결제금액      |      | 1              | 5,000          |    |                        |            |    |           |                  |
| 카드결제        | 현금결제 | 분할길            | 별제             |    |                        |            |    |           |                  |

2 주문서 좌측 하단의 [현금결제]를 누르세요.

29

4 현금영수증 미발행의 경우 [미발행]을 선택 후 [미발행하기]를 누르세요.

| 테라스2        |       | 프릭터 | 님 춬려    |              | ×                 |
|-------------|-------|-----|---------|--------------|-------------------|
| <u> 온</u> 1 |       | (*  | ) 현금영수령 | KID          | ×                 |
| 김치찌개        | ○ 미발행 | 식별번 |         |              | 취소 주문서 재출력        |
|             | ○ 개인  |     |         |              | C)                |
|             | ◎ 사업사 | 1   | 2       | 3            | · · · ·<br>포인트 조회 |
|             |       | 4   | 5       | 6            |                   |
|             |       | 7   | 8       | 9            |                   |
|             |       | 010 | 0       | $\leftarrow$ |                   |
| 총 결제금액      |       |     | 미발행하기   | <b>(()</b>   |                   |
| 카드결제        |       |     |         |              |                   |
|             |       |     |         |              |                   |

| 3 | 결제금액과 받은 금액을 확인 후 <mark>[결제완료]</mark> 를 누르세요. |
|---|-----------------------------------------------|
|---|-----------------------------------------------|

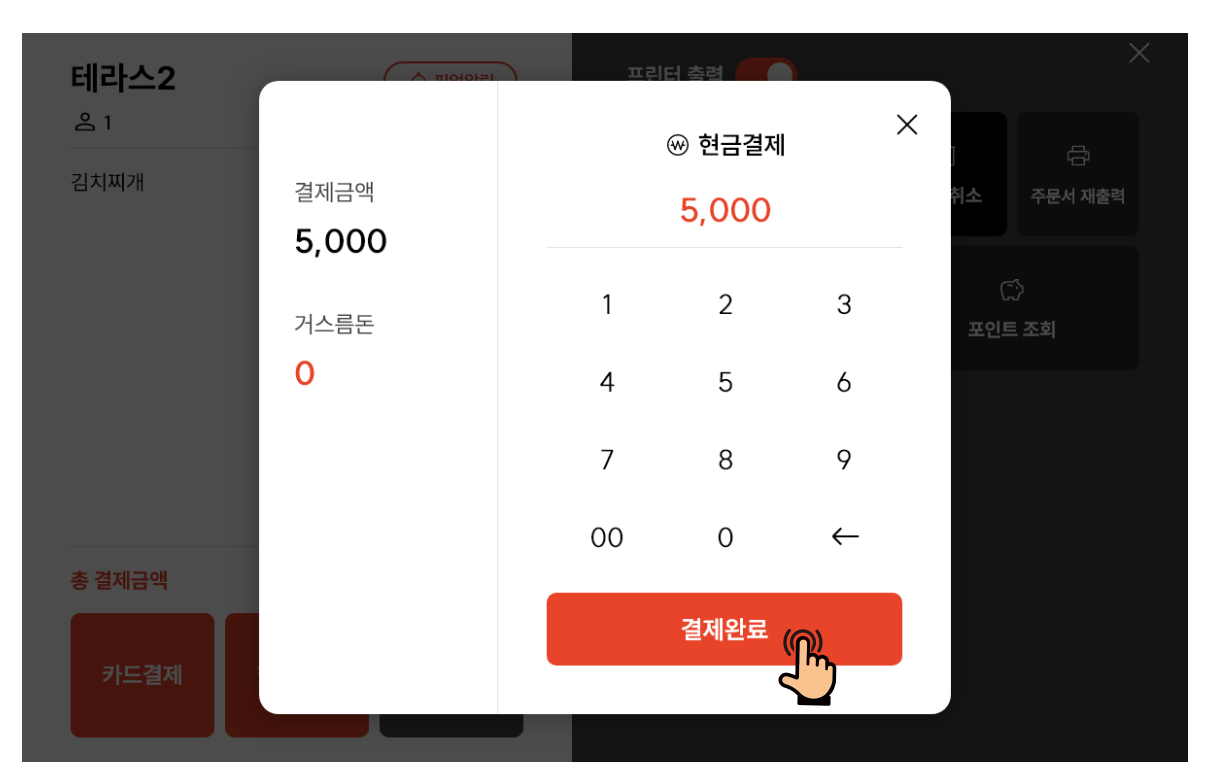

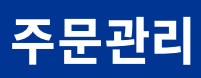

현금 결제

|         | PIEI  | 드린       | 티 출럽 🍧  |     | ×            |
|---------|-------|----------|---------|-----|--------------|
|         |       | (        | 🕅 현금영수증 | 5   | ×            |
| ◎ 미발행   |       |          |         | 준세요 | 취소 주문서 재출력   |
| ◎ 개인 11 | 식별번호를 | 를 입력 해결  | 두세요 🛛   |     |              |
| ◎ 사업자   |       | 1        | 2       | 3   | 다)<br>포인트 조회 |
|         |       | 4        | 5       | 6   |              |
| 1       | 2 3   | 4        | 5 지움    | 0   |              |
| 6       | 7 8   | 9        | 이 입력    | 7   |              |
|         |       | <u>'</u> | 7= 84   | → ( |              |
|         |       |          |         |     |              |
|         |       |          |         |     |              |
|         | -     |          |         |     |              |

6 현금영수증 발행의 경우 [개인] 또는 [사업자] 선택 후 [발행하기]를 누르고, 사인패드에 식별번호를 입력해 주세요.

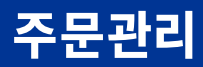

▶ 카드결제와 현금결제를 분할하여 복합결제를 진행할 수 있습니다.

|        |        |      | 1              | <b>캡스</b><br>스마트오더 |
|--------|--------|------|----------------|--------------------|
|        |        |      | -              | 성                  |
|        |        |      | 비해이블           | 주문                 |
| 단체석    | 4      | 5    | 2 15:14        | 매출                 |
|        |        |      | 김치찌개 1         | 7 7                |
| □ 빈테이블 | □ 빈테이블 | 비테이블 | 5,000<br>5,000 | 관리                 |
|        |        |      | 3              |                    |
|        |        |      | ☞ 빈테이블         |                    |
|        |        |      |                |                    |
|        |        |      |                | 재수신                |
|        |        |      |                | 종료                 |

1 테이블 구성 영역에서 분할결제가 필요한 테이블을 확인 후 눌러 주세요.

| 테라스2        |         | 픽업알림       | 프린터 출력      |            |            | ×            |
|-------------|---------|------------|-------------|------------|------------|--------------|
| 요 1<br>김치찌개 | 2024-05 | 5-21 15:14 | 国<br>메뉴 추가  | ⊠<br>선택 취소 | 回<br>전체 취소 | 급<br>주문서 재출력 |
|             |         |            | ☞<br>금액 변경  | 这<br>전체 할인 | ()<br>포인트  | ∵)<br>≣ 조회   |
|             |         |            |             |            |            |              |
| 총 결제금액      | 1       | 5,000      |             |            |            |              |
| 카드결제 현금     | ·결제 분   | 발결제        |             |            |            |              |
| 2 주문서 좌측    | 하단의     | <br>[분할결저  | <br> ]를 누르세 | 요.         |            |              |

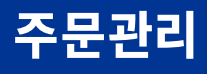

| ы   | 하 | 겨제 |  |
|-----|---|----|--|
| ΞĘ. |   |    |  |

| □ 주문서  |   | ^     | Г    | 2,500 | 1            |
|--------|---|-------|------|-------|--------------|
| 김치찌개   | 1 | 5,000 | 1    | 2     | 3            |
|        |   |       | 4    | 5     | 6            |
|        |   |       | 7    | 8     | 9            |
|        |   |       | 00   | 0     | $\leftarrow$ |
| 잔여결제금액 | 5 | ,000  | 현금결저 |       | 드결제          |

|    | 분할결제   | <b>□</b> 카   | ·드결제 × |       | ×        |    |
|----|--------|--------------|--------|-------|----------|----|
| 김치 | 目 주문서  | 결제금액         | 2,500  | 2,500 |          | 5력 |
|    | 김치찌개   | +1 -7 -7 -04 | 2 500  | 2     | 3        |    |
|    |        | 성구금액         | 2,500  | 5     | 6        |    |
|    |        | 일시불          | ~      | 8     | 9        |    |
| 충길 |        | 결제           |        | 0     | <i>←</i> |    |
|    | 잔여결제금액 | 임으           | 결제     | ₹     | 드결제      |    |
|    |        |              |        |       |          |    |

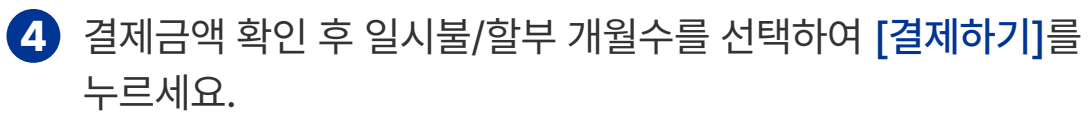

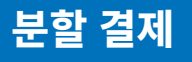

| 분할결제   | E          | ▣ 카드결제                                           | ×     |       |  |
|--------|------------|--------------------------------------------------|-------|-------|--|
| ■ 주문서  |            |                                                  | 2,500 | 2,500 |  |
| 김치찌개   | 25<br>25   | 결제 진행                                            |       | 2     |  |
|        |            |                                                  |       | 5     |  |
|        | 카드를        | 투입구에 넣어주서                                        | 네요    | 8     |  |
|        | S/T<br>H/T | w:##EASYCARD-A0002<br>W:#####ED-977M0002<br>결제하기 | 8     | 0     |  |
| 잔여결제금액 |            | 임의결제                                             |       | 7     |  |
|        |            |                                                  |       |       |  |
|        |            |                                                  |       |       |  |

5 결제 진행 화면 팝업 후 카드를 삽입하면 카드결제가 완료 됩니다. \*카드를 삽입하지 않으면 30초 후 자동 취소 됩니다.

| <b>테7</b> *<br>송 | <br>분할결제     |   |                 |                   |                  | >                | × |
|------------------|--------------|---|-----------------|-------------------|------------------|------------------|---|
| 김치               | 🗏 주문서        |   | ^               |                   | 2,500            |                  |   |
| 총길               | 김치찌개<br>카드결제 | 1 | 5,000<br>-2,500 | 1<br>4<br>7<br>00 | 2<br>5<br>8<br>0 | 3<br>6<br>9<br>← |   |
|                  | 잔여결제금액       |   | 2,500           |                   | I제 카 <u></u> 카   | 드결제              |   |

6 현금결제가 필요한 금액을 입력해 주세요. 이후 [현금결제]를 누르세요.

## 8 현금영수증 미발행의 경우 [미발행]을 선택 후 [미발행하기]를 누르세요.

|                                     | *                                                | ) 현금영수                                                                                         | ~ >                                                                                                    | <                                                                                                    |                                                                                                    |
|-------------------------------------|--------------------------------------------------|------------------------------------------------------------------------------------------------|----------------------------------------------------------------------------------------------------|----------------------------------------------------------------------------------------------------|----------------------------------------------------------------------------------------------------|
| <ul> <li>미발행</li> <li>개이</li> </ul> | 식별번호                                             |                                                                                                |                                                                                                    |                                                                                                    | 려                                                                                                    |
| <ul><li>사업자</li></ul>               | 1                                                | 2                                                                                              | 3                                                                                                    | 3                                                                                                    |                                                                                                    |
|                                     | 4                                                | 5                                                                                              | 6                                                                                                    | 6                                                                                                    |                                                                                                    |
|                                     | 7                                                | 8                                                                                              | 9                                                                                                    | 9                                                                                                    |                                                                                                    |
|                                     | 010                                              | 0                                                                                              | $\leftarrow$                                                                                                    | $\leftarrow$                                                                                                    |                                                                                                    |
|                                     |                                                  | 미발행하기                                                                                          | (F)                                                                                                    | 드결제                                                                                                    |                                                                                                    |
|                                     | <ul> <li>미발행</li> <li>개인</li> <li>사업자</li> </ul> | 이 비발행       시별번         이 개인       1         사업자       1         시       4         기       010 | <ul> <li>● 미발행</li> <li>▲ 개인</li> <li>▲ 사업자</li> <li>1</li> <li>2</li> <li>4</li> <li>5</li> <li>7</li> <li>8</li> <li>010</li> <li>0</li> </ul> <b>미발행하기</b> | <ul> <li>● 미발행</li> <li>직원</li> <li>직원</li> <li>직원</li> <li>직업자</li> <li>1</li> <li>2</li> <li>3</li> <li>4</li> <li>5</li> <li>6</li> <li>7</li> <li>8</li> <li>9</li> <li>010</li> <li>0</li> <li>←</li> </ul> | ● 미발행       ▲별번호를 입력해주세요       3         ● 개인       1       2       3       3         ● 사업자       1       2       3       6         7       8       9       9       6         010       0       ← <b>Е</b> 21 <b>Е</b> 21 |

⑦ 결제금액과 받은 금액을 확인 후 [결제완료]를 누르세요.

|               |                            | ⊛ 현금결제                                    | >                                                                 | ×                                                                                                    |                                                 |
|---------------|----------------------------|-------------------------------------------|-------------------------------------------------------------------|----------------------------------------------------------------------------------------------------|-------------------------------------------------|
| 결제금액          |                            | 2,500                                     |                                                                   |                                                                                                    |                                                 |
| 2,500<br>거스름돈 | 1                          | 2                                         | 3                                                                 | 3                                                                                                    |                                                 |
| 0             | 4                          | 5                                         | 6                                                                 | 6                                                                                                    |                                                 |
|               | 7                          | 8                                         | 9                                                                 | 9                                                                                                    |                                                 |
|               | 00                         | 0                                         | $\leftarrow$                                                      | $\leftarrow$                                                                                                    |                                                 |
|               |                            | 결제완료                                      | <b>F</b>                                                          | 드결제                                                                                                    |                                                 |
|               | 결제금액<br>2,500<br>거스름돈<br>0 | 결제금액<br>2,500<br>거스름돈 1<br>0 4<br>7<br>00 | 결제금액<br>2,500<br>거스름돈<br>0 4 5<br>7 8<br>00 0<br><del>2</del> 제완료 | 절제금액<br>2,500<br>거스름돈<br>0 1 2 3<br>0 3<br>1 2 3<br>0 3<br>1 2 3<br>0 4 5 6<br>7 8 9<br>00 0 ←<br><u>2제완료</u> € | 결제금액       ···································· |

분할 결제

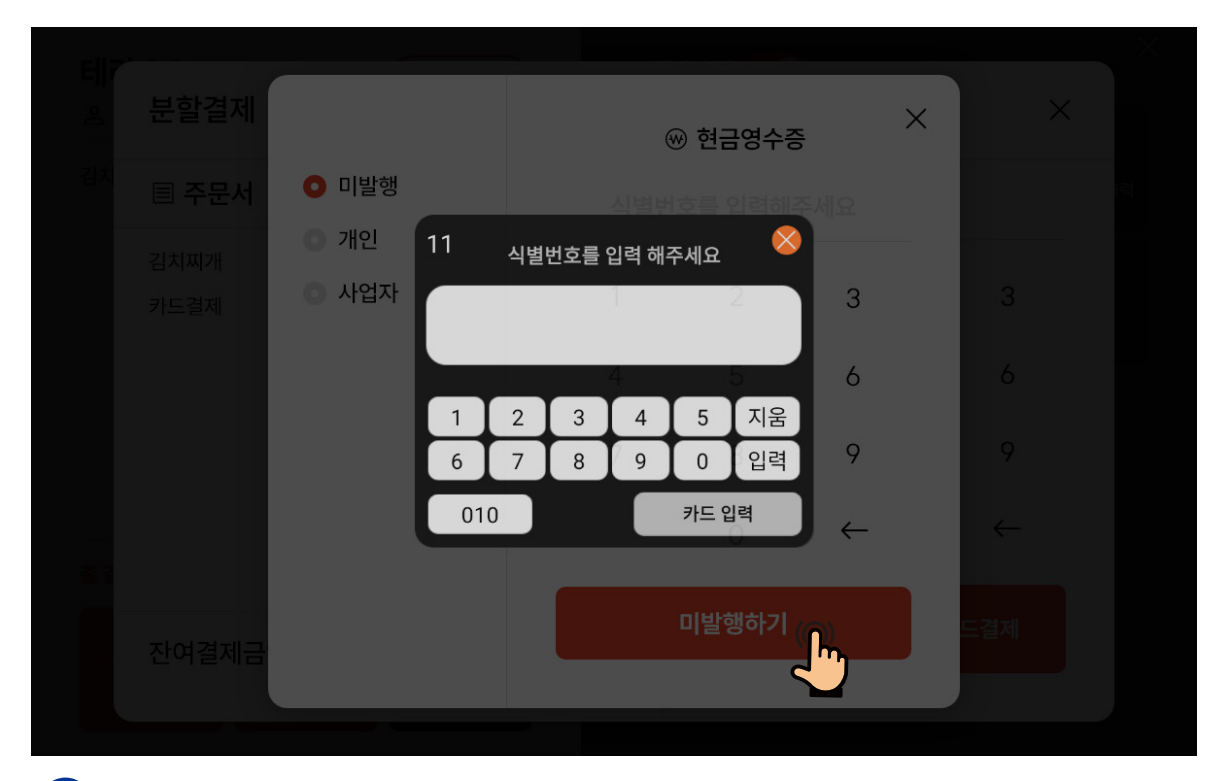

9 현금영수증 발행의 경우 [개인] 또는 [사업자] 선택 후 [발행하기]를 누르고, 사인패드에 식별번호를 입력해 주세요.

| 분할결제   |   |        |    |                 | ×            |
|--------|---|--------|----|-----------------|--------------|
| 目 주문서  |   | ^      |    |                 |              |
| 김치찌개   | 1 | 5,000  |    |                 |              |
| 카드결제   | - | -2,500 | 1  | 2               | 3            |
| 현금결제   | - | -2,500 | 4  | 5               | 6            |
|        |   |        | 7  | 8               | 9            |
|        |   |        | 00 | 0               | $\leftarrow$ |
| 잔여결제금액 |   | 0      |    | <sup>완료</sup> ( |              |
|        |   |        |    | Ç               |              |
|        |   |        |    |                 |              |

10 [잔여결제금액] 확인 후 모든 결제가 완료 되었다면 [완료]를 눌러 결제완료 처리해 주세요.
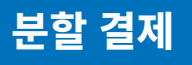

| <b>테7'</b><br>송 분 | 분할결제                    |        |                |      |      | >    | × |
|-------------------|-------------------------|--------|----------------|------|------|------|---|
| 김치<br>된장          | 픨 주문서                   |        | ^              |      | 5,00 | 0    | 려 |
| 고<br>돈            | 의치찌개<br><sup>된장찌개</sup> | 1<br>1 | 5,000<br>5,000 | 1    | 2    | 3    |   |
|                   |                         |        |                | 4    | 5    | 6    |   |
|                   |                         |        |                | 7    | 8    | 9    |   |
| 총걑                |                         |        |                | 00   | 0    | ~    |   |
| ۲                 | 한여결제금액                  | 10     | ,000           | 현금결제 |      | 카드결제 |   |
|                   |                         | _      | -              |      |      |      |   |

1 주문서를 터치해 메뉴 별 분할 결제도 가능합니다.

| 2 | 취소를 원하는 결제건의 결제수단을 누르세요. |
|---|--------------------------|
|---|--------------------------|

| PO    | S집계 출력             | CAT집계 출력                  |               |                | 24-05 | 5-16 ~ 24-05- | -16  | 오늘 ~ | <b>×</b> |  |
|-------|--------------------|---------------------------|---------------|----------------|-------|---------------|------|------|----------|--|
| 주문    | 번호                 | 거래일자                      | 테이블           | 거래금액           | 결제수단  | 포인트           | 객수   | 자세히  | 영수증      |  |
| 00000 | 2000 2             | 4-05-16 17:15             | 1             | 5,000          | 카드    | 0             | 00   |      | ÷        |  |
| 56231 | 586 2·             | 4-05-16 12:56             | 2             | 23,000         | ℠⊑    | 0             | 5    |      | ¢        |  |
| 15239 | 568 2 <sup>.</sup> | 4-05-16 22:15             | 1             | 64,800         | 카드    | 500           | 2    |      | ¢        |  |
| 14520 | 542 2              | 4-05-16 17:23             | 2             | 120,060        | 현금    | 1,900         | 3    |      | ¢        |  |
| 48568 | 3642 24            | 4-05-16 14:34             | 2             | 23,000         | 카드취소  | 0             | 2    |      | ÷        |  |
| 12086 | 347 24             | 4-05-16 10:45             | 2             | 86,500         | 분할    | 1,000         | 4    |      | ¢        |  |
| 51425 | 469 24             | 4-05-16 09:51             | 2             | 46,000         | 분할    | 0             | 2    |      | ÷        |  |
| 12058 | 578 2              | 4-05-16 05:58             | 2             | 321,000        | 카드    | 3,200         | 10   |      | ÷        |  |
| 65252 | 2018 24            | 4-05-16 02:38             | 2             | 37,000         | 현금취소  | 3,000         | 2    |      | ¢        |  |
| 총 매출  | : 884,100원         | <sup>년</sup> , 13건 결제전 매출 | : 0원, 0건 총 예성 | 낭 매출: 884,100원 | , 13건 | К             | _1 / | 2 <  |          |  |

#### 1 기능 설정 영역에서 [매출]을 누르세요.

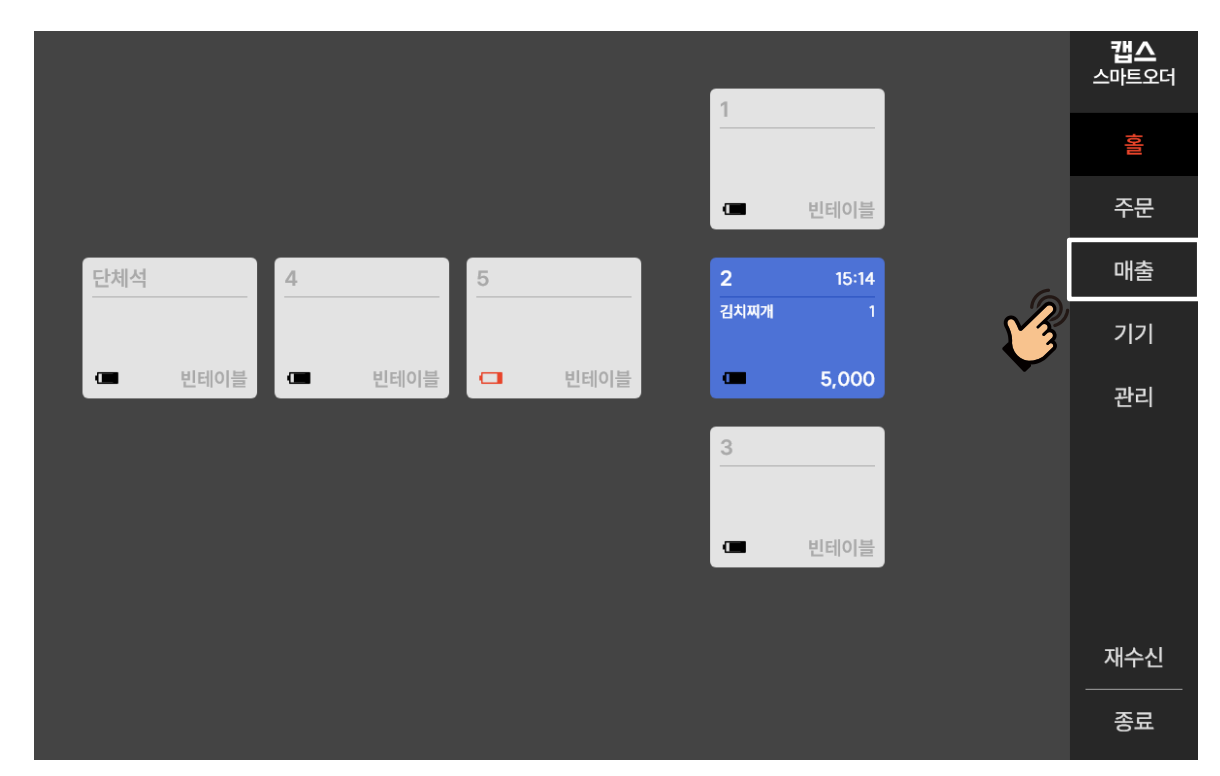

▶ 매출내역을 확인하여 결제건 별 결제취소가 가능합니다.

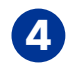

# ④ 결제취소 [네]를 누르면 결제취소가 완료 됩니다.

| 주문번호     | TRUN         |          |           |                 | ×    |  |
|----------|--------------|----------|-----------|-----------------|------|--|
| 0000000  | 수군 내억        | 크세 내역    |           |                 |      |  |
| 56231586 | 결제 내역        |          |           | र्मावृत्र सि    | मन्म |  |
| 15239568 | 총금액          |          |           | 결제수단            |      |  |
| 14520542 | 23,000       | 카드결제를 취소 | 하시겠습니까?   | 카드              |      |  |
| 48568642 | 카드 상세내역      |          |           |                 |      |  |
| 12086347 |              | 아니오      | 네 ((      |                 |      |  |
| 51425469 | 승인구분 [승인번모]  | LAIMITY  | 민오] [말급사] | 영수증 거리          | 취소   |  |
| 12058578 | 승인 가상승인<br>- | 23,000   | -         | 20,910<br>2,090 |      |  |
| 65252018 |              |          |           |                 |      |  |
|          |              |          |           |                 |      |  |

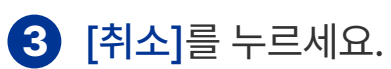

결제 취소

| POS집계 출력     | CAT       | 집계 출력          |         |                | Ē 24          | 4-05-16 ~ 2     | 24-05-16     | 오늘 丶     |        |
|--------------|-----------|----------------|---------|----------------|---------------|-----------------|--------------|----------|--------|
| 주문번호         |           |                |         |                |               |                 |              | ×        | 영수증    |
| 0000000      | 주문 나      | 역 결지           | 네 내역    |                |               |                 |              |          | ÷      |
| 56231586     | 결제 내역     |                |         |                |               | 재결              | 제 재판매        | )        | 8      |
| 15239568     | 총         | 금액             | 취소금     | 금액             | 결제금액          |                 | 결제수단         |          | ÷      |
| 14520542     | 23        | ,000           | 0       |                | 23,000        |                 | 카드           | _        | ¢      |
| 48568642     | 카드 상세니    | 비역             |         |                |               |                 |              |          | ÷      |
| 12086347     | 승인구분      | 카드번호<br>[스이버츠] | 총거래금액   | 거래승인(취소)일시     | 매입사           | 공급가             | 영수증 거래취소     |          | e<br>e |
| 51425469     |           | [승한한오]         |         | [기대고규린오]       | [크급시]         | 구기제             |              |          | ÷      |
| 12058578     | 승인        | 가상승인<br>-      | 23,000  | -              | -             | 20,910<br>2,090 |              | ))       | - C    |
| 65252018     |           |                |         |                |               |                 | ۲            | <u>״</u> | 8      |
| 총 매출: 884,10 | 0원, 13건 김 | 결제전 매출: O      | 원,0건 총여 | 상 매출: 884,100원 | <u>원,</u> 13건 |                 | K <u>1</u> / | 2 <      |        |

주문관리

결제 취소

| POS집계 출력      | CAT       | 집계 출력     |             |                | <b>1</b> | -05-16 ~ 24     | 1-05-16        |                   |
|---------------|-----------|-----------|-------------|----------------|----------|-----------------|----------------|-------------------|
| 주문번호          |           |           |             |                |          |                 |                | × 영수증             |
| 0000000       | 수분 나      | 역 결       | 에내역         |                |          |                 |                | 8                 |
| 56231586      | 결제 내역     |           |             |                |          | 재결제             | 재판매            |                   |
| 15239568      | 총         | 금액        | 취소          | 금액             | 결제금액     |                 | 결제수단           | <b>"</b> -        |
| 14520542      | 23        | ,000      | 23,0        | 000            | 0        |                 | 카드             | e e               |
| 48568642      | 카드 상세니    | 역         |             |                |          |                 |                | ð                 |
| 12086347      |           | 카드번호      | * 2 2 2 2 0 | 거래승인(취소)일시     | 매입사      | 공급가             |                | e e               |
| 51425469      | 승인구분      | [승인번호]    | 송거래금액       | [거래고유번호]       | [발급사]    | 부가세             | 영수중 거래쉬소       | ð                 |
| 12058578      | 승인        | 가상승인<br>- | 23,000      | -              | -        | 20,910<br>2,090 | 취소             | 8                 |
| 65252018      |           |           |             |                |          |                 |                | ē                 |
| 총 매출: 884,100 | 0원, 13건 길 | 열제전 매출: 0 | 원,0건 총여     | 상 매출: 884,100원 | 원, 13건   |                 | K <u>1</u> / 2 | $\langle \rangle$ |

5 결제 취소의 이유가 결제수단 변경인 경우 취소완료 후 [재판매]를 누르세요.

| 테라스2        |        | ) 픽업알림     | 프린터 출력 🌘          |            |            | ×                 |
|-------------|--------|------------|-------------------|------------|------------|-------------------|
| 은 1<br>김치찌개 | 2024-0 | 5-21 15:14 | <b>■</b><br>메뉴 추가 | ×<br>선택 취소 | 回<br>전체 취소 | 급<br>주문서 재출력      |
| 피사          | 2      | 18,000     | €<br>금액변경         | 〕<br>전체 할인 | ()<br>포인트  | 〔〕<br>≣ <b>조회</b> |
|             |        |            |                   |            |            |                   |
| 총 결제금액      | 3      | 23,000     |                   |            |            |                   |
| 카드결제 현      | !금결제 분 | 본할결제       |                   |            |            |                   |
|             |        |            |                   |            |            |                   |

6 원하시는 결제 수단을 선택하여 재결제를 진행해 주세요.

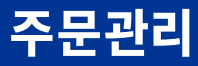

결제 취소

|          | _      |                |        |                        |              |                |     |           | _ |               |
|----------|--------|----------------|--------|------------------------|--------------|----------------|-----|-----------|---|---------------|
| POS집계    |        |                |        |                        |              |                |     | >         | < | $\mathcal{O}$ |
| 주문번호     | 수군 니   | 19 2           | 에내역    |                        |              |                |     |           |   | 영수증           |
| 0000000  | 결제 내역  |                |        |                        |              |                | ম ( | 재판매       |   | æ             |
| 56231586 | 총      | 금액             | 취소     | 금액                     | 결제금액         | Ÿ              | 결제수 | 단         |   | ÷             |
| 15239568 | 40     | 0,000          | 30,0   | 000                    | 10,000       |                | 분힐  |           |   | ð             |
| 14520542 | 카드 상세L | 배역             |        |                        |              |                |     |           |   | æ             |
| 48568642 | 승인구분   | 카드번호<br>[승인번호] | 총거래금액  | 거래승인(취소)일시<br>[거래고유번호] | 매입사<br>[발급사] | 공급가<br>부가세     | 영수증 | 거래취소      |   | 8             |
| 12086347 | 401    | 가상승인           | 00.000 | _                      | -            | 27,000         |     | t1 4 01 = |   | ÷             |
| 51425469 | 승인     | -              | 30,000 | -                      | -            | 3,000          |     | 쉬소완료      |   | ð             |
| 12058578 | 승인     | 가상승인<br>-      | 10,000 | -                      | -            | 9,000<br>1,000 | ÷   | 취소        |   | ð             |
| 65252018 |        |                |        |                        |              |                |     |           |   | đ             |
|          |        |                |        |                        |              |                |     |           |   |               |
|          |        |                |        |                        |              |                |     |           |   |               |
|          |        |                |        |                        |              |                |     |           |   |               |

7 분할 결제건의 부분 취소 시 [재결제]를 할 수 있습니다. 분할 결제건 전부를 취소할 경우 5와 동일하게 진행됩니다.

|       |        | _ |         |      |   |              | X  |
|-------|--------|---|---------|------|---|--------------|----|
|       | 분할결제   |   |         |      |   | >            | ×  |
| 주     | □ 즈무서  |   | ^       |      |   |              | 수증 |
| 000   | □ 구군지  |   |         |      |   |              | Ð  |
| 562   | 김치찌개   | 2 | 10,000  |      |   |              | Ð  |
| 15.21 | 피자     | 1 | 30,000  | 1    | 2 | 3            |    |
| 152   | 카드결제   |   | -10,000 |      | - | ,            |    |
| 145:  |        |   |         | 4    | 5 | 6            | æ  |
| 485   |        |   |         | 7    | Q | 0            | f  |
| 120   |        |   |         | ,    | 0 | 7            | đ  |
| 514:  |        |   |         | 00   | 0 | $\leftarrow$ | æ  |
| 120   |        |   |         |      |   |              | Ð  |
| 652   |        |   |         | 현금결제 |   | 카드결제         | ð  |
|       | 잔여결제금액 | 3 | 30,000  |      |   |              |    |
|       |        |   |         |      |   |              | >  |
|       |        |   |         |      |   |              |    |

8 원하시는 결제 수단을 선택하여 재결제를 진행해 주세요.

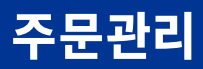

▶ 테이블 합석하기 기능으로 개별 테이블의 주문을 하나의 테이블로 합칠 수 있습니다.

테이블 합석

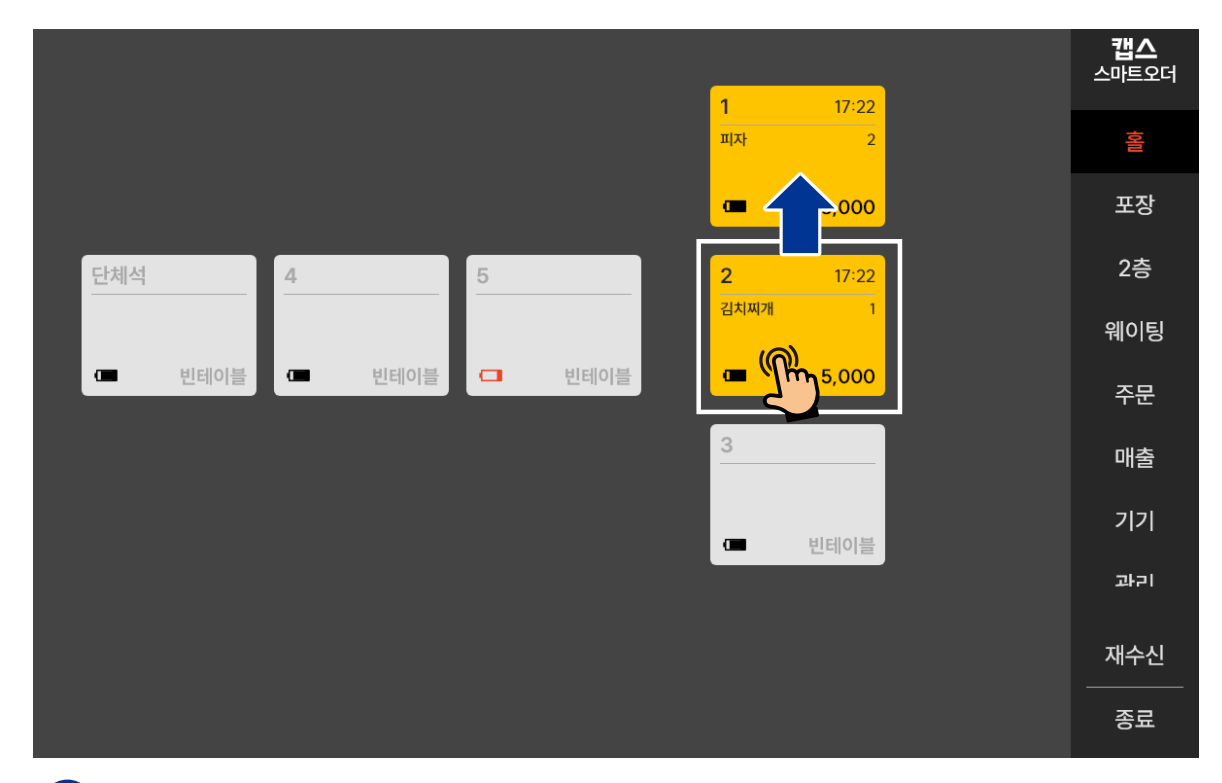

1 테이블 구성 영역에서 이동을 원하는 테이블을 꾹 눌러 드래그 하여 합석을 하고자 하는 테이블 위에 놓아 주세요.

|             |              | 1 17-22       | <b>캡스</b><br>스마트오더 |
|-------------|--------------|---------------|--------------------|
|             |              | 피자 2          |                    |
|             |              | <b>18,000</b> |                    |
| 단체석 4       | F            | <u>م</u>      |                    |
|             | 정막 테이븍윽 한치시? | 반습니까?         |                    |
| ( 비이블 ( 비이블 |              |               |                    |
|             | 아니오          | 네 (@)         | 매출                 |
|             |              |               |                    |
|             |              |               |                    |
|             |              |               |                    |
|             |              |               |                    |
|             |              |               |                    |

2 테이블 합치기 동의창에서 [네]를 누르세요.

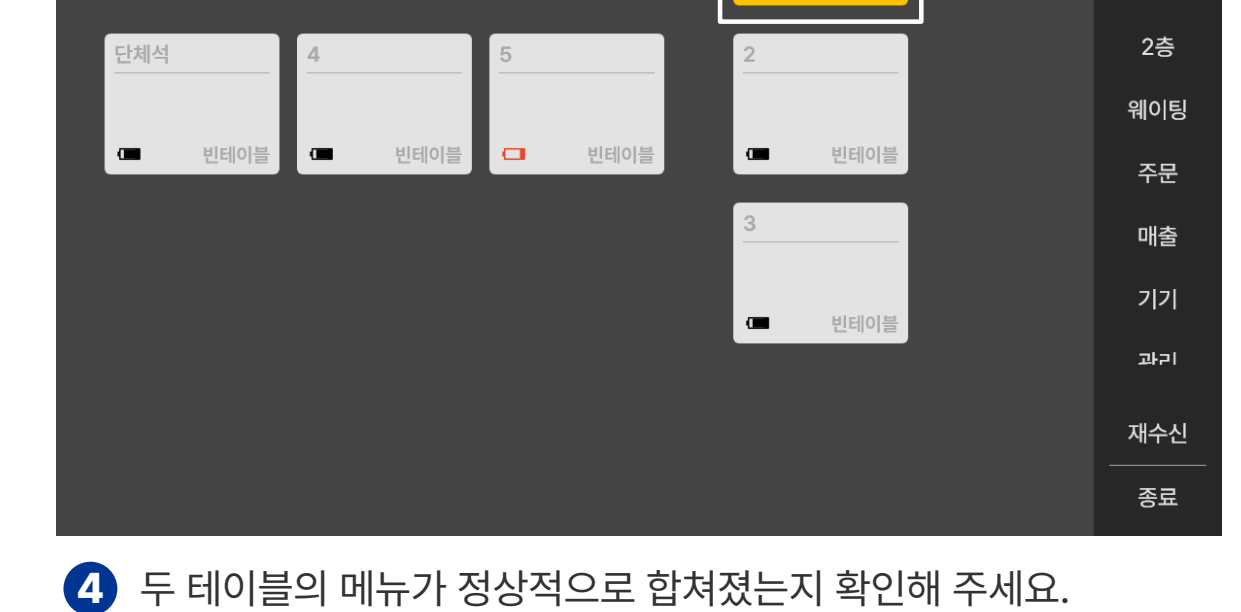

#### **3** 합석 주문서 출력을 원하시면 [네]를 누르세요.

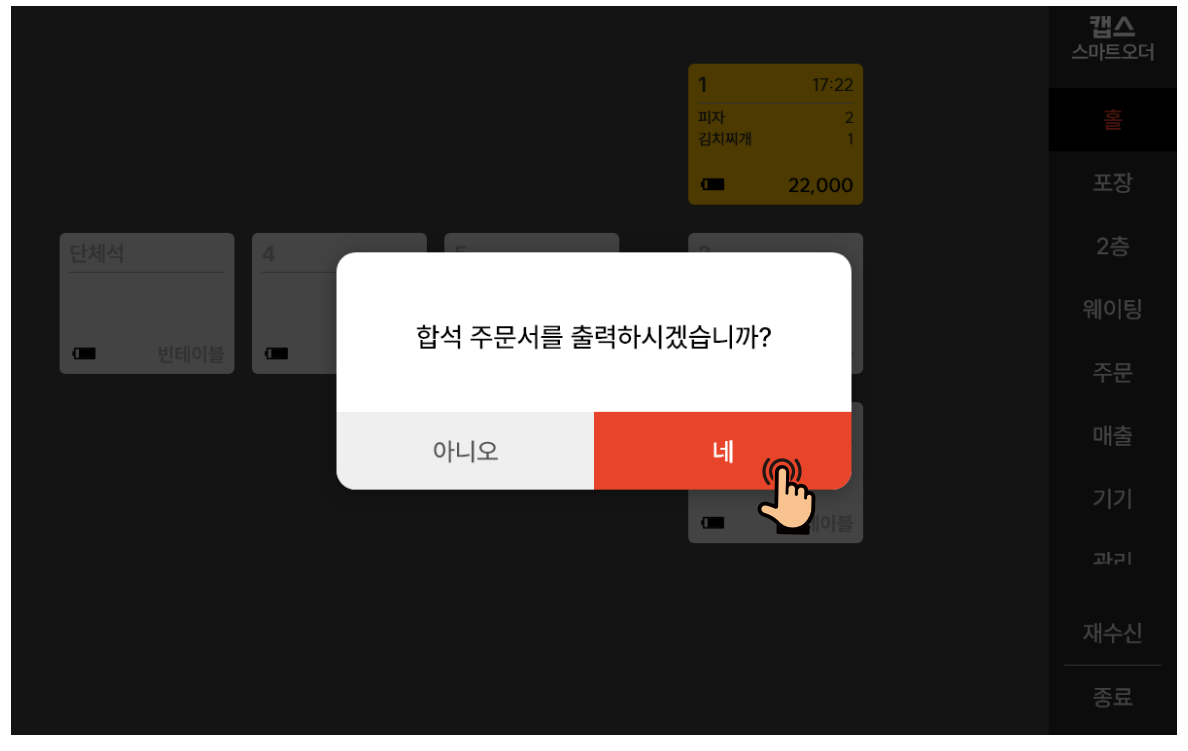

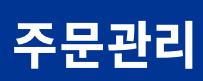

**캡스** 스마트오더

포장

17:22

22,000

피자 김치찌개

œ

[내점주문] 또는 [배달주문](메이트 커넥트 사용고객대상) 선택 시 주문번호, 주문일시, 테이블 이름 등 주문현황을 확인할 수 있습니다.

| 내점 주문 | 배달 주문             |     |      |                | ×    |
|-------|-------------------|-----|------|----------------|------|
| 주문번호  | 주문일시              | 테이블 | 주문채널 | 결제수단           | 주문상태 |
| 28    | 24-05-09 22:45:12 | 3   | 포스   | -              | 주문완료 |
| 25    | 24-05-09 20:26:54 | 1   | 포스   | -              | 주문완료 |
| 24    | 24-05-09 19:32:56 | 1   | 포스   | -              | 주문완료 |
| 13    | 24-05-09 16:46:25 | -   | 포스   | -              | 주문완료 |
| 12    | 24-05-05 13:20:43 | -   | 포스   | -              | 주문완료 |
|       |                   |     |      |                |      |
|       |                   |     |      |                |      |
|       |                   |     |      |                |      |
|       |                   |     |      |                |      |
|       |                   |     |      | K <u>1</u> / 1 | < >  |
|       |                   |     |      |                |      |

#### 1 기능 설정 영역에서 [주문]을 누르세요.

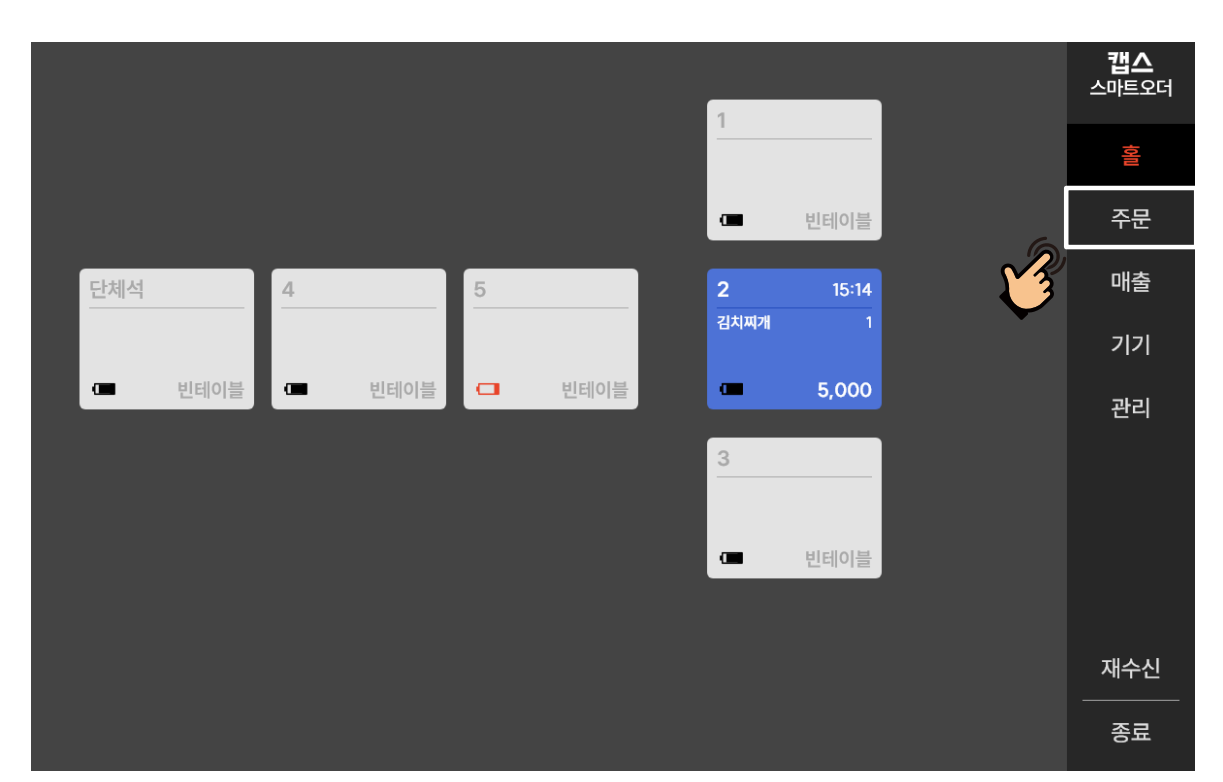

▶ 매장 방문주문 또는 배달주문에 대한 주문내역을 확인 할 수 있습니다.

▶ 기간별 매출/주문내역 등 매출관련 내역을 확인할 수 있습니다.

|        |          |        | 1    |       |     | <b>캡스</b><br>스마트오더 |
|--------|----------|--------|------|-------|-----|--------------------|
|        |          |        |      |       |     | 명하                 |
|        |          |        | æ    | 빈테이블  |     | 주문                 |
| 단체석    | 4        | 5      | 2    | 15:14 | 6   | 매출                 |
|        |          |        | 김치찌개 |       | - V | 7 7                |
| □ 빈테이블 | . ● 빈테이블 | □ 빈테이블 |      | 5,000 |     | 관리                 |
|        |          |        | 3    |       |     |                    |
|        |          |        | _    |       |     |                    |
|        |          |        |      | 빈테이들  |     |                    |
|        |          |        |      |       |     | 재수신                |
|        |          |        |      |       |     | 종료                 |

#### 1 기능 설정 영역에서 [매출]을 누르세요.

| POS집계 출력     | 역 CAT집계 출력       |             |                | 24-0  | 5-16 ~ 24-05 | -16      | 오늘 🗸 |     |
|--------------|------------------|-------------|----------------|-------|--------------|----------|------|-----|
| 주문번호         | 거래일자             | 테이블         | 거래금액           | 결제수단  | 포인트          | 객수       | 자세히  | 영수증 |
| 00000000     | 24-05-16 17:15   | 1           | 5,000          | 카드    | 0            | 00       |      | đ   |
| 56231586     | 24-05-16 12:56   | 2           | 23,000         | 카드    | 0            | 5        |      | ð   |
| 15239568     | 24-05-16 22:15   | 1           | 64,800         | 카드    | 500          | 2        |      | ÷   |
| 14520542     | 24-05-16 17:23   | 2           | 120,060        | 현금    | 1,900        | 3        |      | ÷   |
| 48568642     | 24-05-16 14:34   | 2           | 23,000         | 카드취소  | 0            | 2        |      | ¢   |
| 12086347     | 24-05-16 10:45   | 2           | 86,500         | 분할    | 1,000        | 4        |      | ÷   |
| 51425469     | 24-05-16 09:51   | 2           | 46,000         | 분할    | 0            | 2        |      | ¢   |
| 12058578     | 24-05-16 05:58   | 2           | 321,000        | 카드    | 3,200        | 10       |      | ē   |
| 65252018     | 24-05-16 02:38   | 2           | 37,000         | 현금취소  | 3,000        | 2        |      | ÷   |
| 총 매출: 884,1( | 00원, 13건 결제전 매출: | 0원, 0건 총 예· | 상 매출: 884,100원 | , 13건 | K            | <u> </u> | 2 <  |     |
|              |                  |             |                |       |              |          |      |     |

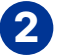

2 거래일자, 거래금액, 결제수단 등 매출관련 내역을 확인할 수 있습니다.

[기간설정], [자세히], [영수증], [POS집계출력]을 눌러

상세 내역을 확인 및 인쇄 할 수 있습니다.

\* [CAT집계출력]은 현재 지원하지 않는 기능 입니다.

| POS     | 계 출력    | CAT집겨        | 출력      |        |     |       |          |         | ] 24-    | 05-16 ~ | 24-0 | 5-16 | 오늘 ~ | ) × |
|---------|---------|--------------|---------|--------|-----|-------|----------|---------|----------|---------|------|------|------|-----|
| 주문번호    | Ż       | 거래일자         |         |        |     | < 202 | 24년      | 5월 >    | ,        | 2       | ×    | 객수   | 자세히  | 영수증 |
| 000000  | 00 2    | 24-05-16 17: | ç       | 잌      | 월   | 화     | 수        | 목       | 금        | 토       |      | 00   |      | ð   |
| 5623158 | 86 2    | 24-05-16 12  |         | 1      | 2   | 3     | 4        | 5       | 6        | 7       |      | 5    |      | ð   |
| 1523956 | 8 2     | 24-05-16 22  | 8       | 3      | 9   | 10    | 11       | 12      | 13       | 14      |      | 2    |      | ß   |
| 1452054 | 12 2    | 24-05-16 17  | 1       | 5      | 16  | 17    | 18       | 19      | 20       | 21      |      | 3    |      | đ   |
| 485686  | 42 2    | 24-05-16 14  | י<br>י  | 2      | 23  | 24    | 25       | 26      | 20       | 28      |      | 2    |      | ð   |
| 1208634 | 47 2    | 24-05-16 10  | 2       | 0      | 20  | 21    | 1        | 20      | 27       | 20      |      | 4    |      | đ   |
| 5142546 | 59 2    | 24-05-16 09  | Z       | .7     | 30  | 51    | I        | 2       | 0        | -+      |      | 2    |      | ÷   |
| 1205857 | 78 2    | 24-05-16 05  |         |        |     |       |          |         |          |         |      | 10   |      | đ   |
| 6525201 | 18 2    | 24-05-16 02  | 총1      | 일      |     |       |          |         | Z        | 덕용      |      | 2    | E    | đ   |
| 총 매출: 8 | 384,100 | 원, 13건 결제    | 전 매출: 0 | )원, 07 | 번 총 | 예상 매출 | : 884,10 | )0원, 13 | <u> </u> |         | К    | /    | 2 <  |     |

#### ③ ②의 [기간설정] 선택 후 원하는 날짜 선택 시 기간별 매출조회가 가능 합니다.

| POS집2    |                            |                                       |      | ×       | ×   |
|----------|----------------------------|---------------------------------------|------|---------|-----|
| 주문번호     | 구군 대학 일제 대학                | 1                                     |      |         | 영수증 |
| 0000000  | <b>1</b><br>ຫມຸມ. ມລອ      | 경제스다. 이바                              | ( 재결 | 체 (재판매) | ð   |
| 56231586 | 펌미컵: 미외권<br>주문번호: 85688659 | 실제구권: 실원<br>주문시각: 2024-05-16 15:22:25 |      | 객수: 4   | ð   |
| 15239568 | 김치찌개                       |                                       | 2    | 10,000  | đ   |
| 14520542 | 냉면                         |                                       | 1    | 7,000   | ÷   |
| 48568642 | - 보통                       |                                       | 1    | 0       | đ   |
| 12086347 | 돈까스                        |                                       | 1    | 7,000   | ÷   |
| 51425469 |                            |                                       |      |         | ð   |
| 12058578 |                            |                                       |      |         | ð   |
| 65252018 | 하계                         |                                       | 4    | 24 000  | æ   |
| 총 매출: 88 |                            |                                       | 7    | 27,000  |     |
|          |                            |                                       |      |         |     |

#### 4 2의 [자세히]를 눌러 상세한 주문내역을 확인할 수 있습니다.

\*상세 매출내역은 사용설명서 82페이지 [매출관리] 에서 확인 가능 합니다.

매출 조회

6 2의 [POS집계출력]을 눌러 거래내역을 프린터로 인쇄할 수 있습니다.

| POS집계 출락     | 역 CAT집계 출락     | ₫ 24-05-16 ~ 24-0                                                                                                    | 5-16     | 오늘 ~ | ×   |
|--------------|----------------|----------------------------------------------------------------------------------------------------|----------|------|-----|
| 주문번호         | 거래일자           | 다. North Handwork (1997년 1997년 1997년 1997년 1997년 1997년 1997년 1997년 1997년 1997년 1997년 1997년 1997년 1997년 1997년 19<br>전 POS진계 춘력 | 객수       | 자세히  | 영수증 |
| 00000000     | 24-05-16 17    | 집계 구분                                                                                                    | 00       |      | ¢   |
| 56231586     | 24-05-16 12:   | <ul> <li>● 요약</li> <li>● 상세</li> </ul>                                                                                        | 5        |      | đ   |
| 15239568     | 24-05-16 22    |                                                                                                    | 2        |      | ð   |
| 14520542     | 24-05-16 17    | ○ 전세 ○ 진용 ○ 연금                                                                                                    | 3        |      | ð   |
| 48568642     | 24-05-16 14    | 집계기간 및 시간 설정                                                                                                    | 2        |      | đ   |
| 12086347     | 24-05-16 10    | ☐ 24-02-16 00:00 ~ 24-05-16 00:00                                                                                             | 4        |      | ð   |
| 51425469     | 24-05-16 09    |                                                                                                    | 2        |      | ð   |
| 12058578     | 24-05-16 05    | 초 80 인 추려                                                                                                    | 10       |      | ð   |
| 65252018     | 24-05-16 02    |                                                                                                    | 2        |      | đ   |
| 총 매출: 884,10 | 00원, 13건 결제전 미 | 배출: 0원, 0건 총 예상 매출: 884,100원, 13건 K                                                                                           | <u> </u> | 2 <  |     |

#### 5 2의 [영수증]을 눌러 영수증을 다시 인쇄할 수 있습니다.

| POS집계 출력     | 역 CAT집계 출력       |             |              | 24-0  | 5-16 ~ 24-05 | -16  | 오늘 ~ | ) × |
|--------------|------------------|-------------|--------------|-------|--------------|------|------|-----|
| 주문번호         | 거래일자             | 테이블         | 거래금액         | 결제수단  |              | 객수   | 자세히  | 영수증 |
| 00000000     | 24-05-16 17:15   | 1           | 5,000        | 카드    | 0            | 00   | E    | đ   |
| 56231586     | 24-05-16 12:56   | 2           | 23.000       | 710   | 0            | 5    |      | đ   |
| 15239568     | 24-05-16 22:15   |             |              |       | 00           | 2    |      | ð   |
| 14520542     | 24-05-16 17:23   | 영수증을        | 을 출력하시겠      | 습니까?  | 00           | З    |      | ð   |
| 48568642     | 24-05-16 14:34   |             | _            |       | 0            | 2    |      | đ   |
| 12086347     | 24-05-16 10:45   | 아니오         |              | 네     | 00           | 4    |      | ð   |
| 51425469     | 24-05-16 09:51   | 2           | 46,000       | 분할    | 0            | 2    |      | đ   |
| 12058578     | 24-05-16 05:58   | 2           | 321,000      | 카드    | 3,200        | 10   |      | đ   |
| 65252018     | 24-05-16 02:38   | 2           | 37,000       | 현금취소  | 3,000        | 2    |      | đ   |
| 총 매출: 884,10 | 00원, 13건 결제전 매출: | 0원, 0건 총 예상 | 매출: 884,100원 | , 13건 | K            | _1 / | 2 <  |     |

# 메뉴판 태블릿 관리

기기 제어

▶ 메뉴판 태블릿의 화면 끄기/켜기 등 태블릿 제어 기능을 제공 합니다.

|     |        |     | 1        |       |          | <b>캡스</b><br>스마트오더 |
|-----|--------|-----|----------|-------|----------|--------------------|
|     |        |     | <u> </u> |       |          | 명아                 |
|     |        |     | <b>a</b> | 빈테이블  |          | 주문                 |
| 단체석 | 4      | 5   | 2        | 15:14 |          | 매출                 |
|     |        |     | 김치찌개     | 1     | 6        | 기기                 |
|     | □ 빈테이블 | - 빈 | 테이블      | 5,000 | <u> </u> | 관리                 |
|     |        |     | 3        |       | <b>v</b> |                    |
|     |        |     | -        | 빈테이블  |          |                    |
|     |        |     |          |       |          |                    |
|     |        |     |          |       |          | 재수신                |
|     |        |     |          |       |          | 종료                 |

#### 1 기능 설정 영역에서 [기기]를 누르세요.

| ङन     | 재부팅 | 업데이트  | 화면끄기     | )<br>화면켜기      |              | ×                 |
|--------|-----|-------|----------|----------------|--------------|-------------------|
| 기기 (2) | 테이블 | 배터리   | Wi-Fi 신호 | IP             | 버전           | 빌드번호              |
| 🔽 메뉴판  | 단체석 | 100%  | 강함       | 192.168.000.56 | v0.0.00 업데이트 | Dicle_Dtab_U1008_ |
| 🔽 메뉴판  | -   | 3 87% | 양호       | 192.168.000.56 | v4.0.91 최신   | MT15_20240808_V   |
|        |     |       |          |                |              |                   |
|        |     |       |          |                |              |                   |
|        |     |       |          |                |              |                   |
|        |     |       |          |                |              |                   |
|        |     |       |          |                |              |                   |
|        |     |       |          |                |              |                   |

2 현재 연결된 메뉴판 태블릿 정보 확인과 기능 제어가 가능 합니다. 기능 제어는 1 전체제어, 2 개별제어 영역으로 구분 됩니다.

| 종료       | 재부팅 | 업데이트 | 화면끄기     | )<br>화면켜기      |                   | ×                 |
|----------|-----|------|----------|----------------|-------------------|-------------------|
| 7 7  (2) | 테이블 | 배터리  | Wi-Fi 신호 | IP             | 버전                | 빌드번호              |
| 🔽 메뉴판    | 단체석 | 100% | 강함       | 192.168.000.56 | v0.0.00 업데이트      | Dicle_Dtab_U1008_ |
| 🔽 메뉴판    | -   |      |          |                | 최신                | MT15_20240808_V   |
|          |     |      | 모두 종료여   | 하시겠습니까?        |                   |                   |
|          |     | (    | 아니오      | 네 ((           | 7 <mark>7)</mark> |                   |
|          |     |      |          | 1              |                   |                   |
|          |     |      |          |                |                   |                   |
|          |     |      |          |                |                   |                   |

#### 3 1전체제어 영역의 [종료]를 선택 후 [네]를 누르면 모든 메뉴판 태블릿 전원이 꺼집니다.

| 종료     | 재부팅 | 업데이트 | 화면끄기     | ) <u>화면</u> 켜기 |              | ×                 |
|--------|-----|------|----------|----------------|--------------|-------------------|
| 기기 (2) | 테이블 | 배터리  | Wi-Fi 신호 | IP             | 버전           | 빌드번호              |
| 🔽 메뉴판  | 단체석 | 100% | 강함       | 192.168.000.56 | v0.0.00 업데이트 | Dicle_Dtab_U1008_ |
| ✓ 메뉴판  | -   |      |          |                | 최신           | MT15_20240808_V   |
|        |     |      | 모두 재부팅   | 하시겠습니까?        |              |                   |
|        |     | (    | 아니오      | 네 ((           |              |                   |
|        |     |      |          |                |              |                   |
|        |     |      |          |                |              |                   |
|        |     |      |          |                |              |                   |

4 1전체제어 영역의 [재부팅]을 선택 후 [네]를 누르면 모든 메뉴판 태블릿이 순차적으로 재부팅 됩니다.

| 종료     | 재부팅 | 업데이트 | 화면끄기     | ) <u>화면</u> 켜기 |              |                 | ×  |
|--------|-----|------|----------|----------------|--------------|-----------------|----|
| 기기 (2) | 테이블 | 배터리  | Wi-Fi 신호 | IP             | 버전           | 빌드번호            |    |
| 🔽 메뉴판  | 단체석 | 100% | 강함       | 192.168.000.56 | v0.0.00 업데이트 | Dicle_Dtab_U100 | 8_ |
| 💽 메뉴판  | -   |      | 모두 업데이트  | 트 하시겠습니까?      | 최신           | MT15_20240808   | _V |
|        |     |      | 아니오      | 네 (            |              |                 |    |

5 1전체제어 영역의 [업데이트]를 선택 후 [네]를 누르면 모든 메뉴판 태블릿의 S/W가 순차적으로 최신버전으로 업데이트 됩니다.

| 종료     | 재부팅 | 업데이트 | 화면끄기     | ) 화면켜기         |              | X                 |
|--------|-----|------|----------|----------------|--------------|-------------------|
| 기기 (2) | 테이블 | 배터리  | Wi-Fi 신호 | IP             | 버전           | 빌드번호              |
| 🔽 메뉴판  | 단체석 | 100% | 강함       | 192.168.000.56 | v0.0.00 업데이트 | Dicle_Dtab_U1008_ |
| ✓ 메뉴판  | -   |      |          |                | 최신           | MT15_20240808_V   |
|        |     |      | 화면을 모두   | 끄시겠습니까?        |              |                   |
|        |     | c    | 바니오      | 네 ((           |              |                   |
|        |     |      |          |                |              |                   |
|        |     |      |          |                |              |                   |
|        |     |      |          |                |              |                   |
|        |     |      |          |                |              |                   |

6 1전체제어 영역의 [화면끄기]를 선택 후 [네]를 누르면 모든 메뉴판 태블릿 화면이 꺼집니다.

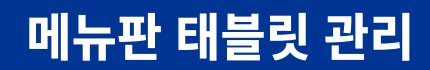

 $\times$ 

기기 제어

| 기기 (2)                         | 데이글               | 배터리                   | Wi-Fi 신호                                  | IP                                                | 버전                              | 빌드번호                                                        |
|--------------------------------|-------------------|-----------------------|-------------------------------------------|---------------------------------------------------|---------------------------------|-------------------------------------------------------------|
| 🗸 메뉴판                          | 단체석               | 100%                  | 강함                                        | 192.168.000.56                                    | v0.0.00 업데이트                    | Dicle_Dtab_U1008_                                           |
| ✓ 메뉴판                          | -                 |                       |                                           |                                                   | 최신                              | MT15_20240808_V                                             |
|                                |                   |                       | 화면을 모두                                    | 켜시겠습니까?                                           |                                 |                                                             |
|                                |                   |                       |                                           |                                                   | _                               |                                                             |
|                                |                   |                       | 가니오                                       | 네 ((                                              | <mark>Ph_</mark>                |                                                             |
|                                |                   |                       |                                           |                                                   |                                 |                                                             |
|                                |                   |                       |                                           |                                                   |                                 |                                                             |
|                                |                   |                       |                                           |                                                   |                                 |                                                             |
|                                |                   |                       |                                           |                                                   |                                 |                                                             |
| <b>7</b> 1전                    | 체제어 유             | 경역의 [3                | 화면켜기]                                     | 를 선택 후                                            | [네]를 누르                         | 면                                                           |
| 모든                             | 게뉴판 E             | 배블릿 호                 | ·면이 순차                                    | 자적으로 켜                                            | 집니다.                            |                                                             |
|                                |                   |                       |                                           |                                                   |                                 |                                                             |
|                                |                   |                       |                                           |                                                   |                                 |                                                             |
| 종료                             | 재부팅               | 업데이트                  | 화면끄기                                      | )<br>화면켜기                                         |                                 | ×                                                           |
| 종료<br>기기 (1)                   | 재부팅               | 업데이트<br>배터리           | <mark>화면</mark> 끄기<br>Wi-Fi 신호            | ) 회면켜기<br>IP                                      | 버전                              |                                                             |
| 종료<br>기기 (1)<br>및 메뉴판          | 재부팅<br>테이블<br>단체석 | 업데이트<br>배터리<br>100%   | <mark>화면</mark> 끄기<br>Wi-Fi 신호<br>강함      | ) <u>화면</u> 켜기<br>IP<br>192.168.000.56            | 버전<br>v0.0.00 업데이트              | ¥<br>빌드번호<br>Dicle_Dtab_U1008_`                             |
| 종료<br>기기 (1)<br>에뉴판<br>에뉴판     | 재부팅<br>테이블<br>단체석 | 업데이트<br>배터리<br>100%   | 화면끄기<br>Wi-Fi 신호<br>강함                    | ) <u>화면</u> 켜기<br>IP<br>192.168.000.56            | 버전<br>v0.0.00 <b>업데이트</b><br>최신 | 빌드번호           Dicle_Dtab_U1008_`           MT15_20240808_V |
| 종료<br>기기 (1)<br>오 메뉴판<br>오 메뉴판 | 재부팅<br>테이블<br>단체석 | 업데이트<br>배터리<br>┃ 100% | <u>화면끄기</u><br>Wi-Fi 신호<br>강함<br>택한 기기를 중 | ) <u>화면켜기</u><br>IP<br>192.168.000.56<br>동료하시겠습니까 | 버전<br>v0.0.00 업데이트<br>최신<br>?   | ★<br>빌드번호<br>Dicle_Dtab_U1008_<br>MT15_20240808_V           |

화면끄기 화면켜기

50

8 제어가 필요한 태블릿 정보 확인 후 2개별제어 영역을 선택 후 [종료]-[네]를 누르면 해당 메뉴판 태블릿 전원이 꺼집니다.

# 메뉴판 태블릿 관리

기기 제어

| 종료       | 재부팅 | 업데이트 | 화면끄기     | )<br>화면켜기      |                  | ×                 |
|----------|-----|------|----------|----------------|------------------|-------------------|
| 2 2  (1) | 테이블 | 배터리  | Wi-Fi 신호 | IP             | 버전               | 빌드번호              |
| 🔽 메뉴판    | 단체석 | 100% | 강함       | 192.168.000.56 | v0.0.00 업데이트     | Dicle_Dtab_U1008_ |
| 🔽 메뉴판    | -   |      |          |                | 최신               | MT15_20240808_V   |
|          |     | 선택   | 택한 기기를 자 | 부팅하시겠습니?       | 7 <del>1</del> ? |                   |
|          |     |      | 아니오      | 네 (            | ry –             |                   |
|          |     |      |          |                | -                |                   |
|          |     |      |          |                |                  |                   |

# 9 제어가 필요한 태블릿 정보 확인 후 2개별제어 영역을 선택 후 [재부팅] - [네]를 누르면 해당 메뉴판 태블릿이 재부팅 됩니다.

▶ 태블릿 및 포스에 대한 공지사항을 확인할 수 있습니다.

|        |      |        | 1    |       |          | <b>캡스</b><br>스마트오더 |
|--------|------|--------|------|-------|----------|--------------------|
|        |      |        |      |       |          | 이아                 |
|        |      |        | æ    | 빈테이블  |          | 주문                 |
| 단체석    | 4    | 5      | 2    | 15:14 |          | 매출                 |
|        |      |        | 김치찌개 | 1     |          | 7 7                |
| □ 빈테이블 | 빈테이블 | □ 빈테이블 |      | 5,000 | 6        | 관리                 |
|        |      |        | 3    | ]     | <b>V</b> |                    |
|        |      |        | œ    | 빈테이블  |          |                    |
|        |      |        |      |       |          |                    |
|        |      |        |      |       |          | 재수신                |
|        |      |        |      |       |          | 종료                 |

### 1 기능 설정 영역에서 [관리]를 누르세요.

| 캡스 스마트오더  | 고객 | 백센터 상담 |                      | Email<br>Tel   |                |
|-----------|----|--------|----------------------|----------------|----------------|
| 공지사항      | 번호 | 상태     | 제목                   |                | 일시             |
| 메뉴 관리 💛 > | 1  | 긴급     | 겨울철 태블릿 배터리 보호 모드 안내 |                | 24-12-21 22:34 |
| 매출 관리 >   | 2  | 일반     | APP 신규 업데이트 안내       |                | 24-06-10 12:33 |
| 테이블 설정    |    |        |                      |                |                |
| 페이지 설정 >  |    |        |                      |                |                |
| 프린터 설정 >  |    |        |                      |                |                |
| 설정        |    |        |                      |                |                |
|           |    |        |                      |                |                |
|           |    |        |                      |                |                |
|           |    |        |                      | K <u>1</u> / 1 |                |

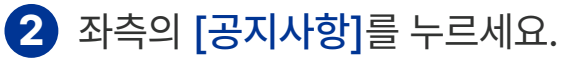

| ユエ | Л | 나하 |
|----|---|----|
| 주시 |   | 6  |

| 캡스 스마트오더 | 교  | 객센터 상담 |                      | Emai<br>Tel    | I                 |
|----------|----|--------|----------------------|----------------|-------------------|
| 공지사항     | 번호 | 상태     | 제목                   |                | 일시                |
| 메뉴 관리 >  | 1  | 긴급     | 겨울철 태블릿 배터리 보호 모드 안내 |                | 24-12-21 22:34    |
| 매출 관리 >  | 2  | 일반     | APP 신규 업데이트 안내       |                | 24-06-10 12:33    |
| 테이블 설정   |    |        |                      |                |                   |
| 페이지 설정 > |    |        |                      |                |                   |
| 프린터 설정 > |    |        |                      |                |                   |
| 설정       |    |        |                      |                |                   |
|          |    |        |                      |                |                   |
|          |    |        |                      |                |                   |
|          |    |        |                      | K <u>1</u> / 1 | $\langle \rangle$ |

3 태블릿 및 포스에 대한 공지사항을 확인할 수 있습니다. 상담이 필요한 경우, 상단의 [고객센터 상담]을 클릭해 모바일로 QR을 리딩해 주세요.

메뉴판 카테고리 설정

▶ 메뉴판 메뉴 생성을 위한 카테고리 추가 및 옵션 설정을 할 수 있습니다.

|        |        |   |      | 1    |       |   | <b>캡스</b><br>스마트오더 |
|--------|--------|---|------|------|-------|---|--------------------|
|        |        |   |      | -    |       |   | 성민                 |
|        |        |   |      | œ    | 빈테이블  |   | 주문                 |
| 단체석    | 4      | 5 |      | 2    | 15:14 |   | 매출                 |
|        |        |   |      | 김치찌기 | 1 1   |   | 기기                 |
| □ 빈테이블 | □ 빈테이블 |   | 빈테이블 |      | 5,000 | 6 | 관리                 |
|        |        |   |      | 3    |       | ý |                    |
|        |        |   |      | æ    | 빈테이블  |   |                    |
|        |        |   |      |      |       |   |                    |
|        |        |   |      |      |       |   | 재수신                |
|        |        |   |      |      |       |   | 종료                 |

| 캡스 스마트오더   | 카테고감추가                               | 하기 |
|------------|--------------------------------------|----|
| 공지사항       | 테아블지정 🗸 숨김 🔟 테아블지정 🗸 숨김 🔟 테아블지정 🖌 숨김 | 1  |
| 메뉴 관리 🛛 🗸  | 한식 중식 양식                             |    |
| 한식         |                                      |    |
| 중식         | 테아볼 지정 🔍 숨김 🔟                        |    |
| 양식         |                                      |    |
| 직원호출       | 직원호출                                 |    |
| 매출 관리 >    |                                      |    |
| 테이블 설정     |                                      |    |
| 페이지 설정 🛛 👌 |                                      |    |
| 프린터 설정 >   |                                      |    |
| 설정         |                                      |    |

2 좌측의 [메뉴관리] 선택 후 [카테고리 추가하기]를 누르세요.

# 기능 설정 영역에서 [관리]를 누르세요.

|        | ∥ 카테고리 추가                                  | × |       |
|--------|--------------------------------------------|---|-------|
| 공시사앙   | 카테고리 이름 및 설명                               |   | \$김 🔟 |
| 메뉴 관리  | 카테고리 이름을 입력해주세요                            |   |       |
| 한식     |                                            |   |       |
| 중식     | 카테고리 설명을 입력해주세요                            |   |       |
| 양식     | 1 🔽 주방 프린터 출력 🛛 2 🔽 수량 선택 사용 🔹 3 🔽 직원호출 사용 |   |       |
| 직원호출   | 4 🔽 판매요일 설정                                |   |       |
| 매출 관리  | <b>5</b> ☑ 판매시간 설정 <u>00:00 ~ 00:00</u>    |   |       |
| 테이블 설정 | 6 🔽 2열 배치(가로기본형)                           |   |       |
| 페이지 설정 | 저장하기                                       |   |       |
| 프린터 설정 |                                            |   |       |

3 카테고리 이름과 설명 입력 후 아래 추가 옵션을 설정하고 [저장하기]를 누르세요.

- 주방 프린터 출력: 주문과 동시에 주방프린터에서도 주문서가 자동 출력 됩니다.
- 2 수량 선택 사용: 고객이 메뉴 주문시 '+/-' 버튼을 통해 메뉴의 수량을 결정하여 주문할 수 있습니다. \*옵션 설명 마지막 적용화면 참고
- ③ 직원호출 사용: 체크 시 메뉴판에서 직원호출 기능이 사용 가능합니다.
- ④ 판매요일 설정: 체크 시 원하는 요일에 카테고리를 노출할 수 있습니다.
- 5 판매시간 설정: 설정한 시간내에서만 메뉴판에 노출되어 해당 시간 에만 판매가 가능합니다. 시간은 '24시간제'로 입력해야 합니다. (오후1시→13:00)
- 6 2열배치(가로 기본형): 고객이 메뉴 주문 시 메뉴판에서 메뉴가 2열로 노출 됩니다. (미 선택시 1열 배치) \*옵션 설명 마지막 적용화면 참고

#### 메뉴판 카테고리 설정

| 캡스 스마트오더   | 카테고리 추가하기                                        |  |
|------------|--------------------------------------------------|--|
| 공지사항       | 데아볼지정 	 숨김 	 비 	 데아볼지정 	 숨김 	 비 	 데아볼지정 	 숨김 	 비 |  |
| 메뉴 관리 🛛 🗸  | 한식 중식 양식                                         |  |
| 한식         |                                                  |  |
| 중식         |                                                  |  |
| 양식         | 비아을 사성 🗸 숨김 🔟 비아을 사성 🗸 숨김 🔟                      |  |
| 직원호출       | 직원호출 경양식                                         |  |
| 경양식        |                                                  |  |
| 매출 관리 >    |                                                  |  |
| 테이블 설정     |                                                  |  |
| 페이지 설정 >   |                                                  |  |
| 프린터 설정 🛛 🔿 |                                                  |  |

4 새 카테고리 저장 시 기존 카테고리의 마지막에 이어서 생성 됩니다.

| 캡스 스마트오더    | 카테고리 추가하기                              |  |
|-------------|----------------------------------------|--|
| 공지사항        | 테아볼지정 🗸 숨김 🔟 테이블지정 🗸 숨김 🔟 테아블지정 🗸 숨김 🔟 |  |
| 메뉴 관리 🛛 🗸 🗸 | 한식 중식 양식                               |  |
| 한식          | 테이블지정 🔽 숨김 🔟                           |  |
| 중식          |                                        |  |
| 양식          | 데이블지정 🗸 숨김 🔟 경양식                       |  |
| 직원호출        | 직원호출                                   |  |
| 경양식         |                                        |  |
| 매출 관리 >     |                                        |  |
| 테이블 설정      |                                        |  |
| 페이지 설정 >    |                                        |  |
| 프린터 설정 >    |                                        |  |

#### 5 카테고리를 '꾹' 누른 상태로 드래그 하여 카테고리 순서를 변경할 수 있습니다.

#### 메뉴판 카테고리 설정

# 관리자 태블릿 설정 및 관리

| 캡스 스마트오더  |               |              | 카테고리 추가하기    |
|-----------|---------------|--------------|--------------|
| 공지사항      | 테이블 지정 🗸 숨김 🛄 | 테이블지정 🗹 숨김 🔟 | 테이블지정 🗸 숨김 🔟 |
| 메뉴 관리 🛛 🗸 | 한식            | 중식           | 양식           |
| 한식        |               |              |              |
| 중식        |               |              |              |
| 양식        | 테이블지정 / 숨김 Ш  | 테이블지정 / 숨김 Ш |              |
| 직원호출      | 직원호출          | 경양식          |              |
| 경양식       |               |              |              |
| 매출 관리 >   |               |              |              |
| 테이블 설정    |               |              |              |
| 페이지 설정 >  |               |              |              |
| 프린터 설정 >  |               |              |              |

6 생성된 카테고리 우측 상단의 [숨김],[휴지통]을 눌러 카테고리를 숨기거나 삭제할 수 있습니다.

| 캡스 스마트오더    |              |              | 카테고리 추가하기    |
|-------------|--------------|--------------|--------------|
| 공지사항        | 테이블지정 🗸 숨김 🛄 | 테이블지정 🗸 숨김 🔟 | 테이블지정 	 숨김 ॥ |
| 메뉴 관리 🛛 🗸 🗸 | 한식           | 중식           | 양식           |
| 한식          |              |              |              |
| 중식          |              |              |              |
| 양식          | 데이들지정 	 숨김   | 데이플지정 / 숨김 Ш |              |
| 직원호출        | 직원호출         | 경양식          |              |
| 경양식         |              |              |              |
| 매출 관리 >     |              |              |              |
| 테이블 설정      |              |              |              |
| 페이지 설정 >    |              |              |              |
| 프린터 설정 >    |              |              |              |

[테이블 지정]을 눌러 테이블 별로 카테고리 노출 여부를 선택할 수 있습니다.

|                                       | <b>캡스</b><br>스마트오더 |
|---------------------------------------|--------------------|
|                                       | 형                  |
| · · · · · · · · · · · · · · · · · · · |                    |
| 단체석 4 5 2                             |                    |
| 표 빈테이블 표 빈테이블 표 빈테이블                  |                    |
|                                       |                    |
|                                       |                    |
|                                       |                    |
| 전체선택 전체해제 저장하기 나가기                    |                    |
|                                       |                    |

8 테이블을 직접 눌러 선택, 해제하거나 하단의 버튼을 통해 선택, 해제 후 [저장하기]를 눌러주세요.

| 2<br>2<br>2<br>2<br>2<br>3<br>3<br>3<br>3<br>3<br>3<br>3<br>3<br>3<br>3<br>3<br>3<br>3<br>3<br>3 |                                                                                                    | 주문서       태이날1         생면       ×         ···································· |
|--------------------------------------------------------------------------------------------------|----------------------------------------------------------------------------------------------------|--------------------------------------------------------------------------------|
|                                                                                                  | <수량사용 선택                                                                                                    | 적용화면>                                                                          |
| 캡스 스마트오<br>한식<br>양식<br>직원호출<br>경양식                                                               | → 응식<br>용식       ● 응식       ● 양식       ● 양       ● 양       ● 양       ● | 수준시<br>미뉴를 선택해주세요.                                                             |
|                                                                                                  |                                                                                                    | 학계 ₩ 0<br>주문내역 보기<br><b>주문하기</b>                                               |
|                                                                                                  | <2열 배치 선택                                                                                                    | 적용화면>                                                                          |

메뉴판 카테고리 수정

▶ 생성된 메뉴판 카테고리 수정 기능을 제공 합니다.

|      |   |      |   |      | ſ | 1        |       |   | <b>캡스</b><br>스마트오더 |
|------|---|------|---|------|---|----------|-------|---|--------------------|
|      |   |      |   |      |   | -        |       |   | 아미                 |
|      |   |      |   |      |   |          | 빈테이블  |   | 주문                 |
| 단체석  | 4 |      | 5 |      |   | 2        | 15:14 |   | 매출                 |
|      |   |      |   |      |   | 김치찌개     |       |   | 기기                 |
| 빈테이블 |   | 빈테이블 |   | 빈테이블 |   |          | 5,000 | 6 | 관리                 |
|      |   |      |   |      |   | 3        |       | Ś |                    |
|      |   |      |   |      |   | <b>a</b> | 빈테이블  |   |                    |
|      |   |      |   |      |   |          |       |   |                    |
|      |   |      |   |      |   |          |       |   | 재수신                |
|      |   |      |   |      |   |          |       |   | 종료                 |

| 캡스 스마트오더  |                           | 카테고리 추가하기    |
|-----------|---------------------------|--------------|
| 공지사항      | 테이블지정 🗸 숨김 🔟 테이블지정 🗸 숨김 🛄 | 테아블지정 🔽 숨김 🔟 |
| 메뉴 관리 🛛 🗸 | 한식 중식                     | 양식           |
| 한식        |                           |              |
| 중식        |                           |              |
| 양식        | 테이블지정 ✓ 숨김 Ш 테이블지정 ✓ 숨김 Ш |              |
| 직원호출      | 직원호출 경양식                  |              |
| 경양식       | (Ph)                      |              |
| 매출 관리 >   |                           |              |
| 테이블 설정    |                           |              |
| 페이지 설정 >  |                           |              |
| 프린터 설정 >  |                           |              |

2 좌측의 [메뉴관리] 선택 후 수정을 원하는 카테고리를 누르세요.

1 기능 설정 영역에서 [관리]를 누르세요.

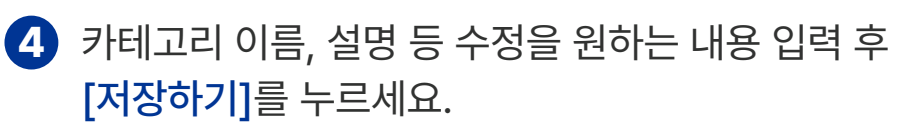

| 레마스 스냅 | ∥ 카테고리 수정                      | ×     |  |
|--------|--------------------------------|-------|--|
| 공지사항   |                                | 한국어 🗸 |  |
| 메뉴 관리  | 카테고리 이름 및 설명                   |       |  |
| 한식     | 경양식                            |       |  |
| 중식     | 카테고리 설명 입력                     |       |  |
| 양식     |                                |       |  |
| 직원호출   | ✔ 주방 프린터 줄력 🛛 ✔ 수량 선택 사용 🐼 직원3 | 호줄 사용 |  |
| 경양식    | ✔ 판매요일 설정                      |       |  |
|        | ✔ 판매시간 설정19:00 ~ 20:00         |       |  |
| 매줄 관리  | ☑ 2열 배치(가로 기본형)                |       |  |
| 테이블 설정 |                                |       |  |
| 페이지 설정 | 저장하기                           |       |  |
| 프린터 설정 |                                |       |  |

#### 3 우측 상단의 [수정]을 누르세요.

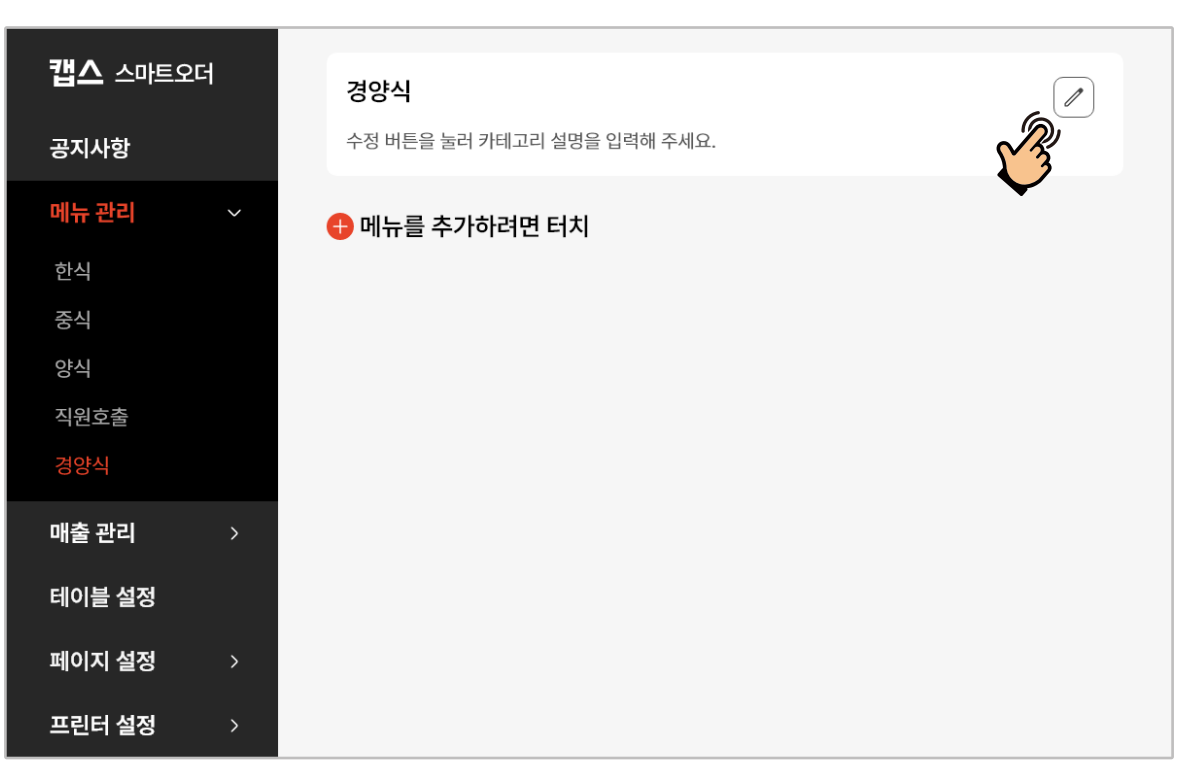

# 관리자 태블릿 설정 및 관리

메뉴 추가

▶ 메뉴판 카테고리내 판매 메뉴를 추가할 수 있습니다.

| 1                                     | <b>캡스</b><br>스마트오더 |
|---------------------------------------|--------------------|
|                                       |                    |
| · · · · · · · · · · · · · · · · · · · | 주문                 |
| 단체석 4 5 2 15:14                       | 매출                 |
| 김 지지 1 김 지지 1                         | 기기                 |
| ····································  | 관리                 |
| 3                                     | <b>1</b>           |
| 비비아분                                  |                    |
|                                       |                    |
|                                       | 재수신                |
|                                       | 종료                 |
|                                       |                    |
| 🚺 기능 설정 영역에서 [관리]를 누르세요.              |                    |

| 캡스 스마트오더  |              |               | 카테고리 추가하기    |
|-----------|--------------|---------------|--------------|
| 공지사항      | 테이블지정 🗸 숨김 🔟 | 테이블 지정 🗸 숨김 🔟 | 테이블지정 🗸 숨김 🔟 |
| 메뉴 관리 🛛 🗸 | 한식           | 중식            | 양식           |
| 한식        |              |               |              |
| 중식        |              |               |              |
| 양식        | 데이플지정 🗸 숨김 🔟 | 데이플지정 	 숨김 Ш  |              |
| 직원호출      | 직원호출         | 경양식           |              |
| 경양식       |              | (Ph)          |              |
| 매출 관리 >   |              |               |              |
| 테이블 설정    |              |               |              |
| 페이지 설정 >  |              |               |              |
| 프린터 설정 >  |              |               |              |

**2** 좌측의 [메뉴관리] 선택 후 메뉴추가를 원하는 카테고리를 누르세요.

61

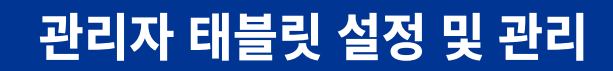

캡스 스마트오더

공지사항

메뉴 관리

직원호출 경양식

매출 관리

테이블 설정

페이지 설정

한식 중식 양식

# 프린터 설정 > 3 [메뉴를 추가하려면 터치]를 누르세요.

경양식

수정 버튼을 눌러 카테고리 설명을 입력해 주세요.

🔂 메뉴를 추가하려면 터치

|                                         | 메뉴 이름             |            |
|-----------------------------------------|-------------------|------------|
| •                                       | 메뉴 이름을 입력해주세요     | # 배지 선     |
| 어르드하 사지 주 가자 머저 노추되                     | 가격                | ✓ 면세 맵기 단계 |
| 메인 사진을 선택해주세요.<br>(권장 사이즈 : 700*500 px) | ₩ 가격을 입력해주세요      | ĴĴ.        |
|                                         | 메뉴 설명             |            |
| →<br>사진추가                               | 메뉴에 대한 설명을 입력해주세요 |            |
| 년 그룹 추가                                 |                   |            |
|                                         | 저장하기 (ଲ)          |            |

\*기능 별 설정은 다음 챕터 '메뉴설정'을 참고해 주세요.

2 [메뉴이름]을 눌러 메뉴판에 노출 될 메뉴명을 입력 하세요.

|                                       | 메뉴 이름                                    |           |         |
|---------------------------------------|------------------------------------------|-----------|---------|
|                                       | 돈까스세트                                    |           | # 배지 선택 |
|                                       | 가격 · · · · · · · · · · · · · · · · · · · | ✓ 면세      | 맵기 단계   |
| - A house of the                      | ₩ 가격을 입력해주세요                             |           | ĴĴĴ     |
|                                       | 메뉴 설명                                    |           |         |
| ····································· | 메뉴에 대한 설명을 입력해                           | 주세요       |         |
| 6선 그룹 추가                              |                                          |           |         |
|                                       |                                          |           |         |
|                                       | 저장하기                                     |           |         |
| 다 추려 메니 이르                            | 조바 파리디 서태 초                              | 려 🔿 저비 초리 | 서태 초려   |

# 1 [사진추가]를 눌러 사진을 추가한 후, 한 번 더 눌러 메인 사진으로 등록할 수 있습니다.

|                                                                | 메뉴 이름          |        |         |
|----------------------------------------------------------------|----------------|--------|---------|
|                                                                | 메뉴 이름을 입력해주세요  |        | # 배지 선택 |
| 업로드한 사진 중 가장 먼저 노출될                                            | 가격             | < ▽ 면세 | 맵기 단계   |
| 데오프린 저진 중 가장 먼저 도움을<br>메인 사진을 선택해주세요.<br>(권장 사이즈 : 700*500 px) | ₩ 가격을 입력해주세요   |        | ĴĴĴ     |
|                                                                | 메뉴 설명          |        |         |
| +<br>小진 <b>右(何))</b>                                           | 메뉴에 대한 설명을 입력하 | 주세요    |         |
| 선 그룹 추가                                                        |                |        |         |
|                                                                |                |        |         |

▶ 판매 메뉴에 대한 상세 옵션을 설정할 수 있습니다.

메뉴 설정

 $\times$ 

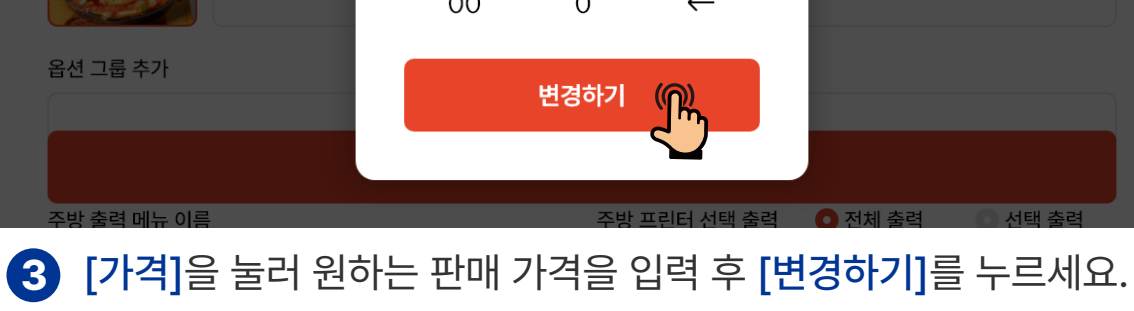

| 한국어 V       |    | ☞ 가격입력<br>9,000 | ×            |         | # 배지 선택 |
|-------------|----|-----------------|--------------|---------|---------|
|             | 1  | 2               | 3            | 면세      | 맵기 단계   |
|             | 4  | 5               | 6            |         |         |
|             | 7  | 8               | 9            |         |         |
| 사진추가        | 00 | 0               | $\leftarrow$ |         |         |
| 옵션 그룹 추가    |    | 변경하기            | <b>F</b>     |         |         |
| 주방 출력 메뉴 이름 |    | 주방              | 프린터 선택 춬력    | • 전체 출력 | 이 선택 출력 |

|                                       | 메뉴 이름         |        |         |
|---------------------------------------|---------------|--------|---------|
|                                       | 돈까스세트         |        | # 배지 선택 |
|                                       | 가격            | < ▽ 면세 | 맵기 단계   |
|                                       | ₩ 가격을 입력해주세요  | (M)    | ĴĴĴ     |
|                                       | 메뉴 설명         | <      |         |
| ····································· | 메뉴에 대한 설명을 입력 | 해주세요   |         |
| ·선 그룹 추가                              |               |        |         |
|                                       |               |        |         |

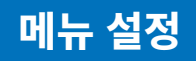

| 한국어 ~                                |                   |         | ×            |
|--------------------------------------|-------------------|---------|--------------|
|                                      | 메뉴 이름             |         |              |
| BEST                                 | 돈까스세트             |         | # 배지 선택      |
|                                      | 가격                | ✓ 면세    | 맵기 단계        |
|                                      | ₩ 9,000           |         | <b>)</b> ) ) |
|                                      | 메뉴 설명             |         |              |
| ···································· | 메뉴에 대한 설명을 입력해주세요 |         |              |
| 옵션 그룹 추가                             |                   |         |              |
|                                      |                   |         |              |
|                                      | 저장하기              |         |              |
| 주방 출력 메뉴 이름                          | 주방 프린터 선택 출력      | 🖸 전체 출력 | 이 선택 출력      |
| 4 [배지 선택](Best&New),                 | [매운맛정도] 선택 /      | 시 메뉴    | 판에           |

해당 정보가 함께 표시 됩니다.

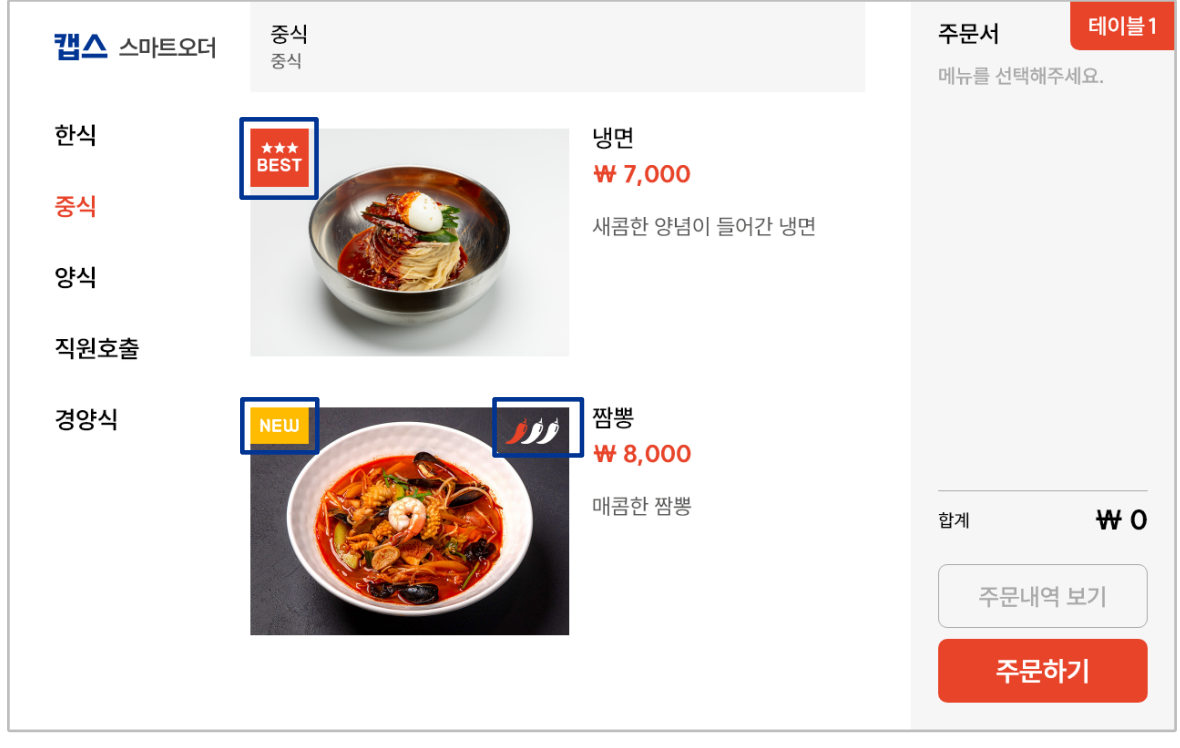

<메뉴판 적용 화면>

#### 6 고객이 메뉴 선택 시 추가 가능한 옵션 필요시 [옵션 그룹 추가]를 누르세요.

|                                                                                                    | - ~         | 면세 맵기 단계                     |
|----------------------------------------------------------------------------------------------------|-------------|------------------------------|
| Contraction of the second second seco | ₩9,         | ,000                         |
| ····································                                                                                                    | 메뉴 설<br>맛있여 | 명<br>어요                      |
| 옵션 그룹 추가                                                                                                    | + 옵션        |                              |
| 주방 출력 메뉴 이름                                                                                                    |             | 주방 프린터 선택 출력 🔹 전체 출력 💿 선택 출력 |
| 주방에서 출력될 메뉴의 이름을 입력해 주세요                                                                                                    |             | 전체 프린터에서 출력됩니다.              |
|                                                                                                    | 저장          | 당하기                          |

#### **5** [메뉴설명]을 눌러 메뉴에 대한 설명을 입력 하세요.

|                                      | 가격   | _^u_            | < 면세    | 맵기 단계        |
|--------------------------------------|------|-----------------|---------|--------------|
|                                      | ₩9   | ,000            |         | <b>)</b> ) ) |
|                                      | 메뉴 설 | <b>B</b>        |         |              |
| ···································· | 메뉴   | 에 대한 설명을 입력해주세의 |         |              |
| 옵션 그룹 추가                             |      |                 |         |              |
| + 옵션 그룹 추가                           |      |                 |         |              |
| 주방 출력 메뉴 이름                          |      | 주방 프린터 선택 출력    | 🗿 전체 출력 | 역 🔹 선택 출력    |
| 주방에서 출력될 메뉴의 이름을 입력해 주세요             |      | 전체 프린터에서 출력     | 됩니다.    |              |
| 저장하기                                 |      |                 |         |              |

# 관리자 태블릿 설정 및 관리

# 관리자 태블릿 설정 및 관리

| / 옵션                         | 년 설정         | ~                 |
|------------------------------|--------------|-------------------|
| 옵션 그룹명                       |              |                   |
| 옵션 그룹명을 입력해주세요               |              |                   |
| 옵션                           |              | ✓ 전체 품절처리         |
| ✓ 옵션명을 입력해주세요                | 가격추가 없음      | 포스코드 입력           |
| (+) 옵션                       | 년추가          |                   |
| 옵션 설정                        |              |                   |
| 필수 개 선택 (0= 무제한) 🛛 🔽 옵션 수량선택 | ✔ 추가옵션       | 🔽 중복체크 허용 (선택 옵션) |
| 코드 연동                        |              |                   |
| 옵션 그룹 코드(연동)                 | 옵션 분류 코드(연동) |                   |
| 복사하기 붙여넣기                    | 저장하기         | (M)               |
| 옵션 제목과 옵션명 아래 추가 옵           | 음션 설정 후      |                   |

[옵션등록 완료]를 누르세요.

- ① 옵션 그룹명: 옵션 상세 입력을 위한 대분류 항목을 입력 합니다. (ex. 면 종류 입력)
- ② 옵션명: 옵션 분류에 따른 상세 옵션 항목을 입력 합니다.(ex. 보통, 곱빼기)
- ③ 추가가격: 옵션 추가 시 금액을 입력 합니다.(추가금액 없을 시 공백)
- ④ 포스코드: POS에 등록되어 있는 상품과 일치시키기 위한 상품코드를 입력 합니다.
- ⑤ 필수 선택: '옵션 수량선택' 활성화시 옵션 필수 주문 수량을 입력합니다.
- ⑥ 옵션 수량선택: 고객이 메뉴판에서 옵션 선택 시 수량을 선택할 수 있습니다.
- ⑦ 추가옵션: 기능 활성화시, 메인 메뉴 수량에 옵션 수량이 종속되지 않고 옵션만 따로 수량 추가가 가능합니다.
- ⑧ 중복체크 허용: 기능 활성화시 옵션 메뉴별 중복 선택 가능 합니다.

# 관리자 태블릿 설정 및 관리

| ···································· | 맛있어요                          |                     |
|--------------------------------------|-------------------------------|---------------------|
| 옵션 그룹 추가                             | 01172 + 1                     |                     |
|                                      | 옵션 그룹 수가                      |                     |
| 수방 술력 메뉴 이름<br>                      | 수방 프린터 선택 출력 ○ 전체 프린터에서 출력됩니다 | 전제 술력 ① 선택 술력<br>다. |
| 포스 연동 메뉴 코드                          | 최소 주문 수량                      | 터치 키 색상             |
| 포스연동 메뉴코드를 입력해 주세요 (🎧                | 0                             | ○기본 ヘ               |
|                                      | 저장하기                          |                     |

 [포스연동 메뉴코드]를 눌러 연동된 POS에 등록되어 있는 상품코드와 일치시키기 위해 동일한 상품코드를 입력 합니다.
 \* POS에 상품이 먼저 추가 되어야 합니다.

| 션 그룹 추가            |                                                                 |
|--------------------|-----------------------------------------------------------------|
| 주방 프린터 선택 출력 🛛 💿 전 | 체 출력 🔹 0 선택 출력                                                  |
| 전체 프린터에서 출력됩니다.    |                                                                 |
| 최소 주문 수량           | 터치 키 색상                                                         |
| 0                  | 이기본 ^                                                           |
| 장하기                |                                                                 |
|                    | 선 그룹 추가<br>주방 프린터 선택 출력 ① 전<br>전체 프린터에서 출력됩니다.<br>최소 주문 수량<br>0 |

[주방줄력 메뉴이름]를 눌러 메뉴 주문 시 주방프린터에 줄력할 메뉴명을 입력합니다.

\*미 지정시 기본 메뉴명 출력

# 관리자 태블릿 설정 및 관리

| ····································           |                                                        |  |
|------------------------------------------------|--------------------------------------------------------|--|
| 옵션 그룹 추가                                       |                                                        |  |
|                                                | 옵션 그룹 추가                                               |  |
| <b>주방 출력 메뉴 이름</b><br>주방에서 출력될 메뉴의 이름을 입력해 주세요 | <b>주방 프린터 선택 출력</b> ○ 전체 출력 ○ 선택 출력<br>전체 프린터에서 출력됩니다. |  |
| <b>포스 연동 메뉴 코드</b><br>포스연동 메뉴코드를 입력해 주세요       | 최소 주문 수량 터치 키 색상<br>0 기본 ヘ                             |  |
|                                                | 저장하기                                                   |  |
|                                                |                                                        |  |
|                                                |                                                        |  |
|                                                |                                                        |  |

| (한 사진추가)<br>옵션 그룹 추가                      | <ul> <li>☞ 주방 프린터 선택</li> <li>✓ 주방1</li> <li>IP : 192.168.0.253</li> </ul> | × |                                        |         |
|-------------------------------------------|----------------------------------------------------------------------------|---|----------------------------------------|---------|
| <b>주방 출력 메뉴 이름</b><br>주방에서 출력될 메뉴의 이름을 입력 |                                                                            |   | <ul> <li>전체 출력</li> <li>니다.</li> </ul> | ● 선택 출력 |
| 포스 연동 메뉴 코드                               |                                                                            |   | EİX                                    | 키 색상    |
| 포스멸동 메뉴코드를 입력해 주세요                        | 선택완료                                                                       |   |                                        |         |

[전체 출력], [선택 출력]을 선택하여 주방 프린터 출력옵션을 설정 합니다.

[<mark>선택 출력]</mark> 선택 시 [<mark>주방프린터 선택]</mark>을 눌러 출력을 원하는 주방 프린터 선택 후 **[선택 완료]**를 누르세요.

# 관리자 태블릿 설정 및 관리

| ····································· | 맛있어요          |                   |
|---------------------------------------|---------------|-------------------|
| 옵션 그룹 추가                              |               |                   |
|                                       | 요션 그룹 추가      |                   |
| 주방 출력 메뉴 이름                           | 주방 프린터 선택 출력  | • 전체 출력 🔹 이 선택 출력 |
| 주방에서 출력될 메뉴의 이름을 입력해 주세요              | 전체 프린터에서 출력됩니 | 니다.               |
| 포스 연동 메뉴 코드                           | 최소 주문 수량      | 터치 키 색상           |
| 포스연동 메뉴코드를 입력해 주세요                    | 0             | ○ 기본 へ            |
|                                       | 저장하기          |                   |

 [최소 주문 수량]의 수량을 입력 할 경우 메뉴판에서 주문 시 입력된 수량 이하의 주문은 불가 합니다.
 \*0 은 제한 없음

|                                                                                   | 메뉴 이름             |               |
|-----------------------------------------------------------------------------------|-------------------|---------------|
|                                                                                   | 돈까스세트             | # 배지 선택       |
|                                                                                   | 가격                | 면세 맵기 단계      |
| 데오 사진을 선택해주세요.<br>에인 사진을 선택해주세요.<br>(권장 사이즈 : 700*500 px)                         | ₩ 가격을 입력해주세요      | Ĵ Ĵ Ĵ         |
|                                                                                   | 메뉴 설명             |               |
| ·<br>·<br>·<br>·<br>·<br>·<br>·<br>·<br>·<br>·<br>·<br>·<br>·<br>·<br>·<br>·<br>· | 메뉴에 대한 설명을 입력해주세요 |               |
| 옵션 추가                                                                             |                   |               |
|                                                                                   |                   |               |
|                                                                                   | 저장하기              |               |
| 조바 츠려 메느 이르                                                                       | 조바 파리터 서태 추려 🛛 🗛  | 서태 추려 이 서태 추려 |

기능을 활성화 합니다.

# <u>관리자 태블릿</u> 설정 및 관리

|                          | 20                                    |                   |
|--------------------------|---------------------------------------|-------------------|
| 맛!<br>사진추가               | 있어요                                   |                   |
| 옵션 그룹 추가                 |                                       |                   |
| <b>C</b> 8               | ·션 그룹 추가                              |                   |
| 주방 출력 메뉴 이름              | 주방 프린터 선택 출력                          | Ο 전체 출력 🔹 ○ 선택 출력 |
| 주방에서 출력될 메뉴의 이름을 입력해 주세요 | 전체 프린터에서 출력됩                          | 입니다.              |
| 포스 연동 메뉴 코드              | 최소 주문 수량                              | 터치 키 색상           |
| 포스연동 메뉴코드를 입력해 주세요       | 0                                     | 이기본 ヘ             |
|                          |                                       |                   |
|                          | · · · · · · · · · · · · · · · · · · · |                   |

| 음션 그룹 추가                 |                     |       |
|--------------------------|---------------------|-------|
| (                        | 옵션 그룹 추가            | ○기본 ✓ |
| 주방 출력 메뉴 이름              | 주방 프린터 선택 출력 🔹 💿 전체 | 출력 노랑 |
| 주방에서 출력될 메뉴의 이름을 입력해 주세요 | 전체 프린터에서 출력됩니다.     | - 주황  |
|                          |                     | 핑크    |
| 또스 연동 메뉴 코드              | 최소 주문 수량            | - 연두  |
| 포스연동 메뉴코드를 입력해 주세요       | 0                   | ● 파랑  |

설정할 수 있습니다.

[터치키 색상]을 눌러 원하는 색상 선택 후 [저장하기]을 누르세요.
# 관리자 태블릿 설정 및 관리

메뉴 설정

| 한식<br>중식<br>양식<br>직원호출 | 된장찌개<br>5,000 | 치찌개<br>5,000 | <b>2</b><br>된장찌개 | 5,000         |
|------------------------|---------------|--------------|------------------|---------------|
|                        |               |              | 합계               | 5,000<br>추가하기 |

#### <터치키 색상 적용 예시>

| 주방 출력 메뉴 이름              | 주방 프린터 선택 출력 🛛 🤇 | 전체 출력 🔹 💿 선택 출력 |
|--------------------------|------------------|-----------------|
| 주방에서 출력될 메뉴의 이름을 입력해 주세요 | 전체 프린터에서 출력됩니    | E ·.            |
| 포스 연동 메뉴 코드              | 최소 주문 수량         | 터치 키 색상         |
| 포스연동 메뉴코드를 입력해 주세요       | 0                | 이기본 ^           |
|                          |                  |                 |

에뉴 설정 완료 후 반드시 [저장하기]를 눌러 저장을 완료해야 설정값이 적용 됩니다.

### 매출 관리

매출 요약

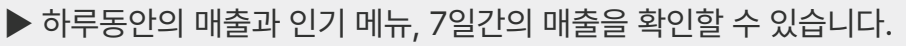

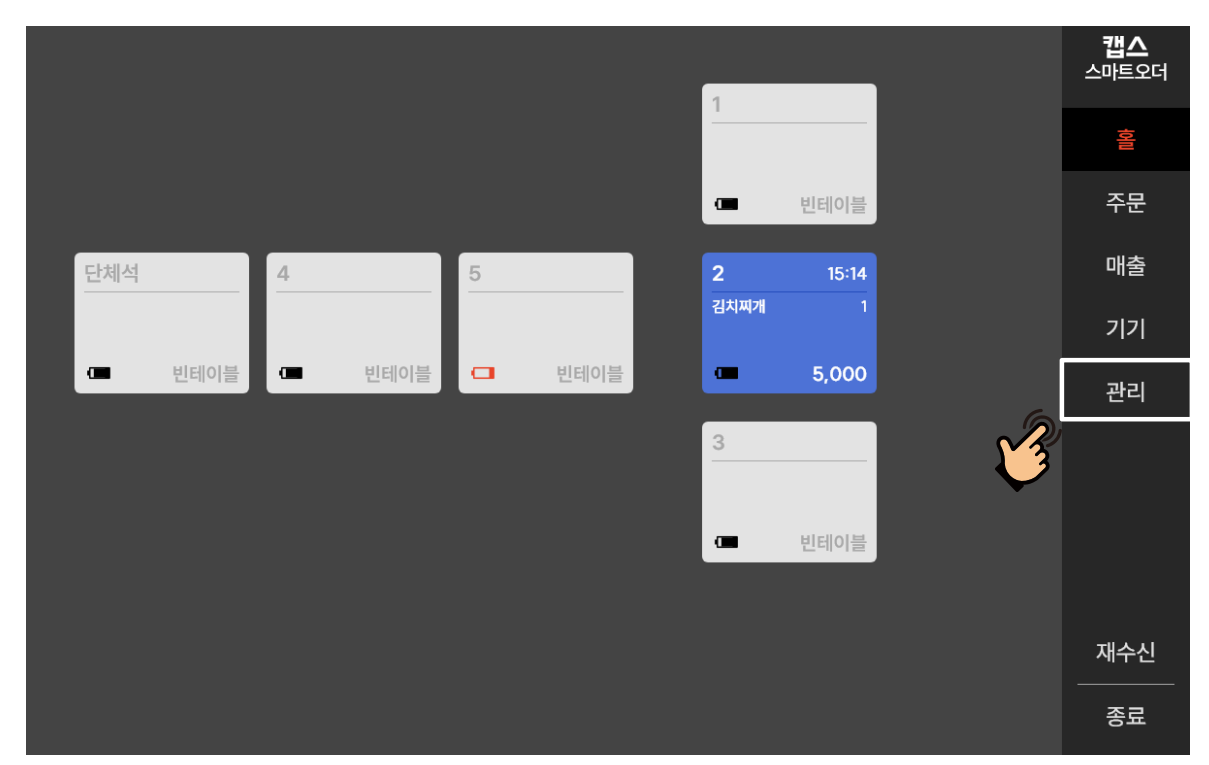

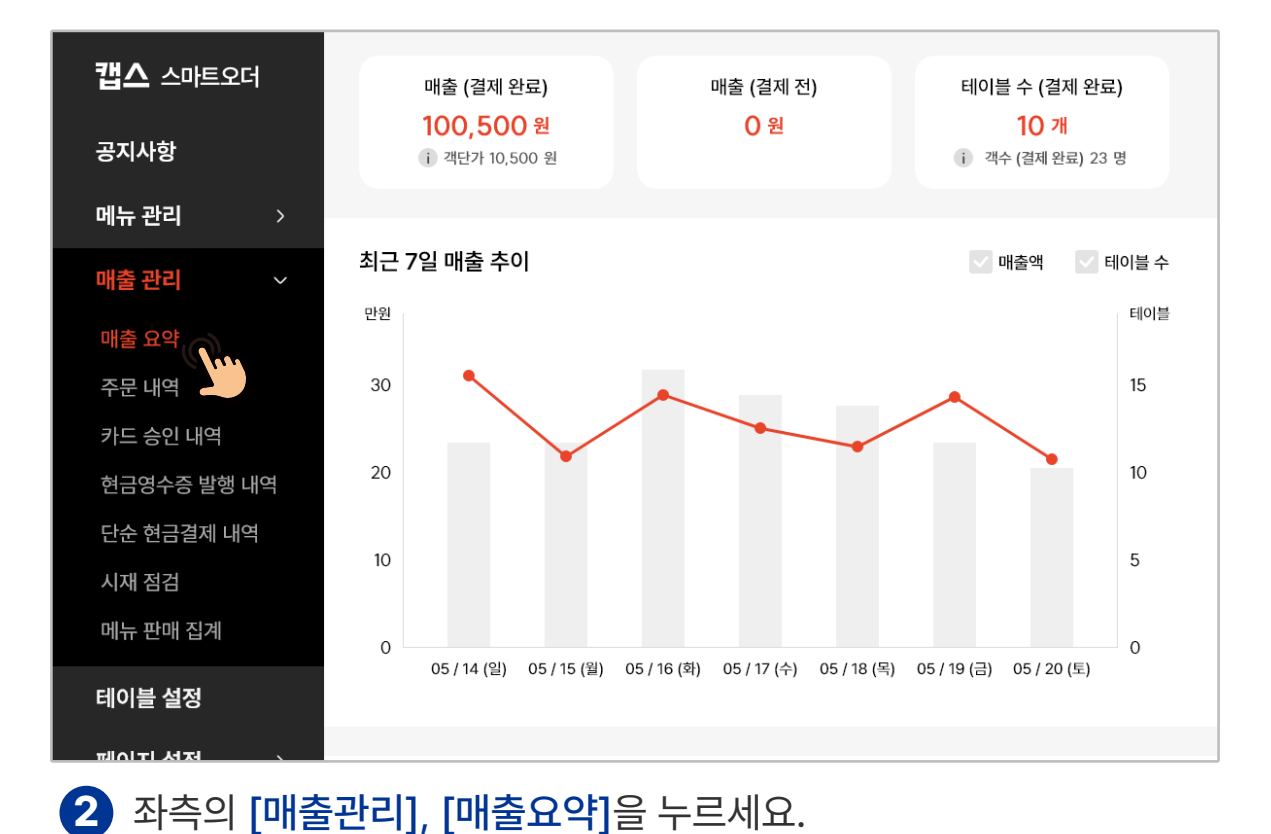

# 1 기능 설정 영역에서 [관리]를 누르세요.

# 4 오늘의 인기 메뉴를 매출액, 판매 수량 기준으로 확인할 수 있습니다.

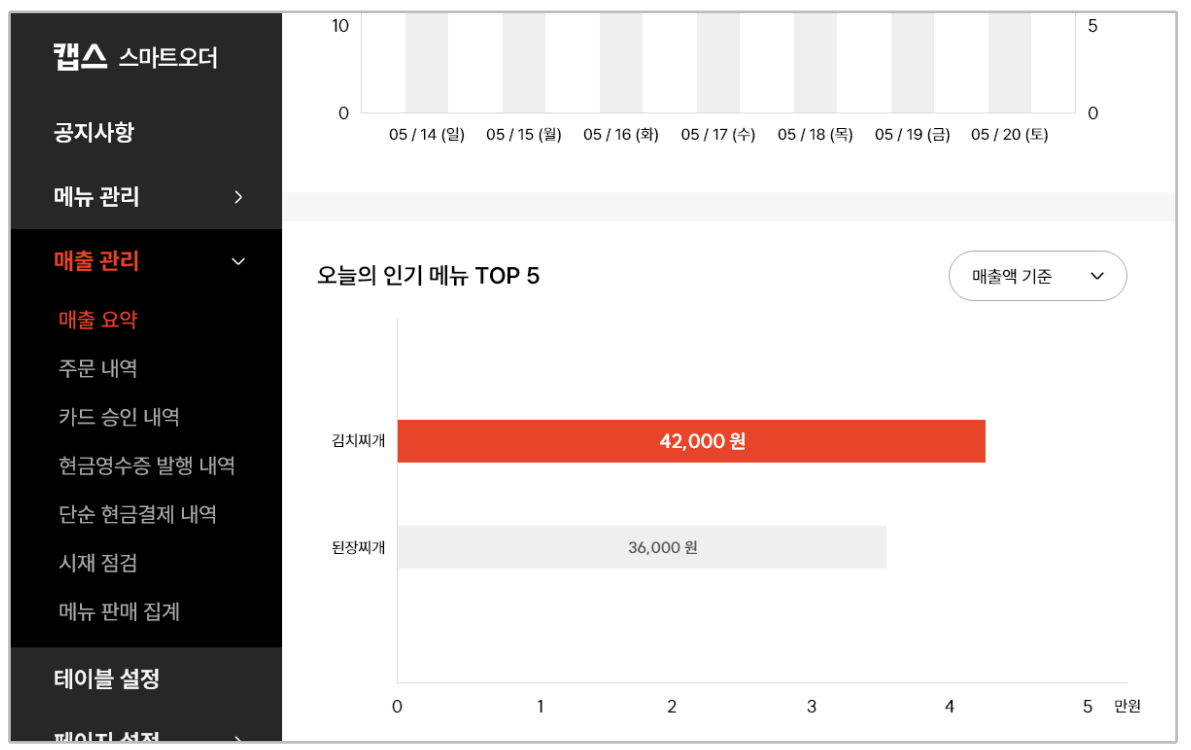

3 하루 동안의 매출과 최근 7일의 매출 그래프를 확인할 수 있습니다.

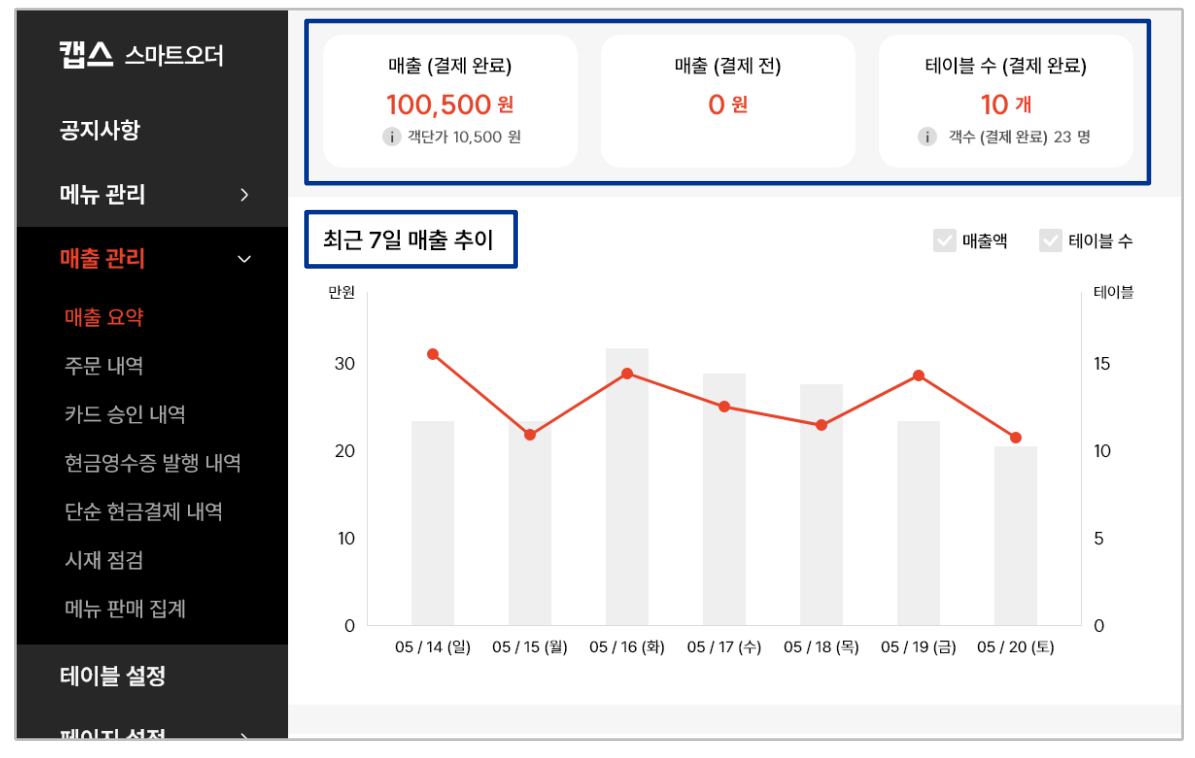

매출 요약

매출 요약

| 캡스 스마트오더    |       | 0       |              |  | × |  |  |  |  |  |
|-------------|-------|---------|--------------|--|---|--|--|--|--|--|
| 공지사항        |       | ⊡       |              |  |   |  |  |  |  |  |
| 메뉴 관리 >     |       | 매출 비밀번호 |              |  |   |  |  |  |  |  |
| 매출 관리 🛛 🗸 🗸 | *     |         |              |  |   |  |  |  |  |  |
| 매출 요약       | · · · | · ·     | ·            |  |   |  |  |  |  |  |
| 주문 내역       |       |         |              |  |   |  |  |  |  |  |
| 카드 승인 내역    | 1     | 2       | 3            |  |   |  |  |  |  |  |
| 현금영수증 발행 내역 |       | 2       | 0            |  |   |  |  |  |  |  |
| 단순 현금결제 내역  | 4     | 5       | 6            |  |   |  |  |  |  |  |
| 시재 점검       | -     | 0       | 0            |  |   |  |  |  |  |  |
| 메뉴 판매 집계    | /     | 8       | 9            |  |   |  |  |  |  |  |
| 테이블 설정      |       | 0       | $\leftarrow$ |  |   |  |  |  |  |  |
|             |       |         |              |  |   |  |  |  |  |  |

5 매출 요약은 [설정]-[매출 총 금액 노출 여부] 비활성화를 통해 잠금할 수 있습니다.

| 캡스 스마트오더    | POS집7      | 예 출력 CAT집계        | 출력        |               | 24-02-01 | ~ 24-05-1 | 6   | 오늘  | ~   |
|-------------|------------|-------------------|-----------|---------------|----------|-----------|-----|-----|-----|
| 공지사항        | 주문번호       | 거래일자              | 테이블       | 거래금액          | 결제수단     | 포인트       | 객수  | 자세히 | 영수증 |
| 메뉴 관리 >     | 54652361   | 24-05-16 00:00    | 1         | 5,000         | 결제전취소    | 0         | 1   |     | ē   |
| 매출 관리 🛛 🗸 🗸 | 56231586   | 24-05-16 12:56    | 1         | 23,000        | 카드       | 0         | 5   |     | ð   |
| 매출 요약       | 15239568   | 24-04-10 22:15    | 3         | 64,800        | 카드       | 500       | 2   |     | ÷   |
| 주문 내역       | 14520542   | 24-03-22 17:23    | 2         | 120,060       | 현금       | 1,900     | 3   |     | ÷   |
| 카드 승인 내역    | 48568642   | 24-03-15 14:34    | 3         | 23,000        | 카드취소     | 0         | 2   |     | ÷   |
| 현금영수증 발행 내역 | 12086347   | 24-03-08 10:45    | 1         | 86,500        | 분할       | 1,000     | 4   |     | ē   |
| 단순 현금결제 내역  | 51425469   | 24-03-01 09:51    | 1         | 46,000        | 분할       | 0         | 2   |     | ē   |
| 시재 점검       | 12058578   | 24-02-28 05:58    | 1         | 321,000       | 카드       | 0         | 10  |     | ÷   |
| 메뉴 판매 집계    | 65252018   | 24-02-01 02:38    | 3         | 37,000        | 현금취소     | 3,000     | 2   |     | ¢   |
| 테이블 설정      | 총 매출: 884, | 100원, 13건 결제전 매출: | 0원,0건 총예· | 상 매출: 884,100 | 원, 13건 🗼 | ( 1       | / 3 | <   | >   |
| 페이지 서저      |            |                   |           |               |          |           |     |     |     |
|             |            |                   |           |               |          |           |     |     |     |

### 기능 설정 영역에서 [관리]를 누르세요.

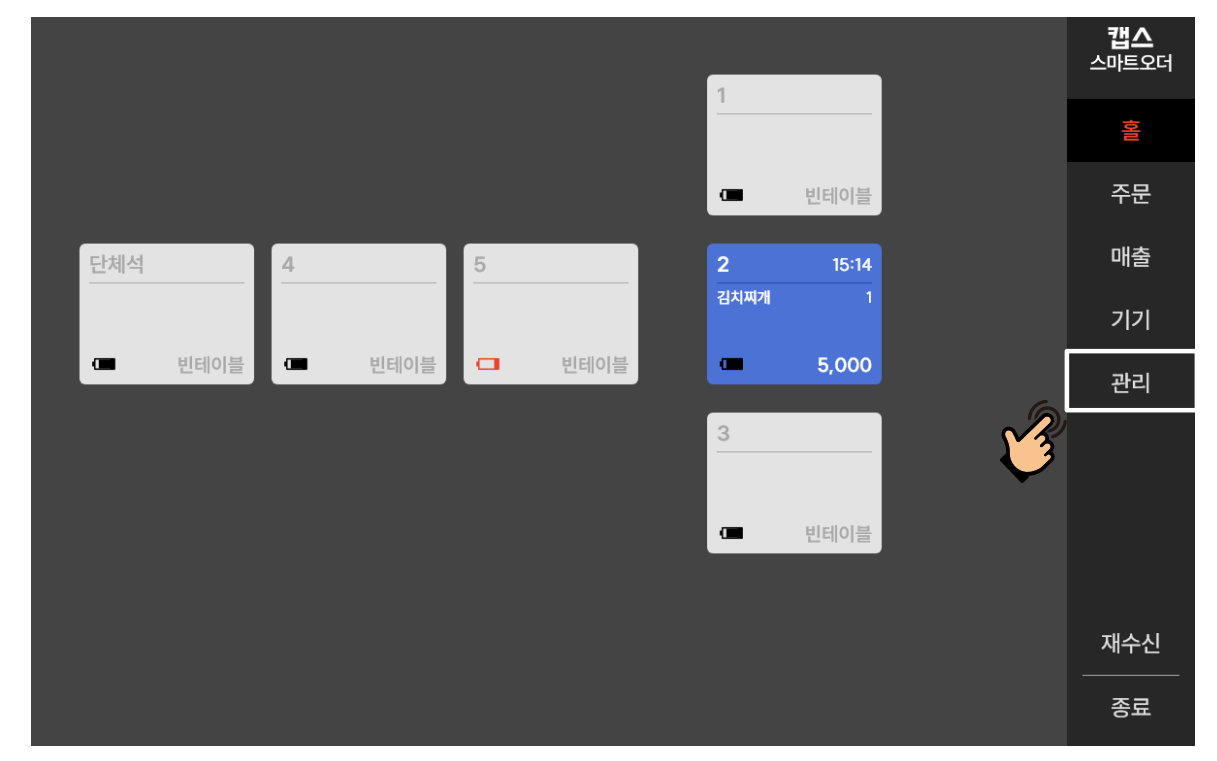

▶ 기간별 매출/ 주문내역 등 매출관련 내역을 확인할 수 있습니다.

매출 조회

매출 조회

| 캡스 스마트오더    | POS집계 출력 CAT집계 출력 |                   |           |               | 24-02-01 ~ | - 24-05-1 | -16 오늘 v |     |     |
|-------------|-------------------|-------------------|-----------|---------------|------------|-----------|----------|-----|-----|
| 공지사항        | 주문번호              | 거래일자              | 테이블       | 거래금액          | 결제수단       | 포인트       | 객수       | 자세히 | 영수증 |
| 메뉴 관리 >     | 54652361          | 24-05-16 00:00    | 1         | 5,000         | 결제전취소      | 0         | 1        |     | æ   |
| 매출 관리 🛛 🗸 🗸 | 56231586          | 24-05-16 12:56    | 1         | 23,000        | 카드         | 0         | 5        |     | đ   |
| 매출 요약       | 15239568          | 24-04-10 22:15    | 3         | 64,800        | 카드         | 500       | 2        |     | ¢   |
| 주문 내역       | 14520542          | 24-03-22 17:23    | 2         | 120,060       | 현금         | 1,900     | 3        |     | ē   |
| 카드 승인 내역    | 48568642          | 24-03-15 14:34    | 3         | 23,000        | 카드취소       | 0         | 2        |     | f   |
| 현금영수증 발행 내역 | 12086347          | 24-03-08 10:45    | 1         | 86,500        | 분할         | 1,000     | 4        |     | ÷   |
| 단순 현금결제 내역  | 51425469          | 24-03-01 09:51    | 1         | 46,000        | 분할         | 0         | 2        |     | f   |
| 시재 점검       | 12058578          | 24-02-28 05:58    | 1         | 321,000       | 카드         | 0         | 10       |     | ÷   |
| 메뉴 판매 집계    | 65252018          | 24-02-01 02:38    | 3         | 37,000        | 현금취소       | 3,000     | 2        |     | ¢   |
| 테이블 설정      | 총 매출: 884,        | 100원, 13건 결제전 매출: | 0원,0건 총예( | 상 매출: 884,100 | 원, 13건 🛛 🕏 | <u> </u>  | / 3      | <   | >   |

3 거래일자, 거래금액, 결제수단 등 매출관련 내역을 확인할 수 있습니다. [기간설정], [자세히], [영수증], [POS집계출력]을 눌러 상세 내역을 확인 및 인쇄 할 수 있습니다.

\*[CAT집계출력]은 현재 지원하지 않는 기능 입니다.

| <b>캡스</b> 스마트오더 | POS집계 클       | 돌력      | CAT집   | 계 출력     |          | <b>.</b>  | 24-02-0  | 1 ~ 24-05-1 | 6   | ећ  | ~   |
|-----------------|---------------|---------|--------|----------|----------|-----------|----------|-------------|-----|-----|-----|
| 공지사항            |               |         | < 202  | 24년      | 5월 :     | >         | ×        | 포인트         | 객수  | 자세히 | 영수증 |
| 메뉴 관리 >         | 01            | 의       | 히      | ~        | <b>P</b> | -         | F        | 0           | 1   |     | ð   |
| 매출 관리 🛛 🗸 🗸     | 2<br>1        | 2<br>2  | ¥<br>3 | +<br>4   | 5        | -<br>     | 도<br>7   | 0           | 5   |     | ¢,  |
| 매출 요약           | 8             | 9       | 10     | 11       | 12       | 13        | ,<br>14  | 500         | 2   |     | đ   |
| 주문 내역           | 15            | 16      | 17     | 18       | 12       | 20        | 21       | 1,900       | 3   |     | đ   |
| 카드 승인 내역        | 22            | 23      | 24     | 25       | 26       | 20        | 28       | 0           | 2   |     | ð   |
| 현금영수증 발행 내역     | 22            | 30      | .31    | 1        | 20       | 3         | 4        | 1,000       | 4   |     | ð   |
| 단순 현금결제 내역      | 27            | 00      | 01     | 1        | 2        | 0         | Т        | 0           | 2   |     | ð   |
| 시재 점검           | ±             |         |        |          |          |           |          | 0           | 10  |     | ð   |
| 메뉴 판매 집계        | 종1일           |         |        |          |          |           | 직용       | 3,000       | 2   |     | ð   |
| 테이블 설정          | 총 매출: 884,100 | )원, 13건 | 결제전 매출 | : 0원, 0건 | 총 예상 매   | 출: 884,10 | 00원, 13건 | K <u>1</u>  | / 3 | <   | >   |
| 페이지 성정          |               |         |        |          |          |           |          |             |     |     |     |

④ ③의 [기간설정] 선택 후 원하는 날짜 선택 시 기간별 매출조회가 가능 합니다.

# ③의 [영수증]을 눌러 영수증을 다시 인쇄할 수 있습니다.

| <b>캡스</b> 스마트오더 | POS집겨       | 출력 CAT집계           | 출력        |               | 24-02-01 · | ~ 24-05-1  | 6)( | 오늘  | ~   |
|-----------------|-------------|--------------------|-----------|---------------|------------|------------|-----|-----|-----|
| 공지사항            | 주문번호        | 거래일자               | 테이블       | 거래금액          | 결제수단       |            | 객수  | 자세히 | 영수증 |
| 메뉴 관리 >         | 54652361    | 24-05-16 00:00     | 1         | 5,000         | 결제전취소      |            | 1   |     | ð   |
| 매출 관리 🛛 🗸       | 56221584    | 24-04-11 12:56     | 1         | 75.000        | 710        | 0          | 5   |     | ¢   |
| 매출 요약           | 15:         |                    |           |               |            | 500        | 2   |     | đ   |
| 주문 내역           | 14          | 영수증을 줄릭            | 력하시겠      | 습니까?          |            | 1,900      | 3   |     | đ   |
| 카드 승인 내역        | 48          |                    |           |               |            |            | 2   |     | ¢   |
| 현금영수증 발행 내역     | 12          | 아니오                |           | 네             |            | 1,000      | 4   |     | ð   |
| 단순 현금결제 내역      | 51425469    | 24-03-0109:51      | 1         | 46,000        | 분할         | 0          | 2   |     | ¢   |
| 시재 점검           | 12058578    | 24-02-28 05:58     | 1         | 321,000       | 카드         | 0          | 10  |     | ð   |
| 메뉴 판매 집계        | 65252018    | 24-02-0102:38      | 3         |               | 현금취소       |            | 2   |     | ð   |
| 테이블 설정          | 총 매출: 884,1 | 00원, 13건 결제전 매출: C | 원, 0건 총 예 | 상 매출: 884,100 | 원, 13건 🚺   | < <u>1</u> | / 3 | <   |     |

### 5 ③의 [자세히]를 눌러 상세한 주문내역을 확인할 수 있습니다.

| 캡스 스미  |                            |                                       |    | ×      |        |
|--------|----------------------------|---------------------------------------|----|--------|--------|
| 공지사항   | 주문 내역 결제 니                 | H역                                    |    |        | 이히 영수증 |
| 메뉴 관리  | <b>1</b>                   |                                       | 재결 | 제 재판매  |        |
| 매출 관리  | 멤버십: 비외원<br>주문번호: 85688659 | 결제수단: 일만<br>주문시각: 2024-05-16 15:22:25 | :  | 객수: 4  |        |
| 매출 요약  | 김치찌개                       |                                       | 2  | 10,000 |        |
| 주문 내역  | 냉면                         |                                       | 1  | 7,000  |        |
| 카드 승인  | - 보통                       |                                       | 1  | 0      |        |
| 현금영수증  | 돈까스                        |                                       | 1  | 7,000  |        |
| 단순 현금길 |                            |                                       |    |        |        |
| 시재 점검  |                            |                                       |    |        | ) 4    |
| 메뉴 판매  |                            |                                       |    |        | ) -    |
| 테이블 설종 | 합계                         |                                       | 4  | 24,000 |        |
| 페이지 서지 |                            |                                       | ,  |        |        |

매출 조회

매출 관리

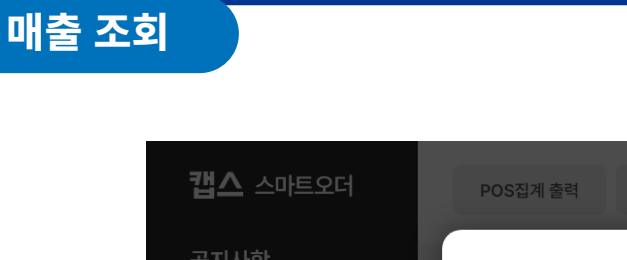

|             | POS칩계출력 CAT칩계 출력 24-02-01 ~ 24-05-16 오늘 ~                               |
|-------------|-------------------------------------------------------------------------|
| 공지사항        | C POS진계 축려 X 포인트 객수 자세히 영수증                                             |
| 메뉴 관리 >     | 집계구분 0 1 을 증                                                            |
| 매출관리 ~      | ○ 요약 · ○ 상세                                                             |
| 매출 요약       | 이 저체 이 사용 이 혀구 500 2 🖹 🛱                                                |
| 주문 내역       | 1,900 3 📄 🛱                                                             |
| 카드 승인 내역    | 집계기간 및 시간 설정 0 2 📄 🔂                                                    |
| 현금영수증 발행 내역 | (1,000 4 ) →                                                            |
| 단순 현금결제 내역  | 0 2 📄 🛱                                                                 |
| 시재 점검       | 총 89 일 0 10 🔒 🛱                                                         |
| 메뉴 판매 집계    | 3,000 2                                                                 |
| 테이블 설정      | 총 매출: 884,100원, 13건 결제전 매출: 0원, 0건 총 예상 매출: 884,100원, 13건   < 1 / 3 < > |
| 페이지 서저      |                                                                         |

### ②의 [POS집계출력]을 눌러 거래 내역을 프린터로 인쇄할 수 있습니다.

### 2 좌측의 [매출관리], [카드승인내역]을 누르세요.

| <b>캡스</b> 스마트오더     |          | 전체 카드사         | ~             |                        | 고4-05-16 ~ 24-05-16 오늘 |                   |            |      |  |  |
|---------------------|----------|----------------|---------------|------------------------|------------------------|-------------------|------------|------|--|--|
| 공지사항                | 승인<br>구분 | 카드번호<br>[승인번호] | 총거래금액         | 거래승인(취소)일시<br>[거래고유번호] | 매입사<br>[발급사]           | 공급가<br>부가세        | 영수증<br>재출력 | 거래취소 |  |  |
| 메뉴 관리 >             | 취소       | 가상승인<br>-      | 81,020        | 24-05-16 00:00:00      | 1                      | 73,655<br>7,365   | ÷          | 취소완료 |  |  |
| 매출 으야               | 승인       | 가상승인<br>-      | 42,080        | 24-05-16 00:00:00<br>- | -                      | 38,255<br>3,825   | ¢          | 취소   |  |  |
| 배물 요약<br>주문 내역      | 승인       | 가상승인<br>-      | 60,220        | 24-05-16 00:00:00<br>- | -                      | 45,655<br>4,565   | đ          | 취소   |  |  |
| 카드 승인 내역            | 승인<br>대기 | 가상승인<br>-      | 112,010       | 24-05-16 00:00:00<br>- | -                      | 93,825<br>9,385   | ÷          | 취소   |  |  |
| 현금영수증 발행 내는         | 취소       | 가상승인<br>-      | 17,070        | 24-05-16 00:00:00<br>- | Ē.                     | 16,895<br>1,685   | ÷          | 취소완료 |  |  |
| 신군 언음실세 내곡<br>시재 점검 | 승인       | 가상승인<br>-      | 176,160       | 24-05-16 00:00:00<br>- | -                      | 161,965<br>16,195 | ÷          | 취소   |  |  |
| 메뉴 판매 집계            | 승인       | 가상승인<br>-      | 81,020        | 24-05-16 00:00:00<br>- | -                      | 73,655<br>7,365   | ¢          | 취소   |  |  |
| 테이블 설정              | 총 매출역    | 백:884,100원 총   | 승인(취소) 건수: 1( | )건                     | К                      | 1 / 1             | <          | >    |  |  |
| 페이피 서저              |          |                |               |                        |                        |                   |            |      |  |  |

### 1 기능 설정 영역에서 [관리]를 누르세요.

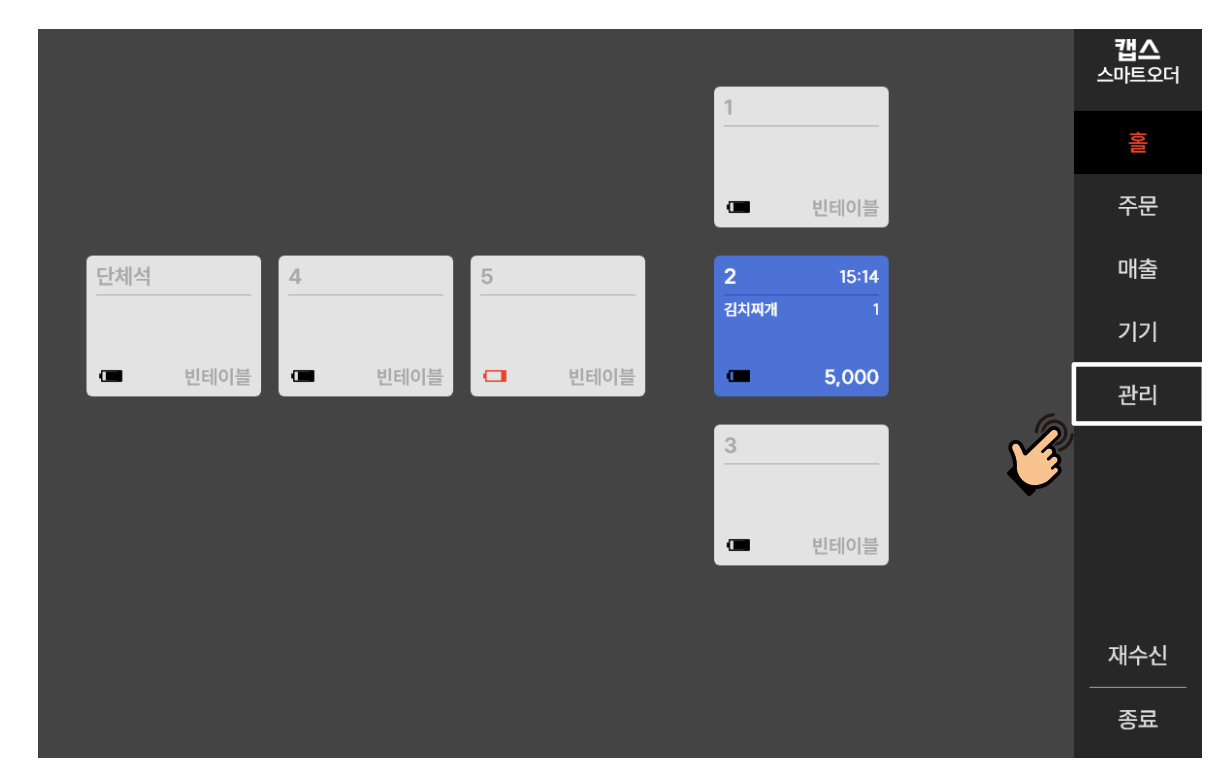

▶ 기간별 카드 승인 내역을 확인할 수 있습니다.

80

| 캡스 스마트오더          |          | 전체 카드사         | ~             | [iii] 24-05-16 ~ 24-05-16 오늘 ~ |                 |                 |            |           |  |
|-------------------|----------|----------------|---------------|--------------------------------|-----------------|-----------------|------------|-----------|--|
| 공지사항              | 승인<br>구분 | 카드번호<br>[승인번호] | 총거래금액         | 거래승인(취소)일시<br>[거래고유번호]         | 매입사<br>[발급사]    | 공급가<br>부가세      | 영수증<br>재출력 | 거래취소      |  |
| 메뉴 관리 >           | 취소       | 가상승인           | 81,020        | 24-05-16 00:00:00              | -               | 73,655<br>7,365 | ÷          | 취소완료      |  |
| 매출 관리 🛛 🗸 🗸       | 승인       | 가상승인<br>-      | 42,080        | 24-05-16 00:00:00              | -               | 38,255          | ÷          | 취소        |  |
| 매출 요약<br>즈무 내역    | 승인       | 가상승인<br>-      | 60,220        | 24-05-16 00:00:00              | -               | 45,655          | ÷          | <u>취소</u> |  |
| 카드 승인 내역          | 승인<br>대기 | 가상승인<br>-      | 112,010       | 24-05-16 00:00:00              | -               | 93,825<br>9.385 | ÷          | 취소        |  |
| 현금영수증 발행 내역       | 취소       | 가상승인           | 17,070        | 24-05-16 00:00:00              | 1               | 16,895<br>1 685 | ÷          | 취소완료      |  |
| 단순 현금결제 내역        | 승인       | 가상승인<br>-      | 176,160       | 24-05-16 00:00:00              | -               | 161,965         | ÷          | 취소        |  |
| 지제 점점<br>메뉴 판매 집계 | 승인       | 가상승인<br>-      | 81,020        | 24-05-16 00:00:00<br>-         | -               | 73,655<br>7,365 | ÷          | 취소        |  |
| 테이블 설정            | م nil حر | ₩·0041009 ★    | 스에/치지 거스 1/   | 174                            |                 | 1 / -           |            |           |  |
| 페이지 성정            | 쏭 배울의    | 픽:884,100원 송   | 공인(위소) 건수: 10 | 2                              | K <u>1</u> /1 K |                 |            |           |  |

# 3 카드 승인번호, 거래금액, 승인일시 등 카드승인 내역을 확인할 수 있습니다.

기간별 조회, 영수증 재 출력, 거래취소 요청이 가능 합니다.

| 캡스 스마트오더 | 전체카드사 ∨ ඕ 24-05-16 ~ 24-05-16 오늘                              | ~    |
|----------|---------------------------------------------------------------|------|
| 공지사항     | < 2024년 5월 > X 공급가 영수증<br>부가세 재출력                             | 거래취소 |
| 메뉴 관리 >  | 일 월 화 수 목 금 토 73,655 금                                        | 취소완료 |
|          | 1 2 3 4 5 6 7 <sub>38,255</sub>                               | 취소   |
|          | 8 9 10 11 12 13 14<br>8 5 5 5 5 5 5 5 5 5 5 5 5 5 5 5 5 5 5 5 |      |
|          | 15 16 17 18 19 20 21 <sup>45,655</sup>                        | 취소   |
|          | 22 23 24 25 26 27 28 <sup>93,825</sup> 🔂                      | 취소   |
|          | <b>29 30 31</b> 1 2 3 4 16,895                                | 취소완료 |
|          | 1,000                                                         |      |
|          |                                                               | 취소   |
|          | 종 1 일 적용 73,655<br>7,365 다                                    | 취소   |
| 테이블 설정   | 총 매출약: 884,100원 총 승인(취소) 건수: 10건 K <u>1</u> / 1 <             | >    |
| 페이지 서저 🕔 |                                                               |      |

④ ③의 [기간설정] 선택 후 원하는 날짜 선택 시 기간별 승인내역 조회가 가능 합니다.

# ③의 [취소요청]을 눌러 거래취소 요청을 할 수 있습니다.

| <b>갭스</b> 스마트오더           |          | 전체 카드사 、       | ~             |                        | 24-05-16 ~ 24-05-16 |                   |            |      |  |
|---------------------------|----------|----------------|---------------|------------------------|---------------------|-------------------|------------|------|--|
| 공지사항                      | 승인<br>구분 | 카드번호<br>[승인번호] | 총거래금액         | 거래승인(취소)일시<br>[거래고유번호] | 매입사<br>[발급사]        | 공급가<br>부가세        | 영수증<br>재출력 | 거래취소 |  |
| 메뉴 관리 >                   | 취소       |                | 81,020        | 24-05-16 00:00:00      |                     | 73,655<br>7,365   | ÷          | 취소완료 |  |
| 매출 관리 🛛 🗸                 | 승        |                |               |                        |                     | 38,255<br>3,825   | đ          | 취소   |  |
| 매물 요악<br>주문 내역            | 승        | 카드             | 결제를 취소        |                        | 45,655<br>4,565     | ÷                 | 취소         |      |  |
| 카드 승인 내역                  | 승'<br>대: |                |               |                        | 93,825<br>9,385     | đ                 | 취소         |      |  |
| 현금영수증 발행 내역<br>단순 현금결제 내역 | 취        | 아니             | 오             | 네<br>                  |                     | 16,895<br>1,685   | đ          | 취소완료 |  |
| 시재 점검                     | 승인       | 가상승인<br>-      | 176,160       | 24-05-16 00:00:00<br>- | -<br>-              | 161,965<br>16,195 | ÷          | 취소   |  |
| 메뉴 판매 집계                  | 승인       | 가상승인<br>-      | 81,020        | 24-05-16 00:00:00<br>- | -<br>-              | 73,655<br>7,365   | f          | 취소   |  |
| 테이블 설정                    | 총 매출역    | 박 884,100원 총·  | 승인(취소) 건수: 1( | К                      | <u>1</u> / 1        |                   |            |      |  |

### 5 ③의 [재출력]을 눌러 영수증을 다시 인쇄할 수 있습니다.

| <b>캡스</b> 스마트오더 |                      | 전체 카드사         | ~             | 24-05-16 ~             | 24-05-16        | 오늘              | ~          |      |
|-----------------|----------------------|----------------|---------------|------------------------|-----------------|-----------------|------------|------|
| 공지사항            | 승인<br>구분             | 카드번호<br>[승인번호] | 총거래금액         | 거래승인(취소)일시<br>[거래고유번호] | 매입사<br>[발급사]    | 공급가<br>부가세      | 영수증<br>재출력 | 거래취소 |
| 메뉴 관리 >         | 취소                   |                |               | 24-05-16 00:00:00      |                 | 73,655          | æ          | 취소완료 |
|                 |                      |                |               |                        |                 | 38.255          | _          |      |
|                 | 4                    | ci e           | <b>TO T</b>   |                        | 3,825           | G               | 취소         |      |
|                 |                      | 81             | *승을 줄덕여       |                        | 45,655<br>4,565 | đ               | 취소         |      |
|                 | 승 <sup>,</sup><br>대: |                |               |                        | 93,825<br>9,385 | ÷               | 취소         |      |
|                 | 취                    | 아니             | 오             | 네                      |                 | 16,895          | æ          | 취소완료 |
|                 |                      | -              |               | 24.05.16.00:00:00      |                 | 1,685           |            |      |
|                 | 승인                   | 가정중인<br>-      | 176,160       | -                      | -               | 16,195          | đ          | 취소   |
|                 | 승인                   | 가상승인<br>-      | 81,020        | 24-05-16 00:00:00<br>- | -               | 73,655<br>7,365 | đ          | 취소   |
| 테이블 설정          | 총 매출역                | 박:884,100원 총   | 승인(취소) 건수: 1( | К                      | 1 / 1           |                 |            |      |
| 페이지 서지          |                      |                |               |                        |                 |                 |            |      |

### 현금영수증 발행 조회

▶ 기간별 현금영수증 발행내역을 확인할 수 있습니다.

|        |        |     | 1        |       |          | <b>캡스</b><br>스마트오더 |
|--------|--------|-----|----------|-------|----------|--------------------|
|        |        |     |          |       |          | 년<br>아             |
|        |        |     | -        | 빈테이블  |          | 주문                 |
| 단체석    | 4      | 5   | 2        | 15:14 |          | 매출                 |
|        |        |     | 김치찌      | 개 1   |          | 기기                 |
| □ 빈테이블 | □ 빈테이블 | - 빈 | 테이블      | 5,000 | 6        | 관리                 |
|        |        |     | 3        |       | <b>V</b> |                    |
|        |        |     | <b>a</b> | 빈테이블  |          |                    |
|        |        |     |          |       |          |                    |
|        |        |     |          |       |          | 재수신                |
|        |        |     |          |       |          | 종료                 |

# 1 기능 설정 영역에서 [관리]를 누르세요.

| 캡스 스마트오더                          |          |                              |            | ť      | 24-05-16 ~ 24          | 4-05-16         | 오늘 ~      |  |  |  |
|-----------------------------------|----------|------------------------------|------------|--------|------------------------|-----------------|-----------|--|--|--|
| 공지사항                              | 발행<br>구분 | 카드번호<br>[발급용도]               | 승인번호       | 거래금액   | 거래승인(취소)일시<br>[거래고유번호] | 공급가 영<br>부가세 자  | 수증<br> 출력 |  |  |  |
| 메뉴 관리 >                           | 스이       | 000****0000                  | _          | E0.000 | -                      | 45,000          |           |  |  |  |
| 매출 관리 🛛 🗸 🗸                       | 80       | [사업자지출증빙용]                   | -          | 50,000 | -                      | 5,000           |           |  |  |  |
| 매출 요약                             | 승인       | 010****4321<br>[개인소득공제용]     | -          | 42,080 | -                      | 38,255<br>3,825 | 취소        |  |  |  |
| 주문 내역                             |          |                              |            |        |                        |                 |           |  |  |  |
| 카드 승인 내역                          |          |                              |            |        |                        |                 |           |  |  |  |
| 현금영수증 발행 내역                       |          |                              |            |        |                        |                 |           |  |  |  |
| 단순 현금결제 내역                        |          |                              |            |        |                        |                 |           |  |  |  |
| 시재 점검                             |          |                              |            |        |                        |                 |           |  |  |  |
| 메뉴 판매 집계                          |          |                              |            |        |                        |                 |           |  |  |  |
| 테이블 설정                            | 총 매를     | <sup>둘액:</sup> 92,080원 총 승인( | 취소) 건수: 2건 |        | K 1/1 K >              |                 |           |  |  |  |
| 페이지 서저                            |          |                              |            |        |                        |                 |           |  |  |  |
| 2 좌측의 [매출관리], [현금영수증 발행내역]을 누르세요. |          |                              |            |        |                        |                 |           |  |  |  |

### 현금영수증 발행 조회

# 매출 관리

| 캡스 스마트오더    | Image: 24-05-16 오늘 |                             |            |        |                        |            |                            |  |  |
|-------------|--------------------|-----------------------------|------------|--------|------------------------|------------|----------------------------|--|--|
| 공지사항        | 발행<br>구분           | 카드번호<br>[발급용도]              | 승인번호       | 거래금액   | 거래승인(취소)일시<br>[거래고유번호] | 공급가<br>부가세 | 영수증<br>재출력 <sup>발행취소</sup> |  |  |
| 메뉴 관리 >     | 승인                 | 000****0000                 | _          | 50,000 | -                      | 45,000     |                            |  |  |
| 매출 관리 🛛 🗸 🗸 |                    | [사업사시술승명용]                  |            |        | -                      | 5,000      |                            |  |  |
| 매출 요약       | 승인                 | [개인소득공제용]                   | -          | 42,080 | -                      | 3,825      |                            |  |  |
| 주문 내역       |                    |                             |            |        |                        |            |                            |  |  |
| 카드 승인 내역    |                    |                             |            |        |                        |            |                            |  |  |
| 현금영수증 발행 내역 |                    |                             |            |        |                        |            |                            |  |  |
| 단순 현금결제 내역  |                    |                             |            |        |                        |            |                            |  |  |
| 시재 점검       |                    |                             |            |        |                        |            |                            |  |  |
| 메뉴 판매 집계    |                    |                             |            |        |                        |            |                            |  |  |
| 테이블 설정      | 총 매출               | <sup>5액:</sup> 92,080원 총승인( | 취소) 건수: 2건 |        | K                      | 1 / 1      | < >                        |  |  |
| 페이피성정       |                    |                             |            |        |                        |            |                            |  |  |

3 발급용도, 거래금액, 승인일시 등 현금영수증 발행내역을 확인할 수 있습니다.

기간별 조회, 영수증 재출력, 발행취소 요청이 가능 합니다.

| 캡스 스마트오더 |               |                |                   |       |      | <b>.</b>   | 24-05-16 | ~ 24-05-16      | 오늘         | ~    |
|----------|---------------|----------------|-------------------|-------|------|------------|----------|-----------------|------------|------|
| 공지사항     |               |                | < 202             | 24년 : | 5월 > |            | ×        | 공급가<br>부가세      | 영수증<br>재출력 | 발행취소 |
| 메뉴 관리 >  | 일             | 월              | 화                 | 수     | 목    | 금          | 토        | 45,000          | ) _        | 취소   |
|          | 1             | 2              | 3                 | 4     | 5    | 6          | 7        | 5,000<br>38,255 | ) Ц        |      |
|          | 8             | 9              | 10                | 11    | 12   | 13         | 14       | 3,825           |            | मिर  |
|          | 15            | 16             | 17                | 18    | 19   | 20         | 21       |                 |            |      |
|          | 22            | 23             | 24                | 25    | 26   | 27         | 28       |                 |            |      |
|          | 29            | 30             | 31                | 1     | 2    | 3          | 4        |                 |            |      |
|          |               |                |                   |       |      |            |          |                 |            |      |
|          | 太 1 이         |                |                   |       |      | <b>—</b> , | de       |                 |            |      |
|          | 812           |                |                   |       |      |            | 48       |                 |            |      |
| 테이블 설정   | 총 매축액: 92 08  | 30원 총승         | 인(취소) <u>건</u>    | 수: 2건 |      |            | <u> </u> | K 1/            | 1 7        |      |
| 페이지 서저   | 8 4 2 7 72,00 | <u>70</u> 2.00 | <u>e(11</u> 27) e |       |      |            |          |                 |            |      |

④ ③의 [기간설정] 선택 후 원하는 날짜 선택 시 기간별 발행내역 조회가 가능 합니다.

# ③의 [취소요청]을 눌러 현금영수증 취소 요청을 할 수 있습니다.

| 캡스 스마트오더    |                      |            | Ē      | 24-05-16 ~ 24          | 1-05-16            | 오늘         | ~    |
|-------------|----------------------|------------|--------|------------------------|--------------------|------------|------|
| 공지사항        | 발행 카드번호<br>구분 [발급용도] | 승인번호       | 거래금액   | 거래승인(취소)일시<br>[거래고유번호] | 공급가<br>부가세         | 영수증<br>재출력 | 발행취소 |
| 메뉴 관리 >     | 승인 000****0000       | -          | 50,000 | -                      | 45,000             | ÷          | 취소   |
| 매출 관리 🛛 🗸 🗸 |                      |            |        |                        | 38,255             | æ          |      |
| 매출 요약       | 혀근영수증                | 박해음 취기     | 하시겠슨   | LI <i>7</i> 1-2        | 3,825              | U          |      |
| 주문 내역       | 28010                | 202 11-    |        | -1.11                  |                    |            |      |
| 카드 승인 내역    |                      |            |        |                        |                    |            |      |
| 현금영수증 발행 내역 | 아니오                  |            | 네      |                        |                    |            |      |
| 단순 현금결제 내역  |                      |            |        |                        |                    |            |      |
| 시재 점검       |                      |            |        |                        |                    |            |      |
| 메뉴 판매 집계    |                      |            |        |                        |                    |            |      |
| 테이블 설정      | 총 매출액: 92,080원 총 승인  | 취소) 건수: 2건 |        | К                      | <u>    1  /  1</u> | <          |      |

### 5 ③의 [재출력]을 눌러 영수증을 다시 인쇄할 수 있습니다.

| 캡스 스마트오더          | <b>=</b> 24-                                        | 05-16 ~ 24-05-16 오늘 ~                                             |
|-------------------|-----------------------------------------------------|-------------------------------------------------------------------|
| 공지사항              | 발행 카드번호 승인번호 거래금액 거래승인(<br>구분 [발급용도] 승인번호 거래금액 [거래고 | 취소)일시 공급가 영수증 <sub>발행취소</sub> .<br>유번호] 부가세 재출력 <sup>발행취소</sup> . |
| 메뉴 관리 >           | 승인 000****0000 - 50,000                             | - 45,000<br>- 5,000 母 <sup>新</sup> 本                              |
| 매출 관리 🛛 🗸         | \$                                                  | 38,255<br>3,825 日 (취소)                                            |
| 매출 요약             | 영수증을 출력하시겠습니까?                                      |                                                                   |
| 주문 내역<br>카드 승인 내역 |                                                     |                                                                   |
| 현금영수증 발행 내역       | 아니오 네                                               |                                                                   |
| 단순 현금결제 내역        |                                                     |                                                                   |
| 시재 점검             |                                                     |                                                                   |
| 메뉴 판매 집계          |                                                     |                                                                   |
| 테이블 설정            | 총 매출액: 92,080원 총 승인(취소) 건수: 2건                      | К 1/1 С Э                                                         |
| 페이지 서저            |                                                     |                                                                   |

### 현금영수증 발행 조회

### 2 좌측의 [매출관리], [단순현금결제내역]을 누르세요.

| 캡스 스마트오더    |               |                |         | 24-05-1       | 16 ~ 24-05-16 | 오늘  | ~    |
|-------------|---------------|----------------|---------|---------------|---------------|-----|------|
| 공지사항        | 주문번호          | 거래일자           | 거래금액    | 현금영수증 발행여부    | 현금영수증 발행      | 영수증 | 거래취소 |
| 메뉴 관리 >     | 54665586      | -              | 5,000   | 발행            | 개인 사업자        | ÷   | 취소   |
| 매출 관리 🛛 🗸 🗸 | 65483152      | -              | 120,000 | 미발행           |               | ÷   | 취소완료 |
| 매출 요약       | 87543255      | -              | 98,200  | 발행            | 개인 사업자        | ¢   | 취소   |
| 주문 내역       | 96843556      | -              | 56,000  | 발행            | 개인 사업자        | ¢   | 취소   |
| 카드 승인 내역    | 13546987      | -              | 12,300  | 발행            | 개인 사업자        | ÷   | 취소   |
| 현금영수증 발행 내역 | 79684135      | -              | 720,000 | 미발행           |               | ÷   | 취소완료 |
| 단순 현금결제 내역  |               |                |         |               |               |     |      |
| 시재 점검       |               |                |         |               |               |     |      |
| 메뉴 판매 집계    |               |                |         |               |               |     |      |
| 테이블 설정      | 총 매출액: 122,08 | 0원 총 승인(취소) 건= |         | K <u>1</u> /1 | <             |     |      |
| ᆐᇬᅿᄶᄶ       |               |                |         |               |               |     |      |

### 기능 설정 영역에서 [관리]를 누르세요.

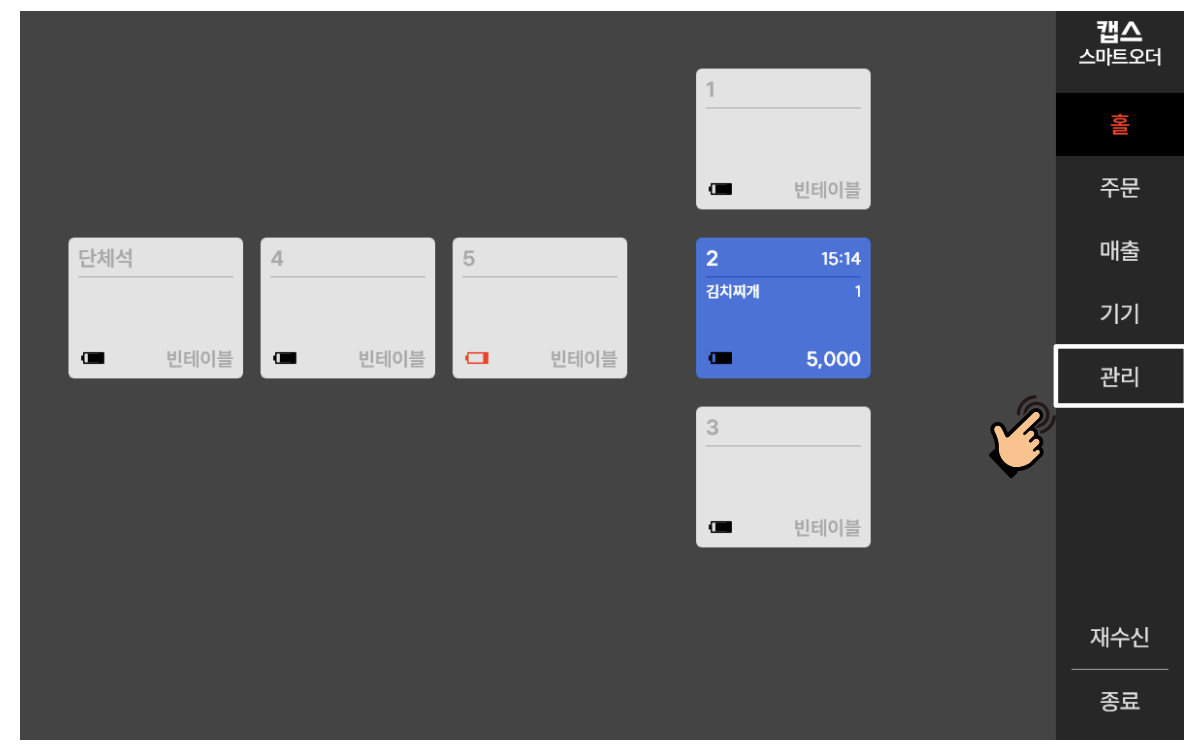

#### ▶ 현금영수증을 발행하지 않은 단순 현금 결제 내역을 확인할 수 있습니다.

### ④ ③의 [기간설정] 선택 후 원하는 날짜 선택 시 기간별 발행내역 조회가 가능 합니다.

| <b>캡스</b> 스마트오더 |              |        |                      |        |      |            | 24-05 | -16 ~ 24  | 4-05-16 | 오늘  | ~    |  |
|-----------------|--------------|--------|----------------------|--------|------|------------|-------|-----------|---------|-----|------|--|
| 공지사항            |              |        | < 202                | 24년 :  | 5월 > |            | >     | ×         | 경수증 발행  | 영수증 | 거래취소 |  |
| 메뉴 관리 >         | 일            | 웤      | 화                    | 수      | 목    | 금          | 토     | 인         | 사업자     | ÷   | 취소   |  |
| 매출 관리 🛛 🗸 🗸     | 1            | 2      | 3                    | 4      | 5    | 6          | 7     | 멘         |         | ÷   | 취소완료 |  |
| 매출 요약           | 8            | 9      | 10                   | 11     | 12   | 13         | 14    | 인         | 사업자     | ÷   | 취소   |  |
| 주문 내역           | 15           | 16     | 17                   | 18     | 19   | 20         | 21    | 인         | 사업자     | ¢   | 취소   |  |
| 카드 승인 내역        | 22           | 23     | 24                   | 25     | 26   | 27         | 28    | 인         | 사업자     | ¢   | 취소   |  |
| 현금영수증 발행 내역     | 29           | 30     | 31                   | 1      | 2    | 3          | 4     | <u>61</u> |         | đ   | 취소완료 |  |
| 단순 현금결제 내역      |              |        |                      |        |      |            |       |           |         |     |      |  |
| 시재 점검           | 太 1 이        |        |                      |        |      | <b>—</b> , | લક    |           |         |     |      |  |
| 메뉴 판매 집계        |              |        |                      |        |      |            | 78    |           |         |     |      |  |
| 테이블 설정          | 총 매출액: 122,0 | 80원 총승 | <del>;</del> 인(취소) 건 | 번수: 6건 |      |            |       | к         | 1 / 1   | <   |      |  |
| 페이지 서저          |              |        |                      |        |      |            |       |           |         |     |      |  |

### 3 거래일자, 거래금액 등 단순현금 결제 내역을 확인할 수 있습니다. 기간별 조회, 영수증 재출력, 거래취소 요청이 가능 합니다.

|  | 캡스 스마트오더    |                |                |         | 24-05-10   | 6 ~ 24-05-16  | 오늘  | ~    |  |
|--|-------------|----------------|----------------|---------|------------|---------------|-----|------|--|
|  | 공지사항        | 주문번호           | 거래일자           | 거래금액    | 현금영수증 발행여부 | 현금영수증 발행      | 영수증 | 거래취소 |  |
|  | 메뉴 관리 >     | 54665586       | -              | 5,000   | 발행         | 개인 사업자        | æ   | 취소   |  |
|  | 매출 관리 🛛 🗸 🗸 | 65483152       | -              | 120,000 | 미발행        |               | đ   | 취소완료 |  |
|  | 매출 요약       | 87543255       | -              | 98,200  | 발행         | 개인 사업자        | ¢   | 취소   |  |
|  | 주문 내역       | 96843556       | -              | 56,000  | 발행         | 개인 사업자        | ÷   | 취소   |  |
|  | 카드 승인 내역    | 13546987       | -              | 12,300  | 발행         | 개인 사업자        | ÷   | 취소   |  |
|  | 현금영수증 발행 내역 | 79684135       | -              | 720,000 | 미발행        |               | ÷   | 취소완료 |  |
|  | 단순 현금결제 내역  |                |                |         |            |               |     |      |  |
|  | 시재 점검       |                |                |         |            |               |     |      |  |
|  | 메뉴 판매 집계    |                |                |         |            |               |     |      |  |
|  | 테이블 설정      | 총 매출액: 122,080 | )원 총 승인(취소) 건4 | 수: 6건   |            | к <u>1</u> /1 | <   |      |  |
|  |             |                |                |         |            |               |     |      |  |

# ③의 [취소요청]을 눌러 거래취소 요청을 할 수 있습니다.

| 캡스 스마트오더 |                                 |                 |         | 24-05-1    | 6 ~ 24 | -05-16   | 오늘  | ~    |
|----------|---------------------------------|-----------------|---------|------------|--------|----------|-----|------|
| 공지사항     | 주문번호                            | 거래일자            | 거래금액    | 현금영수증 발행여부 | 현금영    | 수증 발행    | 영수증 | 거래취소 |
| 메뉴 관리 >  | 54665586                        | -               | 5,000   | 발행         | 개인     | 사업자      | đ   | 취소   |
|          | 65483152                        | -               | 120.000 | 미반해        | 개인     |          | f   | 취소완료 |
|          | 87                              |                 |         |            | 개인     | 사업자      | đ   | 취소   |
|          | 96                              | 현금결제들 쥐소하시겠습니까? |         |            |        | 사업자      | G   | 취소   |
|          | 13!                             |                 |         |            | 개인     | 사업자      | đ   | 취소   |
|          | 79                              | 아니오             |         | 네          |        |          | ÷   | 취소완료 |
|          |                                 |                 |         |            |        |          |     |      |
|          |                                 |                 |         |            |        |          |     |      |
|          |                                 |                 |         |            |        |          |     |      |
| 테이블 설정   | 총 매출액: 122,080원 총 승인(취소) 건수: 6건 |                 |         |            |        | <u> </u> | <   |      |

### 5 ③의 [재출력]을 눌러 영수증을 다시 인쇄할 수 있습니다.

| 캡스 스마트오더 |                                     |                  |         | 24-05-1    | 6 ~ 24- | -05-16 | 오늘  | ~    |  |
|----------|-------------------------------------|------------------|---------|------------|---------|--------|-----|------|--|
| 공지사항     | 주문번호                                | 거래일자             | 거래금액    | 현금영수증 발행여부 | 현금영     | 수증 발행  | 영수증 | 거래취소 |  |
| 메뉴 관리 >  | 54665586                            | -                | 5,000   | 발행         | 개인      | 사업자    | ð   | 취소   |  |
|          | 65483152                            | -                | 120 000 | 미발해        | 개인      |        | ¢   | 취소완료 |  |
|          | 87                                  |                  |         |            | 개인      | 사업자    | ¢   | 취소   |  |
|          | 96                                  | 영수증을 출력하시겠습니까?   |         |            |         | 사업자    | ¢   | 취소   |  |
|          | 13!                                 |                  |         |            | 개인      | 사업자    | ÷   | 취소   |  |
|          | 79                                  | 아니오              |         | 네          |         |        | ¢   | 취소완료 |  |
|          |                                     |                  |         |            |         |        |     |      |  |
|          |                                     |                  |         |            |         |        |     |      |  |
|          |                                     |                  |         |            |         |        |     |      |  |
| 테이블 설정   | 총 매출액: 122.0                        | 80원 총 승인(취소) 건수: | 6건      |            | К       | 1 / 1  | <   |      |  |
| 페이지 서저 \ | 8 112 - 122 000 - 8 8 2 (FL) 2 - 02 |                  |         |            |         |        | Ċ   |      |  |

| 캡스 스마트오더    |               |              |         | 24-05-1    | 6 ~ 24-05-16   | 오늘 ¥      | ) |
|-------------|---------------|--------------|---------|------------|----------------|-----------|---|
| 공지사항        | 주문번호          | 거래일자         | 거래금액    | 현금영수증 발행여부 | 현금영수증 발행       | 영수증 거래취소  | - |
| 메뉴 관리 >     | 54665586      | -            | 5,000   | 발행         | 개인 사업자         |           |   |
| 매출 관리 🛛 🗸   | 65483152      | -            | 120,000 | 미발행        | 개인 사업자         | 승 취소완료    | 1 |
| 매출 요약       | 87543255      | -            | 98,200  | 발행         | 개인 사업자         | 취소        |   |
| 주문 내역       | 96843556      | -            | 56,000  | 발행         | 개인 사업자         | <b>취소</b> |   |
| 카드 승인 내역    | 13546987      | -            | 12,300  | 발행         | 개인 사업자         | 취소        |   |
| 현금영수증 발행 내역 | 79684135      | -            | 720,000 | 미발행        |                | 🗇 취소완료    | 1 |
| 단순 현금결제 내역  |               |              |         |            |                |           |   |
| 시재 점검       |               |              |         |            |                |           |   |
| 메뉴 판매 집계    |               |              |         |            |                |           |   |
| 테이블 설정      | 총 매출액: 122,08 | 0원 총승인(취소)건: | 수: 6건   |            | K <u>1</u> / 1 | < >       |   |
|             |               |              |         |            |                |           |   |

[개인발행] 또는 [사업자발행]을 선택하여 현금영수증을 발행할 수 있습니다.

### 2 좌측의 [매출관리], [시재점검]을 누르세요.

| 캡스 스마트오더    | → 시재 점검  |                   | 24-05-   | 16 ~ 24-05-16 | 오늘 🗸    |
|-------------|----------|-------------------|----------|---------------|---------|
| 공지사항        | 번호       | 점검일자              | 시재 오차    | 시재입금          | 시재출금    |
| 메뉴 관리 >     | 12345687 | 24-05-16 18:15:28 | -195,000 | 0             | 195,000 |
| 매출 관리 🛛 🗸 🗸 | 12345686 | 24-05-15 17:30:34 | 155,000  | 155,000       | 0       |
| 매출 요약       |          |                   |          |               |         |
| 주문 내역       |          |                   |          |               |         |
| 카드 승인 내역    |          |                   |          |               |         |
| 현금영수증 발행 내역 |          |                   |          |               |         |
| 단순 현금결제 내역  |          |                   |          |               |         |
| 시재 점검       |          |                   |          |               |         |
| 메뉴 판매 잡.    |          |                   |          |               |         |
| 테이블 설정      |          |                   |          | K <u>1</u> /1 | < >     |
| ᆐᄭᅿᄸᅒ       |          |                   |          |               |         |

### 1 기능 설정 영역에서 [관리]를 누르세요.

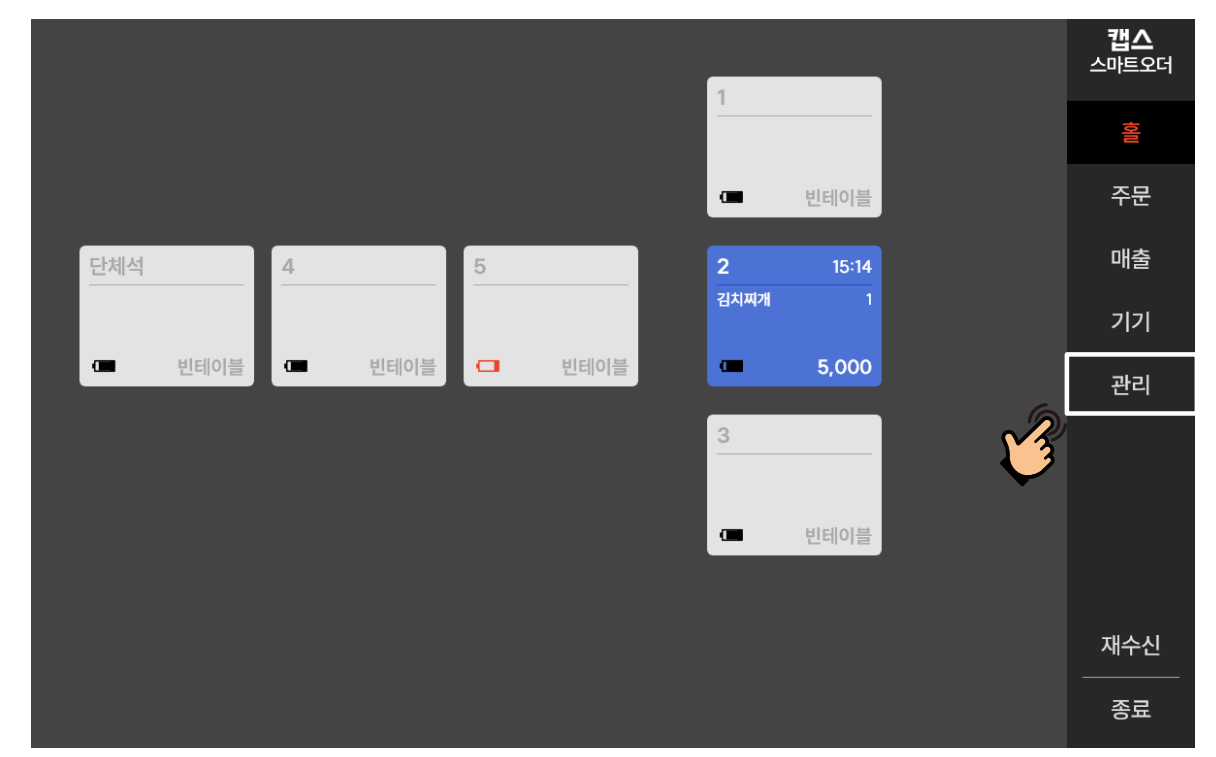

▶ 매장 시재 입/출금내역을 관리할 수 있습니다.

시재점검

# 매출 관리

시재점검

| 캡스 스마트오더    | → 시재 점검  |                   | 24-05-1  | 16 ~ 24-05-16 | 오늘 ~    |
|-------------|----------|-------------------|----------|---------------|---------|
| 공지사항        | 번호       | 점검일자              | 시재 오차    | 시재입금          | 시재출금    |
| 메뉴 관리 >     | 12345687 | 24-05-16 18:15:28 | -195,000 | 0             | 195,000 |
| 매출 관리 🛛 🗸 🗸 | 12345686 | 24-05-15 17:30:34 | 155,000  | 155,000       | 0       |
| 매출 요약       |          |                   |          |               |         |
| 주문 내역       |          |                   |          |               |         |
| 카드 승인 내역    |          |                   |          |               |         |
| 현금영수증 발행 내역 |          |                   |          |               |         |
| 단순 현금결제 내역  |          |                   |          |               |         |
| 시재 점검       |          |                   |          |               |         |
| 메뉴 판매 집계    |          |                   |          |               |         |
| 테이블 설정      |          |                   |          | K <u>1</u> /1 | < >     |
| 페이지성저 \     |          |                   |          |               |         |

3 조회를 원하는 기간 만큼 선택해 주세요. 설정한 기간내의 점검 내역을 확인 할 수 있습니다.

| <b>캡스</b> 스마트오더 | → 시재 점검  | (Pin)             | 24-05-   | 16 ~ 24-05-16 | 오늘 ~    |
|-----------------|----------|-------------------|----------|---------------|---------|
| 공지사항            | 번호       | 점검일자              | 시재 오차    | 시재입금          | 시재출금    |
| 메뉴 관리 >         | 12345687 | 24-05-16 18:15:28 | -195,000 | 0             | 195,000 |
| 매출 관리 🛛 🗸 🗸     | 12345686 | 24-05-15 17:30:34 | 155,000  | 155,000       | 0       |
| 매출 요약           |          |                   |          |               |         |
| 주문 내역           |          |                   |          |               |         |
| 카드 승인 내역        |          |                   |          |               |         |
| 현금영수증 발행 내역     |          |                   |          |               |         |
| 단순 현금결제 내역      |          |                   |          |               |         |
| 시재 점검           |          |                   |          |               |         |
| 메뉴 판매 집계        |          |                   |          |               |         |
| 테이블 설정          |          |                   |          | K 1/1         | < >     |
| 페이지 서저 🔹        |          |                   |          |               |         |

④ 영업 시작 전 상단의 [시재점검]을 누르세요.

### [시재입금]을 눌러 영업 시작 전 시재 금액을 입력 후 [적용하기]를 누르세요.

| 시재 점검 |      |    | 시재 입출금  | 내역           |   |        | ×      |
|-------|------|----|---------|--------------|---|--------|--------|
|       |      |    | ₩ 시재 입귿 | ł            | × | -<br>- | 입출금 금액 |
|       |      | ţ  | 500,000 | )            |   |        |        |
|       |      | 1  | 2       | 3            |   |        |        |
|       |      | 4  | 5       | 6            |   |        |        |
|       |      | 7  | 8       | 9            |   | 시재 입금  | 재 출금   |
|       |      | 00 | 0       | $\leftarrow$ |   |        | 0원     |
|       | 하신 후 |    | 적용하기    | (M)          |   |        | 0원     |
|       |      |    |         |              |   | 점검완료   |        |

| 시재 점검                     |    |            |
|---------------------------|----|------------|
| 권종                        | 수량 | 금액         |
|                           |    |            |
| 오만 원권                     | 0  | 0          |
| 만 원권                      | 0  | 0          |
| 오천 원권                     | 0  | 0          |
| 천 원권                      | 0  | 0          |
| 오백 원                      | 0  | 0          |
| 백원                        | 0  | 0          |
| 오십 원                      | 0  | 0          |
| 십원                        | 0  | 0          |
| (j) 금전함 내의 보유<br>완료를 해주세요 |    | 하신 후 시재 점검 |

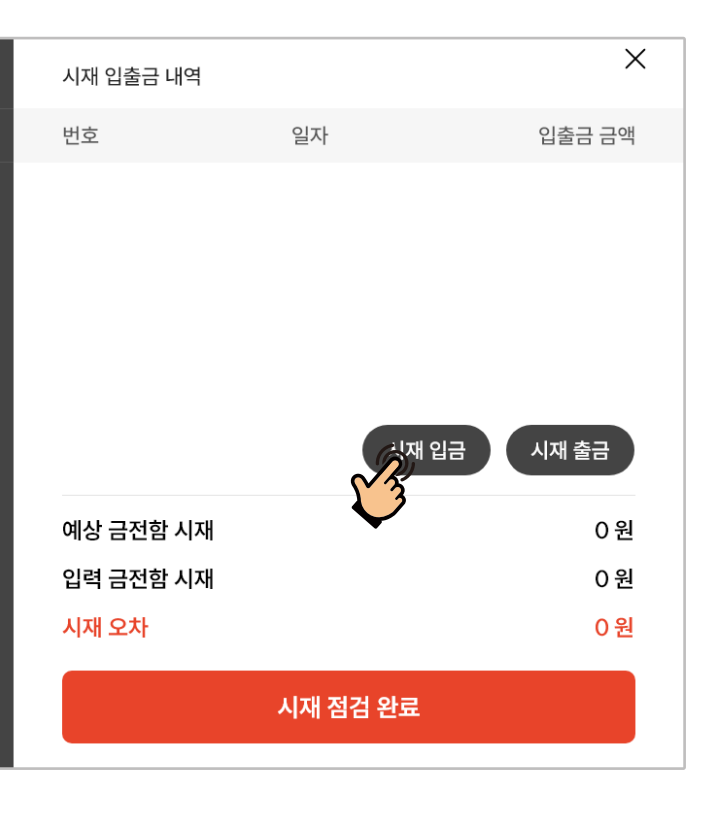

# 6 시재 출금 시, [시재출금]을 눌러 [적용하기]를 누르세요

|  |    | 시재 입출  | 들금 내역 |    |       | ×         |
|--|----|--------|-------|----|-------|-----------|
|  |    | ☞ 시재 출 |       | ×  |       | 입출금 금액    |
|  |    | 10,00  | 0     | 8: | 15:28 | 500,000   |
|  |    |        |       |    |       |           |
|  | 1  | 2      | 3     |    |       |           |
|  | 4  | 5      | 6     | _  |       |           |
|  |    |        |       |    |       | 시재 추그     |
|  | 7  | 8      | 9     |    |       |           |
|  | 00 | 0      | ←     | _  |       | 500,000 원 |
|  |    | -      |       |    |       | 0 원       |
|  |    | 적용하기   |       |    |       | 0 원       |
|  | 신우 |        |       | Ţ  | 건와로   |           |
|  |    |        |       |    |       |           |

| 시재 점검                   |              |                   |
|-------------------------|--------------|-------------------|
| 권종                      | 수량           | 금액                |
|                         | ~            |                   |
| 오만 원권                   | 0            | 0                 |
| 만 원권                    | 0            | 0                 |
| 오천 원권                   | 0            | о                 |
| 천 원권                    | 0            | о                 |
| 오백 원                    | 0            | о                 |
| 백원                      | 0            | о                 |
| 오십 원                    | 0            | о                 |
| 십 원                     | 0            | о                 |
|                         |              | 선사자 중 지원 전경       |
| 만 금진암 내의 모두<br>완료를 해주세요 | - 언급을 입력<br> | <u>아진 우 지재 점검</u> |

| 시재 입출금 내역 | 4                 | ×         |  |  |  |  |  |
|-----------|-------------------|-----------|--|--|--|--|--|
| 번호        | 일자                | 입출금 금액    |  |  |  |  |  |
| 1         | 24-05-16 18:15:28 | 500,000   |  |  |  |  |  |
|           | 시재 입금             | 시재 출금 이 사 |  |  |  |  |  |
| 예상 금전함 시  | 재                 | 500,000 원 |  |  |  |  |  |
| 입력 금전함 시  | 재                 | 0 원       |  |  |  |  |  |
| 시재 오차     |                   | 0 원       |  |  |  |  |  |
| 시재점검완료    |                   |           |  |  |  |  |  |

|               | 0      | U      |        |                                        |             |
|---------------|--------|--------|--------|----------------------------------------|-------------|
| 백 원           | ~      | 0      |        |                                        | 그 / 시세 같ㅁ / |
| 오백 원          | 0      | 0      |        |                                        |             |
| 천 원권          | 0      | 0      |        |                                        |             |
| 오천 원권         | о      | 0      |        |                                        |             |
| 오만 원권<br>만 원권 | 0<br>0 | 0<br>0 | 2      | 24-05-16 18:15:28<br>24-05-16 18:18:09 | 10,000      |
| 권종            | 수량     | 금액     | 번호     | 일자                                     | 입출금 금액      |
| 시재 점검         |        |        | 시재 입출금 | 내역                                     | ×           |

## 7 시재입출금내역에서 금일 입/출금 내역을 확인 할 수 있습니다.

| 시재 점검                        |              |       |
|------------------------------|--------------|-------|
| 권종                           | 수량           | 금액    |
|                              |              |       |
| 오만 원권                        | 0            | 0     |
| 만 원권                         | 0            | 0     |
| 오천 원권                        | 0            | 0     |
| 천 원권                         | 0            | 0     |
| 오백 원                         | 0            | 0     |
| 백원                           | 0            | 0     |
| 오십 원                         | 0            | 0     |
| 십 원                          | 0            | 0     |
| (i) 금전함 내의 보유 ·<br>완료를 해주세요. | 현금을 입력하신 후 시 | 니재 점검 |
|                              |              |       |

시재점검

| 시재 입출금                               | 금내역                                    | ×                                |
|--------------------------------------|----------------------------------------|----------------------------------|
| 번호                                   | 일자                                     | 입출금 금액                           |
| 1<br>2                               | 24-05-16 18:15:28<br>24-05-16 18:18:09 | 500,000<br>10,000                |
|                                      |                                        |                                  |
|                                      |                                        |                                  |
|                                      |                                        |                                  |
|                                      | 시재 입금                                  | 시재 출금                            |
| 예상 금전                                | 시재 입금<br>함 시재                          | 시재 출금<br>490,000 원               |
| 예상 금전<br>입력 금전                       | 시재 입금<br>함 시재<br>함 시재                  | 시재 출금<br>490,000 원<br>0 원        |
| 예상 금전<br>입력 금전<br><mark>시재 오차</mark> | 시재 입금<br>함 시재<br>함 시재                  | 시재 출금<br>490,000 원<br>0 원<br>0 원 |

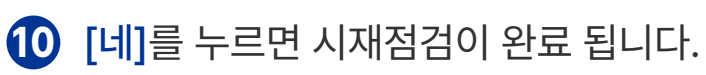

|                                           |  |         | 시재 입출금 나 | 역                                      | ×                 |
|-------------------------------------------|--|---------|----------|----------------------------------------|-------------------|
|                                           |  | 금액      | 번호       | 일자                                     | 입출금 금액            |
|                                           |  | 450,000 | 1<br>2   | 24-05-16 18:15:28<br>24-05-16 18:18:09 | 500,000<br>10,000 |
|                                           |  | 40,000  |          |                                        |                   |
|                                           |  |         |          |                                        |                   |
|                                           |  | 시재점검    | 검을 완료하시겠 | 습니까?                                   |                   |
|                                           |  |         |          |                                        |                   |
|                                           |  | 아니오     |          |                                        |                   |
|                                           |  | 0       | 예상 금전함 / |                                        | 490,000 원         |
|                                           |  | 0       | 입력 금전함 / | 시재                                     | 490,000 원         |
|                                           |  |         | 시재 오차    |                                        | 0 원               |
| ① 금전함 내의 보유 현금을 입력하신 후 시재 점검<br>완료를 해주세요. |  |         | 시재점검완료   |                                        |                   |

9 시재 오차 확인 후 이상이 없을 시 [시재점검완료]를 누르세요.

| 시재 점검                                     |           |                   | 시재 입출금 | 내역                                     | ×                 |
|-------------------------------------------|-----------|-------------------|--------|----------------------------------------|-------------------|
| 권종                                        | 수량        | 금액                | 번호     | 일자                                     | 입출금 금액            |
| 오만 원권<br>만 원권                             | 9<br>4    | 450,000<br>40,000 | 1<br>2 | 24-05-16 18:15:28<br>24-05-16 18:18:09 | 500,000<br>10,000 |
| 오천 원권                                     | 0         | 0                 |        |                                        |                   |
| 천 원권                                      | 0         | 0                 |        |                                        |                   |
| 오백 원                                      | 0         | 0                 |        | 시재 입                                   | 금 시재 출금           |
| 백원                                        | 0         | 0                 |        |                                        |                   |
| 오십 원                                      | 0         | 0                 | 예상 금전험 | 함 시재                                   | 490,000 원         |
| 십 원                                       | 0         | 0                 | 입력 금전혐 | <b>핰 시재</b>                            | 490,000 원         |
|                                           | 0 4 7 0 0 | 러신지 중 미제 저것       | 시재 오차  |                                        | 0 원               |
| ● 금신암 내의 모유 연금을 입억아진 후 시새 점검<br>완료를 해주세요. |           |                   | 시재점검완료 |                                        |                   |

96

2 좌측의 [메뉴판매집계]를 누르고 조회를 원하는 기간만큼 설정해 주세요. 해당 기간 동안 판매한 메뉴별 수량과 가격을 확인할 수 있습니다.

| <b>캡스</b> 스마트오더 | ¢        | <b>m</b> ( | 24-05-16 ~ | 24-05-16    | ৫৯ ~              |
|-----------------|----------|------------|------------|-------------|-------------------|
| 공지사항            | 판매 1위 메뉴 | BEST       | 총 판매 머     | <b>  </b> 뉴 | <mark>32</mark> 건 |
| 메뉴 관리 >         | 김치찌개     | 12 / 32 건  | 총 판매 금     | 금액          | ₩ 171,000         |
| 매출 관리 🛛 🗸 🗸     | 메뉴 이름    |            | 단위가격       | 수량          | 총 가격              |
| 매출 요약           | 김치찌개     |            | 5,000      | 12          | 60,000            |
| 주문 내역           | 냉면       |            | 7,000      | 2           | 14,000            |
| 카드 승인 내역        | - 옵션: 보통 |            | 0          | 2           | 0                 |
| 현금영수증 발행 내역     | 돈까스      |            | 7,000      | 5           | 35,000            |
| 단순 현금결제 내역      | 돈까스 세트   |            | 9,000      | 1           | 9,000             |
| 시재 점검           | 된장찌개     |            | 5,000      | 7           | 35,000            |
| 메뉴 판매 집계        | 물 주세요    |            | 0          | 1           | 0                 |
| 테이블 설정          | 피자       |            | 9,000      | 2           | 18,000            |

### 1 기능 설정 영역에서 [관리]를 누르세요.

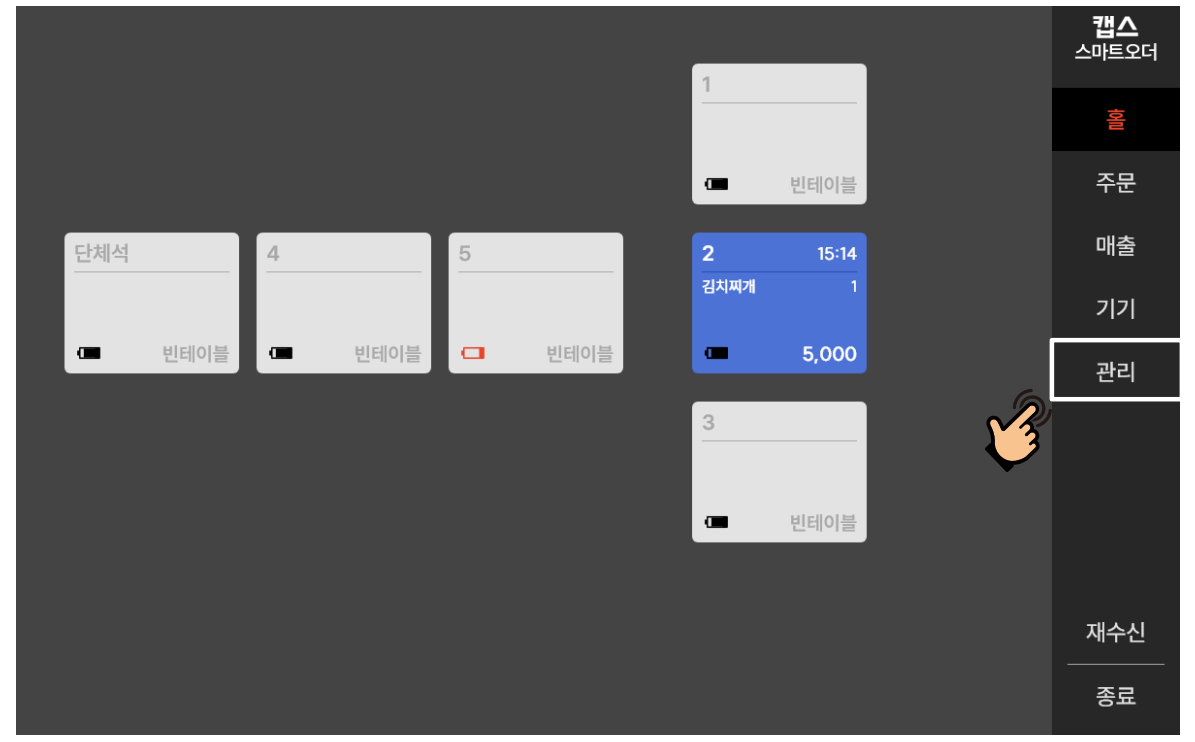

▶ 매장에서 판매된 메뉴별 판매수량을 확인할 수 있습니다.

### 출력을 원하는 프린터기를 선택하면 영수증 형태로 해당 내용이 출력 됩니다.

| 캡스 스마트오더 | 8    | <u>ب</u>                     |        | 23-10-27      | 오늘 ~       |
|----------|------|------------------------------|--------|---------------|------------|
| 공지사항     | шылы | 🗇 출력 프린터                     |        | 1-            | 270000 74  |
| 메뉴 관리 >  | 후리   | ● 카운터1<br>IP : 192.168.0.253 | 통 판매 금 | শ<br>শ ₩ 0,00 | 00,255,900 |
|          | 메뉴 이 |                              | ŀ격     | 수량            | 총 가격       |
|          | 띄어쓰  |                              | 000    | 0000          | 00,000,000 |
|          | 양념치  |                              | oc     | 2             | 32,000     |
|          | - 추가 |                              | 5      |               |            |
|          | 치즈불  |                              | 00     | 10            | 170,000    |
|          | 후라이  |                              | 00     | 3             | 48,000     |
|          | - 추가 |                              |        |               |            |
|          | - 소스 | 선택 완료                        |        |               |            |
| 테이블 설정   | - 소스 |                              |        |               |            |

### 3 프린터기로 내용출력을 원할 시 [출력]을 누르세요.

| 캡스 스마트오더    |          |           | 24-05-16 ~ | 24-05-16 | ৫৯ ~              |
|-------------|----------|-----------|------------|----------|-------------------|
| 공지사항        | 판매 1위 메뉴 | BEST      | 총 판매 미     | 11       | <mark>32</mark> 건 |
| 메뉴 관리 >     | 김치찌개     | 12 / 32 건 | 총 판매 금     | 금액       | ₩ 171,000         |
| 매출 관리 🛛 🗸 🗸 | 메뉴 이름    |           | 단위가격       | 수량       | 총 가격              |
| 매출 요약       | 김치찌개     |           | 5,000      | 12       | 60,000            |
| 주문 내역       | 냉면       |           | 7,000      | 2        | 14,000            |
| 카드 승인 내역    | - 옵션: 보통 |           | 0          | 2        | 0                 |
| 현금영수증 발행 내역 | 돈까스      |           | 7,000      | 5        | 35,000            |
| 단순 현금결제 내역  | 돈까스 세트   |           | 9,000      | 1        | 9,000             |
| 시재 점검       | 된장찌개     |           | 5,000      | 7        | 35,000            |
| 메뉴 판매 집계    | 물 주세요    |           | 0          | 1        | 0                 |
| 테이블 설정      | 피자       |           | 9,000      | 2        | 18,000            |
|             |          |           |            |          |                   |

메뉴판매집계

| 캡스 스마트오더    |         | 0       |   | × |
|-------------|---------|---------|---|---|
| 공지사항        |         | ⊡       |   |   |
| 메뉴 관리 >     |         | 매출 비밀번호 | Σ |   |
| 매출 관리 🛛 🗸 🗸 | *       |         |   |   |
| 매출 요약       | · · · · |         |   |   |
| 주문 내역       |         |         |   |   |
| 카드 승인 내역    | 1       | 2       | 3 |   |
| 현금영수증 발행 내역 |         | 2       | 5 |   |
| 단순 현금결제 내역  | 4       | 5       | 6 |   |
| 시재 점검       | -       | 0       | 0 |   |
| 메뉴 판매 집계    | /<br>   | 8       | У |   |
| 테이블 설정      |         | 0       | ← |   |
|             |         |         |   |   |

5 메뉴판매집계는 [설정]-[매출 총 금액 노출 여부] 비활성화를 통해 잠금이 가능합니다.

테이블 설정

테이블 추가

▶ 매장에서 사용 예정인 테이블을 신규로 생성할 수 있습니다.

|        |        |        |         |          | <b>캡스</b><br>스마트오더 |
|--------|--------|--------|---------|----------|--------------------|
|        |        |        | 1       |          | 성비                 |
|        |        |        | ☞ 빈테이블  |          | 주문                 |
| 단체석    | 4      | 5      | 2 15:14 |          | 매출                 |
|        |        |        | 김치찌개 1  |          | 기기                 |
| 비 빈테이블 | □ 빈테이블 | - 빈테이블 | 5,000   |          | 관리                 |
|        |        |        | 3       | <b>1</b> |                    |
|        |        |        | 며 비테이블  |          |                    |
|        |        |        |         |          |                    |
|        |        |        |         |          | 재수신                |
|        |        |        |         |          | 종료                 |

# 1 기능 설정 영역에서 [관리]를 누르세요.

| 캡스 스마트오더 | 고객 | 센터 상담 |                      | Email<br>Tel   |                |
|----------|----|-------|----------------------|----------------|----------------|
| 공지사항     | 번호 | 상태    | 제목                   |                | 일시             |
| 메뉴 관리 >  | 1  | 긴급    | 겨울철 태블릿 배터리 보호 모드 안내 |                | 24-12-21 22:34 |
| 매출 관리 >  | 2  | 일반    | APP 신규 업데이트 안내       |                | 24-06-10 12:33 |
| 테이블 설정   |    |       |                      |                |                |
| 페이지 설정   |    |       |                      |                |                |
| 프린터 설정 > |    |       |                      |                |                |
| 설정       |    |       |                      |                |                |
|          |    |       |                      |                |                |
|          |    |       |                      |                |                |
|          |    |       |                      | K <u>1</u> / 1 | < >            |
|          |    |       |                      |                |                |

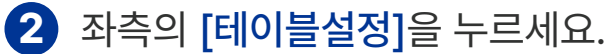

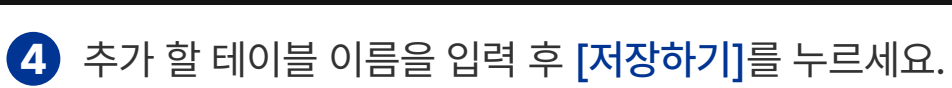

|          |                        | <b>갭스</b><br>스마트오더 |
|----------|------------------------|--------------------|
|          |                        | 비야                 |
|          | ↗ 테이블 추가               |                    |
| 테라스1 4   | 테이블 이름                 |                    |
| 빈테이블     | 7                      |                    |
| 수정 삭제 수정 | 테이블 ID *임의 수정이 불가능합니다. |                    |
|          | 42                     |                    |
|          | 저장하기                   |                    |
| 二룹       | + 테이블 + 나가기            |                    |

|             |          |     |      |      |          | 1  |          |  | <b>캡스</b><br>스마트오더 |
|-------------|----------|-----|------|------|----------|----|----------|--|--------------------|
|             |          |     |      |      |          |    | 빈테이블     |  | 성교                 |
|             |          |     |      |      |          | 수정 | 삭제       |  |                    |
| 테라스1        |          | 4   |      | 테라스1 |          | 2  |          |  |                    |
|             | 빈테이블     |     | 빈테이블 |      | 빈테이블     |    | 빈테이블     |  |                    |
| 수정          | 삭제       | 수정  | 삭제   | 수정   | 삭제       | 수정 | 삭제       |  |                    |
|             |          |     |      |      |          | 3  |          |  |                    |
|             |          |     |      |      |          |    | 빈테이블     |  |                    |
|             |          |     |      |      |          | 수정 | 삭제       |  |                    |
|             |          |     |      |      |          |    |          |  |                    |
|             |          |     |      |      |          |    |          |  |                    |
|             |          | 그룹  | +    | 테    | 이블 + ((  | 나가 | <u>'</u> |  |                    |
| <b>3</b> 하던 | <u> </u> | 비이블 | +]를  | 누르서  | 지<br> 요. |    |          |  |                    |

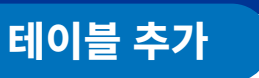

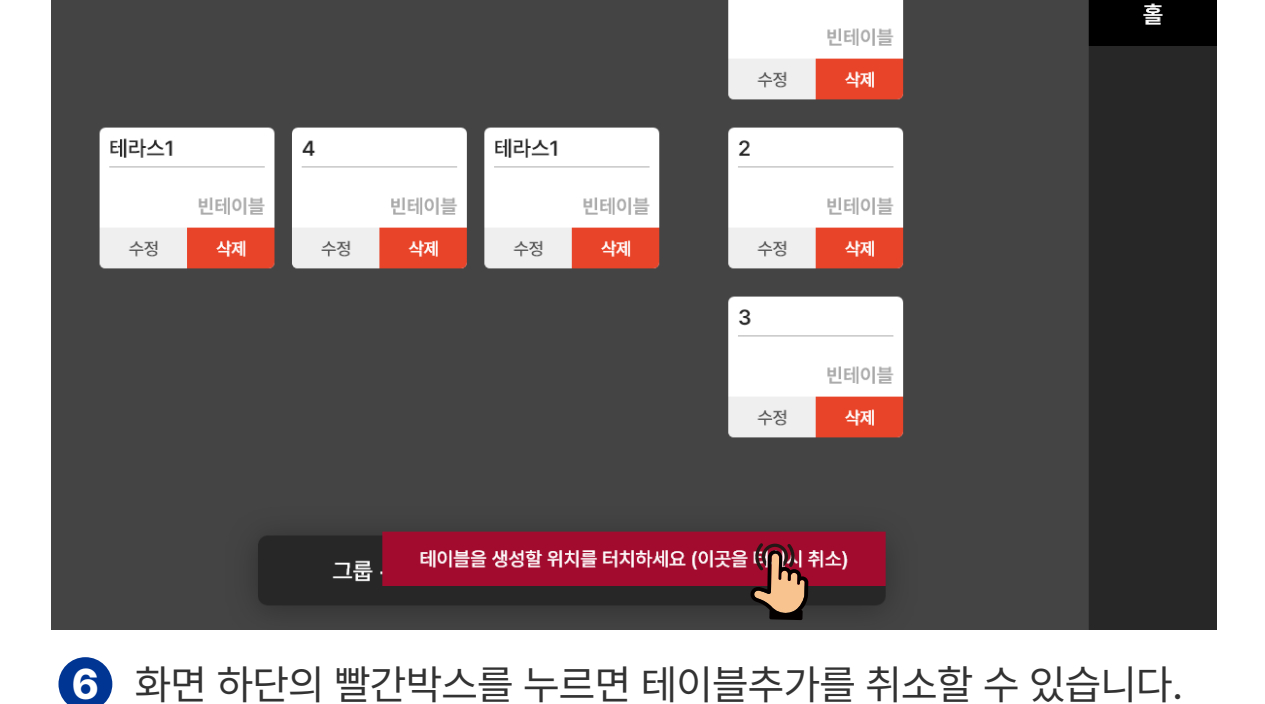

1

5 테이블을 추가 할 위치를 선택하여 화면을 터치 하세요.

테이블 추가

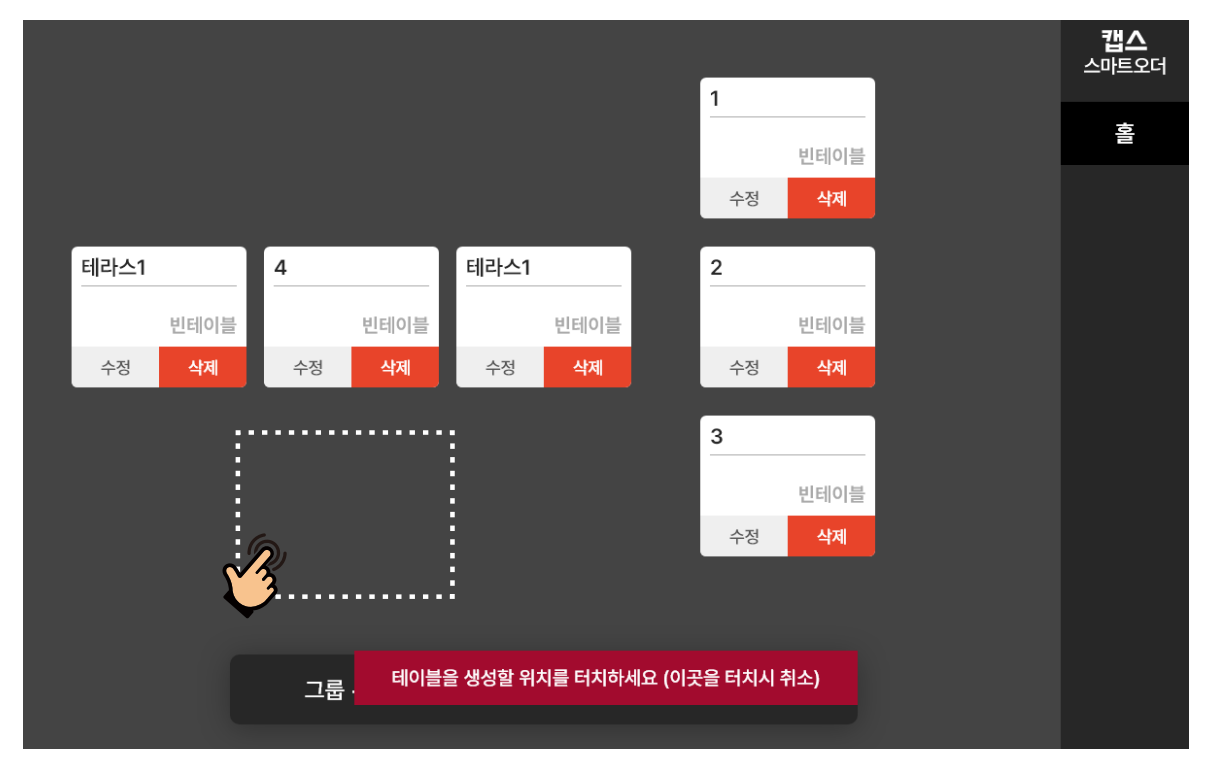

테이블 설정

**캡스** 스마트오더

테이블 설정

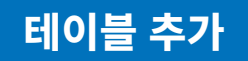

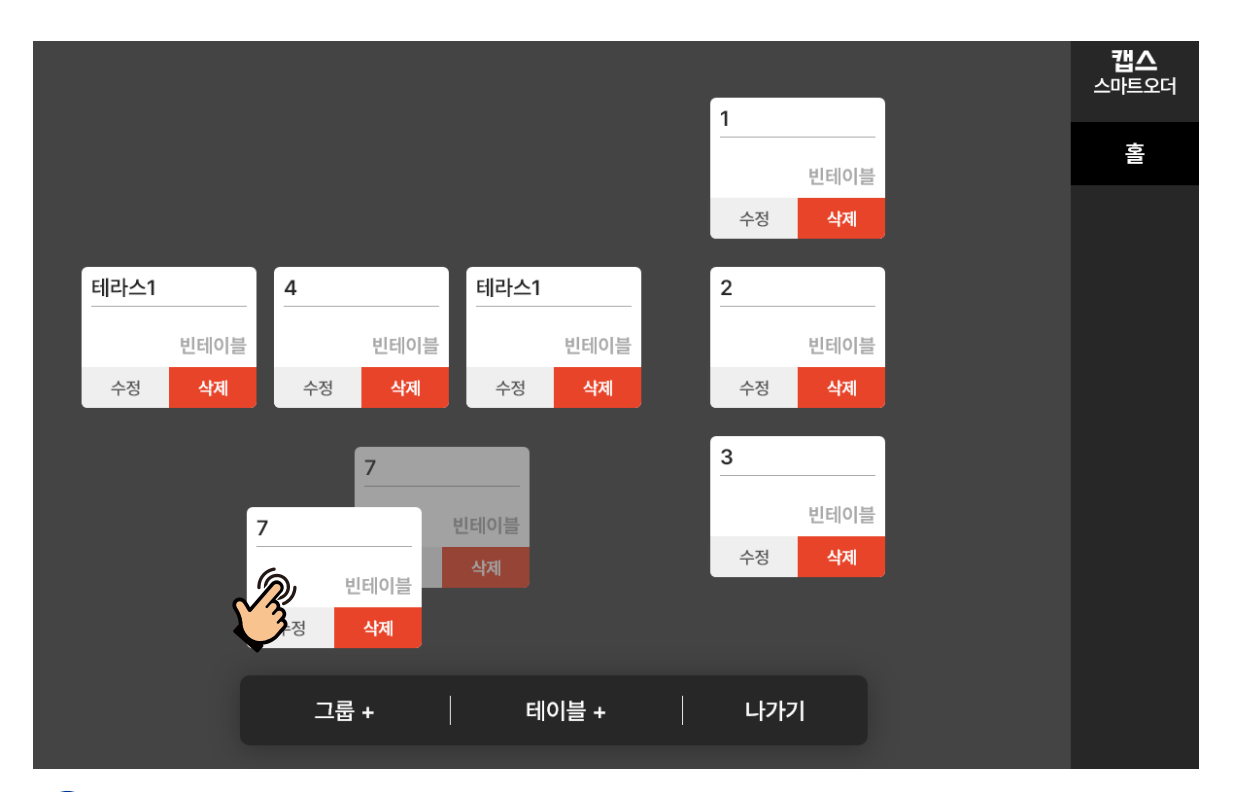

✓ 테이블 이동을 원할 시 이동을 원하는 테이블 '꾹' 누르세요.

|       |       |                    | 1     |    | <b>캡스</b><br>스마트오더 |
|-------|-------|--------------------|-------|----|--------------------|
|       |       |                    | 빈테이   |    | 성                  |
|       |       |                    | 수정 삭제 |    |                    |
| 테라스1  | 4     | 테라스1               | 2     |    |                    |
| 빈테이블  | 빈테이블  | 빈테이블               | 빈테이   |    |                    |
| 수정 삭제 | 수정 삭제 | 수정 <mark>삭제</mark> | 수정 삭제 |    |                    |
|       |       | 7                  | 3     | _  |                    |
|       |       | 빈테이블               | 빈테이   | 12 |                    |
|       |       | 수정 삭제              | 수정 삭제 |    |                    |
|       |       |                    |       |    |                    |
|       |       |                    |       |    |                    |
|       | 그룹 +  | 테이블 +              | 나가기   |    |                    |
|       |       |                    |       |    |                    |

(3) '꾹' 누른 상태로 드래그하여 원하는 위치에 테이블을 놓아 주시면 테이블이 이동 됩니다. 테이블 수정

#### ▶ 생성된 테이블 정보를 수정할 수 있습니다.

|        |   |      |   |      | 1    |       |   | <b>캡스</b><br>스마트오더 |
|--------|---|------|---|------|------|-------|---|--------------------|
|        |   |      |   |      |      |       |   | 성미                 |
|        |   |      |   |      |      | 빈테이블  |   | 주문                 |
| 단체석    | 4 |      | 5 |      | 2    | 15:14 |   | 매출                 |
|        |   |      |   |      | 김치찌개 |       |   | 7 7                |
| · 빈테이블 |   | 빈테이블 |   | 빈테이블 |      | 5,000 | 6 | 관리                 |
|        |   |      |   |      | 3    | ]     | V |                    |
|        |   |      |   |      | •    | 빈테이블  |   |                    |
|        |   |      |   |      |      |       |   |                    |
|        |   |      |   |      |      |       |   | 재수신                |
|        |   |      |   |      |      |       |   | 종료                 |

### 1 기능 설정 영역에서 [관리]를 누르세요.

| 캡스 스마트오더   | 고객 | 백센터 상담 |                      | Email<br>Tel      |
|------------|----|--------|----------------------|-------------------|
| 공지사항       | 번호 | 상태     | 제목                   | 일시                |
| 메뉴 관리 >    | 1  | 긴급     | 겨울철 태블릿 배터리 보호 모드 안내 | 24-12-21 22:34    |
| 매출 관리 >    | 2  | 일반     | APP 신규 업데이트 안내       | 24-06-10 12:33    |
| 테이블 설정     |    |        |                      |                   |
| 페이지 설정 >   |    |        |                      |                   |
| 프린터 설정 🛛 🔿 |    |        |                      |                   |
| 설정         |    |        |                      |                   |
|            |    |        |                      |                   |
|            |    |        |                      |                   |
|            |    |        |                      | K <u>1</u> /1 < > |

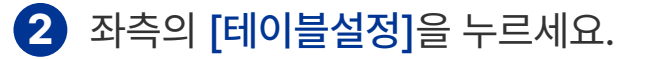

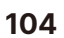

4 수정 할 테이블 이름을 수정 후 [저장하기]를 누르면 수정사항이 반영 됩니다.

|        |               |                | 1   |   | 스마트오 |
|--------|---------------|----------------|-----|---|------|
|        |               |                |     | × |      |
|        |               | 🥒 7 테이블 수정     | !   | ~ |      |
| 테라스1 4 | 테이블 이름        |                |     |   |      |
| 빈테이블   | 1인석           |                |     |   |      |
| 수정 삭제  | 수장 테이블 ID * 2 | !의 수정이 불가능합니다. |     |   |      |
|        | 42            |                |     |   |      |
|        |               | 저장하기 (         |     |   |      |
|        | 그룹 +          | 테이블 +          | 나가기 |   |      |

**3** 수정을 원하는 테이블의 **[수정]**을 누르세요.

|       |    |      |      |      |        |      | 캡스<br>스마트의                            |
|-------|----|------|------|------|--------|------|---------------------------------------|
|       |    |      |      |      | 1      |      | ÷                                     |
|       |    |      |      |      |        | 빈테이블 | · · · · · · · · · · · · · · · · · · · |
|       |    |      |      |      | 수정     | 삭제   |                                       |
| 테라스1  | 4  |      | 테라스1 |      | 2      |      |                                       |
|       | ·  |      |      |      | 2      |      |                                       |
| 빈테이블  |    | 빈테이블 |      | 빈테이블 |        | 빈테이블 |                                       |
| 수정 삭제 | 수정 | 삭제   | 수정   | 삭제   | 수정     | 삭제   |                                       |
|       |    | ſ    | 7    |      | 3      |      |                                       |
|       |    |      |      | 빈테이블 |        | 빈테이블 |                                       |
|       |    |      | নি ব | 삭제   | 수정     | 삭제   |                                       |
|       |    | Ŷ    | 3    |      |        |      |                                       |
|       |    |      | _    |      |        |      |                                       |
|       | 72 |      | cil/ | 이브 . | 1 1717 | 4    |                                       |
|       |    | +    |      | 기글 + | -[/[/  |      |                                       |

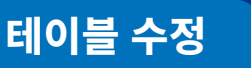

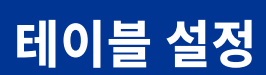

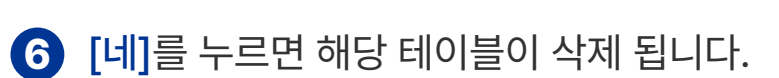

|       |    |           | 1       |    | <b>갭스</b><br>스마트오더 |
|-------|----|-----------|---------|----|--------------------|
|       |    |           |         |    | 미아                 |
|       |    |           | 수정      | 삭제 |                    |
| 테라스1  | 4  |           |         |    |                    |
| 빈테이블  |    | 테이블명      | 병: 1인석  |    |                    |
| 수정 삭제 | 수정 | 테이블을 삭제   | 하시겠습니까? |    |                    |
|       |    |           |         |    |                    |
|       |    | 아니오       | 네 ((    |    |                    |
|       |    |           |         |    |                    |
|       | 그룹 | +   테이블 + | Liフレ    | 7  |                    |

삭제를 원하는 테이블의 **[삭제]**를 누르세요.

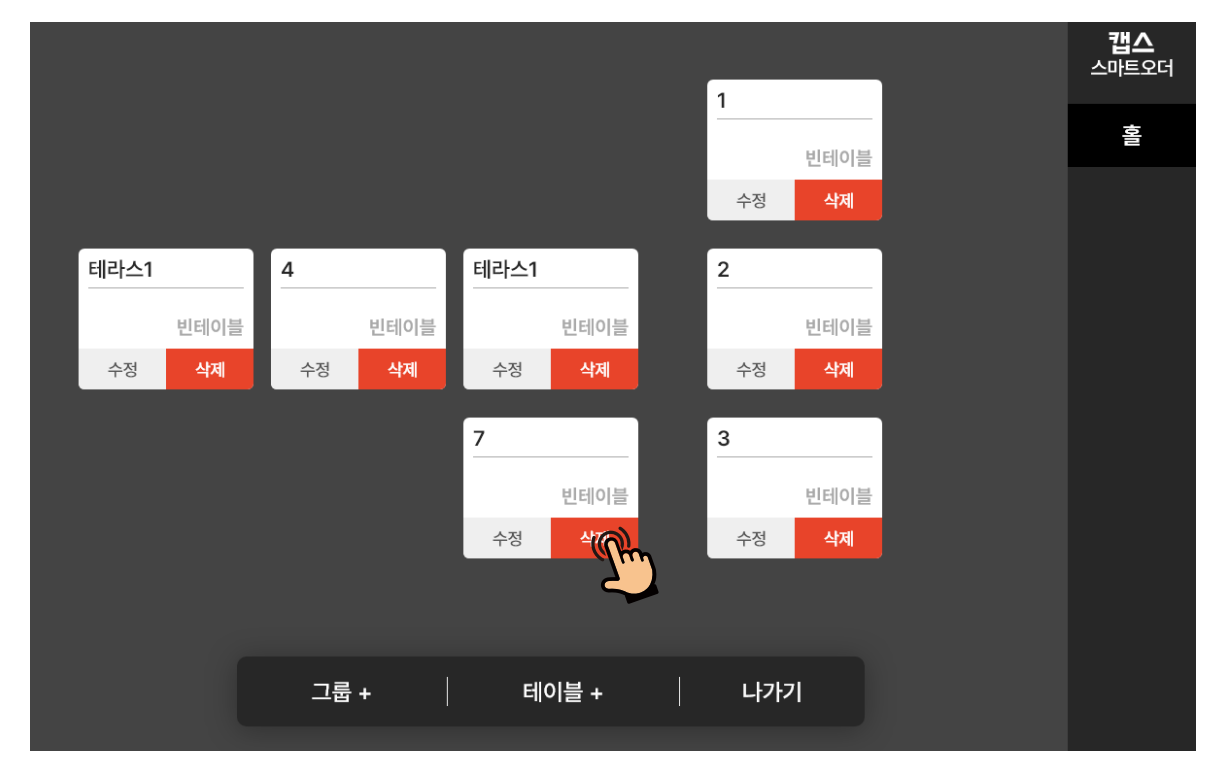

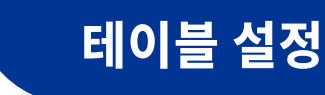

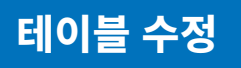

테이블 그룹추가

# 테이블 설정

▶ 매장내 테이블을 그룹별로 관리할 수 있는 그룹생성 기능을 제공 합니다.

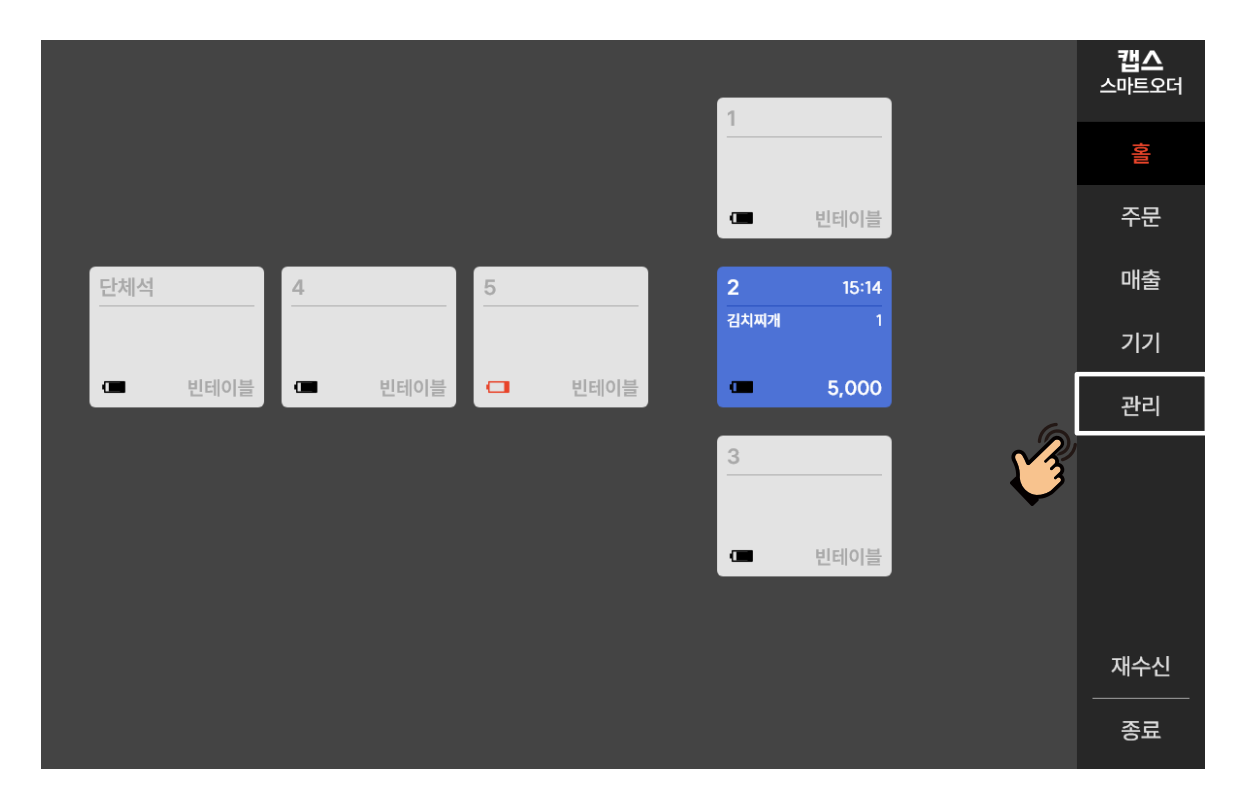

### 1 기능 설정 영역에서 [관리]를 누르세요.

| 캡스 스마트오더 | 고객 | 에 상담 |                      | Email<br>Tel   |                |
|----------|----|------|----------------------|----------------|----------------|
| 공지사항     | 번호 | 상태   | 제목                   |                | 일시             |
| 메뉴 관리 >  | 1  | 긴급   | 겨울철 태블릿 배터리 보호 모드 안내 |                | 24-12-21 22:34 |
| 매출 관리 >  | 2  | 일반   | APP 신규 업데이트 안내       |                | 24-06-10 12:33 |
| 테이블 설정   |    |      |                      |                |                |
| 페이지 설정 > |    |      |                      |                |                |
| 프린터 설정 > |    |      |                      |                |                |
| 설정       |    |      |                      |                |                |
|          |    |      |                      |                |                |
|          |    |      |                      |                |                |
|          |    |      |                      | K <u>1</u> / 1 | < >            |

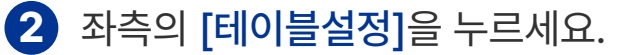

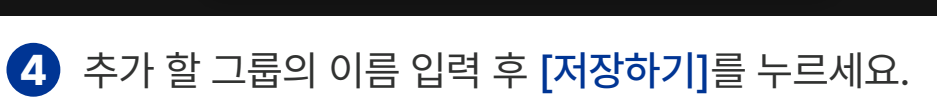

|       |      |           | 1    |     | <b>끕스</b><br>스마트오더 |
|-------|------|-----------|------|-----|--------------------|
|       |      |           |      |     | 10                 |
|       |      |           |      |     |                    |
| 테라스1  | 4    | ∥ 테이블 그   | 룹 추가 | X   |                    |
| 빈테이블  |      | 테이블 그룹 이름 |      |     |                    |
| 수정 삭제 | 수정   | 테이블 그룹 이름 |      |     |                    |
|       |      | 저장하       |      |     |                    |
|       | 그룹 + | 테이블 +     | 냐기   | 171 |                    |

# 3 하단의 [그룹 +]를 누르세요

테이블 그룹추가

|       |          |       | 1     | <b>캡스</b><br>스마트오더 |
|-------|----------|-------|-------|--------------------|
|       |          |       | 빈테이   | <u>Š</u>           |
|       |          |       | 수정 삭제 |                    |
| 테라스1  | 4        | 테라스1  | 2     |                    |
| 빈테이블  | 빈테이블     | 빈테이블  | 빈테이   |                    |
| 수정 삭제 | 수정 삭제    | 수정 삭제 | 수정 삭제 |                    |
|       |          |       | 3     |                    |
|       |          |       | 빈테이   |                    |
|       |          |       | 수정 삭제 |                    |
|       |          |       |       |                    |
|       | <u> </u> |       |       |                    |
| X     |          | 테이블 + | 나가기   |                    |

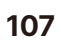

테이블 설정
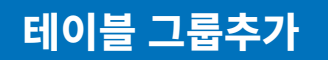

# 테이블 설정

|      |       |     | <b>캡스</b><br>스마트오더 |
|------|-------|-----|--------------------|
|      |       |     | 형                  |
|      |       |     | 별관                 |
|      |       |     |                    |
|      |       |     |                    |
|      |       |     |                    |
|      |       |     |                    |
|      |       |     |                    |
|      |       |     |                    |
| 그룹 + | 테이블 + | 나가기 |                    |

5 새로 생성 된 그룹을 선택 후 앞의 **'테이블 +'** 챕터와 동일한 방법으로 테이블을 추가해 주세요. 테이블 그룹 수정

# 테이블 설정

▶ 생성된 테이블 그룹을 수정할 수 있습니다.

|        |        |        | 1              |          | <b>캡스</b><br>스마트오더 |
|--------|--------|--------|----------------|----------|--------------------|
|        |        |        | 1              |          | 영제                 |
|        |        |        |                |          | 주문                 |
| 단체석    | 4      | 5      | 2 15:14        |          | 매출                 |
|        |        |        | 김지씨개 1         |          | 기기                 |
| □ 빈테이블 | □ 빈테이블 | □ 빈테이블 | <b>—</b> 5,000 |          | 관리                 |
|        |        |        | 3              | <b>1</b> |                    |
|        |        |        | • 빈테이블         |          |                    |
|        |        |        |                |          |                    |
|        |        |        |                |          | 재수신                |
|        |        |        |                |          | 종료                 |

### 기능 설정 영역에서 [관리]를 누르세요.

| 캡스 스마트오더 | 고? | 객센터 상담 |                      | Email<br>Tel   |                |
|----------|----|--------|----------------------|----------------|----------------|
| 공지사항     | 번호 | 상태     | 제목                   |                | 일시             |
| 메뉴 관리 >  | 1  | 긴급     | 겨울철 태블릿 배터리 보호 모드 안내 |                | 24-12-21 22:34 |
| 매출 관리 >  | 2  | 일반     | APP 신규 업데이트 안내       |                | 24-06-10 12:33 |
| 테이블 설정   |    |        |                      |                |                |
| 페이지 설정   |    |        |                      |                |                |
| 프린터 설정 > |    |        |                      |                |                |
| 설정       |    |        |                      |                |                |
|          |    |        |                      |                |                |
|          |    |        |                      |                |                |
|          |    |        |                      | K <u>1</u> / 1 | < >            |

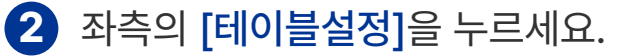

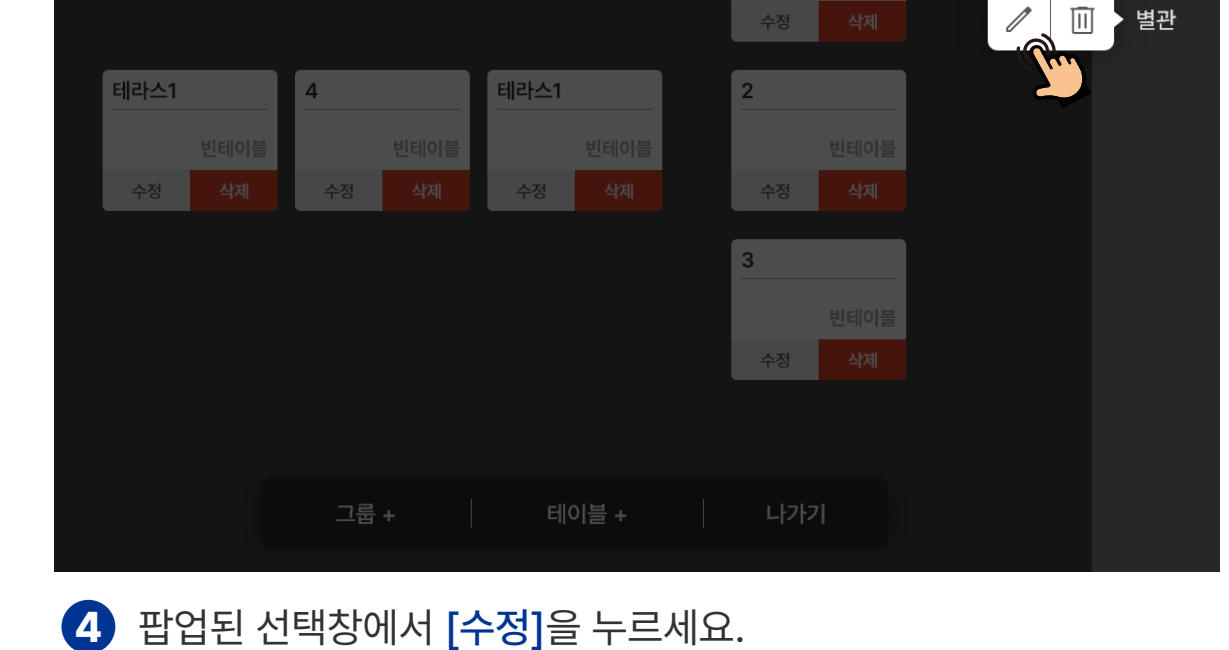

1

3 수정을 원하는 테이블 [그룹] 확인 후 길게 '꾹' 누르세요.

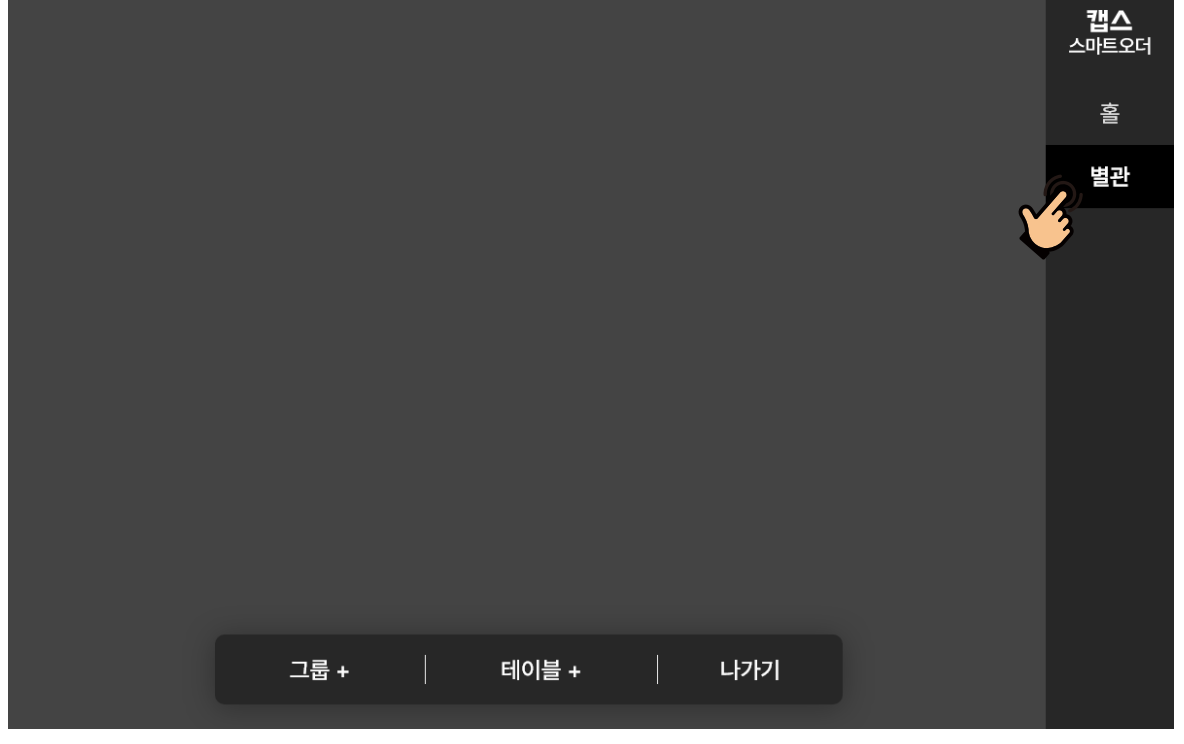

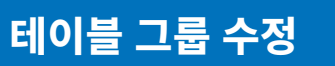

테이블 설정

**캡스** 스마트오더

홈

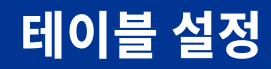

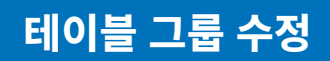

|          |       | 1          |      | <b>캡스</b><br>스마트오더 |
|----------|-------|------------|------|--------------------|
|          |       |            | 빈테이블 | 미아                 |
| 테라스1 4   |       | ∥ 포장 그룹 수정 | ×    | 별관                 |
| 빈테이불     | 그룹 이름 |            |      |                    |
| 수정 삭제 수정 | 별관    |            |      |                    |
|          |       | 저장하기       |      |                    |
|          |       |            |      |                    |
| 그룹 +     |       | 테이블 +      | 나가기  |                    |

5 수정 할 그룹의 이름 수정 후 [저장하기]를 누르면 수정사항이 반영 됩니다.

|      |      |    |      |      |      | 1   |    | 1 |        | <b>캡스</b><br>스마트오더 |
|------|------|----|------|------|------|-----|----|---|--------|--------------------|
|      |      |    |      |      |      | -   |    |   |        | 미아                 |
|      |      |    |      |      |      | 수정  | 삭제 |   |        | 별관                 |
| 테라스1 |      | 4  |      | 테라스1 |      | 2   |    |   | v<br>O |                    |
|      | 빈테이블 |    | 빈테이블 |      |      |     |    |   |        |                    |
| 수정   |      | 수정 |      | 수정   |      | 수정  | 삭제 |   |        |                    |
|      |      |    |      |      |      | 3   |    |   |        |                    |
|      |      |    |      |      |      |     |    |   |        |                    |
|      |      |    |      |      |      | 수정  | 삭제 |   |        |                    |
|      |      |    |      |      |      |     |    |   |        |                    |
|      |      |    |      |      |      |     |    |   |        |                    |
|      |      | 그룹 |      |      | 이블 + | 나가기 |    |   |        |                    |
|      |      |    |      |      |      |     |    |   |        |                    |

#### 6 삭제를 원하는 테이블 [그룹] 확인 후 길게 '꾹' 눌러 [삭제]를 누르세요.

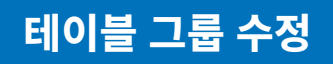

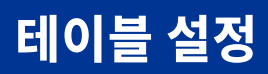

|          |                                       | <b>캡스</b><br>스마트오더 |
|----------|---------------------------------------|--------------------|
|          | · · · · · · · · · · · · · · · · · · · | 비아                 |
|          | 수정 삭제                                 | 별관                 |
| 테라스1 4   |                                       |                    |
| 빈테이블     | 그룹명: 별관                               |                    |
| 수정 삭제 수정 | 그룹을 삭제하시겠습니까?                         |                    |
|          |                                       |                    |
|          | 아니오 네 @                               |                    |
|          |                                       |                    |
|          |                                       |                    |
| 그륜 +     | 테이블 + 나가기                             |                    |
|          |                                       |                    |

🕖 [네]를 누르면 해당 그룹이 삭제 됩니다.

시작 페이지 설정

▶ 메뉴판 태블릿 시작 및 대기화면을 편집할 수 있습니다.

1 기능 설정 영역에서 [관리]를 누르세요.

|     |      |   |      |   |      | 1    |       |   | <b>캡스</b><br>스마트오더 |
|-----|------|---|------|---|------|------|-------|---|--------------------|
|     |      |   |      |   |      |      |       |   | 성                  |
|     |      |   |      |   |      | œ    | 빈테이블  |   | 주문                 |
| 단체석 |      | 4 |      | 5 |      | 2    | 15:14 |   | 매출                 |
|     |      |   |      |   |      | 김치찌개 |       |   | 7 7                |
|     | 빈테이블 |   | 빈테이블 |   | 빈테이블 |      | 5,000 | 6 | 관리                 |
|     |      |   |      |   |      | 3    |       | V |                    |
|     |      |   |      |   |      |      | 빈테이블  |   |                    |
|     |      |   |      |   |      |      |       |   |                    |
|     |      |   |      |   |      |      |       |   | 재수신                |
|     |      |   |      |   |      |      |       |   | 종료                 |

| 캡스 스마트오 | 더 |                                       |                                       | 저장하기                       |
|---------|---|---------------------------------------|---------------------------------------|----------------------------|
| 공지사항    |   | 테마 설정                                 |                                       |                            |
| 메뉴 관리   | > | Tanes<br>Tanes                        |                                       |                            |
| 매출 관리   | > | IMAGE                                 | IMAGE                                 | IMAGE                      |
| 테이블 설정  |   |                                       | HAE RE<br>AL MARK                     | Real HARM dia Reen Amarika |
| 페이지 설정  | ~ | ● 밝은 테마                               | ○ 어두운 테마                              | ○ 전체 이미지                   |
| 페이지 관리  |   | 로고 설정                                 |                                       |                            |
| 로고 설정   |   |                                       |                                       |                            |
| 프린터 설정  | > |                                       | •                                     |                            |
| 설정      |   |                                       | 배경이 없는 이미지 권장<br>(권장 사이즈 175 X 48 px) |                            |
|         |   |                                       |                                       |                            |
|         |   | <ol> <li>밝은 테마 설정 시 상단에 노출</li> </ol> | 들되는 로고입니다.                            |                            |

### 2 좌측의 [페이지설정]-[페이지관리]를 누르세요.

시작 페이지 설정

## 화면 설정

| 캡스 스마트오더        |   |                                                                                                    |                                                                      | 저장하기                         |
|-----------------|---|----------------------------------------------------------------------------------------------------|----------------------------------------------------------------------|------------------------------|
| 공지사항            |   | 테마 설정                                                                                                    |                                                                      |                              |
| 메뉴 관리           | > | III Constant                                                                                                    |                                                                      |                              |
| 매출 관리           | > | IMAGE                                                                                                    | IMAGE                                                                | IMAGE                        |
| 테이블 설정          |   | and the second second sec | 4년스와 41일<br>41.6. 41일과과<br>2011년 11월 11월 11월 11월 11월 11월 11월 11월 11월 | REAL FLUIDE OF REAL AREALING |
| 페이지 설정          | ~ | ● 밝은 테마                                                                                                    | ○ 어두운 테마                                                             | 💽 전체 이미지                     |
| 페이지 관리<br>르고 성적 |   | 로고 설정                                                                                                    |                                                                      |                              |
| 포포 같중           |   |                                                                                                    |                                                                      |                              |
| 프린터 설정          | > |                                                                                                    | *<br>**                                                              |                              |
| 설정              |   |                                                                                                    | 배경이 없는 이미지 권장<br>(권장 사이즈 175 X 48 px)                                |                              |
|                 |   | <ol> <li>밝은 테마 설정 시 상단에 노출되는</li> </ol>                                                                                                    | 로고입니다.                                                               |                              |

#### **3** 테마 설정의 [밝은 테마], [어두운 테마], [전체 이미지] 중 한가지 테마를 선택해 주세요.

| 캡스 스마트오더 | ł |                                       |              | 저장하기     |
|----------|---|---------------------------------------|--------------|----------|
| 공지사항     |   | 테마 설정                                 |              |          |
| 메뉴 관리    | > | TA ARESOL<br>Conce                    |              |          |
| 매출 관리    | > | IMAGE                                 | IMAGE        | IMAGE    |
| 테이블 설정   |   |                                       |              |          |
| 페이지 설정   | ~ | ♥ 밝은 테마                               | 이 어두운 테마     | 이 선제 이미시 |
| 페이지 관리   |   | 로고 설정                                 |              |          |
| 로고 설정    |   |                                       |              |          |
| 프린터 설정   | > |                                       | *<br>        |          |
| 설정       |   |                                       | 배경이 없는 이미지 권 |          |
|          |   |                                       |              |          |
|          |   | <ol> <li>밝은 테마 설정 시 상단에 노력</li> </ol> | 출되는 로고입니다.   |          |

#### 4 밝은 테마 설정 시 노출되는 로고 이미지를 선택해 주세요.

#### 시작 페이지 설정

### 화면 설정

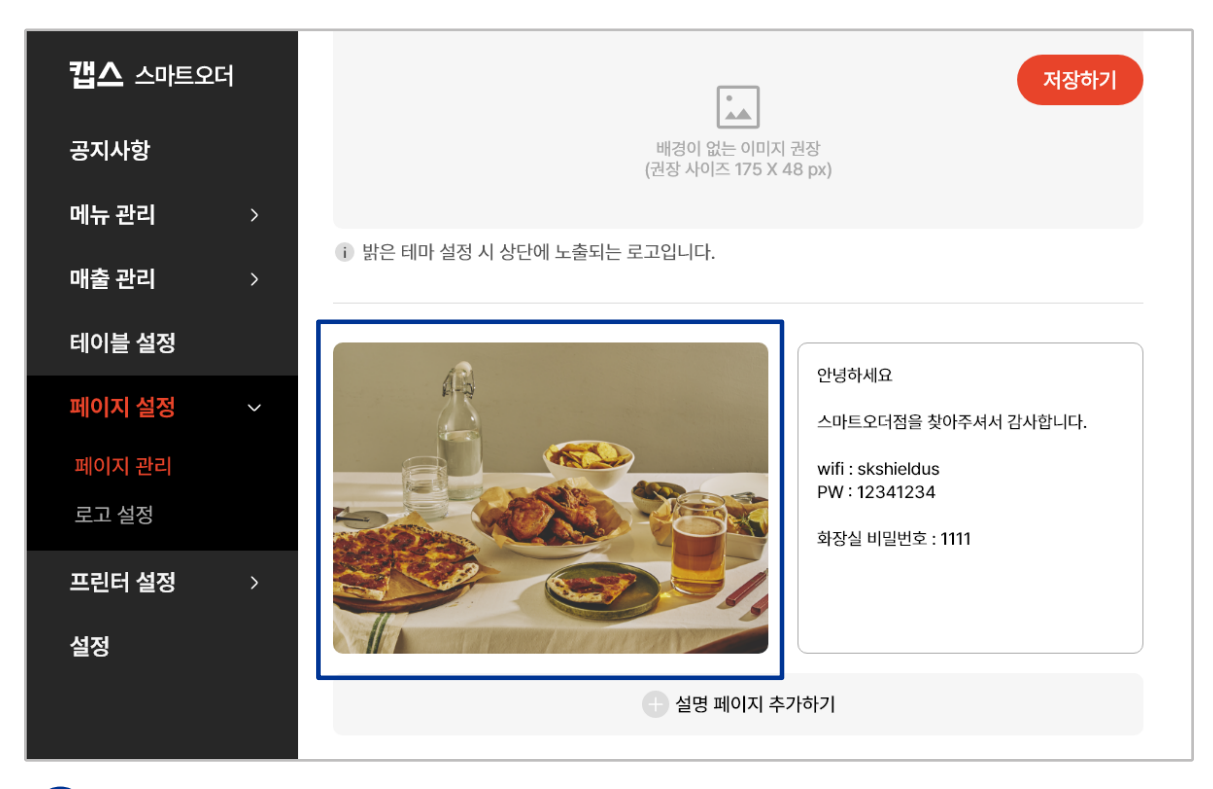

5 좌측 사진항목을 눌러 메뉴판 시작 페이지에 노출될 사진을 선택해 주세요.

| <b>캡스</b> 스마트오더                     | नखकेर (ग्रिक)                                           |
|-------------------------------------|---------------------------------------------------------|
| 공지사항 이는 과리 >                        | 배경이 없는 이미지 권장<br>(권장 사이즈 175 X 48 px)                   |
| 매출 관리 >                             | <ol> <li>밝은 테마 설정 시 상단에 노출되는 로고입니다.</li> </ol>          |
| <b>테이블 설정</b><br>페이지 설정 ~<br>페이지 관리 | 안녕하세요<br>스마트오더점을 찾아주셔서 감사합니다.<br>wifi : skshieldus      |
| 로고 설정<br><b>프린터 설정</b> >            | 에뉴 노출 전 시작 페이지 사진을<br>선택해 주세요.<br>(권장 사이즈 752 X 800 px) |
| 설정                                  | + 설명 페이지 추가하기                                           |

6 우측 소개 항목에 매장에 대한 간략한 소개 또는 설명을 작성 후 우측 상단의 [저장하기]를 누르세요. 안녕하세요

wifi : skshieldus PW:12341234

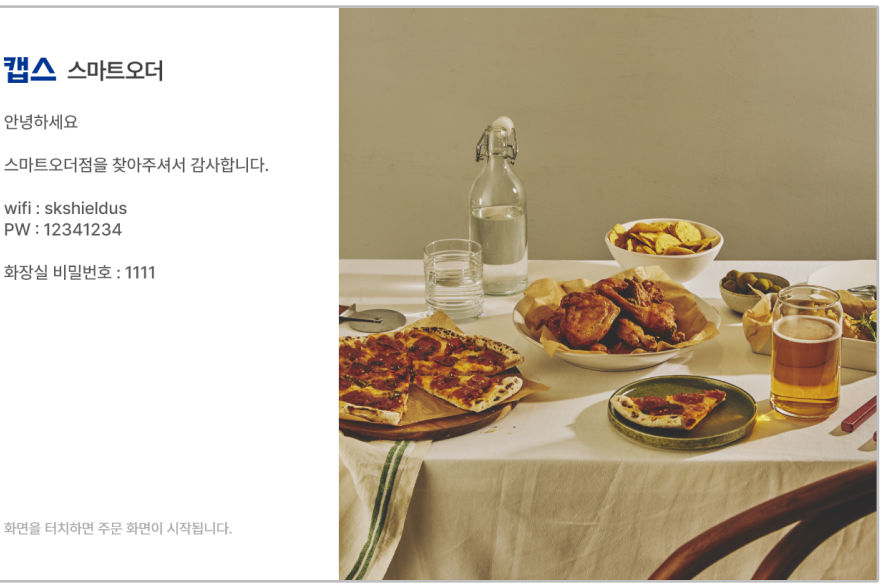

화면을 터치하면 주문 화면이 시작됩니다.

◀ 밝은테마

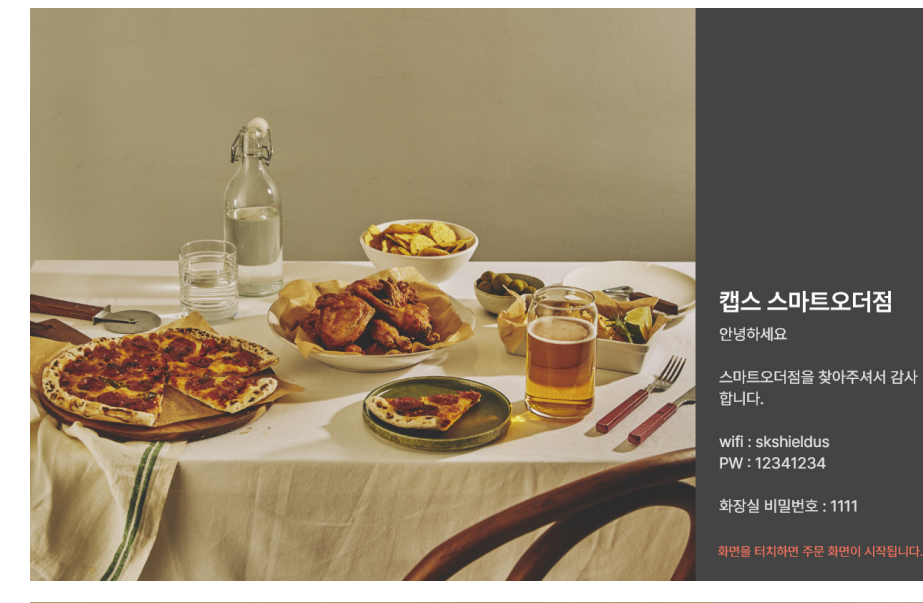

◀ 어두운테마

●전체이미지

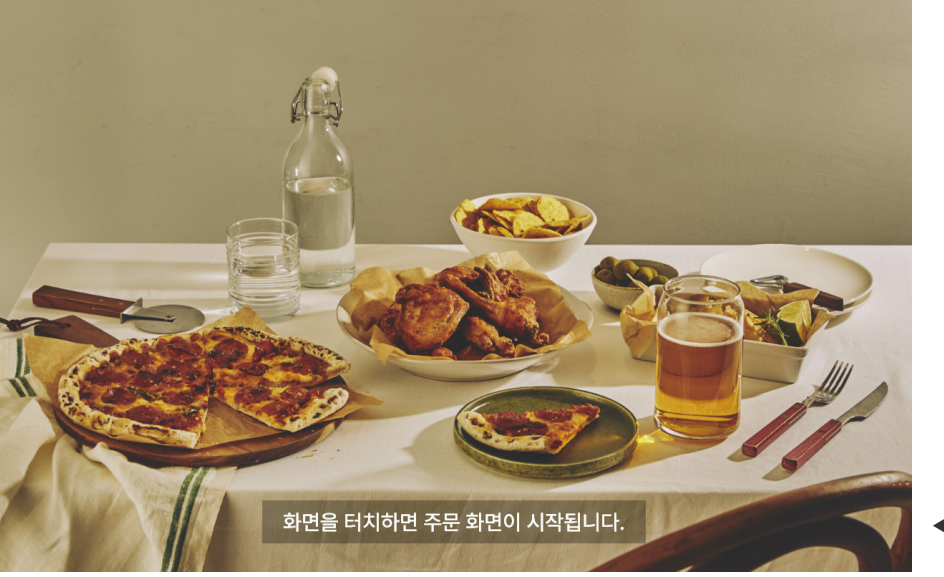

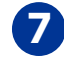

7 설정한 페이지가 적용되어 메뉴판 태블릿 시작 시 첫 화면으로 노출 됩니다.

▶ 메뉴판 태블릿에서 주문 완료 시 원하는 이미지와 문구를 표시할 수 있습니다.

| 캡스 스마트오더        | 저장하기                                                                        |
|-----------------|-----------------------------------------------------------------------------|
| 공지사항            | - 설명 페이지 추가하기                                                               |
| 메뉴 관리 >         |                                                                             |
| 매출 관리 >         | 주문 완료 페이지 사용하기                                                              |
| 테이블 설정          | 타입설정                                                                        |
| 페이지 설정 🛛 🗸 🗸    | 이 기본 이 주문서                                                                  |
| 페이지 관리<br>로고 설정 | 주문 후 마지막 화면에 표시될 문구를 적어주 세요.                                                |
| 프린터 설정 >        | 대장 소개페이지에 노출될 사진을<br>선택해주세요.<br>(권장 사이즈 930 X 800 px)<br>(팝업형 800 X 800 px) |
|                 |                                                                             |

해당 기능은 아직 태블릿에서 지원하지 않는 기능으로 주문완료 페이지 편집이 필요할 경우 스마트오더 고객센터(1644-7760)로 문의해 주세요. 로고 설정

▶ 메뉴판 태블릿 시작페이지 및 주문페이지에 매장 로고를 노출할 수 있습니다.

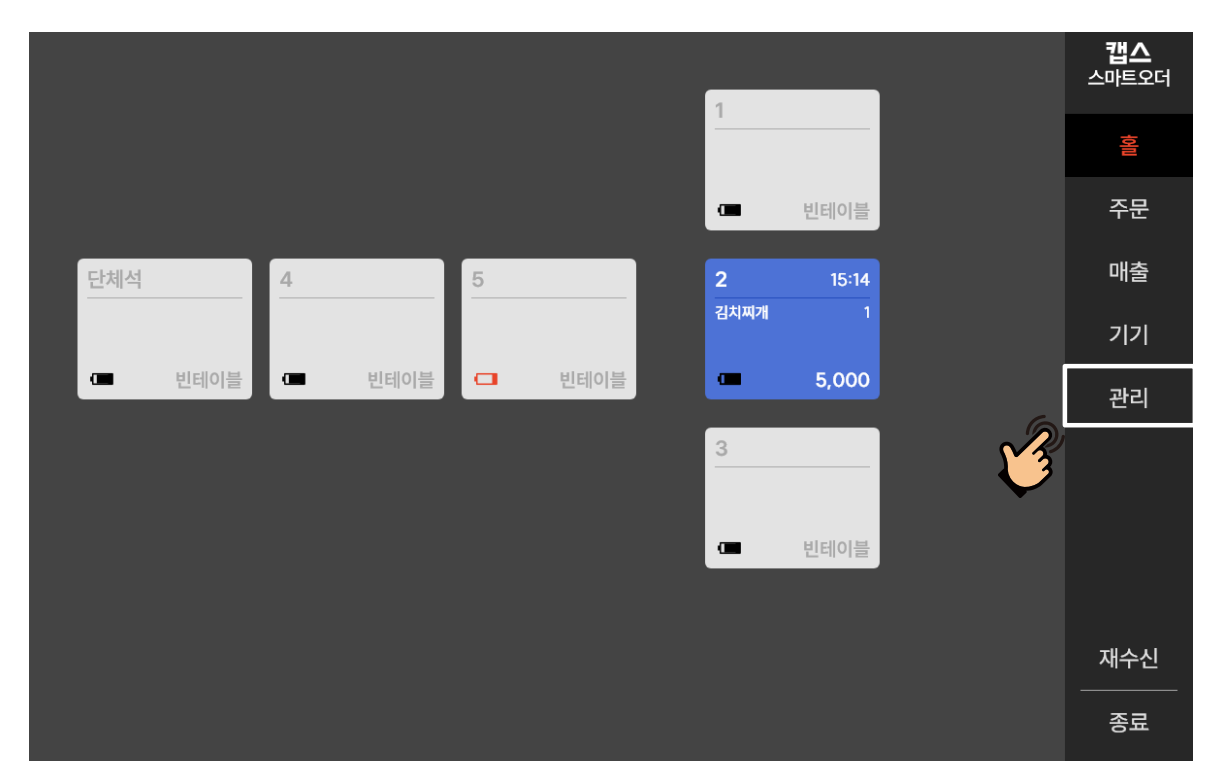

## 기능 설정 영역에서 [관리]를 누르세요.

| 캡스 스마트오더   | 저장하기                                                    |
|------------|---------------------------------------------------------|
| 공지사항       | 로고 설정                                                   |
| 메뉴 관리 >    |                                                         |
| 매출 관리 >    | 배경이 없는 이미지 권장                                           |
| 테이블 설정     | (권장 사이즈 240 X 100 px)                                   |
| 페이지 설정 🛛 🗸 | <ol> <li>메뉴판에서 노출되는 로고입니다. (페이지 미리보기로 확인 권장)</li> </ol> |
| 페이지 관리     |                                                         |
| 로고 설정      |                                                         |
| 프린터 설정     |                                                         |
| 설정         |                                                         |
|            |                                                         |
|            |                                                         |

#### 2 좌측의 [페이지설정]-[로고설정]을 누르세요.

▲ 메뉴 주문페이지 적용 예시

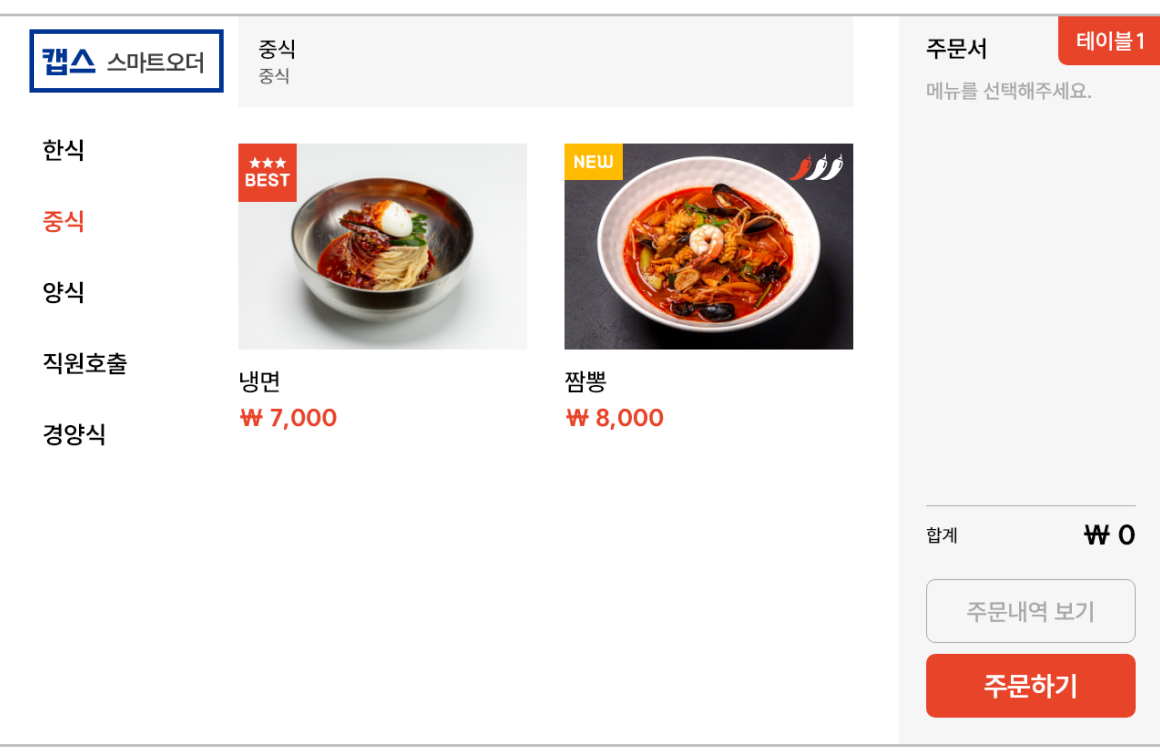

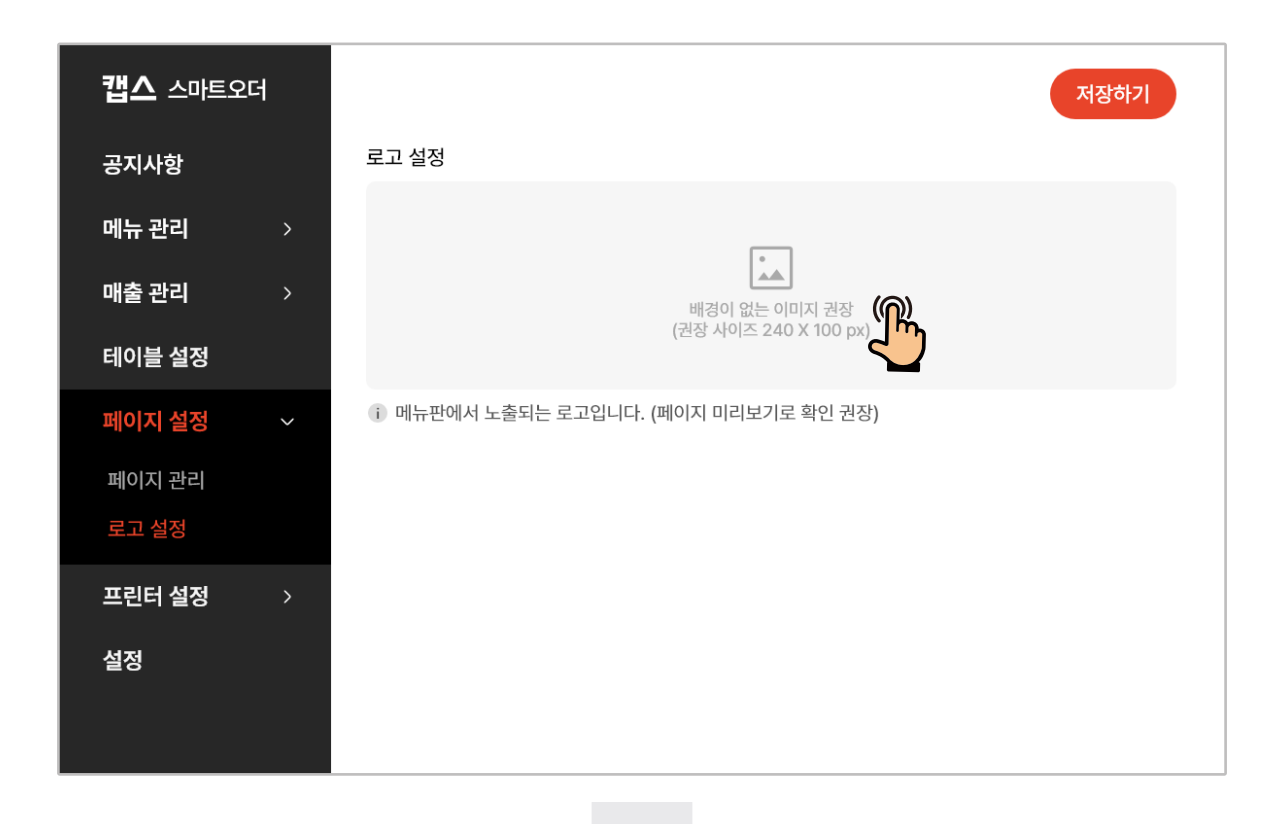

로고 설정

주방 프린터 설정

▶ 매장내 사용중인 주방프린터 설정을 변경할 수 있습니다.

1 기능 설정 영역에서 [관리]를 누르세요.

|        |        |        | 1    |       |   | <b>캡스</b><br>스마트오더 |
|--------|--------|--------|------|-------|---|--------------------|
|        |        |        | -    |       |   | 성고                 |
|        |        |        | œ    | 빈테이블  |   | 주문                 |
| 단체석    | 4      | 5      | 2    | 15:14 |   | 매출                 |
|        |        |        | 김치찌개 |       |   | <b>기</b> 기         |
| • 빈테이블 | □ 빈테이블 | - 빈테이블 |      | 5,000 | 6 | 관리                 |
|        |        |        | 3    |       | ý |                    |
|        |        |        | œ    | 빈테이블  |   |                    |
|        |        |        |      |       |   |                    |
|        |        |        |      |       |   | 재수신                |
|        |        |        |      |       |   | 종료                 |

#### 캡스 스마트오더 추가하기 공지사항 주방1 $\square$ 1 IP 192.168.0.235 PORT 9100 메뉴 관리 매출 관리 테이블 설정 페이지 설정 프린터 설정 포스 프린터 설정

2 좌측의 [프린터설정]-[주방프린터]를 누르세요.

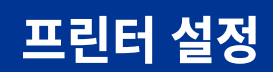

| <b>갭스</b> 스마트오디 | H |                  |           | 추가하기 |
|-----------------|---|------------------|-----------|------|
| 공지사항            |   | 주방1              |           |      |
| 메뉴 관리           | > | IP 192.168.0.235 | PORT 9100 |      |
| 매출 관리           | > |                  |           | Ų    |
| 테이블 설정          |   |                  |           |      |
| 페이지 설정          | > |                  |           |      |
| 프린터 설정          | ~ |                  |           |      |
| 주방 프린터          |   |                  |           |      |
| 포스 프린터          |   |                  |           |      |
| 설정              |   |                  |           |      |
|                 |   |                  |           |      |

3 설정 수정을 원하는 프린터의 우측 [수정] 버튼을 누르세요.

| 캡스   |                    |       |                                              |                 | × |    |
|------|--------------------|-------|----------------------------------------------|-----------------|---|----|
|      |                    | 🗗 주방  | 프린터 등록                                       |                 | ~ |    |
| 공지사  | <b>—</b> — · · · · |       | <b>—</b> ——————————————————————————————————— |                 |   | Πī |
| 메뉴 관 | 프린터 IP             |       | 프린터 PORT                                     |                 |   | ш  |
| 매출 관 | 192.168.0.235      |       | 9100                                         |                 | ) |    |
| 테이블  | 출력 매수              | 글씨 크기 | 여백 설정                                        |                 |   |    |
| 페이지  | 1                  | 2 ~   | 5                                            | 5               |   |    |
| 프린터  | 프린터 번호 (미입력시 ㅈ     | ·동)   | 선택사항                                         |                 |   |    |
| 주방 프 | 1                  |       | ✓ 분할 출력                                      | < ✓ 배달주문(고객) 출력 |   |    |
| 포스 프 |                    |       | ✓ 배달주문(매장) 출력                                |                 |   |    |
| 설정   |                    | 5     |                                              |                 |   |    |
|      |                    |       |                                              | _               |   |    |

 4 출력 매수를 설정해 주세요.

 메뉴 주문 시 설정된 매수대로 프린터가 출력 됩니다.

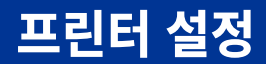

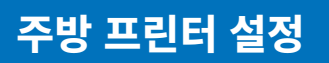

| 캡스   |                |        |                                              |                  | × |    |
|------|----------------|--------|----------------------------------------------|------------------|---|----|
|      |                | 🗗 주방 🗄 | 프린터 등록                                       | ,                |   |    |
| 공지사  |                |        | <b>—</b> ——————————————————————————————————— |                  |   | Πī |
| 메뉴 관 | 프린터 IP         |        | 프린터 PORT                                     |                  |   | ш  |
| 매출 관 | 192.168.0.235  |        | 9100                                         |                  |   |    |
| 테이블  | 출력 매수          | 글씨 크기  | 여백 설정                                        |                  |   |    |
| 페이지  | 1              | 2 ~    | 5                                            | 5                |   |    |
| 프린터  | 프린터 번호 (미입력시 지 | 동)     | 선택사항                                         |                  |   |    |
| 주방 I | 1              |        | ✓ 분할 출력                                      | <и ✓ 배달주문(고객) 출력 |   |    |
| 포스프  |                |        | ✓ 배달주문(매장) 출력                                |                  |   |    |
| 설정   |                | 등록하기   |                                              |                  |   |    |
|      |                |        |                                              | -                |   |    |

5 프린터로 출력되는 글자의 크기를 입력 합니다. (ex. 1: 작음, 2: 큼)

|   |                | 등록     |                 |                  |
|---|----------------|--------|-----------------|------------------|
|   |                |        |                 |                  |
|   |                |        | < ✓ 배달주문(매장) 출력 |                  |
|   | 1              |        | ✓ 분할 출력         | <и ✓ 배달주문(고객) 출력 |
| Ŧ | 프린터 번호 (미입력시 자 | 동)     | 선택사항            |                  |
|   | 1              | 2 ~    | 5               | 5                |
| 걸 | 출력 매수          | 글씨 크기  | 여백 설정           |                  |
|   | 172.100.0.200  |        | ,100            |                  |
| ſ | 192 168 0 235  |        | 9100            |                  |
| Ŧ | 프린터 IP         |        | 프린터 PORT        |                  |
|   |                |        |                 |                  |
|   |                | 읍 주방 1 | 프린터 등록          | ×                |

6 프린터 출력시 희망하는 상/하단 여백만큼 숫자를 입력 합니다. (ex. 1: 한줄 여백, 2: 두줄 여백)

| 8 | 일부 테이블의 주문만 출력을 원할 시 <mark>[선택된 테이블 출력]</mark> 을 |
|---|--------------------------------------------------|
|   | 누르세요.                                            |

|               | 🗇 주방 프린터 등록 |             |              |  |  |  |
|---------------|-------------|-------------|--------------|--|--|--|
| 프린터 이름        |             |             |              |  |  |  |
| 주방1           |             |             |              |  |  |  |
| 연결 방식         |             | 선택 출력       |              |  |  |  |
| O LAN         | Serial      | ● 모든 테이블 출력 | ○ 선택된 테이블 출력 |  |  |  |
| 프린터 IP        |             | 프린터 PORT    |              |  |  |  |
| 192.168.0.235 | ;           | 9100        |              |  |  |  |
| 출력 매수         | 글씨 크기       | 여백 설정       |              |  |  |  |
|               |             |             |              |  |  |  |
|               |             | 드로하기        |              |  |  |  |

7 모든 테이블의 주문 출력을 원할 시 [모든 테이블 출력]을 누르세요.

| 사<br>프린터 이름   |                            |             |              |  |
|---------------|----------------------------|-------------|--------------|--|
| 주방1           |                            |             |              |  |
| ·             |                            | 선택 출력       | ]            |  |
| le o lan      | <ul> <li>Serial</li> </ul> | ◐ 모든 테이블 출력 | 💿 선택된 테이블 출력 |  |
| I지 프린터 IP     |                            | 프린터 PORT    |              |  |
| I92.168.0.235 |                            | 9100        |              |  |
| 출력 매수         | 글씨 크기                      | 여백 설정       |              |  |
| Ĩ             |                            |             |              |  |
| 1             |                            | 등록하기        |              |  |
|               |                            |             |              |  |

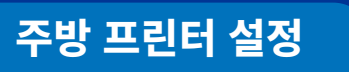

캡스

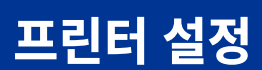

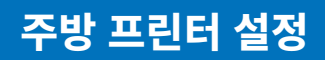

|      |      |      | 1           | _ | <b>캡스</b><br>스마트오더 |
|------|------|------|-------------|---|--------------------|
|      |      |      | · · · · · · | - | 년<br>아             |
|      |      |      | 표 💦 빈테이     |   | 포장                 |
| 단체석  | 4    | 5    | 2           | _ |                    |
| 비테이블 | 비테이블 | 비테이블 | 비테이         |   |                    |
|      |      |      |             |   |                    |
|      |      |      | 3           | - |                    |
|      |      |      | 표 빈테이       |   |                    |
|      |      |      |             |   |                    |
|      | 저장하기 |      | 나가기         |   |                    |
|      |      |      |             |   |                    |

[선택된 테이블 출력] 선택 시 프린터 출력을 원하는 테이블 선택 후 (복수가능) 하단의 [저장하기]를 누르세요.

| 캡스   |                 |       |                                 | ×             | 14 |
|------|-----------------|-------|---------------------------------|---------------|----|
| 공지사  |                 | 승수망 - | 프린터 등록                          |               |    |
| 메뉴 관 | 프린터 IP          |       | 프린터 PORT                        |               | Ī  |
| 매출 관 | 192.168.0.235   |       | 9100                            |               |    |
| 테이블  | 출력 매수 등         | 글씨 크기 | 여백 설정                           |               |    |
| 페이지  | 1               | 2 ~   | 5                               | 5             |    |
| 프린터  | 프린터 번호 (미입력시 자동 | )     | 선택사항                            |               |    |
| 주방 프 | 1               |       | ✔ 분할 출력                         | 🔽 배달주문(고객) 출력 |    |
| 포스 프 |                 | )     | <ul><li>✓ 배달주문(매장) 출력</li></ul> | _             |    |
| 설정   |                 | 등록하기  |                                 |               |    |
|      |                 |       |                                 |               |    |
|      |                 |       |                                 |               |    |

10 분할 출력 기능을 활성화 하면 주방프린터 출력 시 주문 메뉴별로 한 장씩 분할 출력 됩니다.

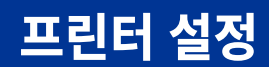

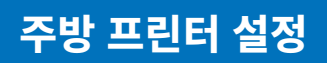

| 캡스                    |               |       |        |                                              |                                 | $\checkmark$ |   |
|-----------------------|---------------|-------|--------|----------------------------------------------|---------------------------------|--------------|---|
|                       |               |       | 🛱 주방 🛛 | 프린터 등록                                       |                                 | ^            |   |
| 공지사                   |               |       |        | <b>—</b> ——————————————————————————————————— |                                 |              | m |
| 메뉴 관                  | 프린터 IP        |       |        | 프린터 PORT                                     |                                 |              |   |
| 매출관                   | 192.168.0.235 |       |        | 9100                                         |                                 |              |   |
| 테이블                   | 출력 매수         | 글씨 크기 |        | 여백 설정                                        |                                 |              |   |
| 페이지                   | 1             | 2     | ~      | 5                                            | 5                               |              |   |
| 프린터                   | 프린터 번호 (미입력시  | 자동)   |        | 선택사항                                         |                                 |              |   |
| 주방 프                  | 1             |       |        | ✓ 분할 출력                                      | <ul><li>✓ 배달주문(고객) 출력</li></ul> |              |   |
| 中 <b>一</b> 一<br>耳 人 耳 |               |       |        | <ul><li>✓ 배달주문(매장) 출력</li></ul>              |                                 |              |   |
|                       |               |       |        |                                              |                                 |              |   |
| 설정                    |               |       | 등록     |                                              |                                 |              |   |

1 모든 설정 완료 후 [등록하기]를 누르세요.

\*사용설명서에 안내된 옵션 외 임의로 옵션 수정 시 프린터가 정상동작 하지 않을 수 있습니다.

▶ 매장내 사용중인 POS프린터 설정을 변경할 수 있습니다.

|        |        |        | 1       |          | <b>캡스</b><br>스마트오더 |
|--------|--------|--------|---------|----------|--------------------|
|        |        |        | 1       |          | 영제                 |
|        |        |        | 때 빈테이블  |          | 주문                 |
| 단체석    | 4      | 5      | 2 15:14 |          | 매출                 |
|        |        |        | 김치찌개 1  |          | 7 7                |
| □ 빈테이블 | □ 빈테이블 | □ 빈테이블 | 5,000   | 6        | 관리                 |
|        |        |        | 3       | <b>1</b> |                    |
|        |        |        | 메 빈테이블  |          |                    |
|        |        |        |         |          |                    |
|        |        |        |         |          | 재수신                |
|        |        |        |         |          | 종료                 |

### 1 기능 설정 영역에서 [관리]를 누르세요.

| 캡스 스마트오더   |        |                  |           | 추가하기 |
|------------|--------|------------------|-----------|------|
| 공지사항       |        | 카운터1 [2번]        |           | 4    |
| 메뉴 관리 >    |        | IP 192.168.28.82 | PORT 9100 |      |
| 매출 관리 >    |        |                  |           |      |
| 테이블 설정     |        |                  |           |      |
| 페이지 설정 🛛 👌 |        |                  |           |      |
| 프린터 설정 🛛 🗸 |        |                  |           |      |
| 주방 프린터     |        |                  |           |      |
| 포스 프린터     |        |                  |           |      |
| 설정         |        |                  |           |      |
|            |        |                  |           |      |
| 2 좌측의 [프립  | 빈터설정]- | [포스프린터           | ]를 누르세요.  |      |

메뉴 주문 시 설정된 매수대로 프린터가 출력 됩니다.

|             |                 | 승 포스 :         | 뜨린터 등독       |                           |   |
|-------------|-----------------|----------------|--------------|---------------------------|---|
| 공지사         | =판되 대           |                |              |                           | m |
| 메뉴 관        | 192.168.28.82   |                | 9100         |                           |   |
| 매출 관<br>테이블 | 출력 매수<br>1      | 변경내역 글씨 크기     | 영수증 프린터 포스 번 | 년호 (0: 전체, 1: 메인, 2~: 서브) |   |
| 페이지         | 프린터 번호 (미입력시 자동 | <b>।</b><br>ह) | 선택사항         |                           |   |
| 프린터         | 프린터 번호          |                | 🔽 변경 내용 출력   | ✓ 배달주문(고객) 출력             |   |
| 주방 프        |                 |                | ✓ 주문서 상시 출력  | ✓ 배달주문(매장) 출력             |   |
| 포스 프        |                 |                | 🗸 영수증 출력     |                           |   |
| 설정          |                 | 등              | 특하기          |                           |   |
|             |                 |                |              |                           |   |

3 설정 수정을 원하는 프린터의 우측 [수정] 버튼을 누르세요.

| 캡스 스마트오디 | 3 |                  |           | 추가하기         |
|----------|---|------------------|-----------|--------------|
| 공지사항     |   | 카운터1 [2번]        |           | <b>4</b> 171 |
| 메뉴 관리    | > | IP 192.168.28.82 | PORT 9100 |              |
| 매출 관리    | > |                  |           | Ų            |
| 테이블 설정   |   |                  |           |              |
| 페이지 설정   | > |                  |           |              |
| 프린터 설정   | ~ |                  |           |              |
| 주방 프린터   |   |                  |           |              |
| 포스 프린터   |   |                  |           |              |
| 설정       |   |                  |           |              |
|          |   |                  |           |              |
|          |   |                  |           |              |

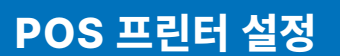

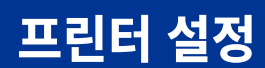

POS 프린터 설정

|                 | 음 포스 :     | 프린터 등록       |                          |
|-----------------|------------|--------------|--------------------------|
| 프린닉 IF          |            |              |                          |
| 192.168.28.82   |            | 9100         |                          |
| 출력 매수           | 변경내역 글씨 크기 | 영수증 프린터 포스 번 | 호 (0: 전체, 1: 메인, 2~: 서브) |
| 1               |            | 0            |                          |
| 프린터 번호 (미입력시 자동 | 5)         | ▲<br>선택사항    |                          |
| 프린터 번호          |            | 🗸 변경 내용 출력   | 🔽 배달주문(고객) 출력            |
|                 |            | ✓ 주문서 상시 출력  | <и ✓ 배달주문(매장) 출력         |
|                 |            | ✔ 영수증 출력     |                          |
|                 | 드리         | 로하기          |                          |

5 프린터로 출력되는 글자의 크기를 입력 합니다. (ex. 1: 작음, 2: 큼)

|        |               | 음 <b>포스</b> :              | 프린터 등록        |                          |
|--------|---------------|----------------------------|---------------|--------------------------|
| ų<br>≖ | 프린터 이름        |                            |               |                          |
|        | 프린터 이름을 입력    | 해 주세요                      |               |                          |
| ę      | 변결 방식         |                            | 선택 출력         |                          |
|        | LAN           | <ul> <li>Serial</li> </ul> | Ο 모든 테이블 출력   | 💿 선택된 테이블 출력             |
| Ĩ      | 프린터 IP        |                            | 프린터 PORT      |                          |
|        | 192.168.28.82 |                            | 9100          |                          |
|        | 출력 매수         | 변경내역 글씨 크기                 | 영수증 프린터 포스 번호 | 호 (0: 전체, 1: 메인, 2~: 서브) |
| ſ      |               |                            |               |                          |
|        |               | 등특                         | 록하기           |                          |
|        |               |                            |               | -                        |

6 모든 테이블의 주문 출력을 원할 시 [모든 테이블 출력]을 선택 하세요. 프린터 설정

POS 프린터 설정

캡스

|               | 合 포스       | 프린터 등록       |                          | 171 |
|---------------|------------|--------------|--------------------------|-----|
| 프린터 이름        |            |              |                          | Ū   |
| 프린터 이름을 입력    | 해 주세요      |              |                          |     |
| 연결 방식         |            | 선택 출력        |                          |     |
| O LAN         | Serial     | ○ 모든 테이블 출력  | 💽 선택된 테이블 출력             |     |
| 프린터 IP        |            | 프린터 PORT     |                          |     |
| 192.168.28.82 |            | 9100         |                          |     |
| 출력 매수         | 변경내역 글씨 크기 | 영수증 프린터 포스 번 | 호 (0: 전체, 1: 메인, 2~: 서브) |     |

| 7 | 일부 테이블의 주문만 출력을 원할 시 <mark>[선택된 테이블 출력]</mark> 을 |
|---|--------------------------------------------------|
|   | 선택 하세요.                                          |

등록하기

|                                          | <b>캡스</b><br>스마트오더 |
|------------------------------------------|--------------------|
|                                          | 성고                 |
| 이 사실 사실 사실 사실 사실 사실 사실 사실 사실 사실 사실 사실 사실 | 포장                 |
| 단체석 4 5 2                                |                    |
| ● 빈테이블 ● 빈테이블 ● 빈테이블 ● 빈테이블              |                    |
| 3                                        |                    |
| · · · · · · · · · · · · · · · · · · ·    |                    |
|                                          |                    |
| 저장하기 나가기                                 |                    |

8 [선택된 테이블 출력] 선택 시 프린터 출력을 원하는 테이블 선택 후 (복수가능) 우측 상단의 [저장하기]를 누르세요.

프린터 설정

# 프린터 설정

|               | 合 <b>포스</b> . | 프린터 등록       |                                   | 121 |
|---------------|---------------|--------------|-----------------------------------|-----|
| 프란닉 IF        |               |              |                                   | т   |
| 192.168.28.82 |               | 9100         |                                   |     |
| 출력 매수         | 변경내역 글씨 크기    | 영수증 프린터 포스 번 | <u>!</u> 호 (0: 전체, 1: 메인, 2~: 서브) |     |
| 1             |               | 0            |                                   |     |
| 프린터 번호 (미입력   | 시 자동)         | 선택사항         |                                   |     |
| 프린터 번호        |               | 🔽 변경 내용 출력   | < ✓ 배달주문(고객) 출력                   |     |
|               |               | ☑ 주문서 상시 출력  | ✓ 배달주문(매장) 출력                     |     |
|               |               | 🔽 영수증 출력     |                                   |     |
|               | <u> </u>      | 록하기          |                                   |     |

9 기타 아래 옵션 설명에 따라 추가 옵션을 설정해 주세요.

- ① 변경 내용 출력: 변경 되어진 내용물만 출력 (가격 미표시)
- ② 주문서 상시 출력: 주문시 추가 주문건 포함하여 모든 주문건의 주문서가 상시로 가격포함 출력 됩니다.
- ③ 영수증 출력: 금액 결제시 해당 프린터에서 결제 영수증을 출력 합니다.
- ④ 배달주문(고객) 출력: 메이트커넥트 설치 후 배달주문서를 고객용으로 출력 합니다.
- ⑤ 배달주문(매장) 출력: 메이트커넥트 설치 후 배달주문서를 매장(홀,주방)에서 확인 할 수 있도록 출력 합니다.
- ⑥ 프린터 번호: 웹관리자(ASP)내 생성된 주방프린터 번호로 기입됩니다.
- ⑦ 영수증 프린터 포스 번호: 오더 POS 모드에 해당하는 오더 POS 번호를 입력하면 해당 POS에서 결제시에만 출력됩니다.

# 프린터 설정

|                  | 合 <b>포스</b> | 프린터 등록       |                                 |
|------------------|-------------|--------------|---------------------------------|
|                  |             |              |                                 |
| 192.168.28.82    |             | 9100         |                                 |
| 출력 매수 변          | 변경내역 글씨 크기  | 영수증 프린터 포스 번 | 호 (0: 전체, 1: 메인, 2~: 서브)        |
| 1                | 1 ~         | 0            |                                 |
| 프린터 번호 (미입력시 자동) |             | 선택사항         |                                 |
| 프린터 번호           |             | 🗸 변경 내용 출력   | <ul><li>✓ 배달주문(고객) 출력</li></ul> |
|                  |             | ✓ 주문서 상시 출력  | ✓ 배달주문(매장) 출력                   |
|                  |             | ✔ 영수증 출력     |                                 |
|                  | 등           | 록하기 (၂))     |                                 |

#### 10 모든 설정 완료 후 [등록하기]를 누르세요.

\*사용설명서에 안내된 옵션 외 임의로 옵션 수정 시 프린터가 정상동작 하지 않을 수 있습니다.

기타 설정

#### ▶ 캡스 스마트오더 부가 기능을 설정할 수 있습니다.

|        |        |        |      |       |          | <b>캡스</b><br>스마트오더 |
|--------|--------|--------|------|-------|----------|--------------------|
|        |        |        | 1    |       |          | 성                  |
|        |        |        | œ    | 빈테이블  |          | 주문                 |
| 단체석    | 4      | 5      | 2    | 15:14 |          | 매출                 |
|        |        |        | 김치찌개 | 1     |          | 7 7                |
| 비 빈테이블 | □ 빈테이블 | - 빈테이블 |      | 5,000 | 6        | 관리                 |
|        |        |        | 3    | ]     | <b>V</b> |                    |
|        |        |        | æ    | 빈테이블  |          |                    |
|        |        |        |      |       |          |                    |
|        |        |        |      |       |          | 재수신                |
|        |        |        |      |       |          | 종료                 |

### 1 기능 설정 영역에서 [관리]를 누르세요.

| 캡스 스마트오더        |                                         | 저장하기                    |
|-----------------|-----------------------------------------|-------------------------|
| 공지사항<br>메뉴 관리 > | SKS TEST 로그아웃<br>SID 7222<br>skshieldus | 온라인 포스 모드 사용중 <b>리셋</b> |
| 매출 관리 > 이 >     | 버전 및 네트워크                               |                         |
| 페이지 설정 >        | 현재 버전 2.0.002 최신 버전 2.0.                | .002 Add On V1.3 업데이트   |
| 프린터 설정 >        | 네트워크 설정 🕡<br>네트워크 정보<br>SSID            | 자동 ~<br>재설정<br>"caps"   |
|                 | IP                                      | 192.168.0.25            |
|                 | 매장 환경                                   |                         |

2 좌측의 [설정]을 누르세요.

기타 설정

▶ 로그아웃 및 리셋, [버전 및 네트워크]기능을 설정할 수 있습니다.

| 캡스 스마트오디 | 4 |                        |               |             | 저장하기         |
|----------|---|------------------------|---------------|-------------|--------------|
| 공지사항     |   | SKS TEST 로그아           | 9 <u>×</u>    |             |              |
| 메뉴 관리    | > | SID 7222<br>skshieldus |               | 온라인 포스 모드   | 사용중 리셋       |
| 매출 관리    | > |                        |               |             |              |
| 테이블 설정   |   | 버전 및 네트워크              |               |             |              |
| 페이지 설정   | > | 현재 버전 2.0.002          | 최신 버전 2.0.002 | Add On V1.3 |              |
| 프린터 설정   | > | 네트워크 설정 🕕              |               |             | 자동 🗸         |
| 설정       |   | 네트워크 정보                |               |             | 재설정          |
|          |   | SSID                   |               |             | "caps"       |
|          |   | IP                     |               |             | 192.168.0.25 |
|          |   |                        |               |             |              |
|          |   | 매장 환경                  |               |             |              |

기타 설정

3 다음 부가기능 설명에 따라 옵션을 설정해 주세요.

- ① 리셋: 태블릿 기초 데이터를 삭제하고 웹관리자(ASP) 데이터를 다시 다운로드 합니다.
- ② 버전: 현재 사용 중인 S/W 버전을 표시합니다. 최신 버전이 아닐 경우, 업데이트 버튼이 나타납니다.
- ③ 네트워크 설정: 네트워크 설정 기능 입니다. 임의로 변경하지 마세요.
- ④ 네트워크 정보 SSID: 네트워크 설정 기능 입니다.

임의로 변경하지 마세요.

▶ [매장 환경], [고객 관리 기능 설정] 기능을 설정할 수 있습니다.

기타 설정

| 캡스 스마트오더   | nuxt öl2a   | 저장하기                |
|------------|-------------|---------------------|
| 고기사하       | 배영 환영       |                     |
| 5118       | 정산시간 (영업시간) | 10:00 ~ 22:00       |
| 메뉴 관리 >    | 테이블 점유시간 표기 |                     |
| 매출 관리 >    | 메뉴판 타입      | E.O Minus (설치형) 🛛 🗸 |
| 테이블 설정     |             |                     |
| 페이지 설정 >   | 고객 관리 기능 설정 | ^                   |
| 프린터 설정 🛛 🔿 | 포인트 적립 사용   |                     |
| 설정         | 포인트 적립률 %   |                     |
|            | 기념일 입력 사용   |                     |
|            | 웨이팅 사용      |                     |
|            | 메느파 기느 선전   | $\mathbf{v}$        |

- 정산시간(영업시간): 매출 조회 시 설정한 영업시작 시간부터 마감시간까지 1일로 정산 합니다.
- ② 테이블 점유시간 표기: 고객이 테이블을 이용한 시간이 테이블 구성 영역의 개별 테이블에 표시됩니다.
- ③ 메뉴판 타입

- E.O Plus (회수형): 메뉴판 태블릿 주문완료시 메뉴판으로 돌아가는 버튼이 없는 주문완료 페이지가 노출 됩니다.

- E.O Minus (설치형): 메뉴판 태블릿 주문완료시 다시 주문할 수 있는 주문완료 페이지가 노출 됩니다.
- ④ 포인트 적립 사용: 고객이 메뉴 구매 시 휴대폰 번호를 입력하면 설정한 적립율에 따라 포인트를 적립합니다.
- ⑤ 포인트 적립율:고객 결제금액을 설정한 적립율만큼 포인트로 적립 합니다.
- ⑥ 기념일 입력사용: 메뉴판에서 포인트 적립 후 휴대폰 번호당 최초 1회 기념일 입력창이 노출 됩니다.
- ⑦ 웨이팅 사용: 관리자 태블릿 기능 설정 영역에 '웨이팅'탭이 노출 됩니다.

⑨ 메뉴판 관리 비밀번호(4자리): 메뉴판 태블릿에서 관리자 테이블 화면 진입 시 입력하는 비밀번호를 설정 합니다.

카테고리를 선택하지 않아도 스크롤을 통해 모든 메뉴가 노출 됩니다.

⑦ 주문완료 페이지 총 금액 노출 여부: 메뉴판에서 주문 완료 후 주문완료 페이지에서 주문 합계 금액이 노출 됩니다.

⑧ 단일 페이지 메뉴 사용: 기능 활성화시 메뉴판 주문화면 좌측

- ⑥ 주문서 합계 금액 노출 여부: 메뉴판 주문내역보기 화면에서 주문 합계 금액이 노출됩니다.
- 진입화면에서 객수 선택 화면이 노출 됩니다. ⑥ 주문서 합계 금액 노출 여부: 메뉴판 주문내역보기 화면에서 주문 합계
- 담아야 주문이 가능합니다. ⑤ 객수 사용: 관리자 태블릿 테이블 상세화면 진입 또는 메뉴판 첫 주문
- 메뉴를 장바구니에 담아야 주문이 가능합니다. ④ 첫 주문 금액: 고객이 처음 주문할 때, 일정 금액 이상을 장바구니에
- 비 활성화 시 고객이 메뉴판에서 주문이 불가하고 메뉴만 확인 가능 합니다. ③ 첫 주문 필수 카테고리 설정: 고객이 처음 주문 할 때, 특정 카테고리의
- **테이블 구성 영역과 기능 설정 영역**이 바둑판 배열로 표시 됩니다. ② 주문하기 사용: 기능 활성화 시 고객이 메뉴판에서 주문이 가능합니다.

① 테이블 커스터마이징 사용: 기능 비활성화 시 관리자 태블릿

|                 | _ |                                       |           |
|-----------------|---|---------------------------------------|-----------|
| <b>캡스</b> 스마트오더 |   | 메뉴판 기능 설정                             | 저장하기      |
| 공지사항            |   | 테이블 커스터마이징 사용<br>테이블 수 <u>000</u> 테이블 |           |
| 메뉴 관리 💦         | > | 조묘하기 사요                               |           |
| 매출 관리 💦         | > | 구근역기 사용                               |           |
| 테이블 설정          |   | 첫 주문 필수 카테고리 설정                       | 카테고리 설정   |
| 페이지 설정 🛛 🔅      | > | 첫 주문 금액                               | ₩ 000,000 |
| 프린터 설정 🛛 🔅      | > | 객수 사용                                 |           |
| 설정              |   | 주문서 합계 금액 노출 여부                       |           |
|                 |   | 주문완료 페이지 총 금액 노출 여부                   |           |
|                 |   | 단일 페이지 메뉴 사용                          |           |
|                 |   | 메뉴판 관리 비밀번호 (4자리)                     | ****      |

▶ [메뉴판 기능 설정] 기능을 설정할 수 있습니다.

기타 설정

▶ [메뉴판 기능 설정], [결제 및 매출 설정] 기능을 설정할 수 있습니다.

| <b>캡스</b> 스마트오더 | 도난방지 알림 팝업            | 저장하기    |
|-----------------|-----------------------|---------|
| 공지사항            | 픽업메세지 사용              |         |
| 메뉴 관리 >         | 브레이크 타임 사용            |         |
| 매출 관리 >         | 영업 마감 안내 사용           |         |
| 테이블 설정          |                       |         |
| 페이지 설정 >        | 결세 및 배출 실정<br>매장 결제방식 | 후불 결제 🗸 |
| 프린터 설정 >        | 카드 단말기                | 미사용 🗸   |
| 20              | 통화설정                  | ₩(원) ∽  |
|                 | 봉사료율                  | 0.0 %   |
|                 | 매출 총 금액 노출 여부         |         |

- ① 도난방지 알림 팝업: 현재는 지원하지 않는 기능 입니다.
- ② 픽업 메시지 사용: 관리자 태블릿 테이블 화면에서 메뉴판 태블릿으로 픽업 메시지를 전송하는 기능이 활성화 됩니다.
- ③ 브레이크타임 사용: 기능 활성화 시 브레이크 타임이 적용 됩니다.
   브레이크타임 시간 및 안내 메시지는 기능 활성화 후 설정 가능 합니다.
- ④ 영업 마감 안내 사용: 기능 활성화 시 메뉴판에서 영업마감 전 안내 메시지를 노출 합니다. 알림 시간 및 안내 메시지는 기능 활성화 후 설정 가능 합니다.
- ⑤ 매장 결제방식: 스마트 오더 결제 방식에 따라 '후불 결제', '선불 결제'를 선택합니다. \*선불결제 선택 시 별도 옵션 설정이 필요 합니다.
- ⑥ 카드단말기: 주문 후 결제 시 POS에서 사용할 결제 방식을 선택할 수 있습니다.
- ⑦ 통화설정: 메뉴판에서 선택한 통화로 가격이 표시 됩니다.
- ⑧ 봉사료율: 부가세 이외의 테이블당 기본으로 봉사료가 부과될 시 사용할 수 있습니다.
- ⑨ 매출 총 금액 노출 여부: 매출 총 금액을 관리자에서 노출하지 않도록 숨길 수 있습니다.

▶ [메뉴판 기능 설정], [결제 및 매출 설정] 기능을 설정할 수 있습니다.

| <b>갭스</b> 스마트오더 |   | 베뉴판 기등 실성     | 저장하기        |
|-----------------|---|---------------|-------------|
| 고지사학            |   | 결제 및 매출 설정    | ^           |
| 에뉴 관리           | > | 매장 결제방식       | 선불 결제 🗸 🗸   |
| 매출 관리           | > | 선불 VAN        | 이지카드 🗸      |
| 테이블 설정          |   | ID            |             |
| 페이지 설정          | > | 선결제 더치페이 사용   |             |
| 프린터 설정          | > | 선물형 후물결제 사용   |             |
| 설정              |   | 선물형 자동초기화 사용  |             |
|                 |   | 현금결제 유도 팝업 사용 |             |
|                 |   | 선불형 현금결제 사용   |             |
|                 |   | 카드 단말기        | 스마트로 VCAT 🗸 |

- 선결제 더치페이 사용: 메뉴판 태블릿에서 결제 시 더치페이가 가능한 버튼이 생성 됩니다.
- ② 선불형 후불결제 사용: 메뉴판 태블릿에서 결제 시 후불결제가 가능한 버튼이 생성 됩니다. 고객이 후불결제 선택 시 결제 없이 주문이 완료 되며 카운터에서 결제를 진행해야 합니다.
- ③ 선불형 자동초기화 사용: 고객이 결제하는 즉시 관리자 태블릿 주문서 화면에서 자동으로 식사완료(빈테이블) 처리 됩니다.
- ④ 현금결제 유도 팝업 사용: 고객이 현금결제 선택 시 카운터로 안내하는 화면이 노출됩니다.
- ⑤ 선불형 현금결제 사용: 카드결제 외 현금결제를 선택할 수 있는 버튼이 생성됩니다.

▶ [출력 관리] 기능을 설정할 수 있습니다.

| <b>갭스</b> 스마트오더 | 출력 관리             | 저장하기         |
|-----------------|-------------------|--------------|
| 공지사항            | 포스 프린터 영수증 상시 출력  |              |
| 메뉴 관리 >         | 중간 계산서 사업자 정보 출력  |              |
| 매출 관리 >         | 주문서에 테이블 그룹 출력 사용 |              |
| 테이블 설정          | 사업자 정보            |              |
| 페이지 설정 >        | 상호                | 연락처          |
| 프린터 설정 >        | 식당이름              | 02-0000-0000 |
| 설정              | 주소<br>서울특별시 강남구   |              |
|                 | 사업자 번호            | 대표자명         |
|                 | 00-000-00000      | 홍길동          |
|                 | 하단 문구             |              |

- 포스 프린터 영수증 상시 출력: 기능활성화 시 결제 영수증이 상시로 출력 됩니다.
- ② 중간 계산서 사업자 정보 출력: 중간 계산서에 영수증처럼 사업자 정보를 노출시켜 출력 합니다.
- ③ 주문서에 테이블 그룹 출력 사용: 그룹으로 생성된 테이블을 주문서에 노출시켜 출력 합니다. (예시: 1층, 2층 그룹 생성 → 해당 그룹이 주문서 상단에 노출되어 출력)
- ④ 사업자 정보: 결제 시 나오는 영수증에 출력되는 사업자 정보 입력 기능 입니다.

기타 설정

▶ [메뉴판 화면 설정] 기능을 설정할 수 있습니다.

| 캡스 스마트오디 | 4 | 결제 및 매출 설정 | 저장하기        |
|----------|---|------------|-------------|
| 공지사항     |   | 출력 관리      | ~           |
| 메뉴 관리    | > | 메뉴판 화면 설정  | ^           |
| 매출 관리    | > | 다크모드       |             |
| 테이블 설정   |   | 템플릿 선택     | 가로형 기본메뉴판 🔷 |
| 페이지 설정   | > | 메뉴판 3열 배치  |             |
| 프린터 설정   | > |            |             |
| 설정       |   | 연동 관리      | ~           |
|          |   | 언어         | ×           |
|          |   | 광고 현황      | ~           |

- ① 다크모드: 다크모드로 적용된 테마가 메뉴판 화면에 노출됩니다.
- ② 메뉴판 3열 배치: 메뉴판 화면의 메뉴가 3열로 노출됩니다.
- ③ 템플릿 선택: 선택한 템플릿에 따라 메뉴판 화면이 노출됩니다.

\* 가로 팝업, 세로 사전, 세로 텍스트를 선택 시 별도 옵션 설정이 필요합니다.

| 캡스 스마트오더 | <b>중식</b><br>중식 |                                | <b>주문서 <sup>테이블1</sup></b><br>메뉴를 선택해주세요. |
|----------|-----------------|--------------------------------|-------------------------------------------|
| 한식       | ***<br>BEST     | 냉면<br>₩ 7.000                  |                                           |
| 중식       |                 | 새콤한 양념이 들어간 냉면                 |                                           |
| 양식       |                 |                                |                                           |
| 직원호출     |                 |                                |                                           |
| 경양식      | NEW Solution    | <b>짬뽕</b><br>₩ 8,000<br>매콤한 짬뽕 | 함계 ₩ 0<br>주문내역 보기<br>주문하기                 |
|          | _1 _            |                                |                                           |

<가로 기본>

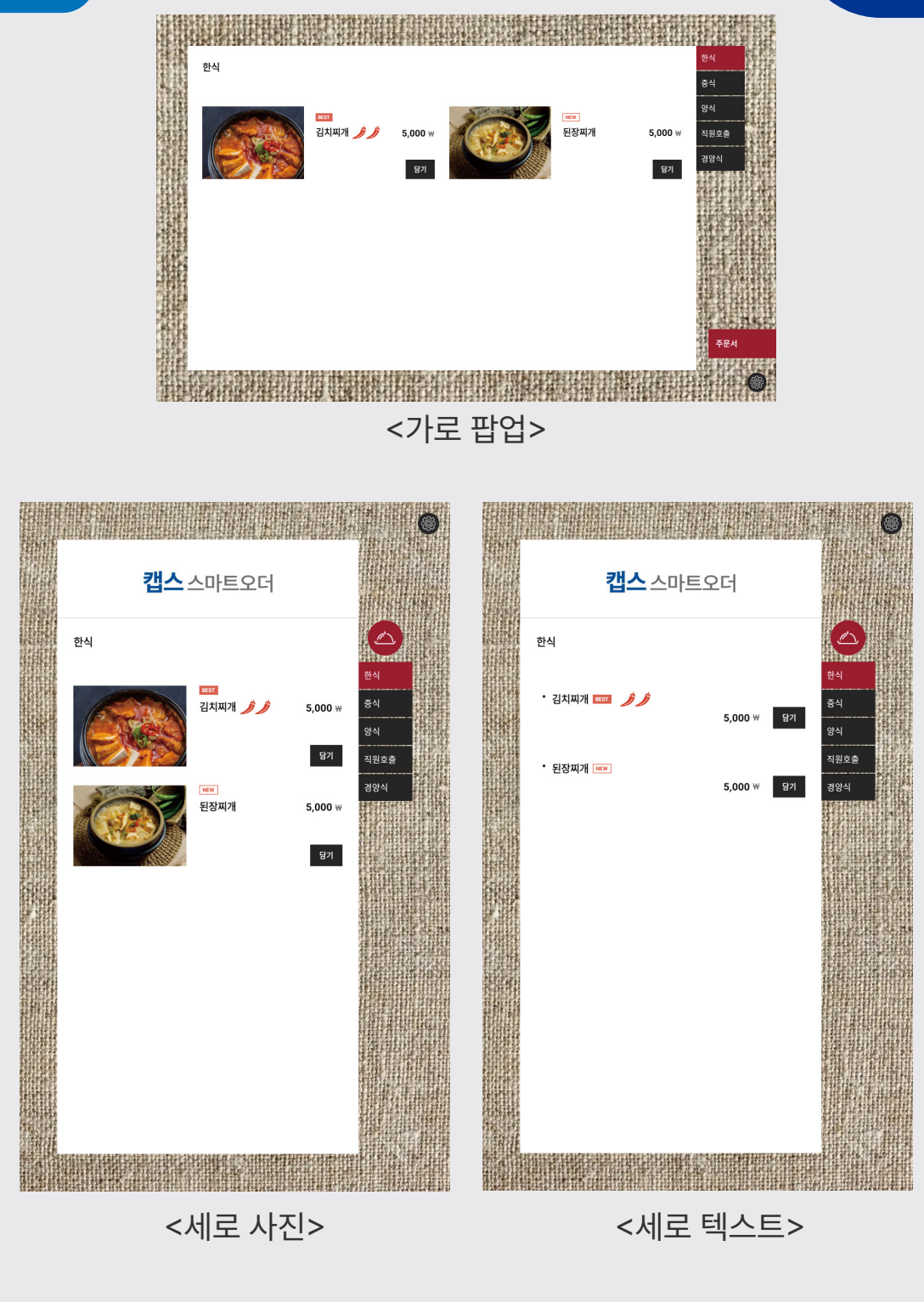

- ④ 메뉴판 포인트 색상: 메뉴판 실행시 포인트 색상이 입력한 색상코드로 적용됩니다.
- ⑤ 메뉴판 배경 이미지: 메뉴판 실행시 설정한 배경 이미지로 노출 됩니다.
- ⑥ 메뉴판 폰트 사이즈: 메뉴판 실행시 메뉴 이름 등이 설정한 폰트 크기로 적용 됩니다.

▶ [연동 관리]기능을 설정할 수 있습니다.

| <b>캡스</b> 스마트오더 | 출력 관리     | 저장하기          |
|-----------------|-----------|---------------|
| 공지사항            | 메뉴판 화면 설정 | ~             |
| 메뉴 관리 >         | 연동 관리     | ^             |
| 매출 관리 >         | 스마트 워치 사용 |               |
| 테이블 설정          | POS 주문연동  | 미연동 🗸         |
| 페이지 설정 >        | 로봇 연동     | 미연동 🗸         |
| 프린터 설정 >        | 배달 연동     | 에이전트 설치 미연동 🗸 |
| 설정              | 캡스 뷰가드 연동 |               |
|                 | 언어        | ~             |
|                 | 광고 현황     | ~             |

- 스마트 워치 사용: 고객이 주문 시 연동된 스마트 워치로 푸쉬 메시지를 전달 합니다.
- ② POS 주문연동: 매장내 사용중인 POS와 실시간으로 주문을 연동하는 기능 입니다. 연동가능 POS확인 및 연동방법은 스마트오더 고객센터 (1644-7760)로 문의 하시기 바랍니다.
- ③ 로봇연동: 매장에 서빙 로봇을 연동하는 기능입니다. 연동방법은 스마트오더 고객센터(1644-7760)로 문의 하시기 바랍니다.
- ④ 배달 연동: 배달앱 메이트커넥트 연동 및 설치 가능한 기능입니다.
   기능 활성화 후 연동 완료 시 사용 가능합니다.
- ⑤ 캡스 뷰가드 연동: 매장 내 키즈존 등의 CCTV 영상을 메뉴판 태블릿에서 실시간 확인 가능한 기능입니다. 캡스 뷰가드(CCTV)를 설치한 고객 대상으로만 지원 가능합니다. 연동방법은 스마트오더 고객센터(1644-7760)로 문의 하시기 바랍니다.

▶ [언어], [광고 현황] 기능을 설정할 수 있습니다.

|          | 건충 컨디                                   |       |
|----------|-----------------------------------------|-------|
|          | 언어                                      | 서장아기  |
| 공지사항     | ଆତା ଖଧ                                  | 하국어 🗸 |
| 메뉴 관리 >  |                                         |       |
| 매출 관리 >  | 다국어 사용                                  |       |
| 테이블 설정   | ◇ 한국어 ◇ 영어 ◇ 중국어 ◇ 일본어                  |       |
| 페이지 성정   | ✓ 주문 전 언어 선택                            |       |
|          |                                         |       |
| 프린터 설정 > | 광고 현황                                   | ^     |
| 설정       | 진행 타입 매장 광고 A -                         |       |
|          | 종료 타입 매장 광고 B 2024-05-16 00:00:00 ~ 진행중 |       |
|          | 종료 타입 매장 광고 C 2024-05-02 00:00:00 ~ 진행중 |       |
|          |                                         |       |

- 메인 언어: 한국어, 영어, 중국어, 일본어 중 선택한 언어가 관리자 및 메뉴판 기본 언어로 지정됩니다.
- ② 다국어 사용: 메뉴판 메뉴리스트 우측 하단에 LANGUAGE(언어선택) 화면이 노출 됩니다. 설정 가능한 언어는 영어, 중국어, 일본어이며 [주문 전 언어 선택] 설정을 활성화 하면 메뉴판 메뉴화면 진입 시 언어선택 화면이 노출 됩니다.
- ③ 광고 현황: 메뉴판에서 송출되고 있는 광고에 대한 정보를 확인할 수 있습니다.

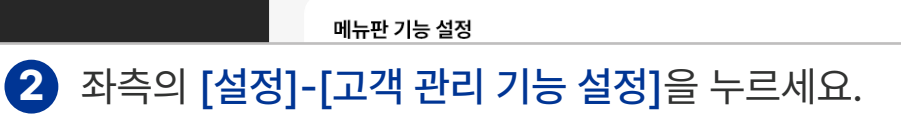

| 캡스 스마트오더   | 매장 환경                      | 저장하기                |
|------------|----------------------------|---------------------|
| 공지사항       | 정산시간 (영업시간)                | 10:00 ~ 22:00       |
| 메뉴 관리 >    | 테이블 점유시간 표기                |                     |
| 매출 관리 >    | 메뉴판 타입                     | E.O Minus (설치형) 🛛 🗸 |
| 테이블 설정     |                            |                     |
| 페이지 설정 >   | 고객 관리 기능 설정                | ^                   |
| 프린터 설정 🛛 🚿 | 포인트 적립 사용<br>포인트 적립률 2.0 % |                     |
| 설정         |                            |                     |
| <u> </u>   | 기념일 입력 사용                  |                     |
|            | 웨이팅 사용                     |                     |
|            |                            |                     |
|            | 메뉴펀 기능 열성                  | $\sim$              |

### 기능 설정 영역에서 [관리]를 누르세요.

|        |   |      |   |      | 1    |       |   | <b>캡스</b><br>스마트오더 |
|--------|---|------|---|------|------|-------|---|--------------------|
|        |   |      |   |      |      |       |   | 성말                 |
|        |   |      |   |      | æ    | 빈테이블  |   | 주문                 |
| 단체석    | 4 |      | 5 |      | 2    | 15:14 |   | 매출                 |
|        |   |      |   |      | 김치찌개 |       |   | 기기                 |
| □ 빈테이블 |   | 빈테이블 |   | 빈테이블 |      | 5,000 | 6 | 관리                 |
|        |   |      |   |      | 3    | ]     | ý |                    |
|        |   |      |   |      | •    | 빈테이블  |   |                    |
|        |   |      |   |      |      |       |   |                    |
|        |   |      |   |      |      |       |   | 재수신                |
|        |   |      |   |      |      |       |   | 종료                 |

▶ 메뉴판 태블릿을 웨이팅 모드로 변경하여 입장대기 인원을 관리할 수 있습니다.

웨이팅 모드
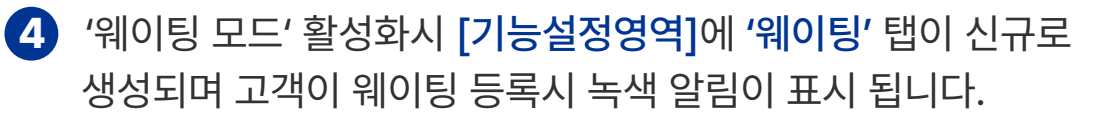

|        |   |      |      | ſ  | 1    |       | <b>갭스</b><br>스마트오더 |
|--------|---|------|------|----|------|-------|--------------------|
|        |   |      |      |    | -    |       | 성                  |
|        |   |      |      |    |      | 빈테이블  | 웨이팅                |
| 단체석    | 4 | 5    |      |    | 2    | 15:14 | 주문                 |
|        |   | - 1  |      |    | 김치찌개 |       | 매출                 |
| □ 빈테이블 |   | 빈테이블 | ■ 빈테 | 이블 |      | 5,000 | フリフ                |
|        |   |      |      |    | 3    | ]     | 관리                 |
|        |   |      |      |    | (    | 빈테이블  |                    |
|        |   |      |      | ,  |      |       |                    |
|        |   |      |      |    |      |       | 재수신                |
|        |   |      |      |    |      |       | 종료                 |

## **3** 설정 중 [웨이팅 사용]을 선택하여 기능을 활성화 시켜 주세요.

| 캡스 스마트오더 | 매장 환경       | 저장하기                |
|----------|-------------|---------------------|
| 공지사항     | 정산시간 (영업시간) | 10:00 ~ 22:00       |
| 메뉴 관리 >  | 테이블 점유시간 표기 |                     |
| 매출 관리 >  | 메뉴판 타입      | E.O Minus (설치형) 🛛 🗸 |
| 테이블 설정   |             |                     |
| 페이지 설정 > | 고객 관리 기능 설정 | ^                   |
| 프린터 설정 > | 포인트 적립 사용   |                     |
| 서저       | 포인트 적립률 %   |                     |
| 20       | 기념일 입력 사용   |                     |
|          | 웨이팅 사용      | Clim                |
|          | 메뉴판 기능 설정   | ~                   |

웨이팅 모드

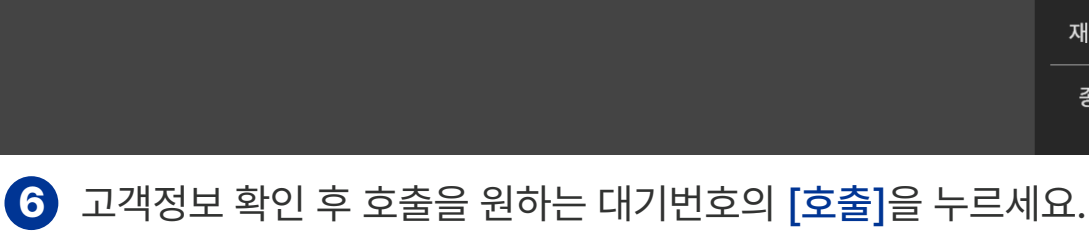

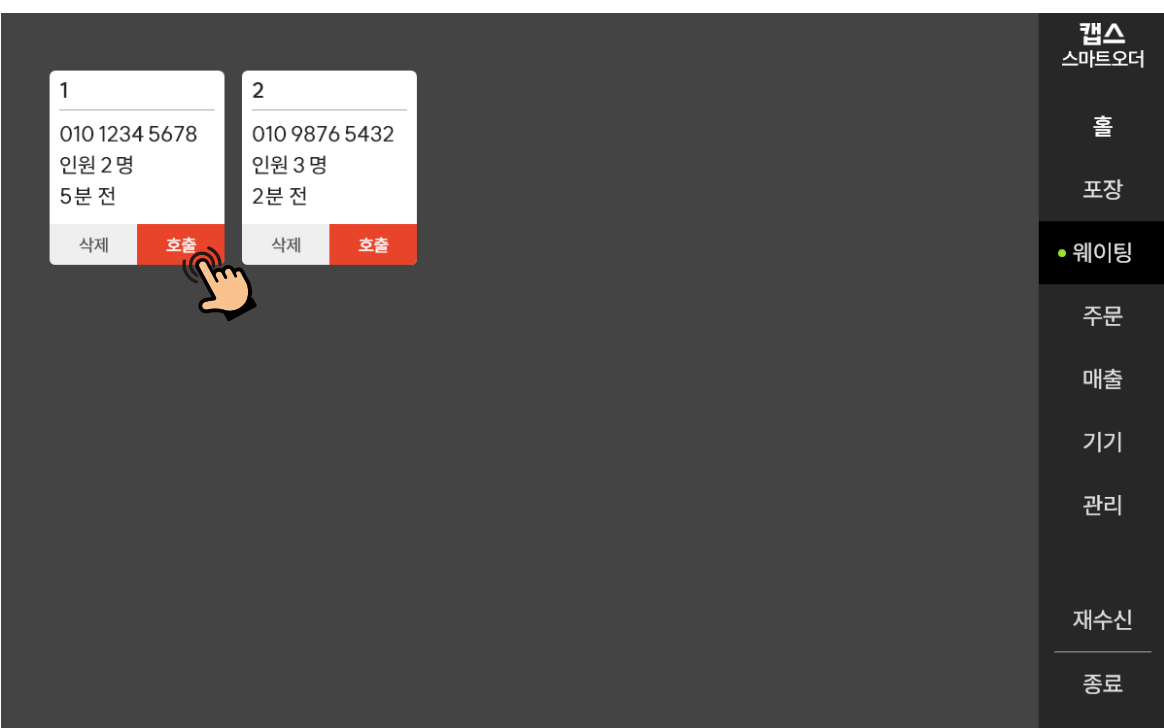

## 5 녹색 알림이 표시되면 [웨이팅] 탭을 누르세요.

웨이팅 모드

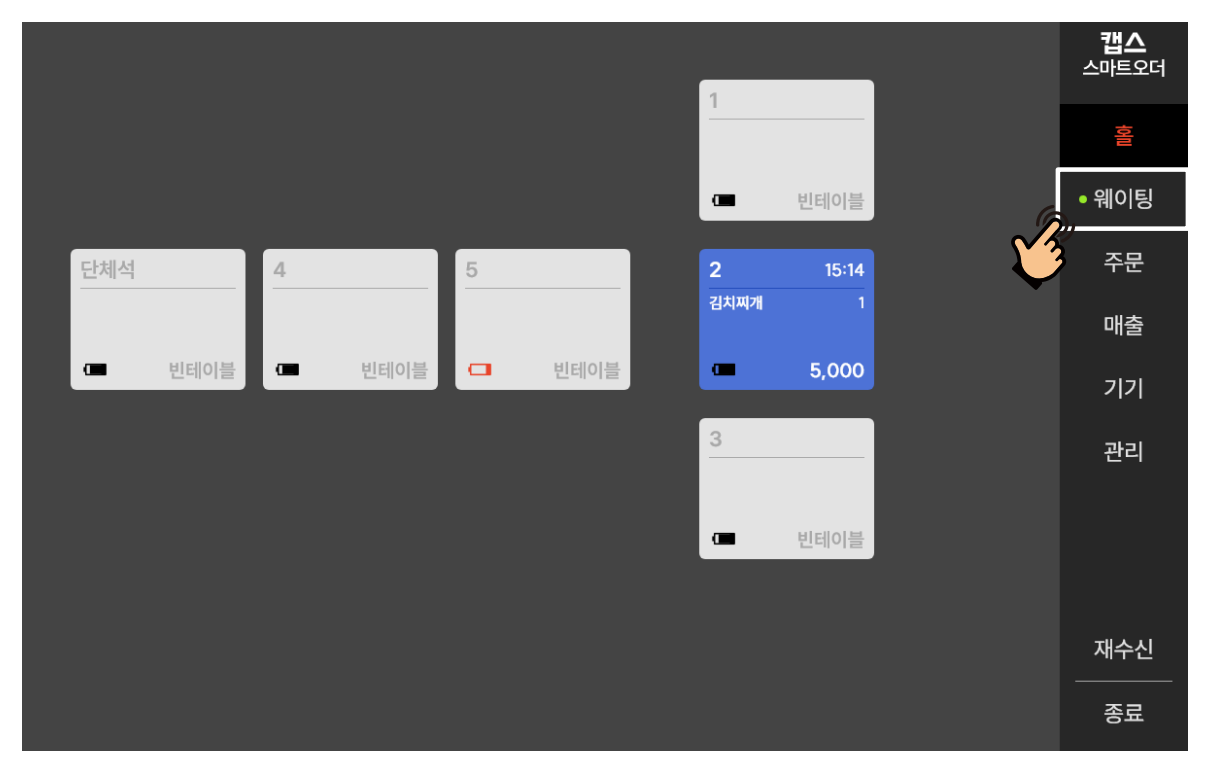

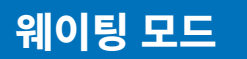

| I    I    I |               |                    |          |          |          | <b>캡스</b><br>스마트오더 |
|----------------------------------------------------------------------------------------------------|---------------|--------------------|----------|----------|----------|--------------------|
| 1 전원 2 명 2 년 전 2 년 전 2 년 전 4 제 2 2 년 전 9 1 1 년 웨이팅을 호출하시겠습니까? 1 년 웨이팅을 호출하시겠습니까? 1 년 웨이팅을 호출하시겠습니까? 1 년 웨이팅을 호출하시겠습니까? 1 1 년 웨이팅을 호출하시겠습니까? 1 1 년 웨이팅을 호출하시겠습니까? 1 1 년 웨이팅을 호출하시겠습니까? 1 1 년 웨이팅을 호출하시겠습니까? 1 1 년 웨이팅을 호출하시겠습니까? 1 1 년 웨이팅을 호출하시겠습니까? 1 1 년 웨이팅을 호출하시겠습니까? 1 1 년 웨이팅을 호출하시겠습니까? 1 1 년 웨이팅을 호출하시겠습니까? 1 1 년 웨이팅을 호출하시겠습니까? 1 1 1 년 웨이팅을 호출하시겠습니까? 1 1 1 년 웨이팅을 호출하시겠습니까? 1 1 1 년 웨이팅을 호출하시겠습니까? 1 1 1 년 웨이팅을 호출하시겠습니까? 1 1 1 년 웨이팅을 호출하시겠습니까? 1 1 1 1 1 1 1 1 1 1 1 1 1 1 1 1 1 1 1                                                                                                    | 010 1234 5678 | 2<br>010 9876 5432 |          |          |          |                    |
| 색제      호준      색제      호준      • 웨이팅        1 번 웨이팅을 호출하시겠습니까?      대출        아니오      비      기기        관리      관리      전수신                                                                                                    | 인원 2명<br>5분 전 | 인원 3 명<br>2분 전     |          |          |          |                    |
| 1 번 웨이팅을 호출하시겠습니까?    매출      아니오    비      관리      재수신      종료                                                                                                    | 삭제 호출         | 삭제 호축              |          |          |          | • 웨이팅              |
| 대출<br>아니오 네 ()<br>관리<br>재수신<br>중료                                                                                                    |               |                    | 버 웨이티응 ㅎ | 축하시겠스니까? |          |                    |
| 아니오 네 <b>()</b> 관리<br>관리<br>재수신<br>중료                                                                                                    |               |                    | 근 데이징을 포 |          |          | 매출                 |
| 관리<br>전<br>전<br>종료                                                                                                    |               |                    | 아니오      | 비        | N        |                    |
|                                                                                                    |               |                    |          |          | <b>Ď</b> | 관리                 |
|                                                                                                    |               |                    |          |          |          |                    |
|                                                                                                    |               |                    |          |          |          |                    |
|                                                                                                    |               |                    |          |          |          |                    |

## 7 [네]를 누르면 등록된 고객 핸드폰 번호의 카카오톡 메신저로 호출 메시지가 전송 됩니다.

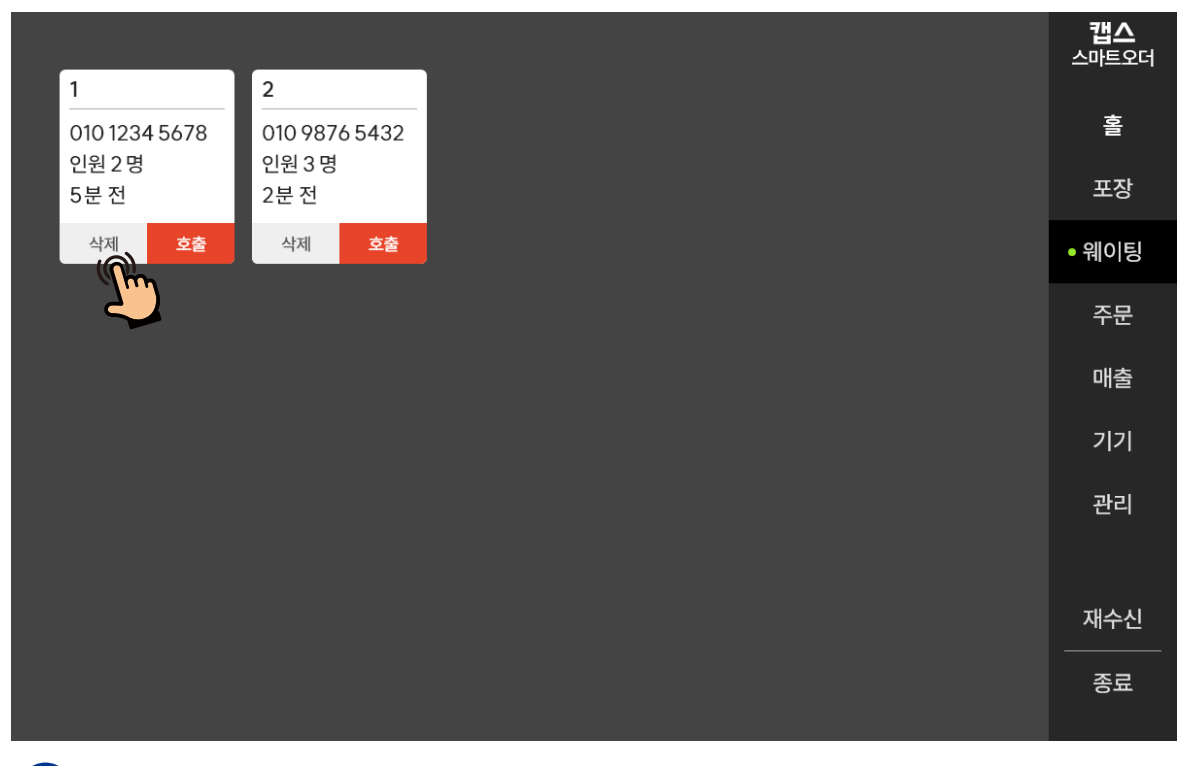

8 대기정보 삭제를 원하시면 고객정보 확인 후 해당 대기 정보의 [삭제]를 누르세요.

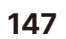

# 9 [네]를 누르면 해당 대기정보가 삭제 됩니다.

웨이팅 모드

|               |                |             |            | <b>캡스</b><br>스마트오더 |
|---------------|----------------|-------------|------------|--------------------|
| 1             | 2              |             |            |                    |
| 010 1234 5678 | 010 9876 5432  |             |            |                    |
| 인원 2명<br>5분 전 | 인원 3 명<br>2분 전 |             |            |                    |
| 삭제 호출         | 삭제             |             |            | • 웨이팅              |
|               |                | 1 번 웨이팅을 삭  | 제하시겠습니까?   |                    |
|               |                | ☑ 노쇼 (선택시 - | 취소 알림톡 발송) | 매출                 |
|               |                |             |            |                    |
|               |                | 아니오         | ч (M       | 관리                 |
|               |                |             |            |                    |
|               |                |             |            |                    |
|               |                |             |            |                    |
|               |                |             |            |                    |

캡스 스마트오더 관련 기기를 오류 없이 사용하기 위한 관리 방법 입니다. 장비 관리 방법을 참고해 주세요.

## 공유기

- 1. 캡스 스마트오더 전용 공유기로 타사 서비스(ex. CCTV, IPTV, 웨이팅 시스템, 배달 대행 시스템 등)는 이용 하실 수 없습니다.
- 매장을 이용하는 고객에게 캡스 스마트오더 전용 와이파이 비밀번호가 노출되지 않도록 해주세요.
- 공유기 아답터는 주변 전자기기의 영향을 받지 않도록 전자파 차단기에 꽂혀 있습니다.
- 4. 주 1회 일정한 요일에, 매장 공유기/모뎀과 캡스 스마트오더의 전용 공유기 전원을 껐다 켜주세요.
- 5. 공유기와 모뎀 주변은 과열되지 않도록 공기순환이 잘 되는 곳에 위치시켜 주세요.

## 관리자 태블릿

- 매장 운영 중 관리자 태블릿이 꺼지지 않도록 반드시 전용 아탑터를 사용하여 상시 전원을 공급해 주세요.
- 관리자 태블릿이 캡스 스마트오더 전용 와이파이가 끊기지 않도록
  매장 외부반출 불가 및 다른 공유기의 와이파이를 연결하지 마세요.
- 원활한 사용을 위해 가급적 매일 매장 오픈 전 또는 마감 전 관리자 태블릿을 재부팅 해주세요.
- 관리자 태블릿은 캡스 스마트오더 시스템에서 가장 중요한 역할을 합니다. 타사 프로그램 또는 기타 어플리케이션을 설치하지 마세요.
- 5. 타사 프로그램 또는 기타 어플리케이션 설치 시 메뉴판 태블릿의 주문을 정상적으로 수신할 수 없습니다.

## 메뉴판 태블릿

- 메뉴판 태블릿은 관리자 태블릿에서 실시간으로 데이터를 동기화 하여 주문/ 메뉴관리 등의 작업을 진행하기 때문에, 반드시 관리자 태블릿과 메뉴판 태블릿은 스마트오더 전용 와이파이에 연결되어 있어야 합니다.
- 태블릿의 액정은 인체에서 흐르는 미세전기에 반응하는 정전식 터치 방식으로, 기름/액체 등으로 오염물질이 묻은 경우 터치가 정상적으로 이뤄지지 않을 수 있으니 항상 청결 상태를 유지해 주세요.
- 메뉴판 태블릿은 화면이 상시로 켜져 있습니다. 보조배터리를 사용하는 경우 배터리 소모를 줄이기 위해서는 화면밝기를 50~70%로 유지해 주세요.
- 4. 메뉴판 태블릿이 멈추는 증상이 발생 시, 전원버튼을 30초~1분 이상 눌러 강제종료 후 재부팅 해주세요.
- 메뉴판 태블릿이 완전방전의 상태에서는 전원이 켜지지 않을 수 있으니, 10~30분 이상 충전 후 전원을 켜주세요.

- 1. 주 1회 일정한 요일에, 프린터 전원을 재부팅 해주세요.
- 용지 부족 또는 용지 끼임이 있을 시 프린터 출력이 되지 않으니
  프린터 용지가 부족하지 않도록 미리 준비해 주세요.
- 프린터 출력이 안될 경우, 관리자 태블릿 화면에 프린터 연결 에러 문구가 표시 됩니다. 해당문구가 표시될 경우, 프린터 전원을 끄고 다시 켜신 후 프린터 출력을 시도해 주세요.
- 프린터 용지 걸림 현상 발생 시, 프린터기기 상단의 커버 버튼을 꾹 눌러 프린트를 열어준 후 남아있는 내부 용지를 제거해 주세요.

## 보조 배터리

- 메뉴판 태블릿의 충전량이 100% 충전이 되면 보조 배터리는 슬립모드로 자동 전환됩니다.
- 메뉴판 태블릿 배터리 잔량은 관리자 태블릿에서 확인이 가능 하며, 보조 배터리의 슬립모드를 해제하려면 보조 배터리 상단의 전원 버튼을 눌러 충전모드로 전환해 주세요.

▶ 캡스 스마트오더 관련 기기 점검방법 안내 입니다.
 A/S문의 전 자가점검을 진행해 주세요.

## 공유기

- 1. 캡스 스마트오더 전용 공유기의 전원선을 빼고 다시 연결해 주세요.
- 2. 다시 연결한 후에도 사용이 안되면 스마트오더 고객센터 (1644-7760)로 접수해 주세요.

카드 리더기

- 1. 카드 리더기에 전원이 제대로 공급되고 있는지 확인해 주세요.
- 2. 카드리더기에 전원 연결 시 비프음이 발생하며, 초록색 불이 점멸 됩니다.
- 3. 신용카드 마그네틱 및 IC 카드로 결제가 안되면, 스마트오더 고객센터 (1644-7760)로 접수해 주세요.

## 프린터

[출력 오류]

- 1. 인쇄물이 흐릿하거나 일부만 출력 되는 경우가 있습니다.
- 2. 그런 경우 아래 그림처럼 확인해 주세요.

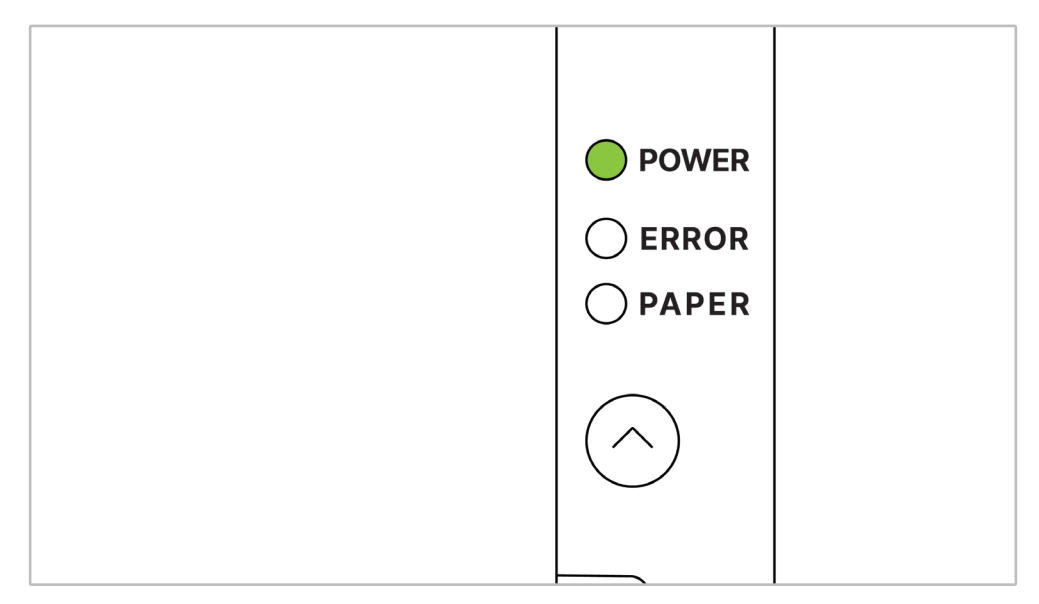

① 프린터 우측 'POWER'에 초록색 불이 들어와 있는지 확인해 주세요.

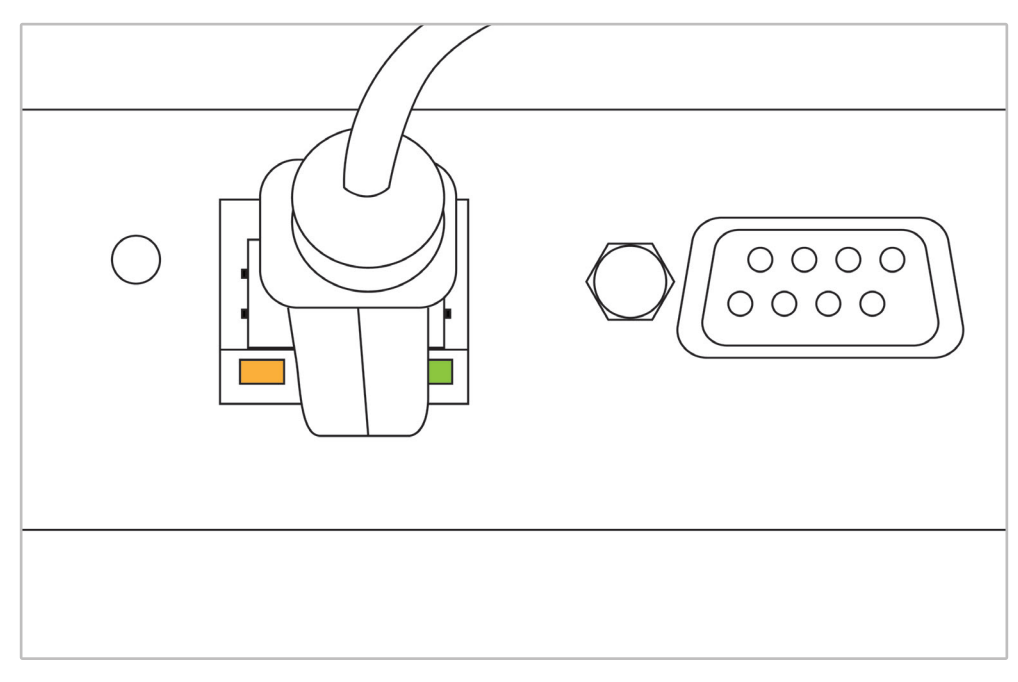

② 프린터 후면의 랜포트에 주황색, 초록색 불이 각각 들어와 있는지 확인해 주세요 프린터

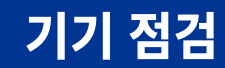

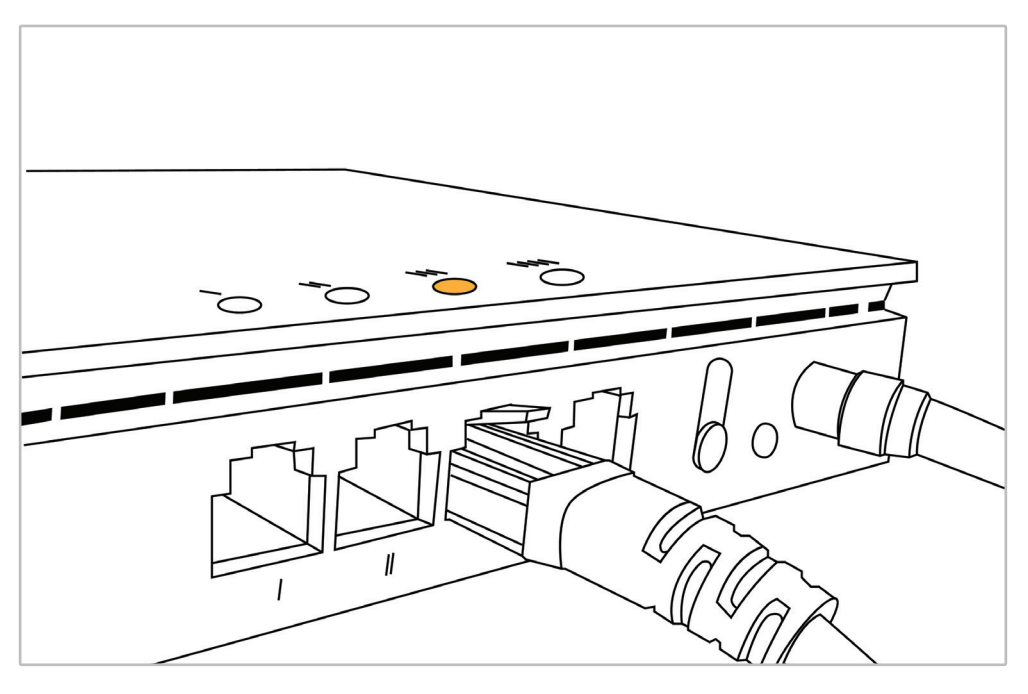

③ 공유기 또는 허브에 프린터 연결선이
 잘 접속되어 있는지 확인해 주세요.

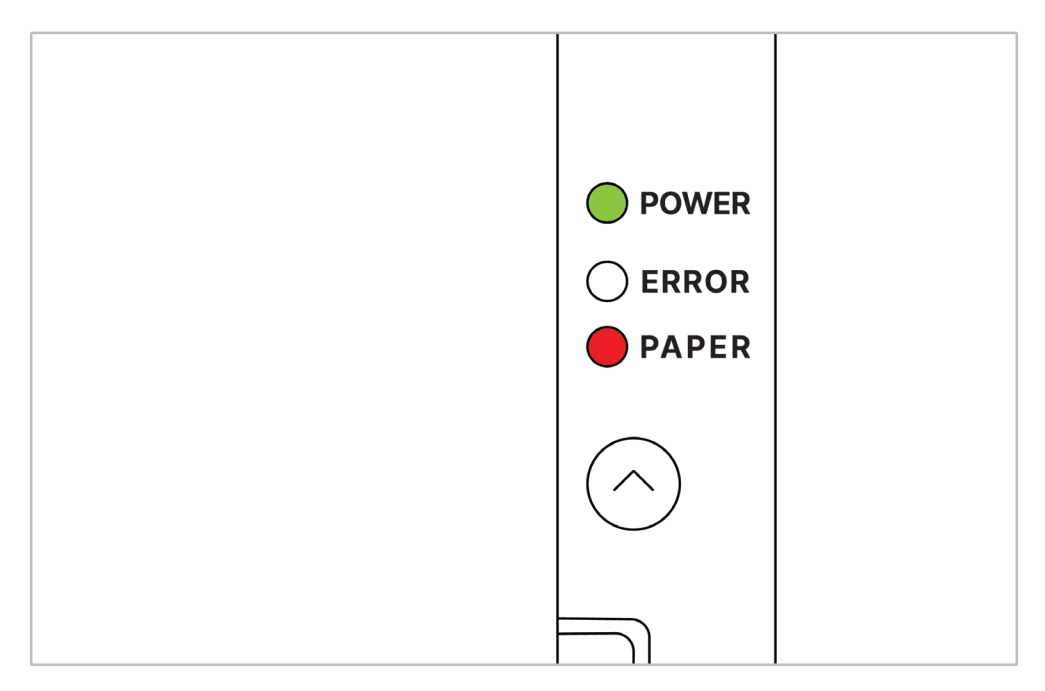

④ 프린터 용지가 걸려있는 상태인지 확인해 주세요.
 용지 부족으로 빨간불 점멸 시, 용지를 넣어 주세요.

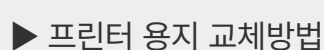

프린터

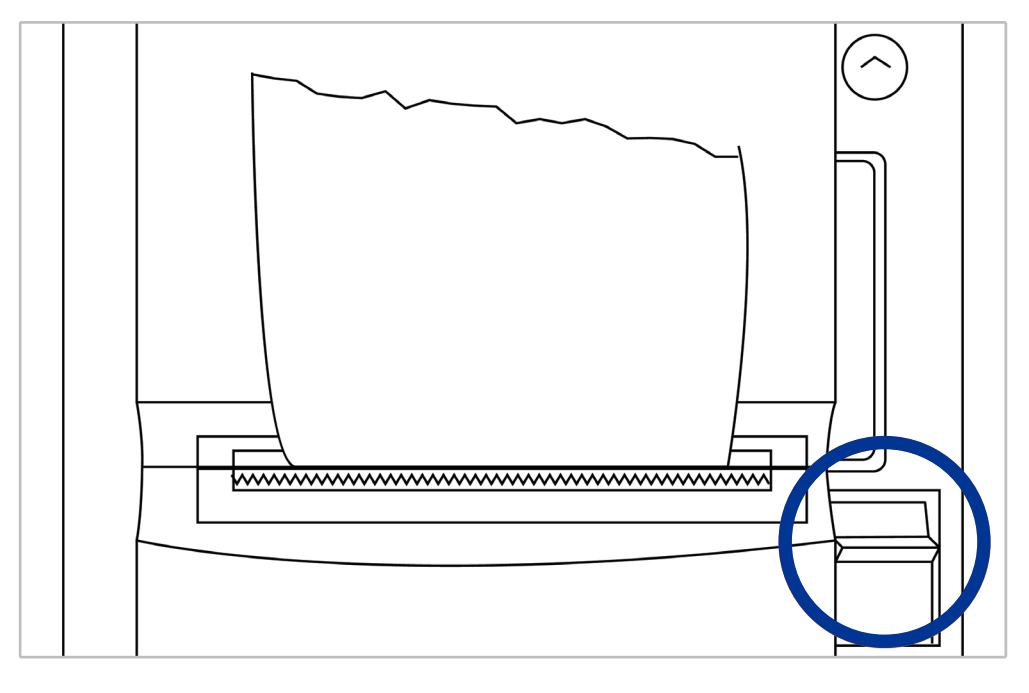

 프린터 우측의 레버를 아래로 꾹 당겨눌러 프린터 커버를 열어 주세요.

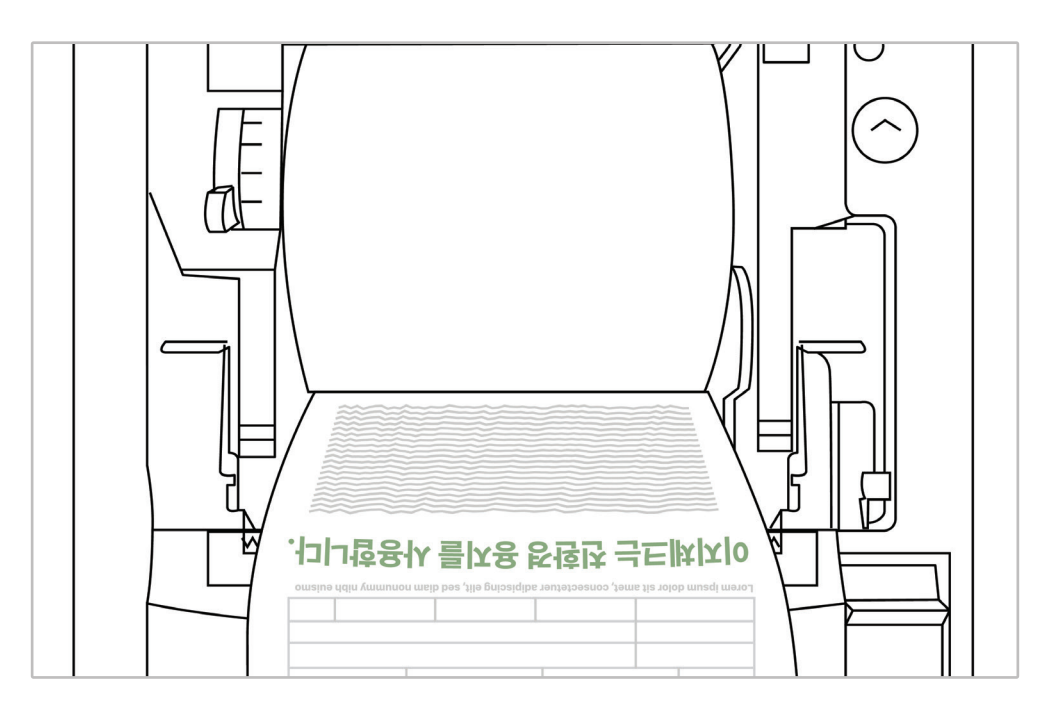

② 끼어있는 종이를 제거 또는 새 용지로 교체해 주세요.(그림과 같은 방향으로 안착 시켜야 합니다.)

## 태블릿

## 문의: 8번 테이블에서 주문 했는데 프린터 출력은 6번 테이블로 나와요.

답변: 8번 테이블에 설치된 메뉴판 태블릿 주문서 화면의 왼쪽 상단 로고를 빠르게 3번 터치하여 관리자 비밀번호 4자리를 입력 후 테이블 선택화면에서 8번 테이블로 변경해 주세요.

### 문의: 태블릿 화면을 터치 하지 않았는데 자동으로 터치가 됩니다.

답변: 거치대와 상시 충전기를 이용하시는 매장의 경우 충전기에서 나오는 전류가 거치대에 머물러 태블릿 화면이 저절로 터치 되는 증상이 발생될 수 있습니다. 해당 증상 발생시에는 태블릿에서 충전기 케이블 연결을 해제 해주시고 30분 후에 충전기 케이블을 다시 연결하여 동일 증상이 발생되는지 확인해 주세요. 이후에도 동일 증상이 발생된다면 스마트오더 고객센터(1644-7760)로 문의해 주세요. FAQ

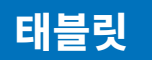

### 문의: 태블릿 화면 터치가 잘 되지 않습니다.

- 답변: 거치대와 태블릿 화면 사이에 기름때와 같은 이물질이 생겨서 터치가 안되는 경우가 있습니다. 아래의 방법으로 테스트를 진행해 주세요.
  - 1. 깨끗한 헝겊으로 태블릿 화면에 묻어있는 이물질을 깨끗하게 닦아내 주세요.
  - 태블릿을 거치대와 충전기에서 분리하여 태블릿을 재부팅 해주세요. (전원버튼을 10~20초 정도 길게 누르고 있으면 강제 재부팅이 됩니다.)
  - 화면 터치 테스트를 진행해 주세요.
    이후에도 동일 증상이 발생된다면 스마트오더 고객센터(1644-7760)로 문의해 주세요.

### 문의: 태블릿 액정이 깨졌어요.

답변: 고객과실로 인하여 태블릿 액정이 파손된 경우 고객에게 실비 청구가 됩니다. 스마트오더 고객센터(1644-7760)로 문의해 주세요.

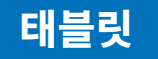

### 문의: 거치대에서 태블릿을 분리 하려고 하는데 빠지질 않아요.

답변: 태블릿에 연결된 선을 모두 분리 하신 후 태블릿을 거치대 왼쪽으로 밀어주시면 거치대에서 태블릿이 분리가 됩니다. 태블릿 뒷면에 유격방지용 스폰지가 부착되어 있어 거치대에서 잘 분리되지 않는 경우가 있으니 다시 한 번 시도해 주세요.

문의: 관리자 태블릿에서 테이블에 표시되는 배터리 색은 각각 무엇을 의미 하나요?

답변: 테이블 배터리 색상을 통하여 메뉴판 태블릿 충전 잔여량을 확인할 수 있습니다. 색상별 충전 잔여량은 다음과 같습니다.

> 빨간색 : 배터리 잔량 0% 이상 ~ 15% 미만 노란색 : 배터리 잔량 15% 이상 ~ 30% 미만 검정색 : 배터리 잔량 30% 이상 ~ 100% 초록색 : 충전 중

#### 문의 : 태블릿 전원이 들어오지 않아요.

답변: 태블릿 화면 왼쪽 측면에 2개의 C타입 단자가 있습니다. 2개의 단자 중 아래쪽이 충전 단자이고 위쪽은 선불형 카드리더기를 연결하는 단자입니다. 위아래가 바뀌어 충전 케이블이 연결된 것은 아닌지 확인해 주세요.

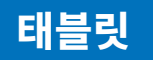

### 문의: 웨이팅 모드는 어떻게 사용하나요?

답변: 웨이팅 모드는 관리자 태블릿과 메뉴판 태블릿에서 모두 설정이 필요합니다. 아래의 설정 순서에 따라 기능 활성화 후 사용해 주세요.

### [웨이팅 설정]

- · 관리자 태블릿 ▶ 관리 ▶ 설정 ▶ 웨이팅 사용 활성화
  ▶ 저장하기
- · 웨이팅 기기로 사용할 메뉴판 태블릿
  - ▶ 주문서 좌측상단 로고를 빠르게 3번 누르세요.
  - ▶ 관리자 비밀번호 입력 ▶ 관리 ▶ 설정
  - ▶ 웨이팅 모드 사용 활성화 ▶ 저장하기
  - ▶ 좌측상단 로고를 누르세요.

### [웨이팅 해제]

- ・웨이팅 태블릿 ▶ 화면 좌측 대기팀 숫자를 5번 누르세요.
  ▶ 관리자 비밀번호 입력 ▶ 웨이팅 모드 비활성화
  - ▶ 저장하기 ▶ 좌측상단 로고를 빠르게 3번 누르세요.
  - ▶메뉴판을 사용할 테이블 번호를 누르세요.

이미지 등록

- 문의: 시작페이지에 동영상 또는 여러 개의 이미지 등록이 가능한가요?
- 답변: 시작페이지에 동영상 또는 여러 개의 이미지 등록은 가능하지만 매장에서 직접 등록은 어렵습니다. 영상 또는 이미지를 준비하셔서 스마트오더 고객센터(1644-7760)로 문의해 주세요.

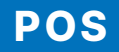

### 문의: 관리자 태블릿에서 스마트오더 프로그램 실행이 되지 않아요.

답변: 스마트오더 서비스는 인터넷 연결이 필수 입니다. 스마트오더 전용 공유기 및 통신사 인터넷이 정상인지 확인해 주세요. 인터넷이 정상 작동 되지 않는다면 통신사에서 조치가 필요합니다. 통신사 인터넷이 정상임에도 프로그램이 실행되지 않는다면 스마트오더 고객센터(1644-7760)로 문의해 주세요.

### 문의: 관리자 태블릿 화면 터치가 되지 않아요.

- 답변: 관리자 태블릿 화면에 기름때와 같은 이물질이 묻어 터치가 안되는 경우가 있습니다. 아래의 방법으로 테스트를 진행해 주세요.
  - 1. 관리자 태블릿 화면에 이물질 또는 물기가 있는지 확인 후 묻어있는 이물질을 깨끗하게 닦아내 주세요.
  - 전원선을 분리 후 다시 연결한 후 부팅을 하여 다시 확인해 주세요.

위 조치에도 증상이 동일하다면 스마트오더 고객센터 (1644-7760)로 문의해 주세요.

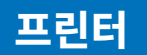

### 문의: 프린터의 전원이 들어오지 않아요.

- 답변: 아래의 방법으로 테스트를 진행해 주세요.
  - 1. 프린터 좌측 측면의 전원 버튼이 ON으로 되어 있는지 확인해 주세요.
  - 2. 프린터 전원선을 재 연결해 주세요.

위 조치 후에도 정상 작동되지 않는다면 스마트오더 고객센터 (1644-7760)로 문의해 주세요.

### 문의: 프린터 용지가 백지로 출력 됩니다.

- 답변: 아래의 순서로 프린터를 확인해 주세요.
  - 1. 프린터 외부에 있는 버튼 또는 레버를 눌러 프린터 커버를 열어주세요. (프린터 모델 별로 상이할 수 있음)
  - 2. 프린터 용지의 안착상태를 확인해 주세요.
  - 용지가 반대로 삽입된 건 아닌지 확인해 주세요.
    (인쇄면이 프린터 출력 시 전면을 향하게 삽입)
  - 4. 용지 조각이나 이물질이 있는지 확인해 주세요.
  - 위 조치에도 증상이 동일하다면 스마트오더 고객센터 (1644-7760)로 문의해 주세요.

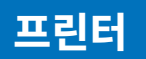

### 문의: 프린터 출력이 되지 않습니다.

- 답변: 1. 프린터 측면 전원 스위치가 ON으로 되어 있는지 확인해 주세요.
  - 2. 프린터 뒷면의 랜선을 분리 후 재 연결해 주세요.
  - 3. 랜포트에 LED(녹색, 주황색)가 점등 되는지 확인 후 프린터 출력을 진행해 주세요.

위와 같은 조치 이후에도 정상 작동되지 않는다면 스마트오더 고객센터(1644-7760)로 문의해 주세요.

**캡스** 스마트오더 일반 문의는 **채팅상담** 고장 접수는 **1644-7760** 

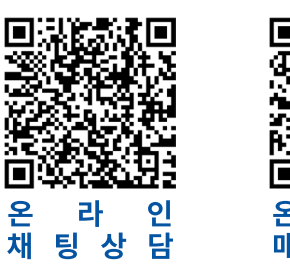

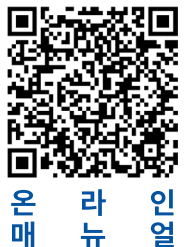

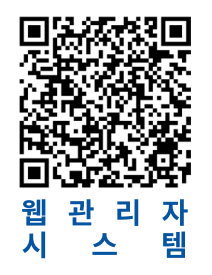